# PANDUAN PENGELOLAAN PERPUSTAKAAN BERBASIS SISTEM AUTOMASI PERPUSTAKAAN SENAYAN LIBRARY MANAGEMENT SYSTEM (SLIMS)

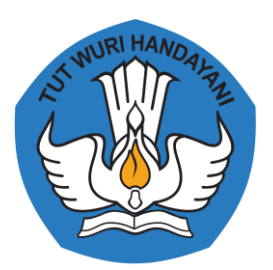

KEMENTERIAN PENDIDIKAN DAN PERPUSTAKAAN SEKRETARIAT JENDERAL 2018

# **KATA PENGANTAR**

Pemanfaatan Teknologi Infomasi dan Komunikasi (TIK) dalam pengelolaan perpustakaan saat ini merupakan suatu hal wajib dilakukan. TIK di perpustakaan dapat diimplementasikan di hampir semua aspek pengelolaan perpustakaan, mulai dari pengelolaan koleksi, pelayanan, promosi, sampai jejaring perpustakaan. Salah satu pemanfaatan TIK di perpustakaan adalah penerapan sistem automasi perpustakaan yang mempermudah pekerjaan teknis perpustakaan yang selama ini dilakukan secara manual. *Senayan Library Management System (SLiMS)* adalah sistem automasi perpustakaan yang pertama kali dibangun dan digunakan di Perpustakaan Kemendikbud.

Panduan Pengelolaan Perpustakaan Berbasis Sistem Automasi Perpustakaan Senayan Library Management System (SLiMS) ini disusun untuk memenuhi kebutuhan peserta pelatihan yaitu tenaga pustakawan atau pengelola perpustakaan dalam pengelolaan perpustakaan, khususnya koleksi dan pelayanan menggunakan aplikasi SLiMS. Modul pelatihan ini disusun secara sistematis sesuai tahapan pengelolaan perpustakaan sehingga mempermudah pustakawan/pengelola perpustakaan dalam pengimplementasiannya.

Panduan ini harus terus dikembangkan sesuai dengan perkembangan dan kebutuhan TIK yang sangat pesat. Untuk itu masukan dari fasilitator dan peserta pelatihan sangat diharapkan agar modul itu dapat terus disempurnakan.

Jakarta,

2018

Biro Komunikasi dan Layanan Masyarakat

# **DAFTAR ISI**

# Contents

| KATA PE | NGANTAR                                  | 2  |
|---------|------------------------------------------|----|
| DAFTAR  | ISI                                      | 3  |
| DAFTAR  | GAMBAR                                   | 6  |
| PENDAH  | ULUAN                                    | 12 |
| MATERI  | POKOK 1 : PENGENALAN DAN INSTALASI SLIMS | 15 |
| 1.1.    | Pengenalan SLiMS                         | 15 |
| 1.2.    | Instalasi SLiMS                          | 15 |
| 1.3.    | Menjalankan SLiMS                        |    |
| 1.4.    | Pengaturan Nama Perpustakaan             | 22 |
| MATERI  | POKOK 2 : BIBLIOGRAFI                    | 25 |
| 2.1.    | Entri Data Bibliografi                   | 25 |
| 2.1.    | Entri Data Eksemplar (Item)              | 28 |
| 2.3.    | Cetak Barcode                            | 34 |
| 2.4.    | Cetak Nomor Panggil (Call Number)        | 37 |
| 2.5.    | Mencetak Kartu Katalog                   |    |
| MATERI  | POKOK 3 : KEANGGOTAAN                    | 42 |
| 3.1.    | Menu Keanggotaan                         | 42 |
| 3.2.    | Tipe Keanggotaan                         | 42 |
| 3.3.    | Entri Data Anggota                       | 44 |
| 3.4.    | Edit Data Anggota                        | 47 |
| 3.5.    | Cetak Kartu Anggota                      | 49 |
| MATERI  | POKOK 4 : SIRKULASI                      | 51 |
| 4.1.    | Menu Sirkulasi                           | 51 |
| 4.2.    | Peminjaman                               | 51 |
| 4.3.    | Pengembalian                             | 53 |
| 4.3.    | Perpanjangan                             | 56 |
| 4.5.    | Reservasi/Pemesanan                      | 58 |
| 4.6.    | Keterlambatan                            | 61 |
| MATERI  | POKOK 5 : MASTER FILE                    | 63 |
| 5.1.    | Menu Master File                         | 63 |
| 5.2.    | GMD (General Material Designation)       | 63 |
| 5.3.    | Penerbit                                 | 67 |

| 5.4.   | Pengarang                                                                    | 71  |
|--------|------------------------------------------------------------------------------|-----|
| 5.5.   | Subjek                                                                       | 74  |
| 5.6.   | Tempat                                                                       | 76  |
| 5.7.   | Status Eksemplar                                                             |     |
| 5.8.   | Bahasa Dokumen                                                               | 82  |
| MATERI | POKOK 6 : PENGATURAN SISTEM                                                  |     |
| 6.1.   | Menu Pengaturan Sistem                                                       |     |
| 6.2.   | Pustakawan dan Pengguna Sistem                                               |     |
| 6.3.   | Kelompok Pengguna                                                            |     |
| 6.4.   | Setelan Hari Libur                                                           |     |
| 6.5    | Salinan Pangkalan Data                                                       | 91  |
| MATERI | POKOK 7 : PELAPORAN                                                          | 93  |
| 7.1.   | Menu Pelaporan                                                               | 93  |
| 7.2.   | Statistik Koleksi                                                            | 93  |
| 7.3    | Laporan Peminjaman                                                           | 94  |
| 7.4    | Laporan Keanggotaan                                                          | 95  |
| 7.5    | Rekapitulasi                                                                 | 97  |
| 7.6    | Daftar Judul dan Daftar Judul Eksemplar                                      |     |
| 7.6.   | 1 Daftar Judul                                                               | 101 |
| 7.6.   | 2 Daftar Judul Eksemplar                                                     | 106 |
| 7.7    | Peminjaman Berdasarkan klasifikasi                                           | 107 |
| 7.8    | Daftar Anggota                                                               | 109 |
| 7.9    | Daftar Peminjaman Anggota dan Sejarah Peminjaman                             | 110 |
| 7.9.   | 1 Daftar Peminjaman Anggota                                                  | 110 |
| 7.9.   | 2 Sejarah Peminjaman                                                         | 112 |
| 7.10   | Peringatan Jatuh Tempo, Daftar Keterlambatan, dan Laporan Denda              | 113 |
| 7.10   | 0.1 Peringatan Jatuh Tempo                                                   |     |
| 7.10   | 0.2 Daftar Keterlambatan                                                     | 115 |
| 7.10   | 0.3 Laporan Denda                                                            | 116 |
| 7.11   | Aktifitas Staf                                                               | 117 |
| 7.12   | Statistik Pengunjung, Statistik Pengunjung (Per Hari), dan Daftar Pengunjung | 119 |
| 7.12   | .1 Statistik Pengunjung                                                      | 119 |
| 7.12   | 2 Statistik Pengunjung (Per Hari)                                            | 119 |
| 7.12   | 3 Daftar Pengunjung                                                          | 120 |
| MATERI | POKOK 8 : INVENTARISASI KOLEKSI ( <i>STOCKTAKE</i> )                         | 122 |
| 8.1    | Inventarisasi Koleksi (Stocktake)                                            |     |

| 8.2      | Inisialisasi Inventarisasi    | 122 |
|----------|-------------------------------|-----|
| 8.3      | Proses Inventarisasi          | 126 |
| 8.4      | Laporan Inventarisasi Koleksi | 131 |
| PENUTUP. |                               | 135 |

# DAFTAR GAMBAR

### BAB I PENGENALAN DAN INSTALASI SLIMS

| INSTALASI SLIMS 1  |    |
|--------------------|----|
| INSTALASI SLIMS 2  |    |
| INSTALASI SLIMS 3  |    |
| INSTALASI SLIMS 4  |    |
| INSTALASI SLIMS 5  |    |
| INSTALASI SI IMS 6 |    |
|                    | 18 |
|                    |    |

| MENJALANKAN SLIMS 1 |    |
|---------------------|----|
| MENJALANKAN SLIMS 2 |    |
| MENJALANKAN SLIMS 3 | 20 |
| MENJALANKAN SLIMS 4 |    |
| MENJALANKAN SLIMS 5 |    |
| MENJALANKAN SLIMS 6 | 21 |

| PENGATURAN NAMA PERPUSTAKAAN 1 | 22 |
|--------------------------------|----|
| PENGATURAN NAMA PERPUSTAKAAN 2 | 23 |
| PENGATURAN NAMA PERPUSTAKAAN 3 | 23 |
| PENGATURAN NAMA PERPUSTAKAAN 4 | 24 |

#### BAB II BIBLIOGRAFI

| ENTRI DATA BIBLIOGRAFI 1 | 27 |
|--------------------------|----|
| ENTRI DATA BIBLIOGRAFI 2 | 28 |

| ENTRI DATA EKSEMPLAR 1                                                                                |  |
|----------------------------------------------------------------------------------------------------|--|
| ENTRI DATA EKSEMPLAR 2                                                                                |  |
| ENTRI DATA EKSEMPLAR 3                                                                                |  |
| ENTRI DATA EKSEMPLAR 4                                                                                |  |
| ENTRI DATA EKSEMPLAR 5                                                                                |  |
| ENTRI DATA EKSEMPLAR 6                                                                                |  |
| ENTRI DATA EKSEMPLAR 7                                                                                |  |
| ENTRI DATA EKSEMPLAR 8                                                                                |  |
| ENTRI DATA EKSEMPLAR 9                                                                                |  |
| ENTRI DATA EKSEMPLAR 10                                                                               |  |
| ENTRI DATA EKSEMPLAR 7<br>ENTRI DATA EKSEMPLAR 8<br>ENTRI DATA EKSEMPLAR 9<br>ENTRI DATA EKSEMPLAR 10 |  |

| CETAK BARCODE 1 |  |
|-----------------|--|
| CETAK BARCODE 2 |  |
| CETAK BARCODE 3 |  |
| CETAK BARCODE 4 |  |
| CETAK BARCODE 5 |  |

| CETAK NOMOR PANGGIL 1 |  |
|-----------------------|--|
| CETAK NOMOR PANGGIL 2 |  |

| CETAK NOMOR PANGGIL 3 |  |
|-----------------------|--|
| CETAK NOMOR PANGGIL 4 |  |
| CETAK NOMOR PANGGIL 5 |  |

| MENCETAK KATALOG 1 |    |
|--------------------|----|
| MENCETAK KATALOG 2 |    |
| MENCETAK KATALOG 3 |    |
| MENCETAK KATALOG 4 |    |
| MENCETAK KATALOG 5 |    |
| MENCETAK KATALOG 6 | 41 |

### BAB III KEANGGOTAAN

| MENU KEANGGOTAAN 1 |
|--------------------|
|--------------------|

| TIPE KEANGGOTAAN 1 | 42 |
|--------------------|----|
| TIPE KEANGGOTAAN 2 | 43 |

| ENTRI DATA ANGGOTA 1 | . 45 |
|----------------------|------|
| ENTRI DATA ANGGOTA 2 | .46  |
| ENTRI DATA ANGGOTA 3 | . 46 |

| EDIT DATA ANGGOTA 1 |  |
|---------------------|--|
| EDIT DATA ANGGOTA 2 |  |
| EDIT DATA ANGGOTA 3 |  |

| CETAK KARTU ANGGOTA 1 | 49 |
|-----------------------|----|
| CETAK KARTU ANGGOTA 2 | 50 |
| CETAK KARTU ANGGOTA 3 | 50 |

# BAB IV SIRKULASI

| MENU SIRKULASI 1 |
|------------------|
|------------------|

| PEMINJAMAN 1 |    |
|--------------|----|
| PEMINJAMAN 2 |    |
| PEMINJAMAN 3 | 53 |
| PEMINJAMAN 4 |    |
|              |    |

| PENGEMBALIAN 1 | 54 |
|----------------|----|
| PENGEMBALIAN 2 |    |
| PENGEMBALIAN 3 |    |
| PENGEMBALIAN 4 |    |
| PENGEMBALIAN 5 | 56 |
|                |    |

| PERPANJANGAN 1 |
|----------------|
|----------------|

| PERPANJANGAN 2 |  |
|----------------|--|
| PERPANJANGAN 3 |  |
| PERPANJANGAN 4 |  |

| RESERVASI 1 | 59 |
|-------------|----|
| RESERVASI 2 |    |
| RESERVASI 3 |    |
| RESERVASI 4 |    |
|             |    |

| KETERLAMBATAN 1 | 61 |
|-----------------|----|
| KETERLAMBATAN 2 | 62 |

## BAB V MASTER FILE

| MENU MASTER FILE 1 |
|--------------------|
|--------------------|

| GMD 1 | 64 |
|-------|----|
| GMD 2 | 64 |
| GMD 3 | 65 |
| GMD 4 | 65 |
| GMD 5 | 66 |
| GMD 6 |    |
| GMD 7 | 67 |
| GMD 8 | 67 |

| PENERBIT 1 |    |
|------------|----|
| PENERBIT 2 |    |
| PENERBIT 3 |    |
| PENERBIT 4 | 69 |
| PENERBIT 5 | 70 |
| PENERBIT 6 | 70 |

| PENGARANG 1 |    |
|-------------|----|
| PENGARANG 2 |    |
| PENGARANG 3 |    |
| PENGARANG 4 |    |
| PENGARANG 5 |    |
| PENGARANG 6 | 74 |
|             |    |

| SUBJEK 1 |  |
|----------|--|
| SUBJEK 2 |  |
| SUBJEK 3 |  |
| SUBJEK 4 |  |
|          |  |

| TEMPAT 1 | 77 |
|----------|----|
| TEMPAT 2 | 77 |
| ТЕМРАТ 3 | 78 |

| STATUS EKSEMPLAR 1 | 79 |
|--------------------|----|
| STATUS EKSEMPLAR 2 | 79 |
| STATUS EKSEMPLAR 3 |    |
| STATUS EKSEMPLAR 4 |    |
| STATUS EKSEMPLAR 5 |    |
| STATUS EKSEMPLAR 6 |    |
| STATUS EKSEMPLAR 7 |    |
| STATUS EKSEMPLAR 8 |    |
|                    |    |

| BAHASA DOKUMEN 1 |  |
|------------------|--|
| BAHASA DOKUMEN 2 |  |
| BAHASA DOKUMEN 3 |  |
| BAHASA DOKUMEN 4 |  |
| BAHASA DOKUMEN 5 |  |
| BAHASA DOKUMEN 6 |  |
| BAHASA DOKUMEN 7 |  |
| BAHASA DOKUMEN 8 |  |
|                  |  |

# BAB VI PENGATURAN SISTEM

| PUSTAKAWAN DAN PENGGUNA SISTEM 1 |  |
|----------------------------------|--|
| PUSTAKAWAN DAN PENGGUNA SISTEM 2 |  |

| KELOMPOK PENGGUNA 1 | 89 |
|---------------------|----|
| KELOMPOK PENGGUNA 2 | 89 |

| SETELAN HARI LIBUR 1 |  |
|----------------------|--|
| SETELAN HARI LIBUR 2 |  |
|                      |  |

#### **BAB VII PELAPORAN**

| STATISTIK KOLEKSI 1<br>STATISTIK KOLEKSI 2 |    |
|--------------------------------------------|----|
| LAPORAN PEMINJAMAN 1                       | 95 |
| LAPORAN PEMINJAMAN 2                       |    |
| LAPORAN KEANGGOTAAN 1                      | 96 |
| LAPORAN KEANGGOTAAN 2                      |    |
|                                            |    |
| REKAPITULASI 1                             |    |
| REKAPITULASI 2                             |    |
|                                            |    |

| REKAPITULASI 3 |  |
|----------------|--|
| REKAPITULASI 4 |  |
| REKAPITULASI 5 |  |

| DAFTAR JUDUL DAN DAFTAR JUDUL EKSEMPLAR 1  |     |
|--------------------------------------------|-----|
| DAFTAR JUDUL DAN DAFTAR JUDUL EKSEMPLAR 2  |     |
| DAFTAR JUDUL DAN DAFTAR JUDUL EKSEMPLAR 3  |     |
| DAFTAR JUDUL DAN DAFTAR JUDUL EKSEMPLAR 4  |     |
| DAFTAR JUDUL DAN DAFTAR JUDUL EKSEMPLAR 5  |     |
| DAFTAR JUDUL DAN DAFTAR JUDUL EKSEMPLAR 6  |     |
| DAFTAR JUDUL DAN DAFTAR JUDUL EKSEMPLAR 7  |     |
| DAFTAR JUDUL DAN DAFTAR JUDUL EKSEMPLAR 8  |     |
| DAFTAR JUDUL DAN DAFTAR JUDUL EKSEMPLAR 9  |     |
| DAFTAR JUDUL DAN DAFTAR JUDUL EKSEMPLAR 10 |     |
| DAFTAR JUDUL DAN DAFTAR JUDUL EKSEMPLAR 11 | 107 |
|                                            |     |

| PEMINJAMAN BERDASARKAN KLASIFIKASI 1 | 108 |
|--------------------------------------|-----|
| PEMINJAMAN BERDASARKAN KLASIFIKASI 2 | 108 |

| DAFTAR ANGGOTA 1 | 109 |
|------------------|-----|
| DAFTAR ANGGOTA 2 | 110 |

| DAFTAR DAN SEJARAH PEMINJAMAN ANGGOTA 1 | 111 |
|-----------------------------------------|-----|
| DAFTAR DAN SEJARAH PEMINJAMAN ANGGOTA 2 | 111 |
| DAFTAR DAN SEJARAH PEMINJAMAN ANGGOTA 3 | 112 |
| DAFTAR DAN SEJARAH PEMINJAMAN ANGGOTA 4 | 113 |

| JATUH TEMPO, KETERLAMBATAN, DAN DENDA 1 | 114 |
|-----------------------------------------|-----|
|                                         |     |
| JATUH TEMPO. KETERLAMBATAN. DAN DENDA 2 | 114 |
| , , ,                                   |     |
| JATUH TEMPO. KETERLAMBATAN. DAN DENDA 3 | 115 |
|                                         |     |
| JATUH TEMPO. KETERLAMBATAN. DAN DENDA 4 | 116 |
| , , ,                                   | -   |
| JATUH TEMPO. KETERLAMBATAN. DAN DENDA 5 | 117 |
|                                         |     |
| JATUH TEMPO. KETERLAMBATAN. DAN DENDA 6 | 117 |

| AKTIFITAS STAF 1 | 118 |
|------------------|-----|
| AKTIFITAS STAF 2 | 118 |

| STATISTIK DAN DAFTAR PENGUNJUNG 1 | 119 |
|-----------------------------------|-----|
| STATISTIK DAN DAFTAR PENGUNJUNG 2 | 120 |
| STATISTIK DAN DAFTAR PENGUNJUNG 3 | 121 |
| STATISTIK DAN DAFTAR PENGUNJUNG 4 | 121 |

# BAB VIII INVENTARISASI KOLEKSI (STOCKTAKE)

| INISIALISASI INVENTARISASI 1 | 123 |
|------------------------------|-----|
| INISIALISASI INVENTARISASI 2 | 124 |
| INISIALISASI INVENTARISASI 3 | 124 |

|  | INISIALISASI INVENTARISASI | 4 | 125 |
|--|----------------------------|---|-----|
|--|----------------------------|---|-----|

| PROSES INVENTARISASI 1 | 126 |
|------------------------|-----|
| PROSES INVENTARISASI 2 |     |
| PROSES INVENTARISASI 3 | 127 |
| PROSES INVENTARISASI 4 | 128 |
| PROSES INVENTARISASI 5 | 129 |
| PROSES INVENTARISASI 6 | 130 |
| PROSES INVENTARISASI 7 | 130 |
| PROSES INVENTARISASI 8 | 131 |

| LAPORAN INVENTARISASI KOLEKSI 1 | 132 |
|---------------------------------|-----|
| LAPORAN INVENTARISASI KOLEKSI 2 | 132 |
| LAPORAN INVENTARISASI KOLEKSI 3 | 133 |
| LAPORAN INVENTARISASI KOLEKSI 4 | 133 |
| LAPORAN INVENTARISASI KOLEKSI 5 | 134 |

## PENDAHULUAN

#### Latar Belakang

Perpustakaan sesuai dengan Undang-Undang Nomor 43 Tahun 2007 tentang Perpustakaan adalah institusi pengelola koleksi karya tulis, karya cetak, dan/atau karya rekam secara profesional dengan sistem yang baku guna memenuhi kebutuhan pendidikan, penelitian, pelestarian, informasi, dan rekreasi para pemustaka. Perpustakaan yang berada di lingkungan Kemendikbud termasuk ke dalam jenis perpustakaan khusus, yaitu perpustakaan yang diperuntukkan secara terbatas bagi pemustaka di lingkungan lembaga pemerintah, lembaga masyarakat, lembaga pendidikan keagamaan, rumah ibadah, atau organisasi lain.

Amanat dalam Undang-Undang Nomor 43 Tahun 2007 tentang Perpustakaan menyebutkan bahwa penyelenggaraan perpustakaan harus dilakukan sesuai dengan standar nasional perpustakaan, dan setiap perpustakaan mengembangkan layanan perpustakaan sesuai dengan kemajuan teknologi informasi dan komunikasi. Perkembangan Teknologi Informasi dan Komunikasi (TIK) yang sangat pesat saat ini juga berimplikasi di dunia perpustakaan. Pengelolaan perpustakaan yang dahulu secara konvensional berkembang menggunakan TIK. Salah satu bentuk pemanfaatan TIK di perpustakaan adalah sistem automasi perpustakaan, yaitu penerapan TIK pada pekerjaan administratif di perpustakaan agar lebih efektif dan efisien. Bidang pekerjaan yang dapat diintegrasikan dengan sistem automasi pengustakaan adalah pengadaan, inventarisasi, katalogisasi, sirkulasi bahan pustaka, pengelolaan anggota, statistik dan lain sebagainya.

Senayan Library Management System (SLIMS) adalah perangkat lunak sistem automasi perpustakaan sumber terbuka (open source) berbasis dalam jaringan (web) yang pertama kali dibangun dan digunakan di Perpustakaan Kementerian Pendidikan dan Kebudayaan (Kemendikbud). Saat ini SLiMS merupakan salah satu perangkat lunak manajemen perpustakaan yang paling banyak digunakan perpustakaan di Indonesia, bahkan telah digunakan di berbagai belahan dunia. Keunggulan SLiMS adalah fitur yang cukup lengkap dan terus aktif dikembangkan, selain itu SLiMS cocok digunakan untuk berbagai jenis perpustakaan, baik skala kecil maupun besar. SLiMS dilisensikan dibawah GPLv3 yang menjamin kebebasan dalam mendapatkan, memodifikasidan mendistribusikan kembali (right to use, study, copy, modify and redistribute computer programs). Fitur SLiMS meliputi: manajemen koleksi (bibliography), manajemen keanggotaan (membership), sirkulasi (peminjaman dan pengembalian) koleksi (circulation), inventarisasi koleksi (stock take), katalog online (opac), manajemen serial/terbitan berkala (serial control), dan pelaporan (reporting).

#### Deskripsi Singkat

Panduan Pelatihan Pengelolaan Perpustakaan Berbasis Sistem Automasi Perpustakaan Senayan Library Management System (SLiMS) ini terdiri dari 8 meteri pokok meliputi:

1. Pengenalan dan Instalasi SLiMS

Modul ini berisi berbagai informasi mengenai aplikasi SLiMS, yang meliputi: fitur-fitur SLiMS, tata cara instalasi SLiMS, tata cara menjalankan SLiMS, dan cara pengaturan nama perpustakaan di SLiMS.

2. Bibliografi

Modul ini berisi berbagai hal terkait pengelolaan koleksi di SLiMS, yang meliputi: tata cara memasukkan data bibliografi dan eksemplar koleksi, serta mencetak barcode, nomor panggil, dan kartu katalog.

3. Keanggotaan

Modul ini berisi berbagai hal terkait pengelolaan keanggotaan perpustakaan di SLiMS, yang meliputi: tata cara membuat tipe keanggotaan, memasukkan data keanggotaan, mengedit data keanggotaan, dan mencetak kartu anggota.

4. Sirkulasi

Modul ini berisi berbagai hal terkait pengelolaan pelayanan sirkulasi di perpustakaan, yang meliputi: peminjaman koleksi, pengembalian koleksi, perpanjangan peminjaman koleksi, reservasi/pemesanan koleksi, dan keterlambatan peminjaman koleksi.

5. Master File

Modul ini berisi berbagai hal terkait pengaturan manajemen koleksi perpustakaan, yang meliputi: *General Material Designation* (GMD), penerbit, pengarang, subjek, tempat terbit, status eksemplar, dan bahasa dokumen/koleksi.

6. Pengaturan Sistem

Modul ini berisi berbagai hal terkait pengaturan sistem terintegrasi, yang meliputi: akses pustakawan dan pengguna sistem, kelompok pengguna, pengaturan hari libur, dan *backup* pangkalan data.

7. Pelaporan

Modul ini berisi berbagai hal terkait pengaturan pelaporan dan statistik semua aktifitas di perpustakaaan, yang meliputi: statistik koleksi, laporan peminjaman, laporan keanggotaan, rekapitulasi statistik, laporan daftar judul, laporan daftar judul eksemplar, laporan peminjaman berdasarkan klasifikasi, laporan daftar anggota, laporan peminjaman anggota, laporan sejarah peminjaman, laporan peringatan jatuh tempo, laporan daftar keterlambatan, laporan denda, laporan aktifitas staf, statistik pengunjung, statistik pengunjung (per hari), dan laporan daftar pengunjung.

#### 8. Inventasrisasi Koleksi (Stocktake)

Modul ini berisi berbagai hal terkait kegiatan inventarisasi koleksi (*stocktake*) di perpustakaan, yang meliputi: tata cara inialisasi, proses inventarisasi, dan pelaporan inventarisasi koleksi.

#### Hasil Belajar

Setelah Pelatihan Pengelolaan Perpustakaan Berbasis Sistem Automasi Perpustakaan Senayan Library Management System (SLiMS) ini, peserta diharapkan mampu:

- 1. Menginstal dan menjalankan aplikasi SLiMS dengan baik dan benar.
- 2. Mengentri data bibliografi dan eksemplar koleksi, serta mencetak barcode, nomor panggil, dan kartu katalog koleksi.
- 3. Membuat tipe keanggotaan, mengentri dan mengedit data anggota, serta mencetak kartu anggota perpustakaan.
- 4. Melakukan layanan sirkulasi peminjaman, pengembalian, perpanjangan, dan reservasi/pemesanan koleksi, serta pengelolaan keterlambatan koleksi.
- 5. Mengentri data master file, yang meliputi: GMD, penerbit, pengarang, subjek, tempat terbit, status eksemplar, dan bahasa dokumen.
- 6. Melakukan pengaturan sistem, yang meliputi: membuat akun pustakawan dan pengguna sistem, membuat kelompok pengguna, membuat setelah hari libur, serta membuat salinan pangkalan data.
- 7. Membuat pelaporan dan statistik perpustakaan, yang meliputi: koleksi, peminjaman, keanggotaan, daftar judul, daftar judul eksemplar, peminjaman berdasarkan klasifikasi, daftar anggota, daftar peminjaman anggota, sejarah peminjaman, peringatan jatuh tempo, daftar keterlambatan, laporan denda, aktifitas staf, statistik pengunjung, statistik pengunjung (per hari), serta daftar pengunjung.
- 8. Melakukan kegiatan inventarisasi koleksi (*stocktake*), mulai dari inialisasi, proses, sampai dengan pelaporan.

#### Manfaat

Manfaat Pelatihan Pengelolaan Perpustakaan Berbasis Sistem Automasi Perpustakaan Senayan Library Management System (SLiMS) adalah:

- 1. Pustakawan/pengelola perpustakaan dapat mengelola perpustakaan dengan terautomasi dan daring.
- 2. Perpustakaan yang telah dikelola dengan sistem automasi dapat terkoneksi dan berjejaring dalam katalog induk perpustakaan Kemendikbud.

# **MATERI POKOK 1 : PENGENALAN DAN INSTALASI SLIMS**

## 1.1. Pengenalan SLiMS

Senayan, atau lengkapnya Senayan Library Management System (SLiMS), adalah perangkat lunak sumber terbuka (*open source*) untuk sistem manajemen perpustakaan (*library management system*) yang dikembangkan dan digunakan pertama kali oleh Perpustakaan Kemendikbud. Aplikasi berbasis web ini dibangun dengan menggunakan bahasa PHP dan basis data MySQL.

Beberapa Fitur SLIMS:

- Online Public Access Catalog (OPAC)
- Mode penelusuran tersedia untuk yang sederhana (Simple Search) dan tingkat lanjut (Advanced Search)
- Detail record juga tersedia format XML (Extensible Markup Language) untuk kebutuhan web service.
- Manajemen data bibliografi yang efisien meminimalisasi redundansi data.
- Manajemen masterfile untuk data referensial seperti GMD (General Material Designation), Tipe Koleksi, Penerbit, Pengarang, Lokasi, Supplier, dan lain-lain.
- Sirkulasi dengan fitur: Transaksi peminjaman dan pengembalian, Reservasi koleksi, Aturan peminjaman yang fleksibel, Informasi keterlambatan dan denda.
- Manajemen keanggotaan.
- Inventarisasi koleksi (stocktaking)
- Laporan dan Statistik
- Pengelolaan terbitan berkala
- Dukungan pengelolaan dokumen multimedia (.flv,.mp3) dan dokumen digital. Khusus untuk pdf dalam bentuk streaming.
- Beragam format bahasa termasuk bahasa yang tidak menggunakan penulisan selain latin.
- Menyediakan berbagai bahasa pengantar (Indonesia, Inggris, Spanyol, Arab, Jerman).
- Dukungan Modul Union Catalog Service.
- Counter Pengunjung perpustakaan.
- Member Area untuk melihat koleksi sedang dipinjam oleh anggota
- Modul sistem dengan fitur: Konfigurasi sistem global, Manajemen modul, Manajemen User (Staf Perpustakaan) dan grup, Pengaturan hari libur, Pembuatan barcode otomatis, Utilitas untuk backup.

#### 1.2. Instalasi SLiMS

Sebelum melakukan instalasi aplikasi SLiMS, kita perlu menyiapkan 2 perangkat, yakni Perangkat Keras atau Hardware dan Perangkat Lunak atau Software. Untuk spesifikasi minimal perangkat keras yang digunakan untuk menginstal SLIMS portable adalah sebagai berikut:

- 1. PC/Laptop dengan sistem operasi Windows 8
- 2. RAM 1 GB

3. HDD 250 GB

Sedangkan perangkat lunak yang dibutuhkan:

- 1. Aplikasi SLIMS MS Windows portable x86 (32-bit) atau MS Windows portable x64 (64-bit) (pilih salah satu) dengan menyesuaikan bit pada sistem operasi komputer yang digunakan.
- 2. Aplikasi Winzip/Winrar/7zip untuk mengekstrak software SLiMS.
- 3. Browser menggunakan Mozilla Firefox atau Google Chrome versi terbaru.

Langkah-langkah instalasi:

1. Unduh salah satu aplikasi SLIMS Windows versi portable x86 (32-bit) atau MS Windows portable x64 (64-bit) di internet pada alamat <u>http://perpustakaan.kemdikbud.go.id/slims/</u> atau <u>http://slims.web.id</u>.

# **SLiMS Repository**

#### Belows are the link of SLiMS Source and Documentation

Dcumentation

Documentation/Manual SLiMS (Based on SLiMS-7-Cendana) PDF Files.

Akasia - New Release <u>pslims8.3.1-x86</u> For Windows 32 Bit. <u>pslims8.3.1-x64</u> For Windows 64 Bit.

Instalasi SLiMS 1

- 2. Jika telah selesai mengunduh, cari file SLIMS hasil unduhan tersebut pada komputer anda
- 3. Pindahkan file SLIMS hasil unduhan ke direktori root pada drive C:/ atau D:/ dengan cara copy and paste

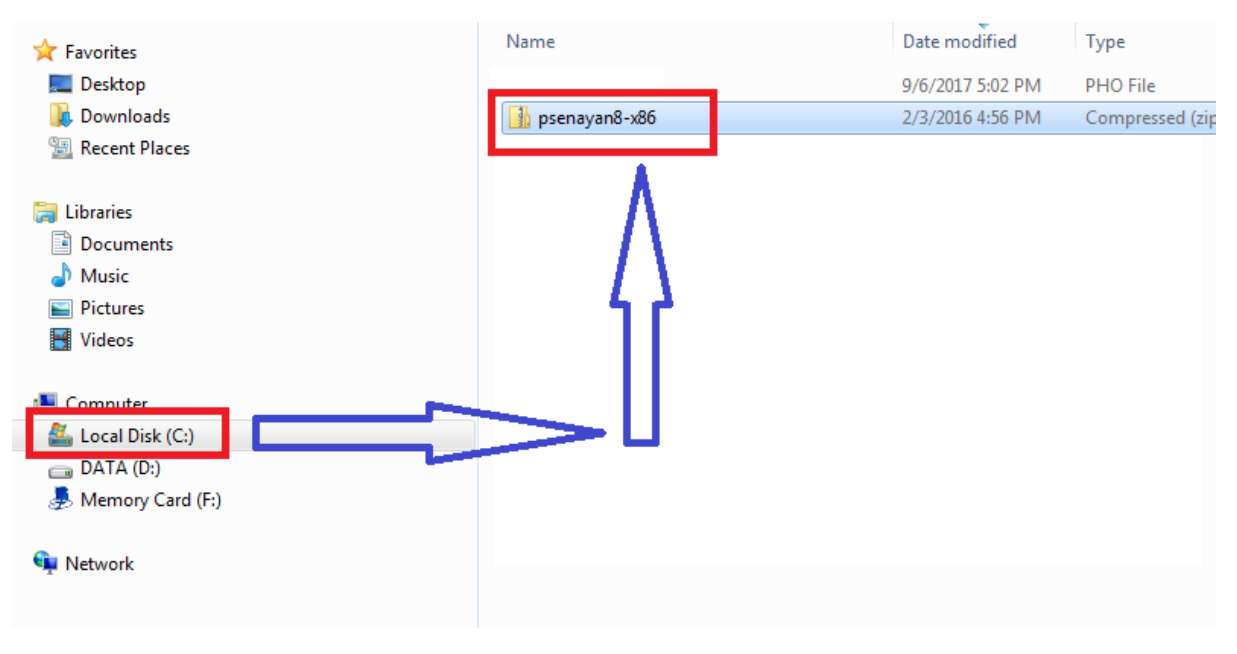

Instalasi SLiMS 2

- 4. Perlu diingat, dalam melakukan langkah ketiga, jangan memindahkan file SLIMS hasil unduhan kedalam folder yang kita miliki atau kita buat di drive C:/ atau D:/
- 5. Lakukan proses ekstraksi file SLIMS dengan cara klik kanan pada file, pilih opsi extraxt here, lalu tunggu proses ekstraksi hingga selesai. Jika telah selesai, terdapat folder pslims pada root direktori C:/ atau D:/ di komputer anda

| Name        |                                                              | Date     | modified                              | Туре                               | Size                     |
|-------------|--------------------------------------------------------------|----------|---------------------------------------|------------------------------------|--------------------------|
| 🚮 psenaya 🔍 | <b>Open</b><br>Open in new window<br>Open with Sublime Text  | ממר      | 016 4:56 PM                           | Compressed                         | (zipp) 171,227 KB        |
|             | Extract All 7-Zip                                            | <b>_</b> | Open arc                              | hive                               |                          |
| 2           | CRC SHA<br>Scan psenayan8-x86.zip                            | •        | Open arc<br>Extract fil               | hive<br>es                         | ÷                        |
|             | Edit with Notepad++<br>Open with<br>Restore previous version | IS       | Extract He<br>Extract to<br>Test arch | ere<br>"psenayan8-x86<br>ive       | j/"                      |
|             | Send to                                                      | •        | Add to ar<br>Compres                  | chive<br>s and email               |                          |
|             | Cut<br>Copy                                                  |          | Add to "p<br>Compres                  | osenayan8-x86.7<br>s to "psenayan8 | z"<br>-x86.7z" and email |
|             | Create shortcut<br>Delete<br>Rename                          |          | Compres                               | s to "psenayan8                    | -x86.zip" and email      |
|             | Properties                                                   |          |                                       |                                    |                          |

Instalasi SLiMS 3

| 🔆 Favorites        | Name            | Date modified     | Гуре                |
|--------------------|-----------------|-------------------|---------------------|
| 📃 Desktop          |                 |                   |                     |
| Downloads          | 🌗 psenayan8-x86 | 11/7/2015 1:22 AM | ile folder          |
|                    |                 |                   |                     |
| 肩 Libraries        | 🚮 psenayan8-x86 | 2/3/2016 4:56 PM  | Compressed (zipped) |
| Documents          |                 |                   |                     |
| 🚽 Music            |                 |                   |                     |
| Pictures           |                 |                   |                     |
| 📑 Videos           |                 |                   |                     |
| Computer           |                 |                   |                     |
| 🚢 Local Disk (C:)  |                 |                   |                     |
| 💼 DATA (D:)        |                 |                   |                     |
| 👼 Memory Card (F:) |                 |                   |                     |

Instalasi SLiMS 4

6. Lakukan instalasi vcredist dengan cara double klik pada file vcredist\_x86.exe atau vcredist\_x64.exe yang terdapat pada folder pslims -> VCREDIST -> 2012.4

| Name            | Туре               | Compressed size |
|-----------------|--------------------|-----------------|
| 퉬 apache        | File folder        |                 |
| 🛯 mariadb       | File folder        |                 |
| VCREDIST        | File folder        |                 |
| 👒 apacne_start  | Windows Batch File | 1 KB            |
| 🚳 apache_stop   | Windows Batch File | 1 KB            |
| 🚳 mariadb_start | Windows Batch File | 1 KB            |
| 🚳 mariadb_stop  | Windows Batch File | 1 KB            |
| README          | Text Document      | 1 KB            |

Instalasi SLiMS 5

| Name            | Туре        |
|-----------------|-------------|
| <b>)</b> 2012.4 | File folder |
| Jan 2013        | File folder |
| 3015 🐌 2015     | File folder |
|                 |             |
|                 |             |
|                 |             |

Instalasi SLiMS 6

| Name         | Туре        |
|--------------|-------------|
| vcredist_x64 | Application |
|              |             |
|              |             |
|              |             |
|              |             |

Instalasi SLiMS 7

# 1.3. Menjalankan SLiMS

Setelah proses instalasi kita lakukan, maka langkah selanjutnya adalah menjalankan dan membuka aplikasi SLiMS pada komputer kita. Berikut adalah langkah-langkah menjalankan aplikasi SLiMS yang telah kita pasang sebelumnya:

1. Jalankan file **apache\_start.bat** dan **maridb\_start.bat** yang terdapat pada folder pslims dengan cara double click pada mouse anda

| Name            | Date modified     | Туре               | Size     |
|-----------------|-------------------|--------------------|----------|
| 🐌 apache        | 11/7/2015 1:16 AM | File folder        |          |
| 🐌 mariadb       | 11/7/2015 2:30 AM | File folder        |          |
| apache_start    | 10/31/2015 10:22  | Windows Batch File | 1 KB     |
| 🚳 apache_stop   | 6/7/2013 6:15 PM  | Windows Batch File | 1 KB     |
| 🚳 mariadb_start | 10/31/2015 10:42  | Windows Batch File | 1 KB     |
| 🚳 mariadb_stop  | 10/31/2015 10:24  | Windows Batch File | 1 KB     |
| README          | 10/31/2015 10:33  | Text Document      | 1 KB     |
| 记 vcredist_x86  | 11/7/2015 1:14 AM | Application        | 6,401 KB |

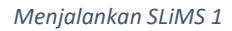

2. Jika muncul peringatan windows firewall, pilih opsi **Allow Access** agar kedua file tersebut diizinkan berjalan pada sistem operasi windows anda.

| <b>@</b>                                                                                                    |                                                                           | Windows Security Alert                                            | × |  |  |
|----------------------------------------------------------------------------------------------------|---------------------------------------------------------------------------|-------------------------------------------------------------------|---|--|--|
| Windows Firewall has blocked some features of this app                                                                                   |                                                                           |                                                                   |   |  |  |
| Windows Firewall h<br>private networks.                                                                                                  | as blocked som                                                            | e features of qBittorrent - A Bittorrent Client on all public and |   |  |  |
|                                                                                                    | Name:                                                                     | qBittorrent - A Bittorrent Client                                 |   |  |  |
| qD                                                                                                    | Publisher:                                                                | The qBittorrent project                                           |   |  |  |
|                                                                                                    | Path:                                                                     | C:\program files (x86)\qbittorrent\qbittorrent.exe                |   |  |  |
| This app has alread                                                                                                    | ly been blocked                                                           | or unblocked for a different network type.                        |   |  |  |
| Allow qBittorrent -                                                                                                    | Allow qBittorrent - A Bittorrent Client to communicate on these networks: |                                                                   |   |  |  |
| ✓ Private networks, such as my home or work network                                                                                      |                                                                           |                                                                   |   |  |  |
| Public networks, such as those in airports and coffee shops (not recommended<br>because these networks often have little or no security) |                                                                           |                                                                   |   |  |  |
| What are the risks of allowing an app through a firewall?                                                                                |                                                                           |                                                                   |   |  |  |
|                                                                                                    |                                                                           | PAllow access Cancel                                              |   |  |  |
|                                                                                                    |                                                                           |                                                                   |   |  |  |

Menjalankan SLiMS 2

3. Buka browser Mozilla Firefox atau Chrome, lalu ketikkan alamat **localhost:8089** pada kolom address, jika berhasil akan muncul tampilan OPAC aplikasi SLIMS.

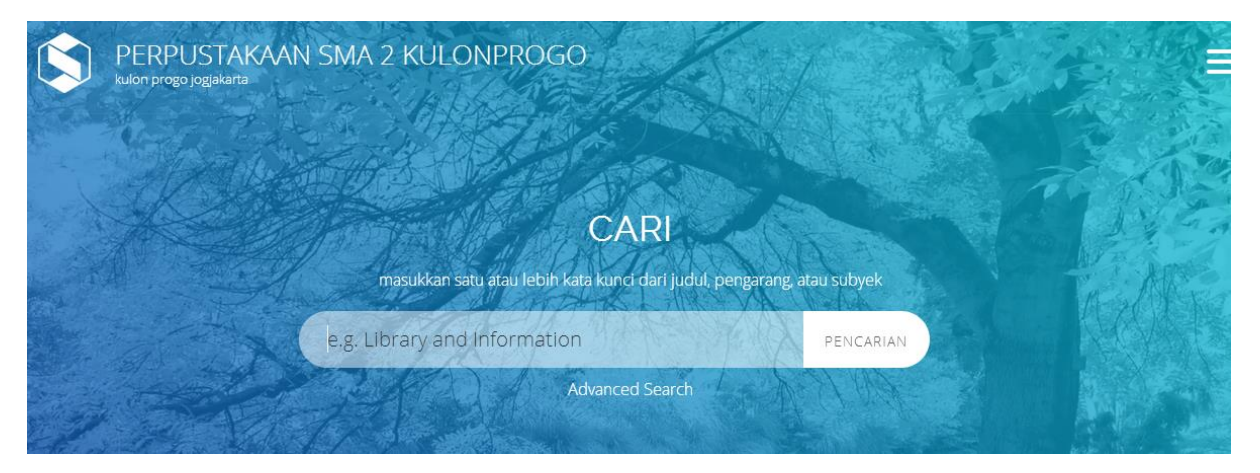

Menjalankan SLiMS 3

4. Untuk masuk ke dalam aplikasi, pilih menu humberger dengan tanda/*icon* tanda baris tiga yang terletak disebelah kanan atas, lalu pilih **Librarian Login.** 

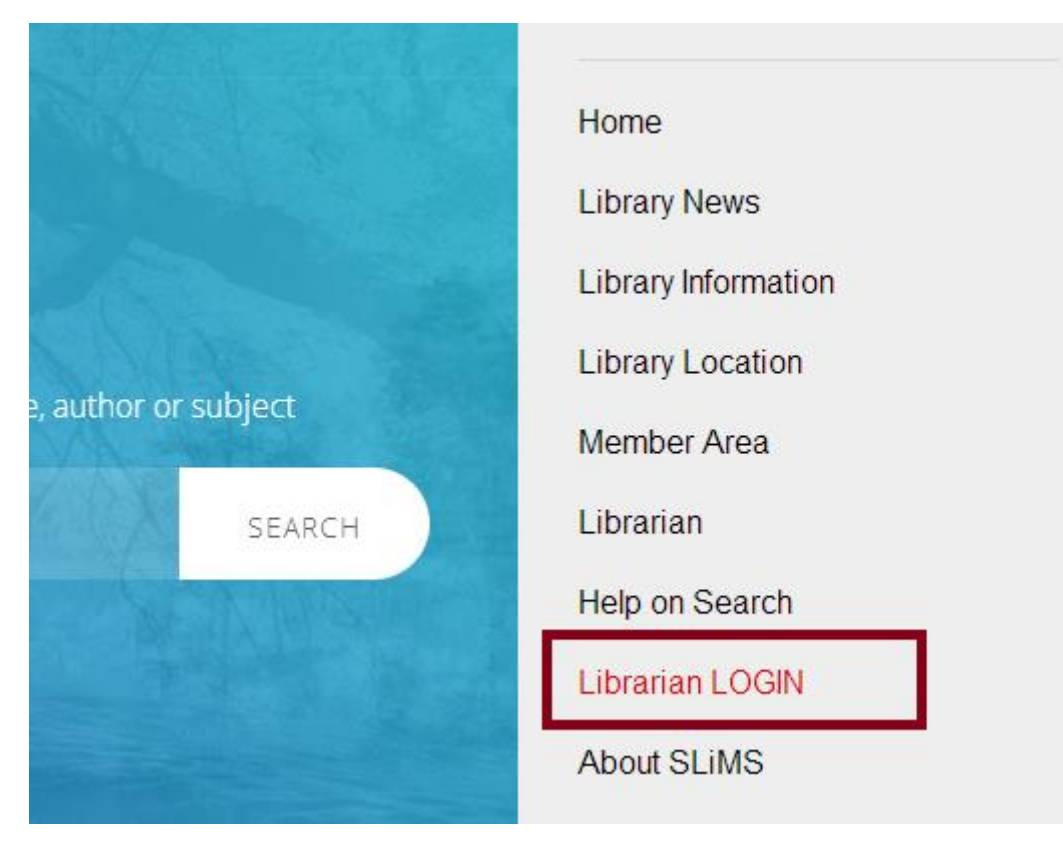

Menjalankan SLiMS 4

5. Isikan username : admin serta password: admin lalu pilih Login

| 3 | USERNAME              |  |
|---|-----------------------|--|
| Θ | admin                 |  |
|   | PASSWORD              |  |
| 6 | •••••                 |  |
|   | LOGIN                 |  |
|   | ВАСК ТО НОМЕ          |  |
|   | And the second second |  |

Menjalankan SLiMS 5

| (         |                  | ADMINISTRASI PERPUSTAKAAN                                                     | Anda saat ini masuk sebagai <b>Admin</b>        | 0    |
|-----------|------------------|-------------------------------------------------------------------------------|-------------------------------------------------|------|
| ,         | DMIN             | You are logged in as Super User. With great power comes great responsibility. |                                                 | 0    |
| 🖀 PINTASA | N                |                                                                               |                                                 |      |
| Дазнво    | ARD              | Latest Transactions                                                           | Summary                                         |      |
| 📮 ОРАС    |                  |                                                                               |                                                 |      |
| BIBLIOG   | RAPHY            |                                                                               |                                                 |      |
| O SIRKULA | 5I E             |                                                                               |                                                 |      |
| 🛓 KEANGG  | OTAAN            |                                                                               |                                                 |      |
| 🥒 MASTER  | FILE             |                                                                               |                                                 |      |
| INVENTA   | RISASI           |                                                                               | Total                                           | 0    |
| SISTEM    |                  |                                                                               | New New                                         | 0    |
| PELAPO    | RAN              |                                                                               | <ul> <li>Kembali</li> <li>Perpanjang</li> </ul> | 0    |
| KENDAL    | TERBITAN BERSERI | New 📕 Kembali 📕 Perpanjang                                                    | E Keterlambatan                                 | 0    |
| X KELUAR  |                  |                                                                               | MEMULAI OBROLAN DENGAN ANG                      | GOTA |

# 6. Jika berhasil masuk, akan masuk ke dalam tampilan dashboard aplikasi seperti berikut

Menjalankan SLiMS 6

#### 1.4. Pengaturan Nama Perpustakaan

Setelah berhasil Login ke aplikasi, tahap berikutnya adalah melakukan pengaturan nama perpustakaan, serta mengubah menu bahasa Inggris menjadi bahasa Indonesia Pada aplikasi SLIMS:

Berikut adalah langkah-langkah pengaturannya:

1. Klik pada menu SYSTEM, lalu pilih submenu SYSTEM CONFIGURATION

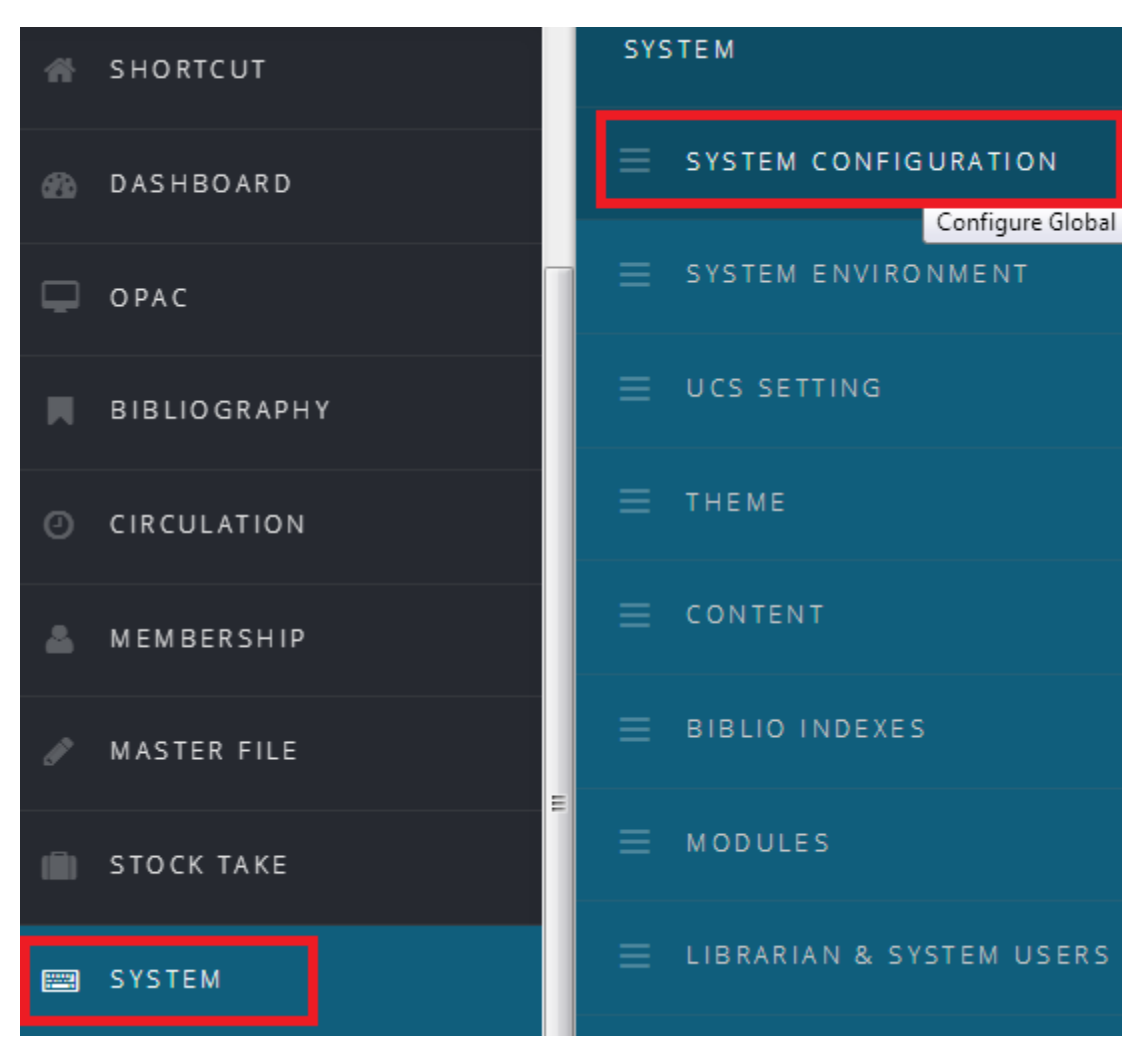

Pengaturan Nama Perpustakaan 1

2. Isikan nama perpustakaan pada Library Name, contoh: Perpustakaan SMA Negeri 1 Depok serta Isikan moto perpustakaan pada Library Subname.

| SAVE SETTINGS   |                                     |
|-----------------|-------------------------------------|
| Senayan Version | : SLIMS 8.3.1 (Akasia)              |
| Library Name    | :<br>Perpustakaan SMAN 1 Kota Depok |
| Library Subname | :<br>Dinas Pendidikan Jawa Barat    |

Pengaturan Nama Perpustakaan 2

3. Pada Default App Language, Pilih Indonesia

|                          |       | Arabic               |
|--------------------------|-------|----------------------|
| SAVE SETTINGS            |       | Bengali              |
|                          |       | Brazilian Portuguese |
| Senavan Version          |       | English              |
| Schayan version          | •     | Espanol              |
| Library Name             | : -   | German               |
|                          | · · [ | Indonesian           |
|                          |       | Japanese             |
| Library Subname          | :     | Thai                 |
|                          |       | Malay                |
|                          |       | Persian              |
| Default App.<br>Language | :     | English -            |

Pengaturan Nama Perpustakaan 3

4. Lalu klik tombol SAVE SETTINGS

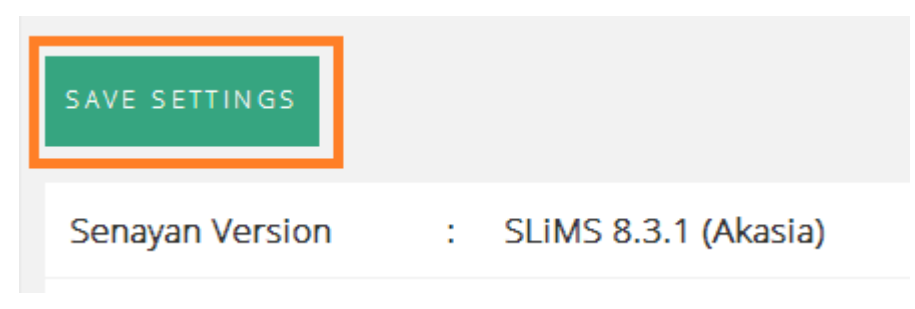

Pengaturan Nama Perpustakaan 4

# **MATERI POKOK 2 : BIBLIOGRAFI**

## 2.1. Entri Data Bibliografi

Bibliografi adalah daftar pustaka yang mencangkup isi dan deskripsi sebuah buku yang disusun secara sistematik berupa daftar menurut aturan. Berdasarkan Anglo American Cataloguing Rules (AACR) ada delapan (8) area deskripsi bibliorafi: Daerah judul dan pernyataan tanggung jawab, Daerah edisi, Daerah data khusus, Daerah penerbitan dan distribusi, Daerah deskripsi fisik, Daerah seri, Daerah catatan dan Daerah nomor standar (ISBN dan ISSN).

Langkah-langkah entri data bibliografi:

- 1. Klik pada menu Bibliografi.
- 2. Pada kolom sebelah kiri, klik pada submenu **Tambah Bibliografi Baru**. Akan muncul lembar pengisian data bibliografi.
- 3. Pada kolom Judul masukkan judul dari koleksi yang diolah.
- 4. Pada kolom Pengarang, diisi nama pengarang caranya adalah klik pada tombol Tambah Data Pengarang, kemudian akan muncul lembar pengisian baru, lalu isi nama pengarang, kemudian pilih tipe pengarang, apakah sebagai personal name, organizational body, atau conference. Kemudian pilih kedudukan pengarang, apakah pengarang utama, pengarang tambahan, penerjemah, editor, dan sebagainya.
- 5. Kolom **Pernyataaan Tanggungjawab**. Apabila diisi, akan digunakan oleh sub-menu **Mencetak Katalog** sebagai identitas pengarang. Kolom ini diisi dengan nama pengarang yang kondisinya tidak dibalik, sekalipun menggunakan nama keluarga.
- 6. Kolom **Edisi**. Apabila pada koleksi yang akan diolah terdapat informasi mengenai edisi, maka isi informasi edisi pada kolom ini, misalnya edisi ke-2, dan sebagainya.
- 7. Kolom **Info Detil Spesifik**, kolom ini menurut AACR, digunakan untuk koleksi non-buku. Apabila koleksi yang diolah merupakan koleksi berbentuk buku, abaikan Kolom ini.
- 8. Kolom Pemroses Nomor Eksemplar. Kolom ini dapat digunakan untuk memasukkan nomor eksemplar tanpa harus mengisi nomor eksemplar kemudian. Pada SLiMS, pembuatan data eksemplar dilakukan setelah memasukkan data bibliografi. Karena sejatinya, data bibliografi cukup dimasukkan satu kali, kemudian baru dimasukkan data eksemplar berkali-kali (apabila jumlah eksemplarnya lebih dari satu).
- 9. Kolom **GMD**, singkatan dari *General Material Designation*, adalah jenis bahan umum suatu dokumen. GMD digunakan untuk membedakan jenis dokumen buku (*printed*) dengan dokumen lainnya (*non-printed*). Dalam standar AACR terdapat daftar GMD yang standar digunakan. Untuk koleksi berupa buku pilih text sebagai GMD.
- 10. Kolom **Kala Terbit**, adalah frekuensi terbit, kolom ini diisi apabila mengolah koleksi terbitan berkala, abaikan jika tidak diperlukan.
- 11. Kolom **ISBN/ISSN**, diisi nomor ISBN atau nomor ISSN dari koleksi yang akan diolah. Dalam pengisian ISBN atau ISSN, direkomendasikan untuk mengisinya tanpa karakter tambahan seperti tanda (-) dan sebagainya. Jadi cukup mengisi dengan angka saja, hal ini disarankan agar ketika kita ingin melakukan pertukaran data (misalnya *copy cataloguing*), data kita dapat dicari dengan cepat oleh perpustakaan lain.

- 12. Kolom Penerbit, adalah kolom penerbit dari koleksi yang diolah. Jika sebelumnya telah memasukkan nama penerbit, maka cukup mencarinya pada kolom bagian sebelah kanan. namun apabila ternyata hasilnya tidak ada, maka ketikkan nama penerbit pada kolom pencarian, kemudian pilih Nama Penerbit <Tambah Baru> maka nama pernebit akan secara otomatis masuk ke dalam daftar penerbit yang ada di SLiMS.
- 13. Kolom **Tahun Terbit**. Isi tahun dokumen/koleksi diterbitkan, misalnya 2011, 2012, dan seterusnya.
- 14. Kolom Tempat Terbit adalah kolom tempat/kota terbit, jika sebelumnya telah memasukkan tempat/kota terbit Jakarta, Bandung, atau Surabaya misalnya, maka cukup mencarinya pada kolom bagian sebelah kanan. Namun apabila ternyata hasilnya tidak ada maka ketikkan tempat/kota pada kolom pencarian kemudian pilih Tempat Terbit <Tambah Baru>, maka tempat terbit/ kota terbit akan secara otomatis masuk ke dalam daftar tempat terbit yang ada di SLiMS;
- 15. Kolom **Deskripsi Fisik** adalah keterangan deskripsi fisik suatu dokumen, seperti jumlah halaman romawi, arab, tinggi buku, dan sebagainya.
- 16. olom **Judul Seri**. Terkadang ada koleksi yang terdapat judul serinya, misalanya seri pengetahuan alam, seri anak sholeh dan seterusnya. Apabila menemukan koleksi yang terdapat keterangan judul seri, maka isi judul seri tersebut pada kolom ini.
- 17. Kolom **Klasifikasi**, masukkan nomor klasifikasi yang sesuai dengan koleksi yang akan diolah pada Kolom ini.
- 18. Kolom Nomor Panggil digunakan untuk memanggil/mencari keberadaan suatu koleksi di perpustakaan. Biasanya koleksi perpustakaan yang disusun pada rak berdasarkan subyeknya akan diberikan nomor panggil pada setiap koleksi dengan menempelkan nomor klasifikasi, tiga huruf nama pengarang, dan satu huruf judul pada punggung koleksi. Misalnya 340 RAS U. Nomor inilah yang diisi pada Kolom Nomor Panggil.
- 19. Setiap perpustakaan menggunakan tajuk subyek yang berbeda dengan perpustakaan lain tergantung jenis perpustakaannya. Untuk mengisi subyek caranya adalah mengklik tombol Tambah Data Subyek, kemudian akan muncul pop-up lembar baru. Isi subyek koleksi, kemudian pilihlah tipe subyek, apakah sebagai Topik, Geografis, Nama, Masa, Aliran, atau Pekerjaan. Kemudian pilih kedudukan subyek tersebut, apakah sebagai Primary atau Additional.
- 20. Kolom **Bahasa**. Pilihkan bahasa dan sesuaikan dengan bahasa dokumen/koleksi yang akan diolah.
- Kolom Abstrak/Catatan biasanya digunakan untuk menambahkan informasi yang berkaitan dengan koleksi tersebut, tujuannya agar pemustaka dapat mengetahui secara umum gambaran koleksi.
- 22. Kolom **Gambar Sampul**. Apabila ingin memasukkan gambar sampul koleksi, maka dapat memasukkan file gambar sampul koleksi pada kolom ini. Caranya klik pada tombol **Browse**, kemudian pilih file gambar sampul koleksi tersebut yang telah kita simpan sebelumnya.
- 23. Kolom Lampiran Berkas digunakan apabila ingin memasukkan berkas digital seperti pdf, mp3, mp4, flv, dan sebagainya yang kemudian dapat diunduh oleh pemustaka. Untuk memasukkan berkas digital, klik tombol Tambah Lampiran, kemudian isi judul berkas digital pada Kolom Judul, kemudian biarkan Kolom Direktori Repositori pada pilihan Repositori Root kemudian pada Kolom Berkas untuk Dilampirkan tekan tombol Browse lalu pilih berkas digital yang akan diunggah, kemudian simpan dengan klik pada tombol Unggah Sekarang. Apabila ingin

melakukan pembatasan hak akses terhadap berkas digital, misalnya hanya anggota tipe Pegawai yang dapat melihat berkas tersebut, maka pada Kolom **Akses** pilih opsi **Publik** lalu centang pada tipe keanggotaan Pegawai.

- 24. Pada Kolom **Sembunyikan di OPAC** terdapat dua pilihan yaitu, **Tunjukkan** dan **Sembunyikan**. Apabila memilih **Tunjukkan**, maka ketika selesai dilakukan pemasukkan data, maka pemustaka akan dapat langsung melihat data koleksi tersebut pada OPAC. Namun apabila memilih **Sembunyikan**, maka pemustaka tidak dapat melihat koleksi tersebut pada halaman OPAC. Fungsi dari Kolom ini bagi staf bagian pengolahan koleksi sangatlah menguntungkan, dimana ketika proses katalogisasi belum selesai, atau koleksi belum siap untuk dilayankan, staf perpustakaan yang sedang mengolah koleksi dapat memilih opsi **Sembunyikan** agar pemustaka tidak dapat menemukan koleksi tersebut, dikarenakan koleksi tersebut sedang dalam proses pengolahan.
- 25. Kolom **Promosikan ke Beranda**. Ada kalanya perpustakaan ingin menampilkan koleksi barunya pada katalognya. Aplikasi SLiMS memungkinkan bagian pengolahan untuk menempatkan daftar koleksi terbarunya pada halaman pertama pada OPAC. Apabila kita memilih opsi **Jangan Promosikan**, maka koleksi yang kita sudah diolah tidak akan tampil pada beranda OPAC. Namun apabila memilih **Promosikan**, maka hasil koleksi yang sudah diolah akan muncul pada beranda OPAC.
- 26. Kolom **Label** adalah ikon untuk untuk menampilkan pada halaman OPAC. Ikon pada label bisa diganti sesuai dengan kebutuhan. Label digunakan untuk memberi tanda/keterangan pada koleksi yang diinginkan. Misalnya koleksi ini adalah koleksi favorit, maka kita dapat memberi tanda label ikon favorit pada koleksi tersebut dengan cara mencentangnya pada Kolom **Label**.
- 27. Setelah semua kolom terisi, maka langkah selanjutnya adalah melakukan penyimpan dengan cara mengkil tombol **Simpan**.

|                          |                                   | Ande saat ni masuk sebagai Admin 🛛 🖗                            |
|--------------------------|-----------------------------------|-----------------------------------------------------------------|
| ADMIN                    | Pencarian :                       | Somus Rudz 🗸 renecative                                         |
| 🔿 PINTASAN               | SIMPAN                            |                                                                 |
| n Dashboard              | Judul*                            |                                                                 |
| 🖵 ОРАС                   | Pengarang                         |                                                                 |
| BIBLIOGRAPHY             |                                   | TAMBAH DATA PENGABANG                                           |
| O SIRKULASI              |                                   |                                                                 |
| & KEANGGOTAAN            |                                   |                                                                 |
| / MASTER FILE            | Pernyataan Tan <u>er</u> ungiawab |                                                                 |
| INVENTARISASI            | Edizi                             |                                                                 |
| SISTEM                   |                                   |                                                                 |
| PELAPORAN                | Info Detil Spesifik               |                                                                 |
| KENDALI TERBITAN BERSERI | Pemroses nomor eksemplar          | : V Total itemist: 0 Tipe Koleks: Reference V Lokas: My Lbrar V |
| 30 KELUAR                |                                   |                                                                 |
|                          | GMD                               | Tort *                                                          |
|                          | Tipe Isi                          | Belun ditentukan +                                              |

Entri Data Bibliografi 1

|                          | Tipe Media      | Belum ditentukan +                                       |
|--------------------------|-----------------|----------------------------------------------------------|
| ADMIN                    | Tipe Pembawa    | Belum ditentulan +                                       |
| n Pintasan               | Kala Terbit     | Tidak Digunakan * Gunakan untuk koleksi terbitan berseri |
| ashboard 🗠               | ISBN/ISSN       |                                                          |
| C OPAC                   | Penerbit        |                                                          |
| BIBLIOGRAPHY             |                 | select an Option *                                       |
| SIRKULASI                | Tahun Terbit    |                                                          |
| 🚔 KEANGGOTAAN            | Tempat Terbit   | Select an Option •                                       |
| 🥒 MASTER FILE            |                 |                                                          |
| INVENTARISASI            | Deskripsi Fisik |                                                          |
| SISTEM                   | Judul Seri      |                                                          |
| PELAPORAN                | Klasifikasi     | Select an Option •                                       |
| KENDALI TERBITAN BERSERI |                 |                                                          |
| 30 KELUAR                | No. Panggi      |                                                          |
|                          | Subyek          | TANBAH DATA SUBYER                                       |

#### Entri Data Bibliografi 2

#### 2.1. Entri Data Eksemplar (Item)

Data item atau data eksemplar adalah jumlah dari koleksi yang mempunyai data bibliografi yang sama. pada aplikasi slims jika koleksi sudah diisi data bibliografi tetapi belum menambahkan data item maka koleksi tersebut belum terlihat jumlahny

Data item atau data eksemplar adalah jumlah dari koleksi yang mempunyai data bibliografi yang sama.

Langkah-langkah menambahkan item:

- 1. Klik menu bibliografi, kemudian pidaftar bibliografi
- 2. Pilih judul buku yang yang akan ditambahkan item kemudian klik sunting.

|                          | BIBLIOGRAFI                                                            |               |           | Anda saat ini masuk sebagai Admin 🛛 🖯 |
|--------------------------|------------------------------------------------------------------------|---------------|-----------|---------------------------------------|
| ADMIN                    | Pencarian Semua Ruas v BENCARIAN                                       |               | DAFTAR    | BIBLIOGRAFI 🕂 TAMBAH BIBLIOGRAFI BARU |
| # PINTASAN               | HADUS DATA TERDILIH - TANDAI SEMUA - HILANGKAN SEMUA TANDA -           |               |           |                                       |
| n DASHBOARD              |                                                                        |               |           |                                       |
| 🖵 орас                   | HARUS SUNTING JUDUL-                                                   |               |           | PERUBAHAN TERAKHIR •                  |
| BIBLIOGRAPHY             | Ayah                                                                   |               | 1         | 2017-10-09 13:50:04                   |
| SIRKULASI                |                                                                        | 0700700503505 | Tidak Ada | 2017 10 00 12-40-40                   |
| 🚔 KEANGGOTAAN            | Pengantar pendidikan teori dan aplikasi<br>Mohammad Sundi              | 976979023035  | Tidak Ada | 2017/10/09 13:49:49                   |
| / MASTER FILE            | Battic: spirit of Indonesia     Anjust: Just                           | 9799580102    | Tidak Ada | 2017-10-09 13:35:16                   |
| INVENTARISASI            | 60 tahun Gabungan Koperasi Batik Indonesia, 18 September 1948-2008     | 9789791921107 | 1         | 2017-10-09 13:34:55                   |
| SISTEM                   | Sularan                                                                |               |           |                                       |
| PELAPORAN                | HADUS DATA TERPILIH TANDAI SEMUA HILANGKAN SEMUA TANDA                 |               |           |                                       |
| KENDALI TERBITAN BERSERI |                                                                        |               |           |                                       |
| X KELUAR                 | Perputalisan SMA Negeri 1 Depok - Dinas Pendidikan Provinsi Jawa Barat |               |           | SLIMS 8.3.1 (Akasia)                  |

Entri Data Eksemplar 1

3. Kemudian klik sunting

|                          | BIBLIOGRAFI                                         |                                                                                      | Anda saat ini masuk sebagai Admin 💿            |
|--------------------------|-----------------------------------------------------|--------------------------------------------------------------------------------------|------------------------------------------------|
|                          | Pencarian :                                         | Semua Ruas V PERICARIAN                                                              | 🔲 DAFTAR SISLIOGRAFI 🕂 TAMBAH SISLIOGRAFI BARU |
| n Pintasan               | Anda akan manguhah data hihiin : <b>Pengantar n</b> | vildikan terri dan anlikasi                                                          | Const.                                         |
| 🐵 DASHBOARD              | Terakhir diubah 2017-10-09 13:49:49                 | nannan 100-1 un Fagurean                                                             |                                                |
| C OPAC                   | SERRAHARIN BATAL HADING CANTINAAN                   |                                                                                      | Turted                                         |
| BIBLIOGRAPHY             | Iudul*                                              |                                                                                      |                                                |
| SIRKULASI                | ,                                                   | Pengantar pendidikan teori dan aplikasi                                              | A                                              |
| 👗 KEANGGOTAAN            | Pengarang                                           | :<br>RELETE Mohammad Guardi Mana Arapa                                               | Departure I Huma                               |
| / MASTER FILE            |                                                     | morening Jos vi                                                                      | Pergerang Guarta                               |
| INVENTARISASI            |                                                     |                                                                                      |                                                |
| SISTEM                   | Pernyataan Tanggungjawab                            | Mohammad Suardi                                                                      |                                                |
| PELAPORAN                | Edisi                                               | edisi ke-2                                                                           |                                                |
| KENDALI TERBITAN BERSERI | Info Detil Spesifik                                 |                                                                                      |                                                |
| % KELUAR                 |                                                     |                                                                                      | h                                              |
|                          | Pemroses nomor eksemplar                            | : * ADD NEW PATTERN 🗡 🗸 Total Item(g: 0 Tipe Koleksi: Reference 🗸 Lokas: My Librar V |                                                |

Entri Data Eksemplar 2

|                          |                          | BILETE Mohammad Suardi      | Nama Grang                           | Pengarang Utama |
|--------------------------|--------------------------|-----------------------------|--------------------------------------|-----------------|
| ADMIN                    | Pernyataan Tanggungjawab | : Mohammad Suardi           |                                      |                 |
| ashboard                 | Edisi                    | : edisi ke-2                |                                      |                 |
| C OPAC                   | Info Detil Spesifik      |                             |                                      |                 |
| BIBLIOGRAPHY             | Pemroses nomor eksemplar |                             |                                      |                 |
| O SIRKULASI              |                          | Total item(s): 0 Tipe Kolek | ssi: Reference 💙 Lokasi: My Librar 🂙 |                 |
| a KEANGGOTAAN            | Data Koleksi             | TAMBAH EKSEMPLAR BARU       |                                      |                 |
| / MASTER FILE            |                          |                             | Tidak Ada Data                       |                 |
| INVENTARISASI            |                          |                             |                                      |                 |
| SISTEM                   | GMD                      | : Text *                    |                                      |                 |
| PELAPORAN                | Tipe Isi                 | : Belum ditentukan 👻        |                                      |                 |
| KENDALI TERBITAN BERSERI | The Media                |                             |                                      |                 |
| 30 KELUAR                | претисиа                 | Belum ditentukan *          |                                      |                 |

#### 4. Lalu klik tambah eksemplar baru

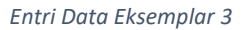

- 5. Lalu Isi setiap kolom Nomor eksemplar dapat menggunakan nomor induk atau bisa membuat nomor sendiri sendiri dengan format, angka atau kombinasi angka dan huruf contoh: B0001
- 6. Kode Iventaris diisi dengan nomor inventaris sesuai dengan nomor induk buku iti diterima contoh 0001-2012
- 7. Lokasi rak diisi dengan tempat buku itu diletakan contoh Rak 1

|                    |                                           | ~ |
|--------------------|-------------------------------------------|---|
| SIMPAN             |                                           |   |
| Judul              | : Pengantar pendidikan teori dan aplikasi |   |
| Kode<br>Eksemplar  | :                                         |   |
| No. Panggil        | : 370 MOH p                               |   |
| Kode<br>Inventaris | :                                         |   |
| Lokasi             | : My Library V                            |   |
| Lokasi Rak         | :                                         |   |
|                    | EKSEMPLAR/KOPI                            | Ţ |

1

Entri Data Eksemplar 4

8. Tipe koleksi diisi sesuai jenis koleksi

| monung                | · · · · · · · · · · · · · · · · · · · | ^ |
|-----------------------|---------------------------------------|---|
| Lokasi                | : My Library 🗸                        |   |
| Lokasi Rak            | :                                     |   |
| Tipe Koleksi          | Reference                             |   |
| Status<br>Eksemplar   | E Textbook                            |   |
| No.<br>Pemesanan      | Buku Pelajaran                        |   |
| Tanggal<br>Pemesanan  | 2017-10-09                            |   |
| Tanggal<br>Penerimaan | <sup>2</sup> 2017-10-09               | , |
|                       | EKSEMPLAR/KOPI                        |   |

Entri Data Eksemplar 5

9. Status Eksemplar diisi dengan status koleksi

| Internatio            |                     | ^ |
|-----------------------|---------------------|---|
| Lokasi                | - My Library 🗸      |   |
| Lokasi Rak            |                     |   |
| Tipe Koleksi          | Reference           |   |
| Status<br>Eksemplar   | Tersedia            |   |
| No.<br>Pemesanan      | E Repair<br>No Loan |   |
| Tanggal<br>Pemesanan  | Tersedia            |   |
| Tanggal<br>Penerimaan | : 2017-10-09        | v |
|                       | EKSEMPLAR/KOPI      | × |

Entri Data Eksemplar 6

10. No pemesanan, tanggal pemesanan, tanggal penerimaan, Agen, sumber perolehan, Faktur, tanggal faktur dan harga diisi jika koleksi tersebut melalu proses pembelian

| Tanggal<br>Pemesanan  | 2017-10-10               |   |
|-----------------------|--------------------------|---|
| Tanggal<br>Penerimaan | : 2017-10-10             |   |
| Agen                  | Tidak Digunakan          |   |
| Sumber<br>Perolehan   | • Beli<br>O Hadiah/Hibah |   |
| Faktur                | :                        |   |
| Tanggal Faktur        | :<br>2017-10-10          | v |
|                       | EKSEMPLAR/KOPI           | × |

## Entri Data Eksemplar 7

# 11. Kemudian klik simpan

| <u> </u>       |              |   |
|----------------|--------------|---|
| SIMPAN         |              |   |
|                | NONE 🗸       |   |
| Harga          | : 0          | _ |
| Tanggal Faktur | : 2017-10-10 |   |
| Faktur         | :            |   |

| 12. | Kemudian | klik | tanda | silang | (X) |
|-----|----------|------|-------|--------|-----|
|-----|----------|------|-------|--------|-----|

| Faktur         | :              |   |
|----------------|----------------|---|
| Tanggal Faktur | 2017-10-10     |   |
| Harga          | CONONE         |   |
| SIMPAN         |                |   |
|                | EKSEMPLAR/KOPI | × |

Entri Data Eksemplar 9

|                          | BIBLIOGRAFI                                            |                                                                                                    | Anda saat ini masuk sebagai Admin 🛛 🕤            |  |
|--------------------------|--------------------------------------------------------|----------------------------------------------------------------------------------------------------|--------------------------------------------------|--|
| ACMIN                    | Pencarian :                                            | Semua Ruas V SENCARIAN                                                                                                    | DAFTAR BIBLICORAFI     + TANBAH BIBLICORAFI BARU |  |
| # PINTASAN               | Anda akan menguhah data biblio i <b>Pengantar nend</b> | tilean teori dan anlikasi                                                                                                    |                                                  |  |
| C DASHBOARD              | Terahir dubah 2017-10-09 13-49-49                      |                                                                                                    |                                                  |  |
| G OPAC                   | DERBAHARUI DATAL HADUS CANTUMAN                        |                                                                                                    | SUNTING                                          |  |
| H BIBLIDGRAPHY           | Judul*                                                 | Pengantar nendidikan tenri dan anlikasi                                                                                                    |                                                  |  |
| 🗇 SIRKULASI              |                                                        | r singun san perinamana seon saan opiningan                                                                                                    |                                                  |  |
| & KEANGGOTAAN            | Pengarang                                              | TAMBAH DATA PENDARAND                                                                                                    |                                                  |  |
| 🥒 MASTER FILE            |                                                        | Nama Or Nama Oracita Nama Oracita Nama | ang Pengarang Utama                              |  |
| INVENTARISASI            |                                                        |                                                                                                    |                                                  |  |
| SISTEM                   | Pernyataan Tanggungjawab                               | Mahammad Could                                                                                                    |                                                  |  |
| PELAPORAN                |                                                        | wonammad suardi                                                                                                    |                                                  |  |
| KENDALI TERBITAN BERSERI | Edisi                                                  | edisi ke-2                                                                                                    |                                                  |  |

## 13. Kemudian klik Perbaharui

Entri Data Eksemplar 10

# 2.3. Cetak Barcode

Langkah-langkah mencetak barcode

- 1. Klik bibliografi
- 2. Klik cetak barcode eksemplar

|                          |                  |                                                        |               |           | Anda saat ini masuk sebagai Admin 💿   |
|--------------------------|------------------|--------------------------------------------------------|---------------|-----------|---------------------------------------|
|                          |                  | Semija Ruas 🗸 PENCARIAN                                |               | DAFTAR 8  | IIBLIOGRAFI 🕂 TAMBAH BIBLIOGRAFI BARU |
| ADMIN                    |                  |                                                        |               | _         |                                       |
| PINTASAN                 |                  | HILANGKAN SEMUA TANDA                                  |               |           |                                       |
| DASHBOARD                |                  |                                                        |               |           |                                       |
| 🖵 орас                   |                  |                                                        |               |           | PERUBAHAN TERAKHIR •                  |
| BIBLIOGRAPHY             |                  |                                                        |               | 1         | 2017-10-09 13:50:04                   |
| O SIRKULASI              |                  |                                                        |               |           |                                       |
| 🏯 KEANGGOTAAN            |                  | didikan teori dan aplikasi                             | 9789790623635 | Tidak Ada | 2017-10-09 13:49:49                   |
| / MASTER FILE            |                  | Indonesia                                              | 9799580102    | Tidak Ada | 2017-10-09 13:35:16                   |
| INVENTARISASI            |                  | ingan Koperasi Batik Indonesia, 18 September 1948-2008 | 9789791921107 | 1         | 2017-10-09 13:34:55                   |
| E SISTEM                 |                  |                                                        |               |           |                                       |
| DELAPORAN                |                  | HILANGKAN SEMUA TANDA                                  |               |           |                                       |
| KENDALI TERBITAN BERSERI |                  |                                                        |               |           |                                       |
| 30 KELUAR                |                  | skan Provinsi Jawa Barat                               |               |           | SLIMS 8.3.1 (Akesie                   |
|                          | MENCETAK KATALOG |                                                        |               |           |                                       |

#### Cetak Barcode 1

3. Centang kotak pada judul yang akan dicetak barcode

| $\bigcirc$                    | CETAK BARKOD EKSEMPLAR                                                                                          | Anda saat ini masuk sebagai <b>Admin</b>                                                            |
|-------------------------------|----------------------------------------------------------------------------------------------------|----------------------------------------------------------------------------------------------------|
| ADMIK                         | Pencarian : PENCARIAN                                                                                           | $\widehat{\mathbb{B}}$ batalkan antrian pencetakan $\clubsuit$ cetak barkod untuk data terpilih $F$ |
| # PINTASAN                    | Maksimum 50 Cantuman bisa dicetak pada saat bersamaan. Saat ini terdapat 0 dalam antrian menunggu untuk dicetak |                                                                                                    |
| B DASHBOARD                   |                                                                                                    |                                                                                                    |
|                               | TAMBAHKAN DALAM ANTRIAN TANDAI SEMUA HILANGKAN SEMUA TANDA                                                      |                                                                                                    |
| <ul> <li>SIRKULASI</li> </ul> | TAMBAH KODE EKSEMPLAR+ JUDUL+                                                                                   |                                                                                                    |
| 👗 KEANGGOTAAN                 | B0001 Pengantar pendidkan teori dan aplikasi                                                                    |                                                                                                    |
| / MASTER FILE                 | 🕑 8002 Ayah                                                                                                    |                                                                                                    |
| INVENTARISASI                 | B0005 60 tahun Gabungan Koperasi Batik Indonesia, 18 September 1948-2008                                        |                                                                                                    |
| SISTEM                        | TAMBARKAN DALAM ANTNIAN TANDAI SEMUA HILANDKAN SEMUA TANDA                                                      |                                                                                                    |
| PELAPORAN                     |                                                                                                    |                                                                                                    |
| KENDALI TERBITAN BERSERI      | Perputakaan SMA Negeri 1 Depok - Dinas Pendidikan Provinsi Jawa Barat                                           | SUMS 8.3.1 (Alastia)                                                                                |
| A RELVAR                      |                                                                                                    |                                                                                                    |

Cetak Barcode 2

4. Kemudian klik tambahkan dalam antrian

|                          | E CETAK BARKOD EKSEMPLAR                                  |                                                                     | Anda saat ini masuk sebagai Admin | 0                                |       |
|--------------------------|-----------------------------------------------------------|---------------------------------------------------------------------|-----------------------------------|----------------------------------|-------|
| ADMIN                    | Pencarian :                                               | PENCARIAN                                                           | 🔋 BATALKAN ANTRIAN PENCETAKAN 🎄   | CETAK BARKOD UNTUK DATA TERPILIH | F     |
| # PINTASAN               | Maksimum 50 Cantuman bisa dicetak pada saat be            | rrsamaan. Saat ini terdapat 0 dalam antrian menunggu untuk dicetak. |                                   |                                  |       |
| 📾 DASHBOARD              |                                                           |                                                                     |                                   |                                  |       |
| 🖵 орас                   | TAMBAHKAN DALAM ANTRIAN TANDAI SEMUA                      | HILANGKAN SEMUA TANDA                                               |                                   |                                  |       |
| BIBLIOGRAPHY             |                                                           |                                                                     |                                   |                                  |       |
| SIRKULASI                | TAMBAH KODE EKSEMPLAR + JUDUL +                           |                                                                     |                                   |                                  |       |
| 👗 KEANGGOTAAN            | B0001 Pengantar                                           | pendidikan teori dan aplikasi                                       |                                   |                                  |       |
| MASTER FILE              | B0002 Ayah                                                |                                                                     |                                   |                                  |       |
| INVENTARISASI            | ✓ 80005 60 tahun G                                        | abungan Koperasi Batik Indonesia, 18 September 1948-2008            |                                   |                                  |       |
| SISTEM                   | TAMBAHKAN DALAM ANTRIAN TANDAI SEMUA                      | HILANGRAN SEMUA TANDA                                               |                                   |                                  |       |
| PELAPORAN                |                                                           |                                                                     |                                   |                                  |       |
| KENDALI TERBITAN BERSERI | Perpustakaan SMA Negeri 1 Depok - Dinas Pendidikan Provin | si jawa Barat                                                       |                                   | SLIMS 8.3.1 (A                   | Akasi |
| 30 KELUAR                |                                                           |                                                                     |                                   |                                  |       |
|                          |                                                           |                                                                     |                                   |                                  |       |

Cetak Barcode 3

## 5. Kemudian klik Cetak Barkode untuk Data Terpilih

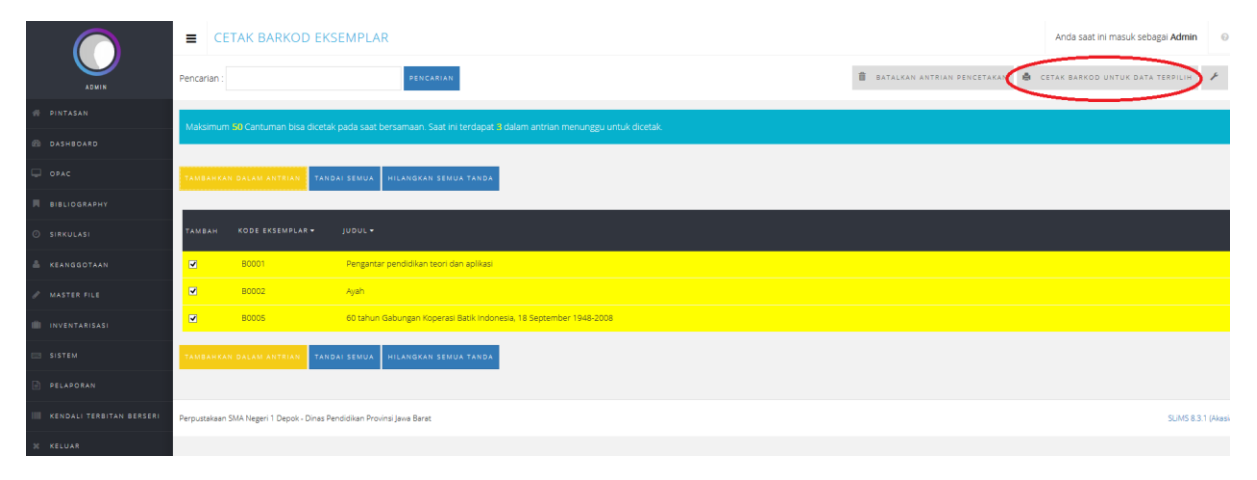

Cetak Barcode 4

6. Kemudian **cetak barcode**
| Printer<br>Name: HP LaserJet<br>Status: Ready<br>Type: HP LaserJet<br>Where: USB001<br>Comment: | Print 1020 ~                          | Properties                       | samaan. Saat ini terdapat 3 dalam antrian m | enunggu untuk dicetak           |                                                                                                    |
|-------------------------------------------------------------------------------------------------|---------------------------------------|----------------------------------|---------------------------------------------|---------------------------------|----------------------------------------------------------------------------------------------------|
| Print range                                                                                     | Copies<br>Number of co<br>11222<br>OK | pies: 1 2<br>3 Collate<br>Cancel | Print Again Perpustakaan SMA Negeri 1 Depok | Perpustakaan SMA Negeri 1 Depok | Perpustakaan SMA Negeri 1 De<br>00 tahun Gabupan Kosesa Batk Indonesa, 18 S<br>HIII HIII HIII HIII HIII HIII HIII HI |
|                                                                                                 |                                       | AY TANDAL SEMUA                  |                                             |                                 | ×                                                                                                    |

Cetak Barcode 5

# 2.4. Cetak Nomor Panggil (Call Number)

Langkah-langkah mencetak nomor panggil (call number)

- 1. Klik Bibliografi
- 2. Kemudian klik Mencetak label

|                          |                  | MPLAR                                                                        |                             | Anda saat ini masuk sebagai Admin | n 😔            |
|--------------------------|------------------|------------------------------------------------------------------------------|-----------------------------|-----------------------------------|----------------|
|                          |                  | PENCARIAN                                                                    | BATALKAN ANTRIAN PENCETAKAN | CETAK BARKOD UNTUK DATA TERPILIH  | ¥              |
| ADMIN                    |                  |                                                                              |                             |                                   | -              |
| # PINTASAN               |                  | da saat bersamaan. Saat ini terdapat 3 dalam antrian menunggu untuk dicetak. |                             |                                   |                |
| DASHBOARD                |                  |                                                                              |                             |                                   |                |
| 🖵 орас                   |                  | SEMUA HILANGKAN SEMUA TANDA                                                  |                             |                                   |                |
| BIBLIOGRAPHY             |                  |                                                                              |                             |                                   | _              |
| O SIRKULASI              |                  |                                                                              |                             |                                   |                |
| 👗 KEANGGOTAAN            |                  | Pengantar pendidikan teori dan aplikasi                                      |                             |                                   |                |
| / MASTER FILE            |                  | lyah                                                                         |                             |                                   |                |
|                          |                  | 50 tahun Gabungan Koperasi Batik Indonesia, 18 September 1948-2008           |                             |                                   |                |
|                          |                  |                                                                              |                             |                                   |                |
| SISTEM                   |                  | SEMUA HILANGKAN SEMUA TANDA                                                  |                             |                                   |                |
| DELAPORAN                |                  |                                                                              |                             |                                   |                |
| KENDALI TERBITAN BERSERI |                  | dikan Provinsi Jewa Barat                                                    |                             | SLIMS 8                           | J.3.1 (Akesia) |
| 36 KELUAR                |                  |                                                                              |                             |                                   |                |
|                          | MENCETAK KATALOG |                                                                              |                             |                                   |                |

#### Cetak Nomor Panggil 1

3. Kemudian pilih judul yang akan dicetak label

|                | PENCETAKAN LABEL                                                                                                    | Anda saat ini masuk sebagai Admin 💿                              |
|----------------|----------------------------------------------------------------------------------------------------|------------------------------------------------------------------|
|                | Pencarian : Jencarian                                                                                               | 🖹 BATALKAN ANTRIAN PENCETAKAN 🍐 CETAK LABEL DARI DATA TERPILIH 🖌 |
| 🐵 PINTASAN     | Maksimum 50 Carbuman bica diratak narda saat barcamaan. Saat ini tarritarat 11 dalam artrian menungeu untuk diratak |                                                                  |
| DASHBOARD      | manantan serventar hen ode esclan pode den esterninan, den in sit egent til endritt in han missen gyr antan erkenn  |                                                                  |
| 🖵 орас         | TANBAHKAN DALAN ANTRIAN TANDAI SEMUA HILANGKAN SEMUA TANDA                                                          |                                                                  |
| R BIBLIOGRAPHY |                                                                                                    |                                                                  |
| 🔘 sirkulasi    | тамван јидиц                                                                                                    |                                                                  |
| & KEANGGOTAAN  | Pengantar pendidikan teori dan aplikasi                                                                             | 370 MOH p                                                        |
| / MASTER FILE  | ay Ajah                                                                                                    | 813 AND a                                                        |

Cetak Nomor Panggil 2

## 4. Kemudian klik tambahkan dalam antrian

|                          | E PENCETAKAN LABEL                                                                                              | Anda saat ini masuk sebagai Admin 🛛 🖯                            |
|--------------------------|----------------------------------------------------------------------------------------------------|------------------------------------------------------------------|
| ADMIN                    | Pencarian : PENCARIAN                                                                                           | 🛔 BATALKAN ANTRIAN PENCETAKAN 🌲 CETAK LABEL DARI DATA TERPILIH 🧭 |
| n Pintasan               | Mäksimum 90 Cantuman bisa dicetak pada saat bersamaan. Saat ini terdapat 0 dalam antrian menuneeu untuk dicetak |                                                                  |
| n DASHBOARD              |                                                                                                    |                                                                  |
|                          | TANBAHKAN DALAM ANTRIAN TANDAI SEMUA HILANGKAN SEMUA TANDA                                                      |                                                                  |
| BIBLIOGRAPHY             |                                                                                                    |                                                                  |
| O SIRKULASI              | TAMBAH JUDUL                                                                                                    | NO. PANGGIL                                                      |
| 🏯 KEANGGOTAAN            | Pengantar pendidikan taori dan aplikasi                                                                         | 370 MOH p                                                        |
| / MASTER FILE            | 🛛 Ajah                                                                                                    | 813 AND a                                                        |
|                          | 60 tahun Gabungan Koperasi Batik Indonesia, 18 September 1948-2008                                              |                                                                  |
| SISTEM                   | Batik spirit of indonesia                                                                                       |                                                                  |
| PELAPORAN                | TAMBAHKAN DALAM ANTRIAN TANDAI SEMUA HILANGKAN SEMUA TANDA                                                      |                                                                  |
| KENDALI TERBITAN BERSERI |                                                                                                    |                                                                  |
| 30 KELUAR                | Perputsikaen SMA Negeri 1 Depok - Dinas Pendolkan Provinsi Jewa Barat                                           | SLMS 8.3.1 (Alesie)                                              |

#### Cetak Nomor Panggil 3

|                          | E PENCETAKAN LABEL                                                                                              | Anda saat ini masuk sebagai <b>Admin</b>                         |
|--------------------------|----------------------------------------------------------------------------------------------------|------------------------------------------------------------------|
| ADMIN                    | Pencarian : PENCARIAN                                                                                           | 🗃 BATALKAN ANTRIAN PENCETAKAN 🏟 CETAK LABEL DARI DATA TERPILIH 🗜 |
| n PINTASAN               | Maleimum SB Caetuman bita diretak nada caat bercamaan. Saat ini terdenat B dalam antrian menungau untuk diretak |                                                                  |
| 🐵 DASHBOARD              | minum nem an bei hennen stos trocken poor alex eu an nem alex na solvepor o exeminant en monange einen ancoarc  |                                                                  |
| 🖵 орас                   | TAMBAHKAN DALAN ANTRIAN TANDAI SEMUA HILANGKAN SEMUA TANDA                                                      |                                                                  |
| <b>BIBLIOGRAPHY</b>      |                                                                                                    |                                                                  |
| SIRKULASI                | TAMBAH JUDUL                                                                                                    | NO. PANGGIL                                                      |
| 🚔 KEANGGOTAAN            | Pengantar pendidikan teori dan aplikasi                                                                         | 370 MOH p                                                        |
| 🖉 MASTER FILE            | U Ayah                                                                                                    | 813 AND a                                                        |
| INVENTARISASI            | 60 tahun Gabungan Koperasi Batik Indonesia, 18 September 1948-2008                                              |                                                                  |
| SISTEM                   | Babic spirit of Indonesia                                                                                       |                                                                  |
| PELAPORAN                | TAUBANKAN DALAN ANTRIAN TANDAI BEMUA. HILANGKAN SEMUA TANDA                                                     |                                                                  |
| KENDALI TERBITAN BERSERI |                                                                                                    |                                                                  |
| % KELUAR                 | Perpustakaan SMA Negeri 1 Depok - Dinas Pendidikan Provinsi Jawa Barat                                          | SLIMS 8.3.1 (Akazia)                                             |
|                          |                                                                                                    |                                                                  |

## 5. Kemudian pilih cetak label terpilih

#### Cetak Nomor Panggil 4

6. Kemudian cetak label nomor panggil

|                                              | Print | ×                 |             |                                                       |                                 |   |
|----------------------------------------------|-------|-------------------|-------------|-------------------------------------------------------|---------------------------------|---|
| Printer Name: HP LaserJet 1020    Properties |       |                   |             |                                                       |                                 |   |
| Type: HP LaserJet 1<br>Where: USB001         | 1020  |                   | saat bersam |                                                       |                                 |   |
| Comment:<br>Print range                      |       | Print to file     |             |                                                       |                                 |   |
| () Al                                        |       | Number of copies: | I G R       |                                                       |                                 |   |
| O Pages from: 1                              | to: 1 | 11 22 33 Collate  |             | r <u>int Again</u><br>Perpustakaan SMA Negeri 1 Depok | Perpustakaan SMA Negeri 1 Depok |   |
|                                              |       | OK Cancel         | apii        | 813<br>AND<br>a                                       | 370<br>MOH<br>P                 |   |
|                                              |       |                   |             |                                                       | · · · · ·                       |   |
|                                              |       |                   | latik li    |                                                       |                                 |   |
|                                              |       |                   |             |                                                       |                                 |   |
|                                              |       |                   | MUA         |                                                       |                                 |   |
|                                              |       |                   |             |                                                       |                                 |   |
|                                              |       |                   | an Pro      |                                                       |                                 |   |
|                                              |       |                   |             |                                                       | PENCETAKAN LABEL                | × |

Cetak Nomor Panggil 5

## 2.5. Mencetak Kartu Katalog

Langkah-langkah mencetak kartu katalog:

- 1. Klik Bibliografi
- 2. Kemudian klik Mencetak Katalog

|                          |  | STAKAAN                                                                                                    | Anda saat ini masuk sebagai Admin | 0 |
|--------------------------|--|----------------------------------------------------------------------------------------------------|-----------------------------------|---|
|                          |  | tarlambat mansamballan kelaksi. Darikes modul <b>Sukala</b> si nada basian <b>Ketarlambatan</b> untuk dati                    |                                   | • |
| ADMIN                    |  | te nambar mengem kanala karekan in kanal naman jakan bagan kacahamanan antar betar<br>great power comes great responsibility. |                                   |   |
| PINTASAN                 |  |                                                                                                    |                                   |   |
| Ø DASHBOARD              |  | Summary                                                                                                    |                                   |   |
| 🖵 OPAC                   |  |                                                                                                    |                                   |   |
| BIBLIOGRAPHY             |  |                                                                                                    |                                   |   |
| SIRKULASI                |  |                                                                                                    |                                   |   |
| 👗 KEANGGOTAAN            |  |                                                                                                    |                                   |   |
| ASTER FILE               |  |                                                                                                    |                                   |   |
| INVENTARISASI            |  |                                                                                                    |                                   |   |
| SISTEM                   |  | Total<br>New                                                                                                    |                                   | 4 |
| PELAPORAN                |  | 09/10 Kembal                                                                                                    |                                   | 1 |
| KENDALI TERBITAN BERSERI |  | E Perpanjang<br>Keterlambatan                                                                                                 |                                   | 0 |
| 30 KELUAR                |  |                                                                                                    |                                   |   |
|                          |  | 4 3                                                                                                    | 1                                 |   |
| Mencetak Katalog 1       |  |                                                                                                    |                                   |   |

3. Kemudian pilih judul yang akan dicetak kartu katalog

|                          | E CETAK KARTU KATALOG                                                                                           |                             | Anda saat ini masuk sebagai Admir | n 🛛            |
|--------------------------|----------------------------------------------------------------------------------------------------|-----------------------------|-----------------------------------|----------------|
| ADMIN                    | Pencarian : #ENCARIAN                                                                                           | BATALKAN ANTRIAN PENCETAKAN | detak katalog dari data 1         | TERPILIH       |
| # PINTASAN               | Maksimum 50 Cantuman bisa dicetak pada saat bersamaan. Saat ini terdapat 0 dalam antrian menunggu untuk dicetak |                             |                                   |                |
| DASHBOARD                |                                                                                                    |                             |                                   |                |
| 🖵 орас                   | TANBAHKAN DALAM ANTRIAN TANDAI SEMUA HILANGKAN SEMUA TANDA.                                                     |                             |                                   |                |
| R BIBLIOGRAPHY           |                                                                                                    |                             |                                   | _              |
| SIRKULASI                | TAMBAH TITLE                                                                                                    |                             |                                   |                |
| 👗 KEANGGOTAAN            | Basi: spirt of Indonesia                                                                                        | 1                           |                                   |                |
| 🖉 MASTER FILE            | C Ayah                                                                                                    | 1                           |                                   |                |
| inventarisasi            | Pengantar pendidikan teori dan aplikasi                                                                         | 1                           |                                   |                |
| SISTEM                   | 60 tahun Gabungan Koperasi Batik Indonesia, 18 September 1948-0008                                              | 1                           |                                   |                |
| PELAPORAN                | TANBAHKAN DALAN ARTRIAN TANDAL SEMUA HILANGKAN SEMUA TANDA                                                      |                             |                                   |                |
| KENDALI TERBITAN BERSERI |                                                                                                    |                             |                                   |                |
| % KELUAR                 | Perpustakaan SMA Negeri 1 Depok - Dinas Pendidikan Provinsi Jawa Benst                                          |                             | SLIMS 8                           | 8.3.1 (Akasia) |

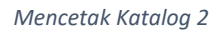

### 4. Kemudian klik Tambahkan dalam antrian

|                          | E CETAK KARTU KATALOG                                                                                           | Anda saat ini masuk sebagai Admin 🛛 🔍                            |
|--------------------------|----------------------------------------------------------------------------------------------------|------------------------------------------------------------------|
| ADMIN                    | Pencarian : RENCARIAN                                                                                           | 🖹 BATALKAN ANTRIAN PENCETAKAN 兽 CETAK KATALOG DARI DATA TERPILIH |
| # PINTASAN               | Maksimum 59 Cantuman bisa dicetak pada saat bersamaan. Saat ini terdapat 0 dalam antrian menunggu untuk dicetak |                                                                  |
| DASHBOARD                |                                                                                                    |                                                                  |
| 🖵 орас                   | TANBAHKAN DALAN ANTINAN TANDAI SEMUA HILANGKAN SEMUA TANDA                                                      |                                                                  |
| BIBLIOGRAPHY             |                                                                                                    |                                                                  |
| C SIRKULASI              | тамван тітle                                                                                                    | EKSEMPLAR                                                        |
| 🚔 KEANGGOTAAN            | Batik: spirit of Indonesia                                                                                      | 1                                                                |
| / MASTER FILE            | O Ayah                                                                                                    | 4                                                                |
| INVENTARISASI            | Pengantar pendidikan teori dan aplikasi                                                                         | 1                                                                |
| SISTEM                   | 60 tahun Gabungan Koperzai Batik Indonesia. 18 September 1948-2008                                              | 100 C                                                            |
| PELAPORAN                | TANSANKAN DALAN ANTRIAN TANDAI SEMUA HILANGKAN SEMUA TANDA                                                      |                                                                  |
| KENDALI TERBITAN BERSERI |                                                                                                    |                                                                  |
| X KELUAR                 | Perpustakan SMA Negeri 1 Depok - Dinas Pendidikan Provinsi Jawa Banas                                           | SLIMS 8.3.1 (Akasia)                                             |
|                          |                                                                                                    |                                                                  |

Mencetak Katalog 3

## 5. Kemudian klik cetak katalog dari data terpilih

|                          | E CETAK KARTU KATALOG                                                                                            | Anda saat ini masuk sebagai Admin 🛛 🖯                                                                          |
|--------------------------|----------------------------------------------------------------------------------------------------|----------------------------------------------------------------------------------------------------|
| ADMIN                    | Pencarian : RENCARIAN                                                                                            | atalkan antrian pencetakan 🤘 cetak katalog dari data terpilih                                                  |
| n PINTASAN               | Maksimum KBC Antiuman Dika dicetak nada saat bersamaan. Saat ini terdanat Didalam antrian menunoou untuk dicetak |                                                                                                    |
| DASHBOARD                |                                                                                                    |                                                                                                    |
| 🖵 ОРАС                   | TAMBAHKAN DALAM ANTRIAN TANDAI SEMUA HILANGKAN SEMUA TANDA                                                       |                                                                                                    |
| BIBLIOGRAPHY             |                                                                                                    |                                                                                                    |
| SIRKULASI                | TAMBAH TITLE                                                                                                    | EKSEMPLAR                                                                                                    |
| 🏯 KEANGGOTAAN            | Batik spirt of Indonesia                                                                                         | the second second second second second second second second second second second second second second second s |
| AMASTER FILE             | a Ayah                                                                                                    | 1                                                                                                    |
| INVENTARISASI            | Pengantar pendidikan teori dan aplikasi                                                                          | 1                                                                                                    |
| SISTEM                   | 🖸 60 tahun Gabungan Koperasi Batik Indonesia, 18 September 1948-2008                                             |                                                                                                    |
| PELAPORAN                | TANBANKAN DALAN ANTRIAN TANDAI SEMUA HILANGKAN SEMUA TANDA                                                       |                                                                                                    |
| KENDALI TERBITAN BERSERI |                                                                                                    |                                                                                                    |
| 36 KELUAR                | Perputakan SMA Hegeri 1 Depok - Dinas Pendidikan Provinsi Jawa Barat                                             | SUMS 8.3.1 (Akesie)                                                                                            |

Mencetak Katalog 4

6. Kemudian akan muncul data katalog dan siap untuk diprint

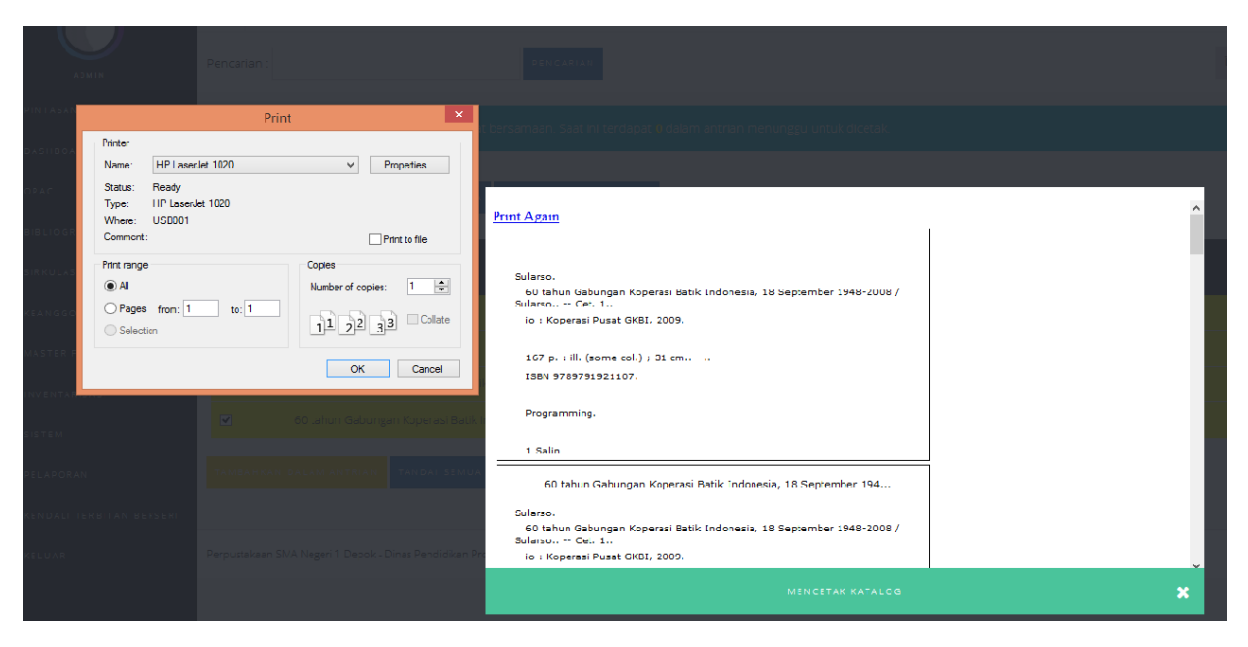

Mencetak Katalog 5

7. Setelah proses mencetak selesai katalog selesai klik tanda silang (X)

| -      |        |    |     |
|--------|--------|----|-----|
| 1 days | <br>Λ. |    |     |
|        | -      | 02 | 111 |
|        |        | _  |     |
|        | -      | -  |     |

| Print Again                                                                            | , |
|----------------------------------------------------------------------------------------|---|
|                                                                                        |   |
| Sularso.                                                                               |   |
| 60 tahun Gabungan Koperasi Batik Indonesia, 18 September 1948-2008 /<br>Sularso Cet. 1 |   |
| io : Koperasi Pusat GKBI, 2009.                                                        |   |
|                                                                                        |   |
| 167 p. : ill. (some col.) ; 31 cm                                                      |   |
| ISBN 9789791921107.                                                                    |   |
|                                                                                        |   |
| Programming.                                                                           |   |
|                                                                                        |   |
| 1 Salin                                                                                |   |
| 60 tahun Gabungan Koperasi Batik Indonesia, 18 September 194                           |   |
| Sularso.                                                                               |   |
| 60 tahun Gabungan Koperasi Batik Indonesia, 18 September 1948-2008 /<br>Sularso Cet. 1 |   |
| io : Koperasi Pusat GKBI, 2009.                                                        |   |
| Mencetak katalog                                                                       |   |
|                                                                                        |   |

Mencetak Katalog 6

# **MATERI POKOK 3 : KEANGGOTAAN**

### 3.1. Menu Keanggotaan

Menu keanggotaan merupakan menu yang mengatur segala sesuatu yang terkait dengan keanggotaan di Perpustakaan. Pengelola perpustakaan dapat mengelola tipe keanggotaan, memasukkan data anggota, dan cetak kartu anggota di dalam menu ini.

| 😣 Senayan :: Library Automatic 🗙 🖓 | +           |                                                                                                    |                                                              |                 |                            | - 1       | <b>a</b> ) |
|------------------------------------|-------------|----------------------------------------------------------------------------------------------------|--------------------------------------------------------------|-----------------|----------------------------|-----------|------------|
| O localhost:8089/akasia/admin      | /index.php  |                                                                                                    | C                                                            | Q. Search       | ☆▲★                        | r 🗸       | <b>\$</b>  |
|                                    | KEANGGOTAAN | STAKAAN                                                                                            |                                                              |                 | Anda saat ini masuk sebaga | ii Admin  | 0          |
|                                    |             |                                                                                                    |                                                              |                 |                            |           | 0          |
|                                    |             | kembali berkas kontigurasi aplikasi atau Anda tid<br>server anda. Silahkan hapus atau ubah menjadi | lak dapat melakukan pencadangan.<br>nama lain demi keamanan. |                 |                            |           | e          |
|                                    |             | great power comes great responsibility.                                                            |                                                              |                 |                            |           |            |
|                                    | PERALATAN   |                                                                                                    |                                                              |                 |                            |           |            |
|                                    |             |                                                                                                    |                                                              | Summary         |                            |           |            |
|                                    |             |                                                                                                    |                                                              |                 |                            |           |            |
| BIBLIOGRAPHY                       |             |                                                                                                    |                                                              |                 |                            |           |            |
|                                    |             |                                                                                                    |                                                              |                 |                            |           |            |
| 🔺 KEANGGOTAAN                      |             |                                                                                                    |                                                              |                 |                            |           |            |
|                                    |             |                                                                                                    |                                                              |                 |                            |           |            |
|                                    |             |                                                                                                    |                                                              |                 |                            |           |            |
|                                    |             |                                                                                                    |                                                              |                 |                            |           |            |
|                                    |             |                                                                                                    |                                                              | Total           |                            |           | 0          |
|                                    |             |                                                                                                    |                                                              | New Kambali     |                            |           | 0          |
|                                    |             |                                                                                                    |                                                              | Perpanjang      |                            |           | 0          |
|                                    |             | g                                                                                                  |                                                              | 📒 Keterlambatan |                            |           | 0          |
|                                    |             |                                                                                                    |                                                              |                 |                            |           |            |
|                                    |             | 10                                                                                                 | 0                                                            |                 | NEMULAI OBROLAN DEP        |           | 160TA      |
| = e o e 📄                          | 🖨 👯 🖬 🔟 🧕   | Total of Home                                                                                      | Lent                                                         |                 | ^ //, <sup>EN</sup> U      | G 9:24 AM | и<br>017 🖓 |

Menu Keanggotaan 1

### 3.2. Tipe Keanggotaan

Sebelum menjalankan menu keanggotaan, pengelola perpustakaan diharuskan menentukan terlebih dahulu tipe apa saja yang ada di perpustakaan, misalkan guru, siswa, dan staf. Sebelum membuat tipe keanggotaan, pengelola perpustakaan perlu membuat aturan peminjaman untuk masing-masing tipe keanggotaan.

| Tipe<br>Keanggotaan | Jumlah<br>Pinjaman | Lama<br>Peminjaman | Perpanjangan | Masa<br>Keanggotaan | Reservasi |
|---------------------|--------------------|--------------------|--------------|---------------------|-----------|
| Guru                | 3                  | 14                 | 1            | 365                 | 2         |
| Siswa               | 2                  | 7                  | 1            | 365                 | 0         |
| Staf                | 3                  | 14                 | 1            | 365                 | 2         |

Tipe Keanggotaan 1

Langkah-langkah membuat tipe keanggotaan :

- 1. Klik menu Keanggotaan, lalu pilih Tipe Keanggotaan
- 2. Klik Tambah **Tipe Anggota Baru** di sudut kanan atas, akan muncul tampilan kolom yang perlu diisi seperti nama tipe anggota dsb.

| 😔 Senayan :: Library Automatic 🗙 | +                                               |                   |            |         | – ø ×                            |
|----------------------------------|-------------------------------------------------|-------------------|------------|---------|----------------------------------|
| ( i) localhost:8089/akasia/admir | n/index.php                                     |                   | C Q Search |         |                                  |
|                                  |                                                 | PENCARIAN         |            | Anda s  | eat ini masuk sebagai Admin      |
| ADMIN                            |                                                 |                   |            | -       |                                  |
| # PINTASAN                       | HAPUS DATA TERPILIH TANDAI SEMUA HILA           | NGKAN SEMUA TANDA |            |         | Δ                                |
| DASHBOARD                        |                                                 |                   |            |         | U .                              |
| 🖵 орас                           | HAPUS SUNTING TIPE KEANGGOTAAN <del>-</del>     |                   |            |         | TERAKHIR DIUBAH 🗸                |
| BIBLIOGRAPHY                     | Standard                                        | 2                 | 365        | 1       | 2016-10-30                       |
| SIRKULASI                        |                                                 |                   |            |         |                                  |
| & KEANGGOTAAN                    | HAPUS DATA TERPILIH TANDAI SEMUA HILA           | NGKAN SEMUA TANDA |            |         |                                  |
| / MASTER FILE                    |                                                 |                   |            |         |                                  |
| INVENTARISASI                    | Senayan - Open Source Library Management System |                   |            |         | SLiMS 8.3.1 (Akasia)             |
| SISTEM                           |                                                 |                   |            |         |                                  |
| PELAPORAN                        |                                                 |                   |            |         |                                  |
| KENDALI TERBITAN BERSERI         |                                                 |                   |            |         |                                  |
| X KELUAR                         |                                                 |                   |            |         |                                  |
|                                  |                                                 |                   |            |         |                                  |
|                                  |                                                 |                   |            | м е м ц | LAI OBROLAN DENGAN ANGGOTA       |
| = A 🗆 🤮 🗎                        | 🗎 😫 🕼 🚾 😔 🖬 🤻                                   | j 🖻               |            |         | ^ // ENG 9:26 AM US 11/09/2017 □ |

Tipe Keanggotaan 2

- 3. Kolom nama **tipe keanggotaan** berisi nama tipe keanggotaan yang telah ditentukan sebelumnya, misalkan Guru.
- 4. Kolom **jumlah pinjaman** berisi berapa banyak jumlah buku yang boleh dipinjam oleh tipe anggota tersebut.
- 5. Lama peminjaman berisi jumlah hari peminjaman, penulisan dalam bentuk hari.
- 6. Pada kolom **reservasi** terdapat pilihan dimungkinkan dan tidak dimungkinkan. Apabila dipilih dimungkinkan berarti anggota diperbolehkan memesan buku yang sedang dipinjam orang lain begitu sebaliknya.
- 7. Jumlah reservasi diisi apabila pada kolom reservasi dipilih dimungkinkan.
- 8. Kolom **masa keanggotaan** berisi lama seseorang menjadi anggota, penulisan lama keanggotaan dalam hari.
- 9. Kali perpanjangan berisi jumlah berapa kali anggota diperbolehkan memperpanjang koleksi.
- 10. Denda diisi apabila dalam insitusi tersebut menerapkan denda jika anggota terlambat.

- 11. **Toleransi keterlambatan** adalah pemberian toleransi keterlambatan kepada anggota yang terlambat, misalkan diisi 1 maka apabila anggota yang terlambat mengembalikan pada hari itu tidak akan dikenakan denda tetapi jika megembalikan keesokan harinya maka ia akan dikenakan denda 2 hari.
- 12. Klik simpan.
- 13. Ulangi langkah di atas untuk menambahkan tipe keanggotaan yang lain.

| 😔 Senayan :: Library Automatic 🗙                                                                                                    | +                             |                                           |   |           |                   |                |            | -         | 0           |
|----------------------------------------------------------------------------------------------------|-------------------------------|-------------------------------------------|---|-----------|-------------------|----------------|------------|-----------|-------------|
| 🕒 🛈 localhost:8089/akasia/adr                                                                                                    | min/index.php                 |                                           | C | Q. Search |                   |                | ≜ ∔        | ê ♥       | 8           |
|                                                                                                    | ■ TIPE KEANGGOTAA             | N                                         |   |           | And               | da saat ini ma | asuk sebag | ai Admin  | 0           |
| ADMIN                                                                                                    | Pencarian :                   | PENCARIAN                                 |   |           | DAFTAR TIPE ANGGO | та 🕂 та        | АМВАН ТІРІ | ANGGOTA   | BARU        |
|                                                                                                    | SIMPAN                        |                                           |   |           |                   |                |            |           |             |
|                                                                                                    | Tipe Keanggotaan*             | d                                         |   |           |                   |                |            |           |             |
|                                                                                                    | Jumlah Pinjaman               | d                                         |   |           |                   |                |            |           |             |
|                                                                                                    | Lama Peminjaman (Dalam Hari)  | :                                         |   |           |                   |                |            |           |             |
|                                                                                                    | Reservasi                     | :      O Dimungkinkan     O Tidak mungkin |   |           |                   |                |            |           |             |
|                                                                                                    | Jumlah Reservasi              | 8                                         |   |           |                   |                |            |           |             |
|                                                                                                    | Masa Keanggotaan (Dalam Hari) | 8                                         |   |           |                   |                |            |           |             |
|                                                                                                    | Kali Perpanjangan             | 8                                         |   |           |                   |                |            |           |             |
|                                                                                                    | Denda Per Hari                | 1                                         |   |           |                   |                |            |           |             |
|                                                                                                    | Toleransi Keterlambatan       | 8                                         |   |           | 5.                | EMULAI OB      | ROLAN DE   | NGAN AN   | GGOTA       |
| =<br><br><td>a 😫 😌 🗐 🚳</td> <td>🗾 🧳 🖻</td> <td></td> <td></td> <td></td> <td></td> <td>^ @ E</td> <td>NG 9:27 A</td> <td>M<br/>2017 ~</td> | a 😫 😌 🗐 🚳                     | 🗾 🧳 🖻                                     |   |           |                   |                | ^ @ E      | NG 9:27 A | M<br>2017 ~ |

### 3.3. Entri Data Anggota

Setelah pengelola perpustakaan membuat semua tipe keanggotaan, kemudian pustakawan memasukan data anggota satu per satu. Dalam pengisian data anggota, pustakawan tidak diwajibkan mengisi semua kolom yang tersedia melainkan yang terdapat tanda bintang yang wajib diisi. Namun, jika pustakawan mau mengisi seluruh kolom diperbolehkan.

Langkah-Langkah Memasukan Data Anggota :

1. Klik menu **keanggotaan**, lalu pilih **tambah anggota**, akan muncul tampilan kolom yang perlu diisi.

| 😑 Senayan :: Library Automatic 🗙 | +            |                                                                                        |   |           |               |               |            | -         | - 0                 | y ×       |
|----------------------------------|--------------|----------------------------------------------------------------------------------------|---|-----------|---------------|---------------|------------|-----------|---------------------|-----------|
| ( Iocalhost:8089/akasia/admir    | n/index.php  |                                                                                        | C | Q. Search |               |               | <b>b</b> 1 | ŀ ≙       |                     | ≈ ≡       |
|                                  | KEANGGOTAAN  | STAKAAN                                                                                |   |           |               | Anda saat ini | masuk si   | ebagai Ad | dmin                | •         |
|                                  |              |                                                                                        |   |           |               |               | -          | -         | -                   |           |
| ADMIN                            |              | kembali berkas konfigurasi aplikasi atau A<br>server anda. Silahkan hapus atau ubah mi |   |           |               |               |            |           |                     | <b>U</b>  |
| 🔿 PINTASAN                       |              | great power comes great responsibility.                                                |   |           |               |               |            |           |                     |           |
| B DASHBOARD                      |              |                                                                                        |   |           |               |               |            |           |                     |           |
| 💭 орас                           |              |                                                                                        |   |           | Summary       |               |            |           |                     |           |
| BIBLIOGRAPHY                     |              |                                                                                        |   |           |               |               |            |           |                     |           |
| ð sam e                          |              |                                                                                        |   |           |               |               |            |           |                     |           |
| O SIRKULASI                      | E IMPOR DATA |                                                                                        |   |           |               |               |            |           |                     |           |
| 📥 KEANGGOTAAN                    |              |                                                                                        |   |           |               |               |            |           |                     |           |
| / MASTER FILE                    |              |                                                                                        |   |           |               |               |            |           |                     |           |
| INVENTARISASI                    |              |                                                                                        |   |           |               |               |            |           |                     |           |
| SISTEM                           |              |                                                                                        |   |           |               |               |            |           |                     |           |
| Be and an a                      |              |                                                                                        |   |           | Total         |               |            |           |                     | 0         |
| PELAPORAN                        |              |                                                                                        |   |           | New           |               |            |           |                     | 0         |
| KENDALI TERBITAN BERSERI         |              |                                                                                        |   |           | Perpaniang    |               |            |           |                     | 0         |
| X KELUAR                         |              | g                                                                                      |   |           | Keterlambatan |               |            |           |                     | 0         |
|                                  |              |                                                                                        |   |           |               |               |            |           |                     |           |
|                                  |              | 10                                                                                     |   | )         |               | NEMULAI O     | BROLAN     | DENGA     | N ANG               | 6 O T A   |
| 📲 🔎 🗇 🧧 🔚                        | â 🕸 🗐 🛛 📀    | Total of itams                                                                         |   | oot       |               |               | ~ /        | ENG<br>US | 9:24 AN<br>11/09/20 | 4<br>17 🖓 |

Entri Data Anggota 1

- 2. Kolom **id anggota** berisi no anggota, disarankan menggunakan gabungan angka dan huruf tanpa tanda baca. (kolom wajib diisi)
- 3. Nama anggota berisi nama lengkap anggota. (kolom wajib diisi)
- 4. **Tanggal lahir** berisi tanggal lahir anggota tersebut dengan cara klik gambar kalender kemudian pilih tahun, bulan, tanggal.
- 5. Anggota sejak secara otomatis saat penginputan data anggota baru. (kolom wajib diisi)
- 6. Tanggal registrasi secara otomatis saat penginputan data anggota baru. (kolom wajib diisi)
- 7. **Berlaku hingga** bisa diatur secara manual dengan cara klik gambar kalender lalu dipilih tahun, bulan, dan tanggalnya. Selain itu juga dapat dengan cara ceklis pada tulisan set otomatis. (kolom wajib diisi)
- 8. Insituti berisi institusi anggota.
- 9. **Tipe keanggotaan** pilih sesuai dengan jenis tipe keanggotaan yang telah dibuat sebelumnya. (kolom wajib diisi)
- 10. Jenis kelamin pilih sesuai dengan data anggota.
- 11. Kolom alamat diisi dengan alamat lengkap anggota sesuai kartu identitas.
- 12. Kode Pos diisi sesuai dengan kode pos alamat anggota.
- 13. Kolom alamat surat diisi dengan alamat lengkap surat/korespondensi anggota.
- 14. Nomor telepon diisi dengan nomor telepon anggota.
- 15. Nomor faks. diisi dengan nomor faks. anggota.
- 16. Nomor identitas diisi sesuai dengan nomor identitas anggota.
- 17. Catatan diisi jika ada catatan khusus mengenai anggota yang bersangkutan.
- 18. **Tunda keanggotaan** bertujuan untuk menunda keanggotaan seseorang dengan alasan-alasan tertentu.
- 19. Foto, apabila terdapat foto anggota silakan memasukkan foto anggota tersebut dengan cara klik browse lalu pilih foto.

- 20. Surel diisikan alamat surel (email) anggota.
- 21. **Kata sandi** baru diisi apabila perpustakaan memungkinkan anggota untuk masuk ke dalam area anggota pada aplikasi.
- 22. Konfirmasi kata sandi baru berisi kata sandi yang sama yang telah diisi.

| 😑 Senayan :: Library Automatic 🗙 | +                   |                  |                                | - ø ×                                |
|----------------------------------|---------------------|------------------|--------------------------------|--------------------------------------|
| ( Iocalhost:8089/akasia/admir    | ı/index.php         |                  | C Q Search                     | 合自 🖡 🎓 🗭 🔅 😑                         |
| $\bigcirc$                       | KEANGGOTAAN         |                  |                                | Anda saat ini masuk sebagai Admin  🕤 |
|                                  | Pencarian Anggota : | PENCARIAN        | E DAFTAR ANGGOTA E LIHAT ANGGO | TA YANG KEDALUWARSA 🕂 TAMBAH ANGGOTA |
| # PINTASAN                       | SIMPAN              |                  |                                |                                      |
| B DASHBOARD                      | ID Anggota*         | :                |                                |                                      |
| 🖵 орас                           |                     |                  |                                |                                      |
| BIBLIOGRAPHY                     | Nama Anggota*       | 3                |                                |                                      |
| SIRKULASI                        | Tanggal Lahir       | · 🗎              |                                |                                      |
| 👗 KEANGGOTAAN                    | Anggota Sejak*      |                  |                                |                                      |
| 🖉 MASTER FILE                    | AND COLOR           | 2017-09-11       |                                |                                      |
| INVENTARISASI                    | Tanggal Registrasi* | 2017-09-11       |                                |                                      |
| SISTEM                           | Berlaku Hingga*     | : Set Otomatis   |                                |                                      |
| PELAPORAN                        |                     | <b>**</b>        |                                |                                      |
| KENDALI TERBITAN BERSERI         | Institusi           |                  |                                |                                      |
| X KELUAR                         |                     |                  |                                |                                      |
|                                  | Tipe Keanggotaan*   | : Standard 🗸     |                                |                                      |
|                                  | Jenis Kelamin       | :<br>O Laki-laki |                                | MEMULAI OBROLAN DENGAN ANGGOTA       |
| 🖷 🔎 🗇 🗎                          | 😫 😌 🗐 🔯 🧕           | 🖬 🐗 🔤            |                                | ^ // ENG 10:22 AM US 11/09/2017 □    |

#### Entri Data Anggota 2

- 23. Kemudian klik simpan
- 24. Ulangi langkah di atas untuk memasukkan data anggota lainnya.

| 😣 Senayan :: Library Automatic 🗙 | +                                  |                    |                                                          | - @ ×                          |
|----------------------------------|------------------------------------|--------------------|----------------------------------------------------------|--------------------------------|
| ( Iocalhost:8089/akasia/adr      | mîn/index.php                      |                    | C Q Search                                               | ☆ 自 ♣ ♠ ♥ 🐼 ☰                  |
|                                  | Catatan                            |                    |                                                          | A la                           |
|                                  | Tunda Keanggotaan                  | : 🗆 Ya             |                                                          |                                |
|                                  | Foto                               | : Browse No file s | selected.                                                |                                |
|                                  |                                    | Maksimum 500 KB    |                                                          |                                |
|                                  |                                    | MUAT KAMERA        | Rasio: 2x3 V   Format PNG V   AMBIL GAMBAR   SETEL ULANG |                                |
|                                  |                                    |                    |                                                          |                                |
|                                  |                                    |                    |                                                          |                                |
|                                  |                                    |                    |                                                          |                                |
|                                  |                                    |                    |                                                          |                                |
|                                  |                                    |                    |                                                          |                                |
| Manage your referential data     | that will be used by other modules |                    |                                                          |                                |
|                                  |                                    |                    |                                                          |                                |
|                                  | Surel                              | 3                  |                                                          |                                |
|                                  | Kata sandi Baru                    | 8                  |                                                          |                                |
|                                  |                                    |                    |                                                          |                                |
|                                  | Konfirmasi Kata sandi Baru         |                    |                                                          |                                |
|                                  | SIMPAN                             |                    |                                                          | NEMULAI OBROLAN DENGAN ANGGOTA |
| щ р 🗆 🗧 🖡                        | = 🖻 😯 🗊 🔽 🧯                        | ) 💀 🛷 🔤            |                                                          | ^ // ENG 10:25 AM              |

Entri Data Anggota 3

### 3.4. Edit Data Anggota

Pustakawan dapat mengedit data anggota apabila terjadi kesalahan/perbaharuan data angggota.

Langkah Edit Data:

1. Klik menu **keanggotaan,** lalu pilih **lihat daftar anggota**, akan muncul daftar anggota yang telah diinput.

| 😣 Senayan :: Library Automatic 🗙 | +                                           |                       |                |                 |                           | - ø ×                  |
|----------------------------------|---------------------------------------------|-----------------------|----------------|-----------------|---------------------------|------------------------|
| ( Iocalhost:8089/akasia/admi     | in/index.php                                |                       | C Q Search     |                 | ☆ 自 ♣ 俞                   | ◙ 🕺 ≡                  |
|                                  | KEANGGOTAAN                                 |                       |                |                 | Anda saat ini masuk sebag | ai Admin 💿             |
|                                  | Pencarian Anggota :                         | PENCARIAN             | DAFTAR ANGGOTA | LIHAT ANGGOTA Y | ANG KEDALUWARSA 🕂 TA      | AMBAH ANGGOTA          |
| INTASAN                          | HAPUS DATA TERPILIH TANDAI SEMU             | HILANGKAN SEMUA TANDA |                |                 |                           |                        |
| B DASHBOARD                      |                                             |                       |                |                 |                           |                        |
| 🖵 орас                           | HAPUS SUNTING ID ANGGOTA -                  |                       |                |                 |                           |                        |
| BIBLIOGRAPHY                     | M00001                                      | Aulia Faya Syamsudin  | Standard       |                 | 2016-11-05                |                        |
| SIRKULASI                        | □                                           | Salman Azmil Wahyudi  | Standard       |                 | 2016-11-05                |                        |
| / MASTER FILE                    | HAPUS DATA TERPILIH TANDAI SEMU             | HILANGKAN SEMUA TANDA |                |                 |                           |                        |
| INVENTARISASI                    |                                             |                       |                |                 |                           |                        |
| SISTEM                           | Senayan - Open Source Library Management Sy | stem                  |                |                 |                           | SLIMS 8.3.1 (Akasia)   |
| DELAPORAN                        |                                             |                       |                |                 |                           |                        |
| KENDALI TERBITAN BERSERI         |                                             |                       |                |                 |                           |                        |
| X KELUAR                         |                                             |                       |                |                 |                           |                        |
|                                  |                                             |                       |                |                 |                           |                        |
|                                  |                                             |                       |                |                 | MEMULAI OBROLAN DE        | NGAN ANGGOTA           |
| 🖷 🔎 🗆 🤤 🧮                        | i 🖨 👯 🗐 🔟 🙆 I                               | 💶 🛷 🔤                 |                |                 | ^ // <sup>ENG</sup> US    | 10:57 AM<br>11/09/2017 |

2. Klik edit pada gambar pensil di sisi kiri.

Edit Data Anggota 1

3. Kemudian klik sunting.

| 😠 Senayan :: Library Automatic 🗙      | +                                                                          |                      |                | - o ×                                |
|---------------------------------------|----------------------------------------------------------------------------|----------------------|----------------|--------------------------------------|
| ( Iocalhost:8089/akasia/admir         | ı/index.php                                                                |                      | C Q Search     | ☆ 自 ↓ 余 ♥ 🔅 ☰                        |
| $\bigcirc$                            | KEANGGOTAAN                                                                |                      |                | Anda saat ini masuk sebagai Admin    |
|                                       | Pencarian Anggota :                                                        | PENCARIAN            | DAFTAR ANGGOTA | A YANG KEDALUWARSA 🕂 TAMBAH ANGGOTA  |
| of PINTASAN                           | Anda akan menyunting data anggota : Aulia                                  | ı Fava Svamsudin     |                |                                      |
| E DASHBOARD                           | Terakhir diubah 2016-11-05<br>Biarkan kotak Kata sandi kosong jika tidak i | ngin mengubahnya     |                |                                      |
| 🖵 орас                                |                                                                            |                      |                |                                      |
| BIBLIOGRAPHY                          | PERBAHARUI BATAL HAPUS CANTUMA                                             |                      |                |                                      |
| SIRKULASI                             | ID Anggota* :                                                              | M00001               |                |                                      |
| 👗 KEANGGOTAAN                         |                                                                            |                      |                |                                      |
| / MASTER FILE                         | Nama Anggota*                                                              | Aulia Faya Syamsudin |                |                                      |
| INVENTARISASI                         | Tanggal Lahir :                                                            | 0000-00-00           |                |                                      |
| SISTEM                                | Anggota Sejak* :                                                           |                      |                |                                      |
| PELAPORAN                             |                                                                            | 2016-11-05           |                |                                      |
| KENDALI TERBITAN BERSERI              | Tanggal Registrasi* :                                                      | 2016-11-05           |                |                                      |
| X KELUAR                              | Berlaku Hingga* :                                                          | 2017-11-05           |                |                                      |
| localhost8089/akasia/admin/index.phn# | Institusi :                                                                |                      |                | MEMULAI OBROLAN DENGAN ANGGOTA       |
| = < < <                               | 🖨 👯 😡 😡 💀                                                                  | <i>ø</i> 🖻           |                | ^ // ENG 10:59 AM<br>US 11/09/2017 □ |

Edit Data Anggota 2

4. Edit data yang perlu diperbaharui.

# 5. Kemudian klik **perbaharui**.

| 😣 Senayan :: Library Automatic 🗙 | +                                                                        |                      |                  | - a ×                                 |
|----------------------------------|--------------------------------------------------------------------------|----------------------|------------------|---------------------------------------|
| ( Iocalhost:8089/akasia/admin    | ı/index.php                                                              |                      | C Q Search       | 순 🖻 🕹 🏦 🖁 🕺 🚍                         |
|                                  | KEANGGOTAAN                                                              |                      |                  | Anda saat ini masuk sebagai Admin     |
| ADMIN                            | Pencarian Anggota :                                                      | PENCARIAN            | I DAFTAR ANGGOTA | NG KEDALUWARSA 🕂 TAMBAH ANGGOTA       |
| # PINTASAN                       | Anda akan menyunting data anggota : Aul                                  | ia Fava Svamsudin    |                  |                                       |
| B DASHBOARD                      | Terakhir diubah 2016-11-05<br>Biarkan kotak Kata sandi kosong lika tidak |                      |                  |                                       |
| 📮 орас                           |                                                                          | ingin mengeutunnyu   |                  |                                       |
| BIBLIOGRAP                       | PERBAHARUI BATAL HAPUS CANTUMA                                           | N                    |                  | SUNTING                               |
| SIRKULASI                        | ID Anggota*                                                              | - M00001             |                  |                                       |
| 📥 KEANGGOTAAN                    |                                                                          |                      |                  |                                       |
| / MASTER FILE                    | Nama Anggota*                                                            | Aulia Faya Syamsudin |                  |                                       |
| INVENTARISASI                    | Tanggal Lahir                                                            | 0000-00-00           |                  |                                       |
| SISTEM                           | Anggota Sejak*                                                           | 2016-11-05           |                  |                                       |
| PELAPORAN                        |                                                                          |                      |                  |                                       |
|                                  | Tanggal Registrasi*                                                      | 2016-11-05           |                  |                                       |
| X KELUAR                         | Berlaku Hingga*                                                          | 2017-11-05           |                  |                                       |
|                                  | Institusi                                                                |                      |                  | MEMULAI OBROLAN DENGAN ANGGOTA        |
| 🖷 🔎 🗆 🧧 🚍                        | 🖨 👯 🕼 🚾 🧕 🖻                                                              | i 🖭 🎻 🔼              |                  | ^ // ENG 2:55 PM<br>INTL 11/09/2017 □ |

Edit Data Anggota 3

### 3.5. Cetak Kartu Anggota

Apabila semua data anggota telah terisi, pustakawan dapat mencetak kartu anggota menggunakan SLiMS. Dalam mencetak kartu anggota, dapat menggunakan jenis printer apa saja.

Langkah-Langkah Cetak Katalog :

1. Klik menu **keanggotaan**, lalu pilih **cetak kartu anggota**, kemudian akan muncul tampilan daftar anggota.

| 😔 Senayan :: Library Automatic 🗙 🔸 | +               |                                                                 |                                         | – 🛚 ×                                 |
|------------------------------------|-----------------|-----------------------------------------------------------------|-----------------------------------------|---------------------------------------|
| ( Iocalhost:8089/akasia/admin      | /index.php      |                                                                 | C Q Search                              | ☆ 自 ↓ 合 ♥ 🖗 Ξ                         |
|                                    | KEANGGOTAAN     |                                                                 |                                         | Anda saat ini masuk sebagai Admin 🛛 💿 |
|                                    |                 | PENCARIAN                                                       | 📋 BATALKAN ANTRIAN PENCETAKAN 🍓 CETAK I | KARTU ANGGOTA DARI DATA TERPILIH 🖌    |
| ADMIN                              |                 |                                                                 |                                         |                                       |
| 🖷 PINTASAN                         |                 | da saat bersamaan. Saat ini terdapat 0 dalam antrian menunggu u | ntuk dicetak.                           |                                       |
| B DASHBOARD                        |                 |                                                                 |                                         |                                       |
|                                    | E KARTU ANGGOTA | SEMUA HILANGKAN SEMUA TANDA                                     |                                         |                                       |
| BIBLIOGRAPHY                       | = = =           |                                                                 |                                         |                                       |
| SIRKULASI                          |                 |                                                                 |                                         | TIPE KEANGGOTAAN •                    |
| 🔺 KEANGGOTAAN                      |                 | a Syamsudin                                                     |                                         | Standard                              |
| / MASTER FILE                      |                 | .zml Wahyudi                                                    |                                         | Standard                              |
| INVENTARISASI                      |                 | SEMUA HILANGKAN SEMUA TANDA                                     |                                         |                                       |
| SISTEM                             |                 |                                                                 |                                         |                                       |
| PELAPORAN                          |                 | em                                                              |                                         | SLIMS 8.3.1 (Akasia)                  |
| KENDALI TERBITAN BERSERI           |                 |                                                                 |                                         |                                       |
| % KELUAR                           |                 |                                                                 |                                         |                                       |
|                                    |                 |                                                                 |                                         |                                       |
|                                    |                 |                                                                 |                                         | MEMULAI OBROLAN DENGAN ANGGOTA        |
| # 2 0 e 📄                          | 🛱 🗘 🕼 🖉 🙆       | 🛯 🚿 🖻                                                           |                                         | ^ // ENG 12:14 PM US 11/09/2017 □     |

Cetak Kartu Anggota 1

- 2. Pilih angota yang akan dicetak kartunya.
- 3. Klik tambahkan dalam antrian, lalu ok.

| 😣 Senayan :: Library Automatic 🗙 | +                               |                                                            |                                         | - a × .                               |
|----------------------------------|---------------------------------|------------------------------------------------------------|-----------------------------------------|---------------------------------------|
| ( Iocalhost:8089/akasia/admin    | in/index.php                    |                                                            | C Q Search                              | ☆ 🖻 🕹 🎓 🖾 😤 🚍                         |
|                                  | 😑 KARTU ANGO                    | SOTA                                                       |                                         | Anda saat ini masuk sebagai Admin 🛛 😡 |
|                                  | Pencarian:                      | PENCARIAN                                                  | 🖀 BATALKAN ANTRIAN PENCETAKAN   🌲 CETAP | KARTU ANGGOTA DARI DATA TERPILIH 🖌    |
| # PINTASAN                       | Maksimum 10 Cantuman b          | ica dicetak nada saat hersamaan. Saat ini terdanat 0 dala  | m antrian menunggu untuk dicetak        |                                       |
| DASHBOARD                        | Maksimum ro Cantuman a          | isa uncerar, pada saar dersamaan, saar ini terdapat oldaia | m anchan menunggu umuk oketak.          |                                       |
|                                  | TAMBAHKAN DALAM ANTRIA          | TANDAI SEMUA HILANGKAN SEMUA TANDA                         |                                         |                                       |
| BIBLIOGRAPHY                     |                                 |                                                            |                                         |                                       |
| SIRKULASI                        | TAMBAH ID ANGGOTA -             |                                                            |                                         | TIPE KEANGGOTAAN -                    |
| 🚢 KEANGGOTAAN                    | M00001                          | Aulia Faya Syamsudin                                       |                                         | Standard                              |
| 🖉 MASTER FILE                    | M00002                          | Salman Azmil Wahyudi                                       |                                         | Standard                              |
| INVENTARISASI                    | TAMBAHKAN DALAM ANTRIA          | TANDAI SEMUA HILANGKAN SEMUA TANDA                         |                                         |                                       |
| SISTEM                           |                                 |                                                            |                                         |                                       |
| PELAPORAN                        | Senayan - Open Source Library M | anagement System                                           |                                         | SLIMS 8.3.1 (Akasia)                  |
| KENDALI TERBITAN BERSERI         |                                 |                                                            |                                         |                                       |
| 2 KELUAR                         |                                 |                                                            |                                         |                                       |
|                                  |                                 |                                                            |                                         |                                       |
|                                  |                                 |                                                            |                                         | MEMULAI OBROLAN DENGAN ANGGOTA        |
| 🛯 P 🗆 🤤 🔚                        | 🗎 😫 🗐 🖾                         | 🧕 📧 🛷 📼                                                    |                                         | ^ // US 12:15 PM US 11/09/2017 ↓      |

Cetak Kartu Anggota 2

4. Klik cetak kartu anggota dari data terpilih, lalu ok.

| 😑 Senayan :: Library Automatic 🗙 | +                                 |                                                        |                                   |                              | - ø ×                                 |
|----------------------------------|-----------------------------------|--------------------------------------------------------|-----------------------------------|------------------------------|---------------------------------------|
| ( Iocalhost:8089/akasia/admin    | n/index.php                       |                                                        | C                                 | Q Search                     | ☆ 🖻 🕹 🎓 😎 😤 🚍                         |
| $\bigcirc$                       | KARTU ANGG                        | ATC                                                    |                                   |                              | Anda saat ini masuk sebagai Admin 🛛 🔍 |
| ADMIN                            | Pencarian:                        | PENCARIAN                                              | a Bataix                          | AN ANTRIAN DENGAN AN CETAK K | ARTU ANGGOTA DARI DATA TERPILIH       |
| 🖷 PINTASAN                       | Maksimum 10 Cantuman bid          | a dicetak pada saat bersamaan. Saat ini terdapat 0 dak | im antrian menunggu untuk dicetak |                              |                                       |
| n DASHBOARD                      |                                   |                                                        |                                   |                              |                                       |
| 💷 орас                           | TAMBAHKAN DALAM ANTRIAN           | TANDAI SEMUA HILANGKAN SEMUA TANDA                     |                                   |                              |                                       |
| BIBLIOGRAPHY                     |                                   |                                                        |                                   |                              |                                       |
| SIRKULASI                        | TAMBAH ID ANGGOTA +               |                                                        |                                   |                              | TIPE KEANGGOTAAN +                    |
| 👗 KEANGGOTAAN                    | M00001                            | Aulia Faya Syamsudin                                   |                                   |                              | Standard                              |
| NASTER FILE                      | M00002                            | Salman Azmil Wahyudi                                   |                                   |                              | Standard                              |
| INVENTARISASI                    | TAMBAHKAN DALAM ANTRIAN           | TANDAI SEMUA HILANGKAN SEMUA TANDA                     |                                   |                              |                                       |
| SISTEM                           |                                   |                                                        |                                   |                              |                                       |
| PELAPORAN                        | Senayan - Open Source Library Mai | agement System                                         |                                   |                              | SLIMS 8.3.1 (Akasia)                  |
| KENDALI TERBITAN BERSERI         |                                   |                                                        |                                   |                              |                                       |
| 26 KELUAR                        |                                   |                                                        |                                   |                              |                                       |
|                                  |                                   |                                                        |                                   |                              |                                       |
|                                  |                                   |                                                        |                                   |                              | MENULAI OBROLAN DENGAN ANGGOTA        |
| # P 🗆 🤤 🚍                        | 🛍 😻 🗐 🛛                           | 🧕 💷 🛷 🖻                                                |                                   |                              | ^ // ENG 12:15 PM<br>US 11/09/2017 ↓  |

#### Cetak Kartu Anggota 3

## **MATERI POKOK 4 : SIRKULASI**

### 4.1. Menu Sirkulasi

Menu sirkulasi merupakan menu yang mengatur jalannya kegiatan peminjaman, pengembalian, perpanjangan, dan reservasi koleksi perpustakaan. Menu sirkulasi dapat berjalan dengan baik jika menu keanggotaan dan bibliografi telah terisi.

| 😣 Senayan :: Library Automatic 🗙 | +                    |                                                                                                    |            |                                                 |                 |               | -                    | ٥              | ×  |
|----------------------------------|----------------------|----------------------------------------------------------------------------------------------------|------------|-------------------------------------------------|-----------------|---------------|----------------------|----------------|----|
| ( Iocalhost:8089/akasia/admin    | /index.php           |                                                                                                    | C Q Search |                                                 |                 | ≜ ∔           | <b>î</b> 🖸           | 2              | ≡  |
|                                  |                      | STAKAAN                                                                                                    |            |                                                 | Anda saat ini n | iasuk seb     | agai Admi            | n 🤅            | 2  |
|                                  |                      |                                                                                                    |            |                                                 |                 |               |                      | -              |    |
| ADMIN                            |                      | tembali berkas konfigurasi aplikasi atau Anda tidak dap<br>server anda. Silahkan hapus atau ubah menjadi nama l |            |                                                 |                 |               |                      | Q              |    |
|                                  |                      | great power comes great responsibility.                                                                         |            |                                                 |                 |               |                      |                |    |
|                                  | - SEIARAH PEMINIAMAN |                                                                                                    |            |                                                 |                 |               |                      |                |    |
|                                  |                      |                                                                                                    |            | Summary                                         |                 |               |                      |                |    |
|                                  |                      |                                                                                                    |            |                                                 |                 |               |                      |                |    |
| SIRKULASI                        | ≡ RESERVASI          |                                                                                                    |            |                                                 |                 |               |                      |                |    |
|                                  |                      |                                                                                                    |            |                                                 |                 |               |                      |                |    |
|                                  |                      |                                                                                                    |            |                                                 |                 |               |                      |                |    |
|                                  |                      |                                                                                                    |            |                                                 |                 |               |                      |                |    |
|                                  |                      |                                                                                                    |            |                                                 |                 |               |                      |                |    |
|                                  |                      |                                                                                                    |            | Total                                           |                 |               |                      | 0              |    |
|                                  |                      |                                                                                                    |            | New                                             |                 |               |                      | 0              |    |
|                                  |                      |                                                                                                    |            | <ul> <li>Kembali</li> <li>Perpaniang</li> </ul> |                 |               |                      | 0              |    |
|                                  |                      | 56                                                                                                    |            | 📒 Keterlambatan                                 |                 |               |                      | 0              |    |
|                                  |                      |                                                                                                    |            |                                                 |                 |               |                      |                |    |
|                                  |                      | 10                                                                                                    | 0          |                                                 | NEMULAI OF      | ROLAN I       | DENGAN A             | N 6 6 0 T      | A. |
| # P 🛛 🗎 🔚                        | 🖨 😻 🕼 🚾 🥥            | Total of Itoms                                                                                                  | Lost       |                                                 |                 | ^ <i>(</i> (; | ENG 2:2<br>INTL 11/0 | 9 PM<br>9/2017 | Q  |

Menu Sirkulasi 1

#### 4.2. Peminjaman

Langkah-Langkah Peminjaman :

1. Klik menu sirkulasi, lalu pilih mulai transaksi.

| 😔 Senayan :: Library Automatic 🗙 | +           |                                                                                           |   |           |                 |               |            | -           | - (                 | 9 ×       |
|----------------------------------|-------------|-------------------------------------------------------------------------------------------|---|-----------|-----------------|---------------|------------|-------------|---------------------|-----------|
| ( Iocalhost:8089/akasia/admin    | ı/index.php |                                                                                           | C | Q. Search |                 | ☆             | <b>b</b> 1 | ŀ ≙         | ◙                   | ≈ ≡       |
|                                  | SIRKULASI   | STAKAAN                                                                                   |   |           |                 | Anda saat ini | masuk si   | ebagai Ad   | dmin                | 0         |
|                                  |             |                                                                                           |   |           |                 |               | -          | -           |                     |           |
|                                  |             | tembali berkas konfigurasi aplikasi atau Anc<br>server anda. Silahkan hapus atau ubah men |   |           |                 |               |            |             |                     | U         |
|                                  |             | great power comes great responsibility.                                                   |   |           |                 |               |            |             |                     |           |
|                                  |             |                                                                                           |   |           |                 |               |            |             |                     |           |
|                                  |             |                                                                                           |   |           | Summary         |               |            |             |                     |           |
|                                  | E RESERVASI |                                                                                           |   |           |                 |               |            |             |                     |           |
|                                  |             |                                                                                           |   |           |                 |               |            |             |                     |           |
|                                  |             |                                                                                           |   |           |                 |               |            |             |                     |           |
|                                  |             |                                                                                           |   |           |                 |               |            |             |                     |           |
|                                  |             |                                                                                           |   |           |                 |               |            |             |                     |           |
|                                  |             |                                                                                           |   |           |                 |               |            |             |                     |           |
|                                  |             |                                                                                           |   |           | Total           |               |            |             |                     | 0         |
|                                  |             |                                                                                           |   |           | Kembali         |               |            |             |                     | 0         |
|                                  |             |                                                                                           |   |           | Perpanjang      |               |            |             |                     | 0         |
|                                  |             | g                                                                                         |   |           | E Keterlambatan |               |            |             |                     | 0         |
|                                  |             |                                                                                           |   |           |                 | -             |            |             |                     |           |
|                                  |             | 10                                                                                        | C | )         |                 | MEMULAI (     |            |             |                     | 6 O T A   |
| # P 🗆 🥃 🚍                        | 🖨 👯 🕼 🚾 🥥   |                                                                                           |   |           |                 |               | ~ /        | ENG<br>INTL | 2:29 PN<br>11/09/20 | 4<br>17 □ |

Peminjaman 1

- 2. Ketik/scan barcode nomor anggota, lalu klik mulai transaksi.
- 3. Muncul tampilan data anggota, lalu klik **peminjaman**.

| 😣 Senayan :: Library Automatic 🗙 🕂                      |                                     |                                      |               |              |                                  |           |                  |              | - (                       | y ×           |
|---------------------------------------------------------|-------------------------------------|--------------------------------------|---------------|--------------|----------------------------------|-----------|------------------|--------------|---------------------------|---------------|
| ( Iocalhost:8089/akasia/admin/index.php                 |                                     |                                      |               |              | C Q Searc                        | h         | 合                | ê ↓ ′        | r 🛡                       | ≈ ≡           |
|                                                         | IRKULASI                            |                                      |               |              |                                  |           | Anda saat ir     | ni masuk seb | agai <b>Admir</b>         | 0             |
| ADMIN                                                   |                                     | NAMA ANGGOTA<br>Aulia Faya Syamsudin | SUREL ANGGOT  | 5 C          | TANGGAL REGISTRASI<br>2016-11-05 |           |                  |              |                           |               |
| # PINTASAN                                              | AI TRANSAKSI (T)                    | ID ANGGOTA                           | TIPE KEANGGOT | AAN          | BERLAKU HINGGA                   |           |                  |              |                           |               |
| 🚳 DASHBOARD                                             |                                     | MOODUT                               | Scandard      |              | 2017-11-05                       |           |                  |              |                           |               |
|                                                         | PEMINJAMAN (L)                      | PINJAMAN SAAT INI (C)                |               | RESERVASI    | (R)                              | DENDA (F) | SEJA             | RAH PEMINJ   | AMAN (H)                  |               |
| BIBLIOGRAPHY KEMBALI                                    | PERPANJANG                          | KODE EKSEMPLAR                       | lapar         | TIPE KOLEKSI | TANGGAL                          | PINJAM    | TANGGAL HARUS KE | EMBALI       |                           |               |
| SIRKULASI                                               |                                     |                                      | 80000000      |              |                                  |           |                  |              |                           |               |
| 🚢 KEANGGOTAAN                                           |                                     |                                      |               |              |                                  |           |                  |              |                           |               |
| / MASTER FILE                                           |                                     |                                      |               |              |                                  |           |                  |              |                           |               |
| INVENTARISASI                                           |                                     |                                      |               |              |                                  |           |                  |              |                           |               |
| SISTEM                                                  |                                     |                                      |               |              |                                  |           |                  |              |                           |               |
| PELAPORAN                                               |                                     |                                      |               |              |                                  |           |                  |              |                           |               |
| KENDALI TERBITAN BERSERI                                |                                     |                                      |               |              |                                  |           |                  |              |                           |               |
| 🗶 KELUAR Senayan - Op                                   | en Source Library Management Syster | m                                    |               |              |                                  |           |                  |              | SLIMS 8                   | .3.1 (Akasia) |
| localhost8089/akasia/admin/modules/circulation/loan.php |                                     |                                      |               |              |                                  |           | MEMDEAT          | OBROLAN I    | DENGAN A                  | NGGOTA        |
| 🛤 🔎 🗆 🔁 😫 🕏                                             | ; 🗊 🔯 🙆 🖬                           | <u> </u>                             | <u>e</u> e    |              |                                  |           |                  | ^ //. IN     | IG 3:16 PN<br>TL 11/09/20 | 1<br>17 ▽     |

Peminjaman 2

4. Ketik/scan barcode buku yang akan dipinjam, akan muncul daftar buku yang akan dipinjam.

| 😣 Senayan :: Library Automatic 🗙 | +                                        |                       |                              |                                            |           |            |                             | -                       | 0 ×            |
|----------------------------------|------------------------------------------|-----------------------|------------------------------|--------------------------------------------|-----------|------------|-----------------------------|-------------------------|----------------|
| ( Iocalhost:8089/akasia/admin    | ı/index.php                              |                       |                              | C Q Search                                 |           |            | ≜ ↓                         | <b>^ ⊽</b>              | ≈ ≡            |
|                                  | SIRKULASI                                | NAMA ANGGOTA          | SUREL ANGGOTA                | TANGGAL REGISTRASI                         |           | Anda saat  | ini masuk seb               | bagai Admi              | n ©            |
| # PINTASAN                       | SELESAI TRANSAKSI (T)                    | Aulia Faya Syamsudin  | TIPE KEANGGOTAAN<br>Standard | 2016-11-05<br>BERLAKU HINGGA<br>2017-11-05 |           |            |                             |                         |                |
| DASHBOARD                        |                                          |                       |                              |                                            |           |            |                             |                         |                |
| 🖵 орас                           | PEMINJAMAN (L)                           | PINJAMAN SAAT INI (C) | RESE                         | RVASI (R)                                  | DENDA (P) | SE         | JARAH PEMIN                 | JAMAN (H)               |                |
| BIBLIOGRAPHY                     |                                          |                       | _                            |                                            |           |            |                             |                         |                |
| SIRKULASI                        | Masukkan Kode Eksemplar/Barkod :         | Pinj                  | A. 7.0                       |                                            |           |            |                             |                         |                |
| 🛎 KEANGGOTAAN                    | HAPUS KODE EKSEMPLAR JUDU                |                       |                              |                                            |           |            |                             |                         | BALI           |
| / MASTER FILE                    | B00010 Linux                             | In a Nutshell         |                              |                                            |           | 2017-09-14 | 2017-09-21                  |                         |                |
| INVENTARISASI                    |                                          |                       |                              |                                            |           |            |                             |                         |                |
| SISTEM                           |                                          |                       |                              |                                            |           |            |                             |                         |                |
| PELAPORAN                        |                                          |                       |                              |                                            |           |            |                             |                         |                |
| KENDALI TERBITAN BERSERI         |                                          |                       |                              |                                            |           |            |                             |                         |                |
| X KELUAR                         | Senayan - Open Source Library Management | System                |                              |                                            |           |            |                             | SLIMS I                 | 8.3.1 (Akasia) |
|                                  |                                          |                       |                              |                                            |           | MENULA     | OBROLAN                     | DENGAN A                | NGGOTA         |
| 📲 ዖ 🗆 🤤 🗮                        | 🖨 😆 🗐 🔟 📧                                | 🧧 🔤 🔼 👘               |                              |                                            |           |            | ^ <i>(i</i> , <sup>El</sup> | NG 8:36 A<br>JS 14/09/2 | M<br>017 🖓     |

Peminjaman 3

5. Simpan transaksi dengan klik selesai transaksi.

| 😣 Senayan :: Library Automatic 🗙 🕂                |                                      |                              |                                  |           |             | -                            | ø ×            |
|---------------------------------------------------|--------------------------------------|------------------------------|----------------------------------|-----------|-------------|------------------------------|----------------|
| ( Iocalhost:8089/akasia/admin/index.php           |                                      |                              | C Q Search                       |           | ☆           | <b>≜ ∔ ∩ ⊽</b>               | 🕺 ≡            |
|                                                   |                                      |                              |                                  |           | Anda saat   | ini masuk sebagai <b>Adm</b> | in ©           |
| ADMIN                                             | NAMA ANGGOTA<br>Aulia Faya Syamsudin | SUREL ANGGOTA                | TANGGAL REGISTRASI<br>2016-11-05 |           |             |                              |                |
| PIN ASAN SELESAI TRANSAKSI (T)                    | ID ANGGOTA<br>M00001                 | TIPE KEANGGOTAAN<br>Standard | BERLAKU HINGGA<br>2017-11-05     |           |             |                              |                |
| B DASHBOARD                                       |                                      |                              |                                  |           |             |                              |                |
| C OPAC PEMINJAMAN (L)                             | PINJAMAN SAAT INI (C)                | RESERV                       | ASI (R)                          | DENDA (F) | SE          | JARAH PEMINJAMAN (H)         |                |
| BIBLIOGRAPHY                                      |                                      |                              |                                  |           |             |                              |                |
| SIRKULASI                                         | 2014                                 |                              |                                  |           |             |                              |                |
| 🛔 KEANGGOTAAN HAPUS KODE EKSEMPLAR JUDU           |                                      |                              |                                  |           |             |                              | IBALI          |
| MASTER FILE                                       | in a Nutshell                        |                              |                                  |           | 2017-09-14  | 2017-09-21                   |                |
| INVENTARISASI                                     |                                      |                              |                                  |           |             |                              |                |
| E SISTEM                                          |                                      |                              |                                  |           |             |                              |                |
| PELAPORAN                                         |                                      |                              |                                  |           |             |                              |                |
| KENDALI TERBITAN BERSERI                          |                                      |                              |                                  |           |             |                              |                |
| 1 KELUAR Senayan - Open Source Library Management | System                               |                              |                                  |           |             | SLIMS                        | 8.3.1 (Akasia) |
|                                                   |                                      |                              |                                  |           | M C M U L A | I OBROLAN DENGAN             | ANGGOTA        |
| # 2 O C 🖻 💼 🖨 😻 📓 🛛 🚺                             | 🧧 🔤 🔼                                |                              |                                  |           |             | ∧ // ENG 8:36 /<br>US 14/09/ | M<br>2017 💭    |

Peminjaman 4

## 4.3. Pengembalian

Pengembalian buku dapat dilakukan dua cara, yaitu dengan melalui Mulai Transaksi dan Pengembalian Kilat. Menu pengembalian kilat dilakukan apabila peminjam lupa membawa kartu anggota mereka.

Langkah Pengembalian melalui Mulai Transaksi:

1. Klik menu sirkulasi, lalu pilih mulai transaksi.

| 😔 Senayan :: Library Automatic 🗙 | +                      |                                                                                   |      |           |                 |              |          |            | -      | <del>م</del> > |
|----------------------------------|------------------------|-----------------------------------------------------------------------------------|------|-----------|-----------------|--------------|----------|------------|--------|----------------|
| ( i) localhost:8089/akasia/admin | /index.php             |                                                                                   | C    | Q. Search |                 | 1            | <b>D</b> | <b>↓</b> ŝ | ◙      | 8              |
|                                  | SIRKULASI              | STAKAAN                                                                           |      |           |                 | Anda saat in | i masuk  | sebagai 🖊  | Admin  | 0              |
|                                  |                        |                                                                                   |      |           |                 |              |          |            |        |                |
| ADMIN                            |                        | kembali berkas konfigurasi aplikasi atau<br>server anda. Silahkan hapus atau ubah |      |           |                 |              |          |            |        | 0              |
|                                  |                        | great power comes great responsibili                                              | ity. |           |                 |              |          |            |        |                |
|                                  |                        |                                                                                   |      |           |                 |              |          |            |        |                |
|                                  | - DAFTAR KETERLAMBATAN |                                                                                   |      |           | Summary         |              |          |            |        |                |
|                                  |                        |                                                                                   |      |           |                 |              |          |            |        |                |
|                                  | = RESERVASI            |                                                                                   |      |           |                 |              |          |            |        |                |
|                                  |                        |                                                                                   |      |           |                 |              |          |            |        |                |
|                                  |                        |                                                                                   |      |           |                 |              |          |            |        |                |
|                                  |                        |                                                                                   |      |           |                 |              |          |            |        |                |
|                                  |                        |                                                                                   |      |           |                 |              |          |            |        |                |
| PELAPORAN                        |                        |                                                                                   |      |           | Total           |              |          |            |        | 0              |
|                                  |                        |                                                                                   |      |           | Kembali         |              |          |            |        | 0              |
| KENDALI TERBITAN BERSERI         |                        |                                                                                   |      |           | Perpanjang      |              |          |            |        | 0              |
|                                  |                        | g                                                                                 |      |           | 📒 Keterlambatan |              |          |            |        | 0              |
|                                  |                        |                                                                                   |      |           |                 |              |          |            |        |                |
|                                  |                        | 10                                                                                |      | C         |                 | MEMULAI      | 08801/   | N DENG     | XN XN  | 5 5 0 T A      |
| = P 🗆 🗧 📄                        | 🖻 😻 🗐 🔯 🙆              | Total of iter                                                                     | nc.  | opt       |                 |              | ~        | ENG        | 2:29 P | M<br>017 🖓     |

Pengembalian 1

- 2. Ketik/scan barcode nomor anggota, lalu klik mulai transaksi.
- 3. Muncul tampilan data anggota, lalu klik **pinjaman saat ini**.
- 4. Cek barcode dan judul buku yang akan dikembalikan, lalu klik (-) di samping barcode buku.

| 🕞 Senayan :: Library Automatic 🗙 | +                                          |                       |                              |                                            |              | - ø ×                                |
|----------------------------------|--------------------------------------------|-----------------------|------------------------------|--------------------------------------------|--------------|--------------------------------------|
| ( Iocalhost:8089/akasia/admin    | ı/index.php                                |                       |                              | C Q Searc                                  | :h           | ☆ 自 ↓ 余 ♥ 🔅 ☰                        |
| $\bigcirc$                       | SIRKULASI                                  | N444 495054           |                              |                                            |              | Anda saat ini masuk sebagai Admin    |
| ADMIN<br># PINTASAN              | SELESAI TRANSAKSI (T)                      | Aulia Faya Syamsudin  | TIPE KEANGGOTAAN<br>Standard | 2016-11-05<br>BERLAKU HINGGA<br>2017-11-05 |              |                                      |
| B DASHBOARD                      |                                            |                       |                              |                                            |              |                                      |
| 🖵 орас                           | PEMINJAMAN (L)                             | PINJAMAN SAAT INI (C) | RESER                        | VASI (R)                                   | DENDA (P)    | SEJARAH PEMINJAMAN (H)               |
| BIBLIOGRAPHY                     | KEMBALI PERPANJANG KODE EKSEM              | bras îndar            |                              |                                            | TIPE KOLEKSI | TANGGAL PINJAM TANGGAL HARUS KEMBALI |
| SIRKULASI                        |                                            |                       |                              |                                            |              |                                      |
|                                  | • · · · · · · · · · · · · · · · · · · ·    | Linux in a Nutshell   |                              |                                            | Reference    | 2017-09-14 2017-09-21                |
| / MASTER FILE                    |                                            |                       |                              |                                            |              |                                      |
| INVENTARISASI                    |                                            |                       |                              |                                            |              |                                      |
| SISTEM                           |                                            |                       |                              |                                            |              |                                      |
| DELAPORAN                        |                                            |                       |                              |                                            |              |                                      |
| KENDALI TERBITAN BERSERI         |                                            |                       |                              |                                            |              |                                      |
| X KELUAR                         | Senayan - Open Source Library Management S | ystem                 |                              |                                            |              | SLiMS 8.3.1 (Akasia)                 |
|                                  |                                            |                       |                              |                                            |              | MEMULAI OBROLAN DENGAN ANGGOTA       |
| 🖷 🔎 🗇 🧧 🚍                        | 🖨 😻 🗐 🔟 🔳                                  | 🧧 🖭 💌 🚿               |                              |                                            |              | ^ // ENG 8:52 AM US 14/09/2017 □     |

Pengembalian 2

5. Simpan transaksi dengan klik selesai transaksi.

| 😔 Senayan :: Library Automatic 🗙 | +                                             |                       |                                                                                                    |                    | - ø ×                              |
|----------------------------------|-----------------------------------------------|-----------------------|----------------------------------------------------------------------------------------------------|--------------------|------------------------------------|
| ( Iocalhost:8089/akasia/admi     | n/index.php                                   |                       |                                                                                                    | C Q Search         | ☆ 自 ♣ ♠ ♥ 🔅 ☰                      |
|                                  | SIRKULASI                                     |                       |                                                                                                    |                    | Anda saat ini masuk sebagai Admin  |
| ADMIN                            |                                               | Aulia Faya Syamsudin  | SUREL ANGGOTA                                                                                                    | 2016-11-05         |                                    |
| # PINTASAN                       | SELESAI TRANSAKSI (T)                         | ID ANGGOTA            | TIRE KEANGGOTAAN                                                                                                 | BERLAKU HINGGA     |                                    |
| a DASHBOARD                      |                                               | MOODOT                | Standard                                                                                                    | 2017-11-05         |                                    |
| 🖵 орас                           | PENINJAMAN (L)                                | PINJAMAN SAAT INI (C) | RESERV                                                                                                    | ASI (R) DEND       | A (P) SEJARAH PEMINJAMAN (H)       |
| BIBLIOGRAPHY                     | U U                                           |                       | and the second second second second second second second second second second second second second second second |                    |                                    |
| SIRKULASI                        | KEMBALI PERPANJANG                            | KODE EKSEMPLAR        | JUDUL TIPE KOLE                                                                                                  | KSI TANGGAL PINJAM | TANGGAL HARUS KEMBALI              |
| 👗 KEANGGOTAAN                    |                                               |                       |                                                                                                    |                    |                                    |
| 🖉 MASTER FILE                    |                                               |                       |                                                                                                    |                    |                                    |
| INVENTARISASI                    |                                               |                       |                                                                                                    |                    |                                    |
| SISTEM                           |                                               |                       |                                                                                                    |                    |                                    |
| DELAPORAN                        |                                               |                       |                                                                                                    |                    |                                    |
| KENDALI TERBITAN BERSERI         |                                               |                       |                                                                                                    |                    |                                    |
| X KELUAR                         | Senayan - Open Source Library Management Syst | em                    |                                                                                                    |                    | SLIMS 8.3.1 (Akasia)               |
|                                  |                                               |                       |                                                                                                    |                    | MEMULAI OBROLAN DENGAN ANGGOTA     |
| # 🔎 🗇 🤮 🔚                        | 🛍 👯 🗐 🔟 🚺 🧉                                   | ) 🖻 🔳 🔺 🎻             |                                                                                                    |                    | ^ // ENG €57 AM<br>US 14/09/2017 ↓ |

Pengembalian 3

Langkah Pengembalian melalui Pengembalian Cepat:

1. Klik menu sirkulasi, pilih pengembalian cepat.

| 😑 Senayan :: Library Automatic 🗙 | +                                                                |    |           | - ø ×                                 |
|----------------------------------|------------------------------------------------------------------|----|-----------|---------------------------------------|
| ( Iocalhost:8089/akasia/admin    | /index.php                                                       | C  | Q. Search | ☆ 🖻 🕹 🎓 😎 😤 🚍                         |
|                                  | E PENGEMBALIAN KILAT                                             |    |           | Anda saat ini masuk sebagai Admin 🛛 😡 |
| ADMIN                            | Masukan kode eksemplar dengan menggunakan papan kunci atau pemir |    |           |                                       |
| 🖷 PINTASAN                       | ID Eks molar : KEMBALI                                           | >  |           |                                       |
| n DASHBOARD                      |                                                                  |    |           |                                       |
| OPAC                             | Senayan - Open Source Library Management System                  |    |           | SLIMS 8.3.1 (Akasia)                  |
| BIBLIOGRAPHY                     |                                                                  |    |           |                                       |
| SIRKULASI                        | l l                                                              |    |           |                                       |
| 👗 KEANGGOTAAN                    |                                                                  |    |           |                                       |
| / MASTER FILE                    | U                                                                |    |           |                                       |
| INVENTARISASI                    |                                                                  |    |           |                                       |
| SISTEM                           |                                                                  |    |           |                                       |
| PELAPORAN                        |                                                                  |    |           |                                       |
| KENDALI TERBITAN BERSERI         |                                                                  |    |           |                                       |
| % KELUAR                         |                                                                  |    |           |                                       |
|                                  |                                                                  |    |           |                                       |
|                                  |                                                                  |    |           |                                       |
|                                  |                                                                  |    |           | MEMULAI OBROLAN DENGAN ANGGOTA        |
| # P 🛛 🤤 📃                        | 🖻 👯 🖾 🚾 📧 🖾 🦛                                                    | \$ |           | ^ // ENG 9:19 AM<br>US 14/09/2017 □   |

#### Pengembalian 4

2. Ketik/scan barcode buku, klik kembali.

| 😔 Senayan :: Library Automatic 🗙 | +                                 |                                                   |                       |            |                        | - c                         | • ×          |
|----------------------------------|-----------------------------------|---------------------------------------------------|-----------------------|------------|------------------------|-----------------------------|--------------|
| ( Iocalhost:8089/akasia/admi     | in/index.php                      |                                                   | C Q Search            |            | ☆ 自 ♣                  | <b>n</b> 🛡 i                | ≅ ≋          |
| $\bigcirc$                       | PENGEMBALIA                       | NN KILAT                                          |                       |            | Anda saat ini masuk se | ebagai <b>Admin</b>         | Ð            |
| ADMIN                            | Masukan kode eksemplar de         | ngan menggunakan papan kunci atau pemindai barkod |                       |            |                        |                             |              |
| n PINTASAN                       | ID Eksemplar :                    | KEMBALI                                           |                       |            |                        |                             |              |
| B DASHBOARD                      | Item 800010 sudah dikemb          | alikan pada 2017-09-14                            |                       |            |                        |                             |              |
| C OPAC                           | Judul                             | Linux in a Nutshell                               |                       |            |                        |                             |              |
| BIBLIOGRAPHY                     | Nama Anggota                      | Aulia Faya Syamsudin                              | ID Anggota            | M00001     |                        |                             |              |
| SIRKULASI                        | Tanggal Pinjam                    | 2017-09-14                                        | Tanggal Harus Kembali | 2017-09-21 |                        |                             |              |
| 🛎 KEANGGOTAAN                    | Senayan - Open Source Library Mar | agement System                                    |                       |            |                        | SLIMS 8.                    | 3.1 (Akasia) |
| AMASTER FILE                     |                                   |                                                   |                       |            |                        |                             |              |
| INVENTARISASI                    |                                   |                                                   |                       |            |                        |                             |              |
| SISTEM                           |                                   |                                                   |                       |            |                        |                             |              |
| PELAPORAN                        |                                   |                                                   |                       |            |                        |                             |              |
| KENDALI TERBITAN BERSERI         |                                   |                                                   |                       |            |                        |                             |              |
| 2 KELUAR                         |                                   |                                                   |                       |            |                        |                             |              |
|                                  |                                   |                                                   |                       |            |                        |                             |              |
|                                  |                                   |                                                   |                       |            | MEMULAI OBROLAN        | DENGAN AN                   | 66074        |
| 🖷 🔎 🗆 🤮 🗮                        | 🗎 🗘 🖾 🖾                           | 📧 🧧 🔤 🔼 🛷                                         |                       |            | ^ <i>(</i> i,          | ENG 9:22 AM<br>US 14/09/201 | , 🖓          |

Pengembalian 5

## 4.3. Perpanjangan

Menu perpanjangan adalah menu yang mengatur perpanjangan peminjaman sesuai dengan waktu peminjaman yang telah diatur sebelumnya.

Langkah-langkah perpanjangan koleksi :

| 😑 Senayan 🗉 Library Automatic 🗙 🖓 | +               |                                                                                                    |               |                 |              |           |              | -      | ٥         | × |
|-----------------------------------|-----------------|----------------------------------------------------------------------------------------------------|---------------|-----------------|--------------|-----------|--------------|--------|-----------|---|
| ( ilocalhost:8089/akasia/admin    | /index.php      |                                                                                                    | C Q Search    |                 | Ľ            | <b>D</b>  | + ń          |        | 8         | ≡ |
|                                   |                 | STAKAAN                                                                                                    |               |                 | Anda saat ir | i masuk   | ( sebagai    | Admin  | 0         | ŕ |
|                                   | MULAI TRANSAKSI |                                                                                                    | 1997-1997 - 1 |                 |              |           |              |        | 0         |   |
|                                   |                 | kembali berkas kontigurasi aplikasi atau Anda tidak dapat melakukan pencadan<br>server anda. Silahkan hapus atau ubah menjadi nama lain demi keamanan. |               |                 |              |           |              |        | e         |   |
|                                   |                 | great power comes great responsibility.                                                                                                    |               |                 |              |           |              |        |           |   |
|                                   |                 |                                                                                                    |               |                 |              |           |              |        |           |   |
|                                   |                 |                                                                                                    |               | Summary         |              |           |              |        |           |   |
|                                   |                 |                                                                                                    |               |                 |              |           |              |        |           |   |
|                                   |                 |                                                                                                    |               |                 |              |           |              |        |           |   |
|                                   |                 |                                                                                                    |               |                 |              |           |              |        |           |   |
|                                   |                 |                                                                                                    |               |                 |              |           |              |        |           |   |
|                                   |                 |                                                                                                    |               |                 |              |           |              |        |           |   |
|                                   |                 |                                                                                                    |               |                 |              |           |              |        | 122       |   |
|                                   |                 |                                                                                                    |               | Total           |              |           |              |        | 0         |   |
|                                   |                 |                                                                                                    |               | Kembali         |              |           |              |        | 0         |   |
| KENDALI TERBITAN BERSERI          |                 |                                                                                                    |               | Perpanjang      |              |           |              |        | 0         |   |
|                                   |                 | g                                                                                                    |               | 📒 Keterlambatan |              |           |              |        | 0         |   |
|                                   |                 | 10                                                                                                    | 0             |                 | MEMULAI      | 0 5 8 0 1 | AN DEN       | SAN AN | 6607/     |   |
| 🖷 🕫 😑 🚍                           | 🛱 👯 🕼 🔟 🕑       |                                                                                                    | Lont          |                 |              | ^         | INTI<br>INTI | 2:29 1 | M<br>2017 | Þ |

1. Klik menu sirkulasi, lalu pilih mulai transaksi.

Perpanjangan 1

- 2. Ketik/scan barcode nomor anggota, lalu klik mulai transaksi.
- 3. Muncul tampilan data anggota, lalu klik pinjaman saat ini.
- 4. Cek judul fan barcode buku yang akan diperpanjang, lalu klik (+) di samping barcode buku.

| 😣 Senayan :: Library Automatic 🗙 🕂                        |                                  |                                   |                               |              | - ø ×                                |
|-----------------------------------------------------------|----------------------------------|-----------------------------------|-------------------------------|--------------|--------------------------------------|
| ( Iocalhost:8089/akasia/admin/index.php                   |                                  |                                   | C Q Search                    | 2            | ☆ 🕯 🕹 🏠 🖾 🐼 🚍                        |
|                                                           |                                  |                                   |                               |              | Anda saat ini masuk sebagai Admin    |
| ADMIN                                                     | Aulia Faya Syamsudin             | SUREL ANGGOTA                     | 2016-11-05                    |              |                                      |
| PINTASAN SELESAI TRANSAKSI (T)                            | ID ANGGOTA                       | TIPE KEANGGOTAAN                  | BERLAKU HINGGA                |              |                                      |
| A DASHBOARD                                               | M00001                           | standard                          | 2017-11-05                    |              |                                      |
| DPAC PEMINJAMAN (L)                                       | PINJAMAN SAAT INI (C)            | ) RESER                           | (VASI (R)                     | DENDA (F)    | SEJARAH PEMINJAMAN (H)               |
| BIBLIOGRAPHY                                              | E EKSEMPLAR JUDUL                |                                   |                               | TIPE KOLEKSI | TANGGAL PINIAM TANGGAL HARUS KEMBALI |
| SIRKULASI                                                 |                                  |                                   |                               |              |                                      |
| KEANGGOTAAN                                               | .08 Cathedral and the Bazaar: Mu | usings on Linux and Open Source b | y an Accidental Revolutionary | Reference    | 2017-09-14 2017-09-21                |
| MASTER FILE Manage your referential data that will be use | ed by other modules              |                                   |                               |              |                                      |
| III INVENTARISASI                                         |                                  |                                   |                               |              |                                      |
| SISTEM                                                    |                                  |                                   |                               |              |                                      |
| PELAPORAN                                                 |                                  |                                   |                               |              |                                      |
| KENDALI TERBITAN BERSERI                                  |                                  |                                   |                               |              |                                      |
| KELUAR Senayan - Open Source Library Mana                 | igement System                   |                                   |                               |              | SLIMS 8.3.1 (Akasia)                 |
|                                                           |                                  |                                   |                               |              |                                      |
|                                                           |                                  |                                   |                               |              | MEMULAI OBROLAN DENGAN ANGGOTA       |
| 📲 A 🗉 🤮 🚍 🛱 🐯 🔯                                           | 💴 👩 🔤 💀 🛷                        |                                   |                               |              | ^ @ LIS 14/09/2017 ↓                 |

Perpanjangan 2

| 😔 Senayan :: Library Automatic 🗙 | +                                        |                                      |                                    |                                  |              | - 6 ×                                  |
|----------------------------------|------------------------------------------|--------------------------------------|------------------------------------|----------------------------------|--------------|----------------------------------------|
| 🗲 🛈 localhost:8089/akasia/admir  | n/index.php                              |                                      |                                    | C Q Search                       |              | ☆ 自 ♣ 斋 ♥ 🐼 ☰                          |
|                                  | SIRKULASI                                |                                      |                                    |                                  |              | Anda saat ini masuk sebagai Admin 🛛 😡  |
| ADMIN                            |                                          | NAMA ANGGOTA<br>Aulia Faya Syamsudin |                                    | TANGGAL REGISTRASI<br>2016-11-05 |              |                                        |
| 🕅 PINTASAN                       | SELEGAL TRANSAKSI (T)                    | ID ANGGOTA<br>MOODO1                 | TIPE KEANGGOTAAN<br>Standard       | 8ERLAKU HINGGA<br>2017-11-05     |              |                                        |
| dashboard                        |                                          | _                                    |                                    |                                  |              |                                        |
| 🖾 орас                           | PEMINJAMAN (L)                           | Pinj.                                | an mempernanjang peminjaman untu   | × 800008                         | DENDA (F)    | SEJARAH PEMINJAMAN (H)                 |
|                                  |                                          | , and joint, an                      | an memperpengang perindeman anta   |                                  |              |                                        |
| ) sirkulasi                      | KEMBALI PERPANJANG KODE EKSEN            | IPLAR: JUDUE                         | Ск Са                              | ancel                            | TIPE KOLEKSI | TANGGAL PINJAM - TANGGAL HARUS KEMBALI |
| KEANGGOTAAN                      |                                          | Cathedral and the bazaar. I          | viusings on chox and open source ( | y en nucleental Revolutionary    | Reference    | 2017-09-14 2017-09-21                  |
| / MASTER FILE                    |                                          |                                      |                                    |                                  |              |                                        |
| INVENTARISASI                    |                                          |                                      |                                    |                                  |              |                                        |
| SISTEM                           |                                          |                                      |                                    |                                  |              |                                        |
| DELAPORAN                        |                                          |                                      |                                    |                                  |              |                                        |
| KENDALI TERBITAN BERSERI         |                                          |                                      |                                    |                                  |              |                                        |
| % KELUAR                         | Senayan - Open Source Library Management | System                               |                                    |                                  |              | SUMS 8.3.1 (Akasia)                    |
|                                  |                                          |                                      |                                    |                                  |              |                                        |
|                                  |                                          |                                      |                                    |                                  |              | MEMULAI DEROLAN DENGAN ANGGOTA         |
| E P D C                          |                                          | 🧕 🖻 🔳 🍯                              |                                    |                                  |              | ^ //? ENG 10:11 AM<br>US 14/09/2017 □  |

Perpanjangan 3

5. Simpan transaksi dengan klik selesai transaksi.

|      | Senayan :: Library Automatic $	imes$ | +                |                                 |                                             |                              |                                  |                |                                                                                                    | -               | - 0                    | ×          |
|------|--------------------------------------|------------------|---------------------------------|---------------------------------------------|------------------------------|----------------------------------|----------------|----------------------------------------------------------------------------------------------------|-----------------|------------------------|------------|
| (+)  | ① localhost:8089/akasia/admin        | v/index.php      |                                 |                                             |                              | C Q Sea                          | rch            | 合自                                                                                                    | <b>∔</b>        | •                      | =          |
|      |                                      |                  | ULASI                           |                                             |                              |                                  |                | Anda saat ini m                                                                                                    | asuk sebagai    | Admin                  | 0          |
|      |                                      |                  |                                 | Aulia Faya Syamsudin                        | SUREL ANGGOTA                | 2016-11-05                       |                |                                                                                                    |                 |                        |            |
| - 40 |                                      |                  |                                 | ID ANGGOTA<br>M00001                        | TIPE KEANGGOTAAN<br>Standard | BERLAKU HINGGA<br>2017-11-05     |                |                                                                                                    |                 |                        |            |
| đb   |                                      |                  |                                 |                                             |                              |                                  |                |                                                                                                    |                 |                        |            |
| ų.   |                                      | PE               | MAN (L)                         | PINJAMAN SAAT INI (C)                       | RES                          | ERVASI (R)                       | DENDA (P)      | SEJARA                                                                                                    | H PEMINJAMA     | N (H)                  |            |
| н    |                                      |                  |                                 | Simula                                      |                              |                                  | and an and and | and the second second sec |                 |                        |            |
| ٥    |                                      | KEMBALI PE       | RPANJANG KODE EKSEMPLAR         | 10001                                       |                              |                                  | TIPE KOLEKSI   | TANGGAL PINJAM                                                                                                    | TANGGAL H       | ARUS KEN               | IBALI      |
| 4    |                                      | •                | B00008                          | Cathedral and the Bazaar: Mus<br>Perpanjang | ings on Linux and Open Sourc | e by an Accidental Revolutionary | - Reference    | 2017-09-14                                                                                                    | 2017-09-21      |                        |            |
| 1    |                                      |                  |                                 |                                             |                              |                                  |                |                                                                                                    |                 |                        |            |
| - 60 |                                      |                  |                                 |                                             |                              |                                  |                |                                                                                                    |                 |                        |            |
|      |                                      |                  |                                 |                                             |                              |                                  |                |                                                                                                    |                 |                        |            |
| ß    |                                      |                  |                                 |                                             |                              |                                  |                |                                                                                                    |                 |                        |            |
| 100  |                                      |                  |                                 |                                             |                              |                                  |                |                                                                                                    |                 |                        |            |
| 36   |                                      | Senayan - Open S | ource Library Management System |                                             |                              |                                  |                |                                                                                                    |                 | SLIMS 8.3."            | 1 (Akasia) |
|      |                                      |                  |                                 |                                             |                              |                                  |                | MEMULAI OB                                                                                                    | ROLAN DEN       | SAN ANG                |            |
| -    | ዖ 🗆 🤶 📄                              | ₫ \$             | 😡 🔯 😣                           | 🖭 👩                                         | 8.8                          |                                  |                |                                                                                                    | N III ENG<br>US | 10:12 AM<br>14/09/2017 | Q          |

Perpanjangan 4

## 4.5. Reservasi/Pemesanan

Menu reservasi adalah menu yang mengatur pemesanan buku yang sedang dipinjam oleh pengguna lainnya. Menu reservasi aktif apabila pada saat pengaturan peminjaman menu ini dipilih dimungkinkan.

Langkah-Langkah Reservasi :

1. Klik menu sirkulasi, lalu pilih mulai transaksi.

| 😑 Senayan :: Library Automatic 🗙 | ÷                    |                                 |              |                |   |                               |   |           |                 |              |          |           | -                 | ٥              | × |
|----------------------------------|----------------------|---------------------------------|--------------|----------------|---|-------------------------------|---|-----------|-----------------|--------------|----------|-----------|-------------------|----------------|---|
| ( Iocalhost:8089/akasia/admin    | /index.php           |                                 |              |                |   |                               | C | Q. Search |                 | ž            | 1        | ∔ n̂      | ◙                 | 8              | ≡ |
|                                  | SIRKULASI            | STAKAAN                         |              |                |   |                               |   |           |                 | Anda saat ii | ni masuk | sebagai / | Admin             | 0              | ^ |
|                                  |                      |                                 |              |                |   |                               |   |           |                 |              | _        |           | _                 | -              | 1 |
| ADMIN                            |                      | kembali berka<br>server anda. S |              |                |   | lapat melaku<br>a lain demi k |   |           |                 |              |          |           |                   | 9              |   |
| 🖷 PINTASAN                       |                      | great power o                   | omes great i | responsibility | ĸ |                               |   |           |                 |              |          |           |                   |                |   |
| dashboard                        | - SPIARAH PEMINIANAN |                                 |              |                |   |                               |   |           |                 |              |          |           |                   |                |   |
| 💷 орас                           |                      |                                 |              |                |   |                               |   |           | Summary         |              |          |           |                   |                |   |
|                                  |                      |                                 |              |                |   |                               |   |           |                 |              |          |           |                   |                |   |
|                                  |                      |                                 |              |                |   |                               |   |           |                 |              |          |           |                   |                |   |
| SIRKULASI                        |                      |                                 |              |                |   |                               |   |           |                 |              |          |           |                   |                |   |
| 📥 KEANGGOTAAN                    |                      |                                 |              |                |   |                               |   |           |                 |              |          |           |                   |                |   |
| / MASTER FILE                    |                      |                                 |              |                |   |                               |   |           |                 |              |          |           |                   |                |   |
| INVENTARISASI                    |                      |                                 |              |                |   |                               |   |           |                 |              |          |           |                   |                |   |
| SISTEM                           |                      |                                 |              |                |   |                               |   |           |                 |              |          |           |                   |                |   |
|                                  |                      |                                 |              |                |   |                               |   |           | Total           |              |          |           |                   | 0              |   |
|                                  |                      |                                 |              |                |   |                               |   |           | Kembali         |              |          |           |                   | 0              |   |
| KENDALI TERBITAN BERSERI         |                      |                                 |              |                |   |                               |   |           | Perpanjang      |              |          |           |                   | 0              |   |
| 2 KELUAR                         |                      | g                               |              |                |   |                               |   |           | 📒 Keterlambatan |              |          |           |                   | 0              |   |
|                                  |                      |                                 |              |                |   |                               |   |           |                 |              |          |           |                   |                |   |
|                                  |                      |                                 |              | 10             |   |                               |   | C         |                 | NEMULAI      | OBROL.   | AN DENG   | AN AN             | GGOTA          |   |
| # > © e 📄                        | 🛍 👯 🕼 🛛 🥥            | <b>1</b>                        |              | total of itoms |   |                               |   | ont       |                 |              | ^        | Intl ENG  | 2:29 P<br>11/09/2 | 'M ⊑<br>2017 ⊑ | þ |

Reservasi 1

- 2. Ketik/scan barcode nomor anggota, lalu klik **mulai transaksi**.
- 3. Muncul tampilan data anggota, lalu klik reservasi.

| 😣 Senayan :: Library Automatic 🗙 | < +                                      |                                      |                  |                                  | - o ×                               |
|----------------------------------|------------------------------------------|--------------------------------------|------------------|----------------------------------|-------------------------------------|
| 🗲 🛈 localhost:8089/akasia/ad     | lmin/index.php                           |                                      |                  | C Q Search                       | ☆ 自 ↓ 余 ♥ 🔅 ☰                       |
|                                  | SIRKULASI                                |                                      |                  |                                  | Anda saat ini masuk sebagai Admin 💿 |
| ADMIN                            |                                          | NAMA ANGGOTA<br>Salman Azmil Wahyudi | SUREL ANGGOTA    | TANGGAL REGISTRASI<br>2016-11-05 |                                     |
|                                  | SELESAI TRANSAKSI (T)                    | ID ANGGOTA                           | TIPE KEANGGOTAAN | BERLAKU HINGGA                   |                                     |
|                                  |                                          | MAAAAZ                               | Ständen u        | 2017-11-05                       |                                     |
|                                  | PEMINJAMAN (L)                           | PINJAMAN SAAT INI (C)                | I RESERVA        | ASI (R) DENDA (P)                | SEJARAH PEMINJAMAN (H)              |
|                                  |                                          | KODE EKSEMBIAR                       |                  | TANGGAL BINIAM                   | TANGGAL WARTIS KEMPALL              |
|                                  | KEMBALI PERPANJANG                       | KUDE EKSEMPERK                       | JUDUL            | SI TANG <del>UKE PINJAM</del>    | TANGGAL HARUS KEMBALI               |
|                                  |                                          |                                      |                  |                                  |                                     |
|                                  |                                          |                                      |                  |                                  |                                     |
|                                  |                                          |                                      |                  |                                  |                                     |
|                                  |                                          |                                      |                  |                                  |                                     |
|                                  |                                          |                                      |                  |                                  |                                     |
|                                  | at                                       |                                      |                  |                                  |                                     |
|                                  | Senayan - Open Source Library Management | t System                             |                  |                                  | SLIMS 8.3.1 (Akasia)                |
|                                  |                                          |                                      |                  |                                  |                                     |
|                                  |                                          |                                      |                  |                                  | MENULAI OBROLAN DENGAN ANGGOTA      |
| 🖪 A 🖸 🧧 🛛                        | = 🖨 😆 🗐 🕅 🕅                              | 🧿 🔤 📑 🚿                              |                  |                                  | ^ @ ENG 1:42 PM                     |

Reservasi 2

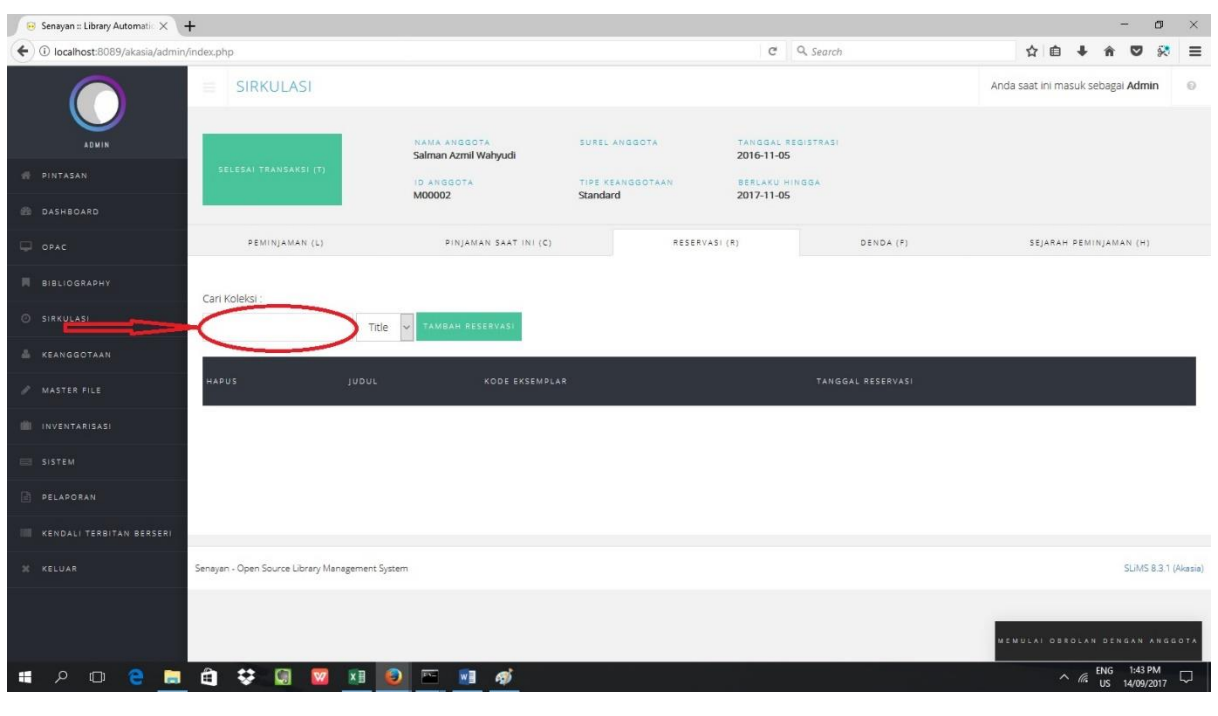

4. Ketik barcode atau judul buku yang akan di reservasi pada kolom cari koleksi, lalu klik **tambah reservasi**.

#### Reservasi 3

| 🙃 Senayan :: Library Automatic 🗙          | +                                          |                                         |                              |                                  |           |                |                              | - (                 | J ×                  |
|-------------------------------------------|--------------------------------------------|-----------------------------------------|------------------------------|----------------------------------|-----------|----------------|------------------------------|---------------------|----------------------|
| ( Iocalhost:8089/akasia/admir             | n/index.php                                |                                         |                              | C Q Search                       |           | ☆ (            | i ↓ ń                        | ◙                   | ≈ ≡                  |
|                                           | SIRKULASI                                  |                                         |                              |                                  |           | Anda saat ini  | masuk sebag                  | ai <b>Admin</b>     | n ©                  |
| ADMIN                                     |                                            | NAMA ANGGOTA<br>Salman Azmil Wahyudi    | SUREL ANGGOTA                | TANGGAL REGISTRASI<br>2016-11-05 |           |                |                              |                     |                      |
| # PINTASAN                                | SELESAI TRANSAKSI (T                       | ID ANGGOTA<br>M00002                    | TIPE KEANGGOTAAN<br>Standard | BERLAKU HINGGA<br>2017-11-05     |           |                |                              |                     |                      |
| ashboard                                  |                                            |                                         |                              |                                  |           |                |                              |                     |                      |
| 💭 орас                                    | PEMINJAMAN (L)                             | PINJAMAN SAAT INI (C)                   | RESERV                       | ASI (R)                          | DENDA (F) | SEJAI          | AH PEMINJAN                  | AAN (H)             |                      |
| BIBLIOGRAPHY                              | Carl Koleksi :                             |                                         |                              |                                  |           |                |                              |                     |                      |
| SIRKULASI                                 | Tit                                        | e 🗸 TAMBAH RESERVASI                    |                              |                                  |           |                |                              |                     |                      |
| 👗 KEANGGOTAAN                             |                                            |                                         |                              |                                  |           |                |                              |                     |                      |
| / MASTER FILE                             | HAPUS JUDUL                                |                                         |                              |                                  |           | KODE EKSEMPLAR | TANGGAL F                    | RESERVAS            | 51                   |
| INVENTARISASI                             | Cathedral and the Bazaar: M                | usings on Linux and Open Source by an A | ccidental Revolutionary      |                                  |           | B00008         | 2017-09-14                   | 4 13:48:45          | 5                    |
| SISTEM                                    |                                            |                                         |                              |                                  |           |                |                              |                     |                      |
| PELAPORAN                                 |                                            |                                         |                              |                                  |           |                |                              |                     |                      |
| KENDALI TERBITAN BERSERI                  |                                            |                                         |                              |                                  |           |                |                              |                     |                      |
| 2 KELUAR                                  | Senayan - Open Source Library Management S | system                                  |                              |                                  |           |                |                              | SLIMS 8             | .3.1 (Akasia)        |
|                                           |                                            |                                         |                              |                                  |           |                |                              |                     |                      |
| Tocalhost:8089/akasia/admin/modules/circu | ulation/reserve list.php                   |                                         |                              |                                  |           | MEMULAL        |                              |                     |                      |
| # 🔎 🛛 😂 🔚                                 | 🖨 😌 🗐 🚾 📧                                  | 횓 🖭 🚿                                   |                              |                                  |           |                | へ <i>信</i> <sup>ENG</sup> US | 1:48 PN<br>14/09/20 | <sup>A</sup><br>17 ▽ |

5. Simpan transaksi dengan klik selesai transaksi.

Reservasi 4

### 4.6. Keterlambatan

Menu daftar keterlambatan merupakan menu yang memuat daftar anggota yang terlambat mengembalikan koleksi yang dipinjamnya. Di dalam daftar tersebut akan memuat nomor anggota, nama angota, buku yang dipinjam, tanggal pinjam, tanggal kembali, dan keterangan terlambat berapa hari dan berapa jumlah dendanya apabila diatur denda dalam bentuk uang.

Langkah-Langkah Daftar Keterlambatan :

| 😣 Senayan :: Library Automatic 🗙 | +                    |                 |            | – <b>a</b> ×                         |
|----------------------------------|----------------------|-----------------|------------|--------------------------------------|
| ( Iocalhost:8089/akasia/admin    | /index.php           |                 | C Q Search | ☆ 🖻 🖡 🎓 🗭 🔅 🚍                        |
|                                  |                      | TAN             |            | Anda saat ini masuk sebagai Admin  🕤 |
|                                  |                      |                 |            |                                      |
| ADMIN                            |                      |                 |            |                                      |
| PINTASAN                         |                      |                 |            |                                      |
| DASHBOARD                        |                      |                 |            |                                      |
|                                  | DAFTAR KETERLAMBATAN | TERAPKAN FILTER |            |                                      |
| BIBLIOGRAPHY                     | E RESERVASI          |                 |            |                                      |
| O SIRKULASI                      |                      |                 |            |                                      |
| 🚢 KEANGGOTAAN                    |                      | Tida            | k Ada Data |                                      |
| MASTER FILE                      |                      |                 |            |                                      |
| INVENTARISASI                    |                      |                 |            |                                      |
| SISTEM                           |                      |                 |            |                                      |
| PELAPORAN                        |                      |                 |            |                                      |
| KENDALI TERBITAN BERSERI         |                      |                 |            |                                      |
| X KELUAR                         |                      |                 |            |                                      |
|                                  |                      |                 |            |                                      |
|                                  |                      |                 |            | MEMULAI OBROLAN DENGAN ANGGOTA       |
| # 🔎 🗇 🤮 📄                        | 🖨 👯 🕼 🔽 📧            | 🧕 🖻 🖻 🎻         |            | ^ // ENG 1:50 PM US 14/09/2017 □     |

1. Klik menu sirkulasi, pilih daftar keterlambatan.

Keterlambatan 1

- 2. muncul daftar anggota yang terlambat.
- 3. Pustakawan dapat memfilter daftar anggota melalui nomor id/nama anggota, tanggal pinjam, dan tanggal kembali, lalu klik **terapkan filter**.

| 😣 Senayan :: Library Automatic 🗙 | +                                   |                              |           |      |           | - 0                                      | × |
|----------------------------------|-------------------------------------|------------------------------|-----------|------|-----------|------------------------------------------|---|
| ( Iocalhost:8089/akasia/admi     | in/index.php                        |                              |           | G    | Q. Search | ☆ 自 ↓ 合 ♡ 🕺                              | ≡ |
|                                  |                                     | TERLAMBATAN                  |           |      |           | Anda saat ini masuk sebagai <b>Admin</b> | î |
| ADMIN                            | Filter Laporan                      |                              |           |      |           |                                          |   |
| I PINTASAN                       | ID Anggota/Nama Anggot              | a                            |           |      |           |                                          |   |
| DASHBOARD                        |                                     |                              |           |      |           |                                          |   |
| 🖵 орас                           | Tanggal Pinjam Sejak                |                              |           |      |           |                                          |   |
| BIBLIOGRAPHY                     | 2000-01-01<br>Tanggal Pinjam Hingga |                              |           |      |           |                                          |   |
| SIRKULASI                        | 2017-09-14                          | <b>m</b>                     |           |      |           |                                          |   |
| 🛔 KEANGGOTAAN                    | Cantuman per halaman<br>20          | Ĥ                            |           |      |           |                                          |   |
| / MASTER FILE                    | Buat antara 20 dan 200              | Y                            |           |      |           |                                          |   |
| inventarisasi                    | TUNJUKAN OPSI FILTER                | LEBIH BANYAK TERAPKAN FILTER |           |      |           |                                          |   |
| SISTEM                           |                                     |                              |           |      |           |                                          |   |
| PELAPORAN                        |                                     |                              | Tidak Ada | Data |           |                                          | 1 |
| KENDALI TERBITAN BERSERI         |                                     |                              |           |      |           |                                          | 1 |
| X KELUAR                         |                                     |                              |           |      |           |                                          |   |
|                                  |                                     |                              |           |      |           |                                          |   |
|                                  |                                     |                              |           |      |           | MEMULA) OBROLAN DENGAN ANGGOT            |   |
| 🖷 A 🗆 🤮 🔚                        | 🗎 🗘 🗐 🗍                             | 🛛 🖬 💽 🔤 🚮                    |           |      |           | ENG 2:10 PM                              | Q |

Keterlambatan 2

## **MATERI POKOK 5 : MASTER FILE**

### 5.1. Menu Master File

Menu Master File digunakan untuk mengatur hal-hal yang berkaitan dengan manajemen koleksi perpustakaan seperti GMD, penerbit, pengarang, subjek, dan lain-lain. Pengaturan di master file berguna untuk mempermudah kerja pengelola perpustakaan dalam mengolah data bibilografi buku.

| 😣 Senayan :: Library Automatic 🗙 | +                 |                                                                                                    |             |               |            |           | -                  | ٥          | × |
|----------------------------------|-------------------|----------------------------------------------------------------------------------------------------|-------------|---------------|------------|-----------|--------------------|------------|---|
| ( Iocalhost:8089/akasia/admin    | /index.php        | C Q Search                                                                                                    |             |               | t ·        | ∔ ń       | ◙                  | 8          | ≡ |
|                                  | DAFTAR TERKENDALI | STAKAAN                                                                                                    |             | Anda saat ini | masuk s    | ebagai /  | Admin              | 0          | ^ |
|                                  |                   |                                                                                                    |             |               |            |           |                    | -          | 1 |
| ADMIN                            |                   | baired.                                                                                                    |             |               |            |           |                    | e          |   |
| # PINTASAN                       |                   |                                                                                                    |             |               |            |           |                    |            |   |
| dasheoard                        |                   |                                                                                                    |             |               |            |           |                    |            |   |
| 🖵 орас                           |                   | terlambat mengembalikan koleksi. Periksa modul <b>Sirkulasi</b> pada bagian <b>Keterlambatan</b> untuk detil<br>kembali berkas konfigurasi aplikasi atau Anda tidak dapat melakukan pencadangan. |             |               |            |           |                    | 0          |   |
| BIBLIOGRAPHY                     |                   | server anda. Silahkan hapus atau ubah menjadi nama lain demi keamanan.                                                                                                    |             |               |            |           |                    |            |   |
| SIRKULASI                        |                   | great pomer contes great responsionity.                                                                                                    |             |               |            |           |                    |            |   |
| 💩 KEANGGOTAAN                    | ≡ SUBYER          |                                                                                                    | Summany     |               |            |           |                    |            |   |
| 🖋 MASTER FILE                    |                   |                                                                                                    | Summary     |               |            |           |                    |            |   |
| INVENTARISASI                    |                   |                                                                                                    |             |               |            |           |                    |            |   |
| SISTEM                           |                   |                                                                                                    |             |               |            |           |                    |            |   |
| PELAPORAN                        |                   |                                                                                                    |             |               |            |           |                    |            |   |
| KENDALI TERBITAN BERSERI         |                   |                                                                                                    |             |               | 1          |           |                    |            |   |
| 26 KELUAR                        |                   |                                                                                                    |             |               |            |           |                    |            |   |
|                                  |                   |                                                                                                    | Total       |               |            |           |                    | 3          |   |
|                                  |                   |                                                                                                    | New Kembali | NEMULAI (     |            |           |                    |            |   |
| # > © e 📑                        | ê 🗢 🗑 🛛 💿         |                                                                                                    |             |               | ^ <b>1</b> | ENG<br>US | 10:21 A<br>25/09/2 | 1M<br>1017 | 1 |

Menu Master File 1

### 5.2. GMD (General Material Designation)

GMD merupakan bentuk fisik dari sebuah dokumen. Pustakawan dapat menambah/menyunting GMD.

Langkah menambah GMD :

1. Klik master file, lalu pilih GMD.

| 😣 Senayan :: Library Automatic 🗙 | +                 |                                                                                                    |         |                     | -          | . 0                  | ı × |
|----------------------------------|-------------------|----------------------------------------------------------------------------------------------------|---------|---------------------|------------|----------------------|-----|
| ( Iocalhost:8089/akasia/admin    | ı/index.php       | C Q Search                                                                                                    |         | ☆ 自                 | ∔ ŝ        | •                    | ₹ = |
| $\bigcirc$                       | DAFTAR TERKENDALI | STAKAAN                                                                                                    |         | Anda saat ini masuk | sebagai Ad | lmin                 | 0   |
| ADMIN                            |                   | a<br>baired.                                                                                                    |         |                     |            |                      | 0   |
| 🐖 PINTASAN                       |                   |                                                                                                    |         |                     |            |                      |     |
| 🕮 DASHBOARD                      |                   |                                                                                                    |         |                     |            |                      |     |
| 🖵 орас                           |                   | terlambat mengembalikan koleksi. Periksa modul <b>Sirkulasi</b> pada bagian <b>Keterlambatan</b> untuk da<br>xembali berkas konfigurasi aplikasi atau Anda tidak dapat melakukan pencadangan. |         |                     |            |                      | 0   |
| BIBLIOGRAPHY                     |                   | server anda. Silahkan hapus atau ubah menjadi nama lain demi keamanan.                                                                                                    |         |                     |            |                      |     |
| SIRKULASI                        |                   | great power comes great responsibility.                                                                                                    |         |                     |            |                      |     |
| 📥 KEANGGOTAAN                    |                   |                                                                                                    | 6       |                     |            |                      |     |
| 🖋 MASTER FILE                    |                   |                                                                                                    | Summary |                     |            |                      |     |
| INVENTARISASI                    |                   |                                                                                                    |         |                     |            |                      |     |
| SISTEM                           |                   |                                                                                                    |         |                     |            |                      |     |
| E PELAPORAN                      |                   |                                                                                                    |         |                     |            |                      |     |
| KENDALI TERBITAN BERSERI         |                   |                                                                                                    |         |                     |            |                      |     |
| X KELUAR                         |                   |                                                                                                    |         |                     |            |                      |     |
|                                  |                   |                                                                                                    | Total   |                     | N DENGA    |                      | 3   |
|                                  | E KALA TERBIT     | ×                                                                                                    | Kembali |                     |            | 10.31 414            |     |
| 🖷 🖓 🗇 🥃 📃                        | 🏥 😌 📓 🙆           |                                                                                                    |         | ^                   | 토 US 2     | 10:21 AM<br>5/09/201 | 7 🖏 |

GMD 1

2. Klik tambah **GMD baru**.

| n.kemdikbud. | go.id/sd/admin/index.php |                       | 120% … 💟 🏠 | Q Search                        | 111\ 0                   | DE |
|--------------|--------------------------|-----------------------|------------|---------------------------------|--------------------------|----|
| FORMA        | AT FISIK DOKUM           | EN                    |            | Anda saat ini ma                | suk sebagai <b>Admin</b> | 0  |
| an :         |                          | PENCARIAN             |            | I DAF                           | AR - + GMD BA            | RU |
| DATA TERP    | PILIH TANDAI SEMUA       | HILANGKAN SEMUA TANDA |            | 1 2 Berikutnya Halan            | nan Akhir                |    |
| SUNTING      | KODE GMD <del>-</del>    | NAMA GMD <del>-</del> |            | PERUBAHAN TERAKHIR <del>v</del> |                          | Ľ  |
|              | AR                       | Art Original          | 1          | 2017-09-05                      |                          |    |
|              | CA                       | Cartographic Material | 1          | 2017-09-05                      |                          |    |
|              |                          |                       |            |                                 |                          |    |

GMD 2

- 3. Kolom Kode GMD diisi kode GMD, misalkan DVD.
- 4. Kolom Nama GMD diisi deskripsi jelas GMD sesuai kode GMD.

| $( \boldsymbol{\epsilon} )$ | → C' û       | perpustakaan.kemdikbud.go.id/sd/admin/index.php | 120% | ♥ ☆ | Q. Search |
|-----------------------------|--------------|-------------------------------------------------|------|-----|-----------|
|                             |              | FORMAT FISIK DOKUMEN                            |      |     |           |
|                             | ADMIN        | Pencarian : PENCARIAN                           |      |     |           |
| **                          | PINTASAN     | SIMPAN                                          |      |     |           |
| æ                           | DASHBOARD    | Kode GMD* : DVD                                 |      |     |           |
| P                           | OPAC         |                                                 |      |     |           |
| M                           | BIBLIOGRAPHY | Nama GMD* : Digital Versatile Disk              |      |     |           |
| 0                           | SIRKULASI    | SIMPAN                                          |      |     |           |
|                             |              |                                                 |      |     |           |

GMD 3

5. Klik simpan

| ← → ⊂ ŵ      | i perpustakaan.kemdikbud.go.id/sd | l/admin/index.php      | 120% 🚥 💟 🗘 Sea | arch |
|--------------|-----------------------------------|------------------------|----------------|------|
|              | FORMAT F                          | ISIK DOKUMEN           |                |      |
| ADMIN        | Pencarian :                       | PENCARIAN              |                |      |
| A PINTASAN   | SIMPAN                            |                        |                |      |
| 🚳 DASHBOARD  | Kole GMD*                         | : DVD                  |                |      |
| 🖵 ОРАС       | Nama GMD*                         | : [                    |                |      |
| BIBLIOGRAPHY | 1í                                | Digital Versatile Disk |                |      |
| O SIRKULASI  | SIMIAN                            |                        |                |      |

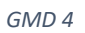

Langkah menyunting GMD :

1. Klik master file, lalu pilih GMD.

| 😣 Senayan :: Library Automatic 🗙 | +                 |                                                                                                    |                                          |                    | -                   | - 0                   | • ×     |
|----------------------------------|-------------------|----------------------------------------------------------------------------------------------------|------------------------------------------|--------------------|---------------------|-----------------------|---------|
| ( Iocalhost:8089/akasia/admin    | ı/index.php       | C Q Search                                                                                                    |                                          | 合自                 | ∔ ŝ                 | <b>D</b>              | ≥ %     |
|                                  | DAFTAR TERKENDALI | STAKAAN                                                                                                    |                                          | Anda saat ini masu | k sebagai <b>Ac</b> | lmin                  | •       |
| ADMIN                            |                   | aired                                                                                                    |                                          |                    |                     |                       | U I     |
| 🖷 PINTASAN                       |                   |                                                                                                    |                                          |                    |                     |                       |         |
| n DASHBOARD                      |                   |                                                                                                    |                                          |                    |                     |                       |         |
| C OPAC                           |                   | terlambat mengembalikan koleksi. Periksa modul <b>Sirkulasi</b> pada bagian <b>Keterlambatan</b> untuk de<br>xembali berkas konfigurasi aplikasi atau Anda tidak dapat melakukan pencadangan. |                                          |                    |                     |                       | 0       |
| BIBLIOGRAPHY                     |                   | server anda. Silahkan hapus atau ubah menjadi nama lain demi keamanan.                                                                                                    |                                          |                    |                     |                       |         |
| SIRKULASI                        |                   | great power comes great responsibility.                                                                                                    |                                          |                    |                     |                       | -       |
| 📥 KEANGGOTAAN                    |                   |                                                                                                    | Constant                                 |                    |                     |                       |         |
| 🖋 MASTER FILE                    |                   |                                                                                                    | Summary                                  |                    |                     |                       |         |
| INVENTARISASI                    |                   |                                                                                                    |                                          |                    |                     |                       |         |
| SISTEM                           |                   |                                                                                                    |                                          |                    |                     |                       |         |
| PELAPORAN                        |                   |                                                                                                    |                                          |                    |                     |                       |         |
| KENDALI TERBITAN BERSERI         |                   |                                                                                                    |                                          |                    |                     |                       |         |
| X KELUAR                         |                   |                                                                                                    |                                          |                    |                     |                       |         |
|                                  |                   |                                                                                                    | Total                                    |                    |                     |                       | 3       |
|                                  |                   |                                                                                                    | <ul> <li>New</li> <li>Kembali</li> </ul> | NEMULAI OBROI      |                     |                       | 5 O T A |
| # P 🗆 🤤 🔚                        | 🛱 🗘 🕼 🖉 🧕         |                                                                                                    |                                          | ^                  | 토 ENG<br>US 2       | 10:21 AM<br>25/09/201 | 7 🖏     |

GMD 5

2. Klik tanda pensil di sisi kiri kode GMD yang akan disunting.

| ADMIN             | Pencarian : |                           | PENCARIAN                |              |
|-------------------|-------------|---------------------------|--------------------------|--------------|
| INTASAN           | HAPUS DATA  | TERPILIH TANDAI SEMU      | UA HILANGKAN SEMUA TANDA | <b>1</b> 2 E |
| 🚯 DASHBOARD       |             |                           |                          |              |
| DPAC              | HAPUS SUL   | ING KODE GMD <del>v</del> | NAMA GMD 🕶               | PERUBAHAN TE |
| BIBLIOGRAPHY      |             | AR                        | Art Original             | 2017-09-05   |
| SIRKULASI         |             | CA                        | Cartographic Material    | 2017-09-05   |
| KEANGGOTAAN       |             | CD                        | CD-ROM                   | 2017-09-05   |
| 🥒 MASTER FILE     |             |                           |                          |              |
| III INVENTARISASI |             | I CH                      | Chart                    | 2017-09-05   |

GMD 6

3. Klik sunting.

......

\_

| an Teral          | khir2017-09-05                                       |                      |
|-------------------|------------------------------------------------------|----------------------|
| RU) E             | HAPUS CANTUMAN                                       |                      |
| D*                | CD                                                   |                      |
| ۸D <mark>*</mark> | :<br>CD-ROM                                          |                      |
| RUIE              | HAPUS CANTUMAN                                       | SUNTING              |
| in SMA N          | egeri 1 Depok - Dinas Pendidikan Provinsi Jawa Barat | SLIMS 8.3.1 (Akasia) |

| -   |   |
|-----|---|
| GMD | 7 |

- 4. Sunting data GMD sesuai dengan kebutuhan.
- 5. Klik **perbaharui**.

| 😣 Senayan :: Library Automatic 🗙 🕂      |                                         |            | – <b>m</b> ×                      |
|-----------------------------------------|-----------------------------------------|------------|-----------------------------------|
| ( Iocalhost:8089/akasia/admin/index.php |                                         | C Q Search | ☆ 自 ↓ 余 ♥ 癸 ☰                     |
| FORM Pencel an:                         |                                         |            | Anda saat ini masuk sebagai Admin |
| PINTASAN And, is an mer                 | nyunting data GMD : <b>Art Original</b> |            |                                   |
| DASHBOARD     Peru shan Ter     OPAC    | akhir2016-10-30                         |            |                                   |
| BIBLIOGRAPHY Kode CMD4                  | BATAL HAPUS CANTUMAN                    |            | SUNTING                           |
| SIRKULASI                               | AR Criterian                            |            |                                   |
| MASTER FILE                             |                                         |            | SUNTING                           |
|                                         |                                         |            |                                   |
| Senayan - Open So                       | urce Library Management System          |            | SLIMS 8.3.1 (Akasia)              |
| KENDALI TERBITAN BERSERI                |                                         |            |                                   |
|                                         |                                         |            | MENULAI OSROLAN DENGAN ANGGOTA    |
| # 2 🛛 🤤 🖪 🖨 😍                           | 🛛 🔽 🧕 🔤 🙍                               |            | ^ 12:05 AM<br>US 25/09/2017 ₽     |

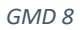

#### 5.3. Penerbit

Menu ini mengatur penulisan penerbit agar penulisannya konsisten dan tidak terjadi pengulangan penulisan penerbit yang sama. Pustakawan dapat menambah/menyunting penerbit.

Langkah menambah Penerbit:

1. Klik master file, lalu pilih Penerbit.

| 😣 Senayan :: Library Automatic 🗙         | +                     |                       |            | - ø ×                                 |
|------------------------------------------|-----------------------|-----------------------|------------|---------------------------------------|
| ( Iocalhost:8089/akasia/admin            | /index.php            |                       | C Q Search | ☆ 自 ↓ 合 ♡ 🕺 三                         |
|                                          | DAFTAR TERKENDALI     | A                     |            | Anda saat ini masuk sebagai Admin 💿 🏠 |
| ADMIN                                    |                       | PENCARIAN             |            | DAFTAR PENERBIT                       |
| of PINTASAN                              |                       | HILANGKAN SEMUA TANDA |            |                                       |
| B DASHBOARD                              |                       |                       |            |                                       |
| 📮 орас                                   |                       |                       |            |                                       |
| BIBLIOGRAPHY                             | Renerbit Dokumen      |                       | 2007-11-29 |                                       |
| SIRKULASI                                |                       | is s                  | 2007-11-29 |                                       |
| 🛦 KEANGGOTAAN                            | E SUBYER              |                       | 2007-11-29 |                                       |
| 🖋 MASTER FILE                            | E LOKASI              |                       | 2007-11-29 |                                       |
| INVENTARISASI                            |                       |                       |            |                                       |
| SISTEM                                   |                       |                       | 2007-11-29 |                                       |
| PELAPORAN                                |                       |                       | 2007-11-29 |                                       |
| KENDALI TERBITAN BERSERI                 |                       |                       | 2007-11-29 |                                       |
| * KELUAR                                 |                       |                       | 2007-11-29 |                                       |
|                                          |                       |                       | 2007-11-29 |                                       |
| localbort:2029/akaria/admin/moduler/mart | er file/nublikher ohn |                       | 2007-11-29 | MEMULAI OBROLAN DENGAN ANGGOTA        |
| # P 🗆 🤤 🚍                                | 🖨 👯 🗑 💆 🧕             | ➡ Ø                   |            | ^ 11:34 AM<br>US 25/09/2017 ₽         |

Penerbit 1

- 2. Klik tambah penerbit di sudut kanan atas.
- 3. Tulis nama penerbit misalkan Kompas pada kolom nama penerbit.
- 4. Klik simpan.

| 🕖 😣 Senayan :: Library Automatic 🗙 🕂                           |                |          | - 🛛 ×                                 |
|----------------------------------------------------------------|----------------|----------|---------------------------------------|
| ( ) localhost:8089/akasia/admin/index.php                      | C              | Q Search | ☆ 🖻 🕹 🎓 🛡 🕺 🗮                         |
| PENERBIT<br>Pencarian :                                        | PENCARIAN      | I DAFT   | Anda saat ini masuk sebagai Admin 🛛 🖉 |
|                                                                |                |          |                                       |
| DASHBOARD     Nama Penerbit*     C                             | Kompas         |          |                                       |
| BIBLIOGRAPHY SUTAR                                             |                |          |                                       |
| Ó SIRKULASI                                                    |                |          |                                       |
| A KEANGGOTAAN Server n - Open Source Library Management System |                |          | SLIMS 8.3.1 (Akasia)                  |
| / MASTER FILE                                                  |                |          |                                       |
| III INVENTARISASI                                              |                |          |                                       |
| SISTEM                                                         |                |          |                                       |
| DELADORAN                                                      |                |          |                                       |
| KENDALI TERBITAN BERSERI                                       |                |          |                                       |
| ₩ KELUAR                                                       |                |          |                                       |
|                                                                |                |          | MENULAI OBROLAN DÉNGAN ANGGOTA        |
| i # 2 0 😋 🖿 🖨 👯 🕼 🔽 🧕 📼                                        | <i><b></b></i> |          | ^ 11:54 AM<br>US 25/09/2017 ₹1        |

Penerbit 2

Langkah menyunting penerbit :

## 1. Klik master file, lalu pilih Penerbit.

| 🕞 Senayan :: Library Automatic 🗙         | +                     |                       |                      | - o ×                                  |
|------------------------------------------|-----------------------|-----------------------|----------------------|----------------------------------------|
| ( Iocalhost:8089/akasia/admin            | /index.php            |                       | C Q Search           | ☆ 自 ↓ 余 ♥ 🐼 ☰                          |
|                                          | DAFTAR TERKENDALI     | <u>^</u>              |                      | Anda saat ini masuk sebagai Admin 💿 🌔  |
|                                          |                       | PENCARIAN             |                      | DAFTAR PENERBIT + TAMBAH PENERBIT BARU |
| 🖷 PINTASAN                               |                       | HILANGKAN SEMUA TANDA |                      |                                        |
| 🚳 DASHBOARD                              |                       |                       |                      |                                        |
| 🖵 орас                                   |                       |                       | PERUBAHAN TERAKHIR + |                                        |
| BIBLIOGRAPHY                             | RGEN Penerbit Dokumen |                       | 2007-11-29           |                                        |
| SIRKULASI                                |                       | ;S                    | 2007-11-29           |                                        |
| KEANGGOTAAN                              |                       |                       | 2007-11-29           |                                        |
| MASTER FILE                              |                       |                       | 2007-11-29           |                                        |
|                                          |                       |                       | 2007-11-29           |                                        |
|                                          |                       |                       | 2007-11-29           |                                        |
|                                          |                       |                       | 2007-11-29           |                                        |
|                                          |                       |                       | 2007 11 20           |                                        |
| A RECORD                                 |                       |                       | 2007-11-24           |                                        |
|                                          |                       |                       | 2007-11-29           |                                        |
| localhost:8089/akasia/admin/modules/mast | er_file/publisher.php |                       | 2007-11-29           | MENULAI OBROLAN BENGAN ANGAGTA         |
| 📲 🔎 🗆 🤮 📄                                | 🗎 👯 🗐 🔟 🧕             | 🖻 🛷                   |                      | ^ ঢ় ENG 11:34 AM<br>US 25/09/2017 ₽   |

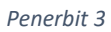

## 2. Klik tanda pensil di sisi kiri nama penerbit yang akan disunting.

| 😣 Senayan :: Library Automatic 🗙 | +                                                      |             | – <b>o</b> ×                          |
|----------------------------------|--------------------------------------------------------|-------------|---------------------------------------|
| ( Iocalhost:8089/akasia/admir    | n/index.php                                            | C Q. Search | ☆ 自 ↓ 余 ♥ 🔅 ☰                         |
| $\bigcirc$                       | PENERBIT                                               |             | Anda saat ini masuk sebagai Admin  🕤  |
| ADMIN                            | Pencarian : PENCARIAN                                  |             | AFTAR PENERBIT 🕂 TAMBAH PENERBIT BARU |
| # PINTASAN                       | HAPUS DATA TERPILIH TANDAI SEMUA HILANGKAN SEMUA TANDA |             |                                       |
| 220 DASHBOARD                    |                                                        |             |                                       |
| 🖵 орас                           | HAPUS SUNTING NAMA PENERBIT -                          |             |                                       |
| BIBLIOGRAPHY                     | Apress                                                 | 2007-11-29  |                                       |
| SIRKULASI                        | Atlantic Monthly Press                                 | 2007-11-29  |                                       |
| A KEANGGOTAAN                    | Crown publishers                                       | 2007-11-29  |                                       |
| INVENTARISASI                    | 🗌 🖉 John Wiley                                         | 2007-11-29  |                                       |
| SISTEM                           | Kompas                                                 | 2017-09-25  |                                       |
| DELAPORAN                        | Libraries Unlimited                                    | 2007-11-29  |                                       |
| KENDALI TERBITAN BERSERI         | OReilly                                                | 2007-11-29  |                                       |
| X KELUAR                         | Palgrave Macmillan                                     | 2007-11-29  |                                       |
|                                  | Prentice Hall                                          | 2007-11-29  |                                       |
|                                  | Sams                                                   | 2007-11-29  | NEMULAI OBROLAN DENGAN ANGGOTA        |
| 🖷 🖓 🗆 🤤 🔚                        | 🖻 👯 🕼 🔟 🖻 👼                                            |             | へ 臣 ENG 11:57 AM<br>US 25/09/2017 号   |

Penerbit 4

3. Klik sunting

| 😣 Senayan :: Library Automatic 🗙 | +                                               |           |   |           | - o ×                                  |
|----------------------------------|-------------------------------------------------|-----------|---|-----------|----------------------------------------|
| ( Iocalhost:8089/akasia/admin    | ı∕index.php                                     |           | C | Q. Search | ☆ 自 ↓ 余 ♥ 🔅 ☰                          |
| $\bigcirc$                       | PENERBIT                                        |           |   |           | Anda saat ini masuk sebagai Admin 🛛 😡  |
| ADMIN                            | Pencarian :                                     | PENCARIAN |   |           | DAPTAR PENERBIT + TAMBAH PENERBIT BARU |
| 🖶 PINTASAN                       | Anda akan manusinting data nanarhit - Komp      |           |   |           |                                        |
| 🕮 DASHBOARD                      | Perubahan Terakhir2017-09-25                    | Ð         |   |           |                                        |
| 🖵 орас                           |                                                 |           |   | _         |                                        |
| BIBLIOGRAPHY                     | PERSAHARU/ BATAL HARUS CARTUMAN                 |           |   |           | SUNTING                                |
| SIRKULASI                        | Nama Penerbit* :                                | Kompas    |   |           |                                        |
| 👗 KEANGGOTAAN                    | PERBAHARUI BATAL HAPUS-CANTUMAN                 |           |   |           | SUNTING                                |
| / MASTER FILE                    |                                                 |           |   |           |                                        |
| INVENTARISASI                    | Senayan - Open Source Library Management System |           |   |           | SLIMS 8.3.1 (Akasia)                   |
| SISTEM                           |                                                 |           |   |           |                                        |
| PELAPORAN                        |                                                 |           |   |           |                                        |
| KENDALI TERBITAN BERSERI         |                                                 |           |   |           |                                        |
| X KELUAR                         |                                                 |           |   |           |                                        |
|                                  |                                                 |           |   |           |                                        |
|                                  |                                                 |           |   |           | MENULAI OBROLAN DENGAN ANGGOTA         |
| 🗯 🔎 🗇 🤮 🔚                        | 🗎 😌 🖾 🚾 💽 📼                                     | ø         |   |           | へ 売 ENG 12:06 PM<br>US 25/09/2017 号1   |

Penerbit 5

4. Sunting data penerbit sesuai dengan kebutuhan.

## 5. Klik **perbaharui**

|                                        |                                          |           |            | - U ^                                  |
|----------------------------------------|------------------------------------------|-----------|------------|----------------------------------------|
| ( Iocalhost:8089/akasia/admin/index.ph | hp                                       |           | C Q Search | ☆ 自 ♣ 余 ♥ 🐼 ☰                          |
|                                        | PENERBIT                                 |           |            | Anda saat ini masuk sebagai Admin      |
| Penca                                  | arian :                                  | PENCARIAN |            | DAPTAR PENERBIT + TAMBAH PENERBIT BARU |
| 🔿 PINTASAN                             | a akan menyunting data penerbit : Kompas |           |            |                                        |
| 🔹 DASHBOARD Peru                       | ubahan Terakhir2017-09-25                |           |            |                                        |
|                                        |                                          |           |            | SUNTING                                |
| BIBLIOGRAPHY                           |                                          |           |            |                                        |
| SIRKULASI                              | Penerbit* :                              | kompas    |            |                                        |
| 🛎 KEANGGOTAAN PERI                     | A ARUI BATAL HAPUS CANTUMAN.             |           |            | SUNTING                                |
| MASTER FILE                            |                                          |           |            |                                        |
| inventarisasi Seneya                   | Open Source Library Management System    |           |            | SLIMS 8.3.1 (Akasia)                   |
| SISTEM                                 |                                          |           |            |                                        |
| PELAPORAN                              |                                          |           |            |                                        |
| KENDALI TERBITAN BERSERI               |                                          |           |            |                                        |
| 36 KELUAR                              |                                          |           |            |                                        |
|                                        |                                          |           |            |                                        |
|                                        |                                          |           |            | MEMULAI OBROLAN DÉNGAN ANGGOTA         |
| 🖷 🔎 🗆 🤮 🗮 🎒                            | 😌 🖾 🖾 🖻                                  | Ø         |            | ^ 및 ENG 12:07 PM<br>US 25/09/2017 ₽    |

Penerbit 6

#### 5.4. Pengarang

Menu ini mengatur penulisan pengarang agar penulisannya konsisten dan tidak terjadi pengulangan penulisan pengarang yang sama. Pustakawan dapat menambah/menyunting pengarang.

Langkah menambah Pengarang:

1. Klik menu master file, lalu pilih submenu Pengarang.

| 😣 Senayan :: Library Automatic 🗙          | +                    |                       | - a ×      |                                          |
|-------------------------------------------|----------------------|-----------------------|------------|------------------------------------------|
| ( I localhost:8089/akasia/admin/index.php |                      |                       | C Q Search | ☆ 自 ↓ 合 ♥ 🔅 三                            |
|                                           | DAFTAR TERKENDALI    | ^                     |            | Anda saat ini masuk sebagai Admin 💿 🏠    |
|                                           |                      | PENCARIAN             |            | DAFTAR PENGARANG + TAMBAH PENGARANG BARU |
| ADMIN                                     | E TIPE ISI           |                       |            |                                          |
| 🖷 PINTASAN                                |                      | HILANGKAN SEMUA TANDA |            | 1 2 Berikutnya Halaman Akhir             |
| DASHBOARD                                 |                      |                       |            |                                          |
| 🖵 орас                                    |                      | TAHUN LAHIR PENGARA   |            | DAFTAR TERKENDALI - PERUBAHAN TERAKHIR - |
| BIBLIOGRAPHY                              |                      |                       | Nama Orang | 2007-11-29                               |
| SIRKULASI                                 |                      |                       | Nama Orang | 2007-11-29                               |
| 🏯 KEANGGOTAAN                             | ≡ sub <sup>i</sup> k |                       | Nama Orang | 2007-11-29                               |
|                                           | E LOKAS              |                       | Nama Orang | 2007-11-29                               |
| INVENTARISASI                             | DAFTAR HEFERENSI     |                       |            |                                          |
| SISTEM                                    |                      |                       | Nama Orang | 2007-11-29                               |
| DELAPORAN                                 |                      |                       | Nama Orang | 2007-11-29                               |
| KENDALI TERBITAN BERSERI                  |                      | itassinopoulos        | Nama Orang | 2007-11-29                               |
| 3 KELUAR                                  |                      |                       | Nama Orang | 2007-11-29                               |
|                                           |                      |                       | Nama Orang | 2007-11-29                               |
|                                           | KALA TERBIT          | ÷                     | Nama Orang | MEMULAI OBROLAN DENGAN ANGGOTA 🗸         |
| 🖪 🔎 🗇 🤮 📄                                 | 💼 😆 🕼 🚾 🥥            | - ø                   |            | ~ ENG 11:11 AM<br>US 25/09/2017 록        |

Pengarang 1

2. Klik tambah pengarang baru di sudut kanan atas.

| 😣 Senayan :: Library Automatic 🗙 | +             |                                    |                         |                                  |                                | - ø ×                                |
|----------------------------------|---------------|------------------------------------|-------------------------|----------------------------------|--------------------------------|--------------------------------------|
| ( Iocalhost:8089/akasia/admir    | v/index.php   |                                    |                         | C Q Search                       |                                | ☆ 🖻 🖡 🎓 🐼 🚍                          |
|                                  | PENG          | GARANG                             | NCARIAN                 |                                  | Anda                           | saat ini masuk sebagai Admin 💿       |
| 🖷 PINTASAN                       | HAPUS DATA TE | ERPILIH TANDAI SEMUA HILANGKAN SEI | MUA TANDA               |                                  | 1 2 Berikutnya Halaman         | Akhir                                |
| 🖵 opac                           | HAPUS SUNT    | TING NAMA PENGARANG <del>-</del>   | TAHUN LAHIR PENGARANG + | JENIS KEPENGARANGAN <del>-</del> | DAFTAR TERKENDALI <del>-</del> | PERUBAHAN TERAKHIR <del>v</del>      |
| BIBLIOGRAPHY                     |               | Bracking, Sarah                    |                         | Nama Orang                       |                                | 2007-11-29                           |
| SIRKULASI                        |               | Douglas, Korry                     |                         | Nama Orang                       |                                | 2007-11-29                           |
| L KEANGGOTAAN                    |               | Douglas, Susan                     |                         | Nama Orang                       |                                | 2007-11-29                           |
| / MASTER FILE                    |               |                                    |                         |                                  |                                |                                      |
| III INVENTARISASI                |               | Figgins, Stephen                   |                         | Nama Orang                       |                                | 2007-11-29                           |
| SISTEM                           |               | Fogel, Karl                        |                         | Nama Orang                       |                                | 2007-11-29                           |
| PELAPORAN                        |               | Hancock, Graham                    |                         | Nama Orang                       |                                | 2007-11-29                           |
| KENDALI TERBITAN BERSERI         |               | Huffington, Arianna Stassinopoulos |                         | Nama Orang                       |                                | 2007-11-29                           |
| 2 KELUAR                         |               | Kofler, Michael                    |                         | Nama Orang                       |                                | 2007-11-29                           |
|                                  |               | Kramer, David                      |                         | Nama Orang                       | _                              | 2007-11-29                           |
|                                  |               | Love, Robert                       |                         | Nama Orang                       | M E M                          | ULAI OBROLAN DENGAN ANGGOTA          |
| 📲 🔎 🗇 🤮 🔚                        | â 🗘           | 🗊 🔯 👩 📼 🧔                          |                         |                                  |                                | ヘ EP ENG 1:13 PM<br>US 25/09/2017 号1 |

#### Pengarang 2

- 3. Ketik nama pengarang pada kolom Nama Pengarang, misalkan Andrea Hirata.
- 4. Ketik tahun kelahiran pengarang pada kolom Tahun Kelahiran Pengarang, misalkan 1977.
- 5. Pada kolom Jenis Kepengarangan, pilih jenis kepengarangannya, misalkan nama orang.
- 6. Kolom Daftar Terkendali tidak wajib diisi.
- 7. Untuk menyimpan data pengarang, klik **simpan**.

| 🕞 Senayan :: Library Automatic 🗙 | +                                           |                  |            | - o ×                                    |
|----------------------------------|---------------------------------------------|------------------|------------|------------------------------------------|
| ( iocalhost:8089/akasia/admin    | u/index.php                                 |                  | C Q Search | ☆ 自 ↓ 合 ♥ 🕺 ☰                            |
| $\bigcirc$                       | PENGARANG                                   |                  |            | Anda saat ini masuk sebagal Admin        |
| ADMIN                            | Pencarian :                                 | PENCARIAN        |            | DAFTAR PENGARANG + TAMBAH PENGARANG BARU |
| 🖷 PINTASAN                       | SIMPAN                                      |                  |            |                                          |
| B DASHBOARD                      | Natia Pengarang*                            |                  |            |                                          |
| 🖵 орас                           | indu r crighting                            | - Hirata, Andrea |            |                                          |
| BIBLIOGRAPHY                     | Tihun Lahir Pengarang                       | : 1977           |            | ]                                        |
| SIRKULASI                        | Jenis Kepengarangan                         | : Nama Orang 🗸   |            |                                          |
| 📥 KEANGGOTAAN                    | D. Burtulat                                 |                  |            |                                          |
| 🖉 MASTER FILE                    | Dufter Terkendali                           | ·                |            |                                          |
| INVENTARISASI                    | SIMPAN                                      |                  |            |                                          |
| SISTEM                           |                                             |                  |            |                                          |
| PELAPORAN                        | Senayan - Open Source Library Management Sy | stern            |            | SLIMS 8.3.1 (Akasia)                     |
| KENDALI TERBITAN BERSERI         |                                             |                  |            |                                          |
| 36 KELUAR                        |                                             |                  |            |                                          |
|                                  |                                             |                  |            |                                          |
|                                  |                                             |                  |            | MEMULAI OBROLAN DENGAN ANGGOTA           |
| 🖷 A 🗆 🤮 🚍                        | 🚊 😻 🗐 🔟 🕘                                   | - <i>ø</i>       |            | ^ ঢ়_ ENG 1:16 PM<br>US 25/09/2017 ₹     |

Pengarang 3

Langkah menyunting Pengarang:

1. Klik menu Master File, lalu pilih submenu Pengarang.
| 😑 Senayan :: Library Automatic 🗙 | +                 |                     |     |            |                     |                          |             |                    | -                     | ٥          | ×   |
|----------------------------------|-------------------|---------------------|-----|------------|---------------------|--------------------------|-------------|--------------------|-----------------------|------------|-----|
| ( Iocalhost:8089/akasia/admin    | ı/index.php       |                     |     | C          | Q. Search           |                          | ☆ 自         | +                  | r 🛡                   | 50         | ≡   |
|                                  | DAFTAR TERKENDALI | ^                   |     |            |                     | Anda sa                  | iat ini mas | uk sebag           | ai <b>Admin</b>       | 0          | •   |
|                                  |                   | PENCARIAN           |     |            |                     | DAFTAR PENGARANO         | <b>+</b> T  | AMBAH P            | ENGARAN               | G BARU     | J   |
| ADMIN                            |                   |                     |     |            |                     |                          |             |                    |                       |            | 28  |
| # PINTASAN                       |                   | HILANGKAN SEMUA TAN | NDA |            |                     | 1 2 Berikutnya Halaman A | khir        |                    |                       |            |     |
| DASHBOARD                        |                   |                     |     |            |                     |                          |             |                    |                       |            | el. |
| 🖵 орас                           |                   |                     |     |            | RANGAN <del>-</del> |                          |             |                    |                       |            |     |
| BIBLIOGRAPHY                     |                   |                     |     | Nama Orang |                     |                          | 2007-       | 11-29              |                       |            |     |
| SIRKULASI                        |                   |                     |     | Nama Orang |                     |                          | 2007-       | 11-29              |                       |            |     |
| 👗 KEANGGOTAAN                    | ≡ suark           |                     |     | Nama Orang |                     |                          | 2007-       | 11-29              |                       |            |     |
| I MASTER FILE                    | E LOKIS           |                     |     | Nama Orang |                     |                          | 2007-       | 11-29              |                       |            |     |
| INVENTARISASI                    | DAFTAR HIFERENSI  |                     |     | Nama Orang |                     |                          | 2007-       | 11-29              |                       |            |     |
| SISTEM                           |                   |                     |     |            |                     |                          |             |                    |                       |            |     |
| DELAPORAN                        |                   |                     |     | Nama Orang |                     |                          | 2007-       | 11-29              |                       |            |     |
| KENDALI TERBITAN BERSERI         |                   | itassinopoulos      |     | Nama Orang |                     |                          | 2007-       | 11-29              |                       |            |     |
| 30 KELUAR                        |                   |                     |     | Nama Orang |                     |                          | 2007-       | 11-29              |                       |            |     |
|                                  |                   |                     |     | Nama Orang |                     | _                        | 2007-       | 11-29              |                       |            |     |
|                                  |                   | ~                   |     | Nama Orang |                     | M E M G                  | LAI OBRO    | LAN DE             | NGAN AN               | 6607/      | × 🗸 |
| 🖷 A 🖾 🤤 📄                        | 🖨 😌 🖾 🙆           | <b>~</b>            |     |            |                     |                          |             | ~ ঢ় <sup>ঢ়</sup> | NG 11:11<br>JS 25/09/ | AM<br>2017 | 5   |

Pengarang 4

- 2. Klik tanda pensil di sisi kiri nama pengarang yang akan disunting.
- 3. Klik **sunting** di sudut kanan atas.

| 😑 Senayan :: Library Automatic 🗙       | +                                            |                      |            | - 🛛 ×                                   |
|----------------------------------------|----------------------------------------------|----------------------|------------|-----------------------------------------|
| ( Iocalhost:8089/akasia/admir          | n/index.php                                  |                      | C Q Search | ☆ 自 ↓ 俞 ♥ 🕺 ☰                           |
|                                        | PENGARANG                                    |                      |            | Anda saat ini masuk sebagai Admin       |
| ADMIN                                  | Pencarian :                                  | PENCARIAN            | (II) c     | AFTAR PENGARANG 🕂 TAMBAH PENGARANG BARU |
| 🖷 PINTASAN                             | Anda akan menyunting data pengar             | ang : Hirata, Andrea |            |                                         |
| B DASHBOARD                            | Perubahan Terakhir2017-09-25                 |                      |            |                                         |
| 🖵 орас                                 |                                              | -                    |            |                                         |
| BIBLIOGRAPHY                           | PERSAHARUI BATAL HAPUS CA                    | D TUMAN              | L          | SUNTING                                 |
| SIRKULASI                              | Nama Pengarang*                              | : Hirata, Andrea     |            |                                         |
| & KEANGGOTAAN                          | Tahun Lahir Pengarang                        | : 1977               |            |                                         |
| / MASTER FILE                          | Jenis Kepengarangan                          |                      |            |                                         |
| INVENTARISASI                          |                                              | Nama Urang           |            |                                         |
| SISTEM                                 | Daftar Terkendali                            | а.                   |            |                                         |
| PELAPORAN                              | BERBAHARUI BATAL HARUS CA                    |                      |            | SUNTING                                 |
| KENDALI TERBITAN BERSERI               |                                              |                      |            |                                         |
| 3 KELUAR                               | Senayan - Open Source Library Managemen      | nt System            |            | SLIMS 8.3.1 (Akasia)                    |
| localbort-9029/akeris/admin/moduler/ma | ter file/withor.nhn?#anilD=268/datail=trua8: |                      |            | MEMULAI OSROLAN DENGAN ANGGOTA          |
| 🛯 A 🗆 🤤 🚍                              | 🖻 😌 🗐 🛛 🥥                                    | <u> </u>             |            | ^ ঢ় ENG 1:23 PM<br>US 25/09/2017 ₹     |

Pengarang 5

- 4. Sunting data pengarang sesuai dengan kebutuhan.
- 5. Klik perbaharui

| 😣 Senayan :: Library Automatic 🗙 | +                                               |                  |            | - ø ×                               |
|----------------------------------|-------------------------------------------------|------------------|------------|-------------------------------------|
| ( Iocalhost:8089/akasia/admin    | n/index.php                                     |                  | C Q Search | ☆ 自 ↓ 俞 ♥ 🐼 ☰                       |
|                                  | PENGARANG                                       | <b>PENCARIAN</b> |            | Anda saat ini masuk sebagai Admin 💿 |
| e pintasan                       | And a kan menyunting data pengarang : Hir       | ata, Andrea      |            |                                     |
|                                  | PERBAHARUT BATAL HAPUS CANTUMAN                 | 1                |            | SUNTING                             |
| BIBLIOGRAPHY                     | Nama Pengarang* :                               | Hirata, Andrea   |            |                                     |
| 🚢 KEANGGOTAAN                    | Tahun Lahir Pengarang :                         | 1977             |            |                                     |
| MASTER FILE                      | Jenis Kepengarangan :                           | Nama Orang 🗸     |            |                                     |
| SISTEM                           | Daftar Terkendali :                             |                  |            |                                     |
| PELAPORAN                        | PERBAHARUI BATAL HAPUS CANTUMAN                 |                  |            | SUNTING                             |
| KENDALI TERBITAN BERSERI         |                                                 |                  |            |                                     |
| 36 KELUAR                        | Senayan - Open Source Library Management System |                  |            | SLIMS 8.3.1 (Akasia)                |
|                                  |                                                 |                  |            | MEMULAI OBROLAN DENGAN ANGGOTA      |
| 📲 🔎 🗇 🤮 🔚                        | 🗎 😫 🔟 🖾 😫 🖆                                     | ø                |            | ^ I US 25/09/2017 - 10              |

#### Pengarang 6

# 5.5. Subjek

Menambahkan subjek pada menu master file berfungsi untuk mempermudah pengelola perpustakaan dalam memasukkan subjek yang sesuai dengan klasifikasinya dalam bibliografi.

Langkah menambahkan subjek :

1. Klik menu Master File, lalu pilih submenu Subjek.

| 😣 Senayan :: Library Automatic 🗙 | +           |                         |              | - @ >                                    |
|----------------------------------|-------------|-------------------------|--------------|------------------------------------------|
| (i) localhost:8089/akasia/admir  | n/index.php |                         | C Q Search   | ☆ 自 ↓ 合 ♥ 🔅 🗄                            |
|                                  |             | <u>^</u>                |              | Anda saat ini masuk sebagai Admin 🛛 😡    |
|                                  |             | PENCARIAN               |              | DAFTAR PENGARANG + TAMBAH PENGARANG BARU |
|                                  | E TREMEDIA  | HILANGKAN SEMUA TANDA   | -1           | 2 Berikutnya Halaman Akhir               |
|                                  |             |                         |              |                                          |
|                                  |             | TAHUN LAHIR PENGARANG + |              | DAFTAR TERKENDALI + PERUBAHAN TERAKHIR + |
|                                  |             |                         | Nama Orang   | 2007-11-29                               |
|                                  |             |                         | Nama Orang   | 2007-11-29                               |
|                                  | E SUBYER    |                         | Nama Orang   | 2007-11-29                               |
|                                  | E LOKASI    |                         | Nama Orang   | 2007-11-29                               |
|                                  |             |                         | Nama Orang   | 2007-11-29                               |
|                                  |             |                         | Traine Orang | 20071123                                 |
|                                  |             |                         | Nama Orang   | 2007-11-29                               |
|                                  |             | 1977                    | Nama Orang   | 2017-09-25                               |
|                                  |             | itassinopoulos          | Nama Orang   | 2007-11-29                               |
|                                  |             |                         | Nama Orang   | 2007-11-29                               |
|                                  |             |                         | Nama Orang   | MEMULAI OBROLAN DÉNGAN ANGGOTA           |

2. Klik tambah subjek baru.

| ←) → ⊂ ( | ŵ      | (i) perpustaka      | aan.kemdikbud.g | o.id/sd/admin/ind | lex.php |   |   |     |      | 240% | •••• | ♥ ☆ | Q. Search |
|----------|--------|---------------------|-----------------|-------------------|---------|---|---|-----|------|------|------|-----|-----------|
|          |        | SUE                 | BYEK            | K                 |         |   |   |     |      |      |      |     |           |
| *        | Pencar | ria <mark>n.</mark> |                 | DAFTAR            | SUB     | - | + | TAM | IBAH | SUBY | ΕK   | BAR |           |
| æ        |        |                     |                 |                   |         |   |   |     |      |      |      |     |           |
| Ģ        | PENC   | ARIAN               | ĺ.              |                   |         |   |   |     |      |      |      |     |           |
|          |        |                     |                 |                   | Subjek  | 2 |   |     |      |      |      |     |           |

3. Ketik subjek misalkan pendidikan Indonesia pada kolom **subjek**, lalu ketik nomor klasifikasinya pada kolom kode **klasifikasi**. Kemudian pilih topik pada kolom **tipe subjek**.

| 📔 Review - Repositori Ins | titusi Per 🗙 🛛 😭 Revisi Infografis - wati.oniq@gr 🕽 | 🔇 😝 Perpustakaan Kemendikbud :: 🗌 🗙 | 💼 (1) Element - Cinta Tak Bers; 📣 🗙 | 🐡 (modified) 5.5. Subjek — Gitl | 🚳 🗙 😣 Perpustakaan SMA | Negeri 1 Dei 🗙 🕂 | - 0                                | ×      |
|---------------------------|-----------------------------------------------------|-------------------------------------|-------------------------------------|---------------------------------|------------------------|------------------|------------------------------------|--------|
| (←) → ℃ @                 | ① perpustakaan.kemdikbu                             | d.go.id/sd/admin/index.php          |                                     | 240% *** 💟                      | Q Search               |                  | lii\ C                             | ∃      |
|                           | SIMPAN                                              |                                     |                                     |                                 |                        |                  |                                    | ^      |
| *                         | Subyek*                                             | :<br>Pendidika                      | an Indonesia                        |                                 |                        |                  |                                    |        |
| <b>8</b> 8                | Kode<br>Klasifikasi                                 | : 370.9598                          | 1                                   |                                 |                        |                  |                                    |        |
|                           | Tipe Subyek                                         | : Topik                             | ~                                   |                                 |                        |                  |                                    |        |
| 0                         | Daftar<br>Terkendali                                | :                                   |                                     |                                 |                        |                  | _                                  | ľ      |
| 8                         | CIMPAN                                              |                                     |                                     | MEMULAI O                       | BROLAN D               | ENGAN            | ΑΝGGOTA                            | v      |
|                           | 😌 🛅 🛱 🐯 🔯                                           | <b>6</b>                            |                                     |                                 |                        |                  | へ 町 ENG 12:32 PM<br>INTL 2/10/2017 | $\Box$ |

Subjek 3

4. Untuk menyimpan data subjek, klik simpan.

| ← → ♂ 1     | perpustakaan.ker    | ndikbud.go.id/sd/admin/index.php | 240% … 🛡 🏠 🔍 | , Search |
|-------------|---------------------|----------------------------------|--------------|----------|
|             | SIMPAN              |                                  |              |          |
| *           | Subyek*             | : Pendidikan Indonesia           |              |          |
| <b>62</b> 0 | Kode<br>Klasifikasi | : 370.9598                       |              |          |
| -           | Tipe Subvek         | :<br>Subjek 4                    |              |          |

# 5.6. Tempat

Menu tempat pada master file berguna untuk mengatur tempat terbit koleksi. Hal ini bertujuan untuk mempermudah saat penulisan tempat terbit dalam bibliografi.

Langkah membuat tempat:

1. Klik menu Master File, lalu pilih submenu Tempat.

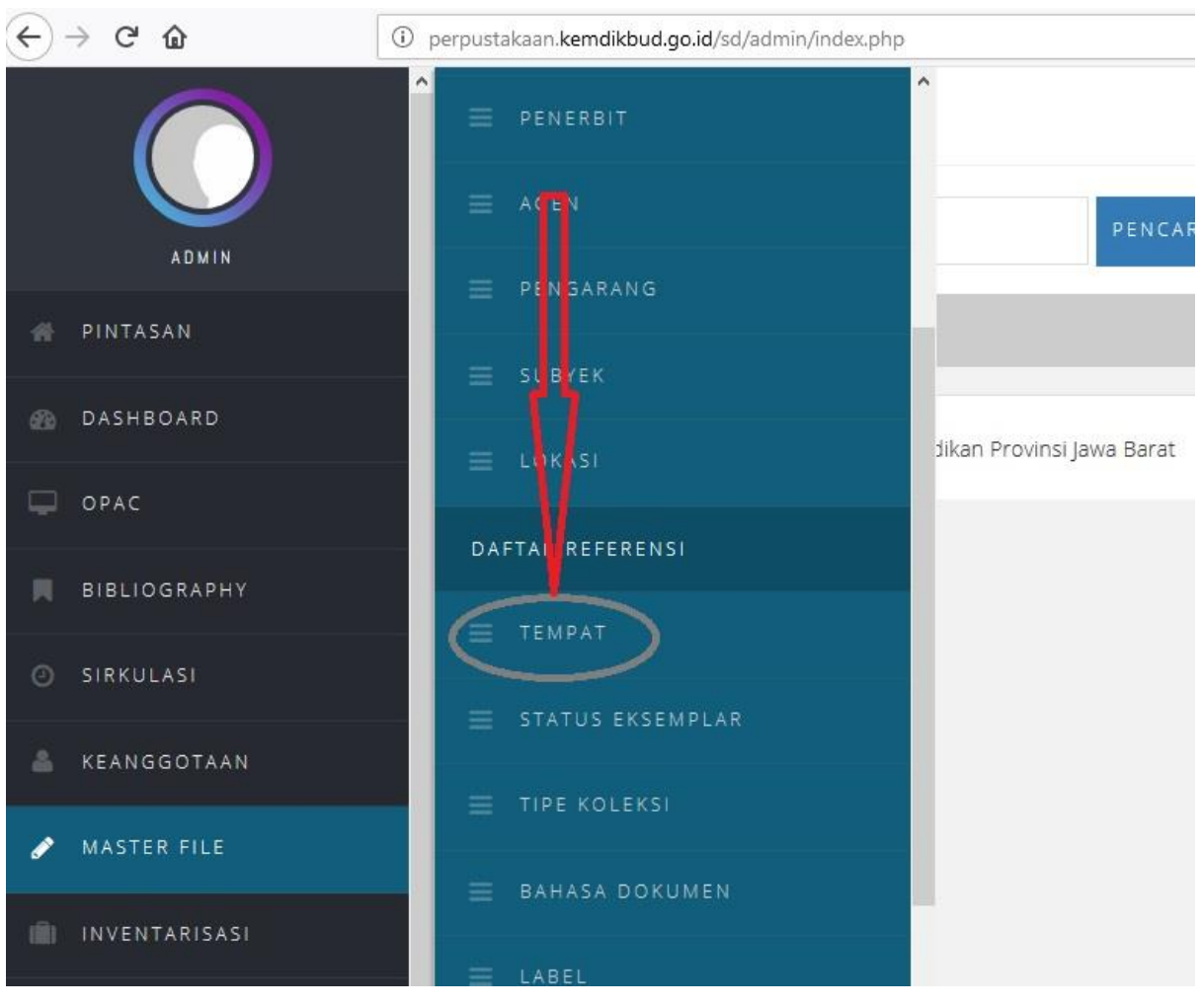

Tempat 1

2. Klik tambah nama tempat baru

| ■ TEMPAT    |                | 0                |
|-------------|----------------|------------------|
| Pencarian : | DAELAR TEMPAR  | NAMA TEMPAT BARU |
|             |                |                  |
| PENCARIAN   |                |                  |
|             | Tidak Ada Data |                  |
|             | Tempat 2       |                  |

3. Ketik nama tempat, misalkan Bandung

| ↔ ↔ ↔ ↔     | perpustakaan.kemdikbud.go.id/sd/admin/index.php | (120%) ••• 😎 🏠 🔍 Search |
|-------------|-------------------------------------------------|-------------------------|
|             | TEMPAT                                          |                         |
| ADMIN       | Pencarian :                                     | CARIAN                  |
| INTASAN     | SIMPAN                                          |                         |
| DASHBOARD   | Nama-nama Tempat* : Bandung                     |                         |
| 🖵 ОРАС      |                                                 |                         |
| BIBLIOGRAPH | SIMPAN                                          |                         |
| A SIRKULASI |                                                 |                         |

Tempat 3

4. Kemudian klik simpan.

| ↔ ∀        | D perpustakaan.kemdikbud.go.id/sd/admin/inde | php       | 120% ··· 🛡 🏠 🔍 S | earch |
|------------|----------------------------------------------|-----------|------------------|-------|
|            | Percalian :                                  | PENCARIAN |                  |       |
| 🖷 PINTASAN | SIMPAN                                       |           |                  |       |
| 🚳 DASHBOAR | Nama-nama Tempat*                            | Bandung   |                  |       |
| 🖵 ОРАС     |                                              |           |                  |       |
| BIBLIOGRA  | SIMPAN                                       |           |                  |       |
| SIRKULASI  |                                              |           |                  |       |

Tempat 4

# 5.7. Status Eksemplar

Menu status eksemplar pada master file berguna untuk mengatur status item koleksi yang ada di perpustakaan.

Langkah membuat status eksemplar:

1. Klik master file, lalu pilih Status Eksemplar.

| 📔 Fwd: RKAKL 2017 - wati.oniq 🔍 🗙 | 😡 WhatsApp 🛛 🗙 😣 Perpustakaan SMA N              | legeri 1 Dej 🗙 🥏 (modified) Kata Pengantar — I | c × +      |       |           |                 | -                          | ٥          | $\times$ |
|-----------------------------------|--------------------------------------------------|------------------------------------------------|------------|-------|-----------|-----------------|----------------------------|------------|----------|
| ↔ ∀                               | ③ perpustakaan.kemdikbud.go.id/sd/admin/index.ph | p                                              | 120%       | … ◙ ☆ | Q. Search |                 | 不 11                       |            | ≡        |
|                                   | ► PENGARANG                                      | STAKAAN                                        |            |       |           | Anda saat ini r | nasuk sebagai <b>Admin</b> | 0          | ^        |
| ADMIN                             | ≡ LOKASI                                         | great power comes great respo                  | nsibility. |       |           |                 |                            | Ð          |          |
| # PINTASAN                        | DAFTAR REFERENSI                                 |                                                |            |       |           |                 |                            |            |          |
| 🚳 DASHBOARD                       | = TEMPAT                                         |                                                |            |       | S         | ummary          |                            |            |          |
| 🖵 ОРАС                            | STATUS EKSEMPLAR                                 |                                                |            |       |           |                 |                            |            |          |
| BIBLIOGRAPHY                      | TIPE KOLEKSI                                     |                                                |            |       |           |                 |                            |            |          |
| SIRKULASI                         | 😑 ваназа рокимен                                 |                                                |            |       |           |                 |                            |            |          |
| 🛔 KEANGGOTAAN                     | = LABEL                                          |                                                |            |       |           |                 |                            |            |          |
| 🖋 MASTER FILE                     | E KALA TERBIT                                    |                                                |            |       |           |                 |                            |            |          |
| III INVENTARISASI                 | PERALATAN                                        | g                                              |            |       |           | Total           |                            | 0          |          |
| SISTEM                            |                                                  |                                                |            |       |           | New             |                            | 0          |          |
| PELAPORAN                         |                                                  |                                                |            |       |           | Kembali         |                            | 0          |          |
| KENDALI TERBITAN BER              | SERI V = DATA PENGARANG MUBAZIR                  | ~                                              |            |       |           | Per<br>Keti     | BROLAN DENGAN ANG          | 5 G O T A  | v        |
| 2 You have 3 unsent crash reports |                                                  |                                                |            |       |           | S               | iend Always Send           | View       | ×        |
| # P 🗆 🤮 📄                         | 🛱 👯 📓 🖾 😆                                        |                                                |            |       |           |                 | ヘ 및 ENG 2:57<br>INTL 4/10/ | PM<br>2017 |          |

Status Eksemplar 1

2. Klik tambah status eksemplar baru.

| ■ STATUS EKSEMPLAR                                     | 0    |
|--------------------------------------------------------|------|
| Pencarian : E STATUS EKSEMPLAR TAMBAH STATUS EKSEMPLAR | BARU |
|                                                        |      |
| PENCARIAN                                              |      |
| HAPUS DATA TERPILIH TANDAI SEMUA HILANGKAN SEMUA TANDA |      |
|                                                        |      |

- Status Eksemplar 2
- 3. Ketik kode eksemplar misalkan TS, lalu untuk kolom nama status eksemplar misalkan tulis Tersedia.
- 4. Pilih salah satu peraturan.

| 😭 Fwd: RKAKL 2017 - wati.oniq@ 🗙 🧯                          | 🗊 (1) WhatsApp 🛛 🗙 😔 Perpust            | akaan SMA Negeri 1 De 🗙 🛛 🧇 (modified) Kata Pengantar — G 🕽       | < +        |                  |                  | - d                          | y ×        |
|-------------------------------------------------------------|-----------------------------------------|-------------------------------------------------------------------|------------|------------------|------------------|------------------------------|------------|
| $\overleftarrow{\bullet}$ $\rightarrow$ $\overleftarrow{e}$ | (i) perpustakaan.kemdikbud.go.id/sd/adm | in/index.php                                                      | 120% … 🛡 ☆ | Q, Search        |                  | ₹ III/                       | ⊡ ≡        |
|                                                             | STATUS EKSE                             | MPLAR                                                             |            |                  | Anda saat ini ma | asuk sebagai <b>Admin</b>    | 0          |
|                                                             | Pencarian :                             | PENCARIAN                                                         | E          | STATUS EKSEMPLAT | R 🕂 TAMBA        | H STATUS EKSEMPLAR           | BARU       |
| # PINTASAN                                                  | SIMPAN                                  |                                                                   |            |                  |                  |                              |            |
| n DASHBOARD                                                 | Kode Status Eksemplar*                  | : тя                                                              |            |                  |                  |                              |            |
| DPAC                                                        | Nama Status Eksemplar*                  |                                                                   |            |                  |                  |                              |            |
| BIBLIOGRAPHY                                                |                                         | Tersedia                                                          |            |                  |                  |                              |            |
| Ø SIRKULASI                                                 | Peraturan                               | : Tidak Ada Transaksi Peminjaman<br>Lewatkan ketika Inventarisasi |            |                  |                  |                              |            |
| 👗 KEANGGOTAAN                                               | SIMPAN                                  |                                                                   |            |                  |                  |                              |            |
| MASTER FILE                                                 | _                                       |                                                                   |            |                  |                  |                              |            |
| INVENTARISASI                                               | Perpustakaan SMA Negeri 1 Depol         | - Dinas Pendidikan Provinsi Jawa Barat                            |            |                  |                  | SLIMS 8.3.                   | l (Akasia) |
| SISTEM                                                      |                                         |                                                                   |            |                  |                  |                              |            |
| PELAPORAN                                                   |                                         |                                                                   |            |                  | MENULAL          |                              | SOTA       |
| KENDALI TERBITAN BERS                                       | ieri 🗸                                  |                                                                   |            |                  | MEMOLAT OB       | IOLAN DENGAN ANG             | 3014       |
| You have 3 unsent crash reports                             |                                         |                                                                   |            |                  | Send             | Always Send View             | ×          |
| # P 🗆 🧎                                                     | 🖻 👯 💹 🖾 单                               | a) a)                                                             |            |                  |                  | ENG 3:08 PM<br>INTL 4/10/201 | 7 🖣        |

#### Status Eksemplar 3

5. Klik simpan.

| 🔄 Fwd: RKAKL 2017 - wati.oniq 💿 🗙 🚺 | ) (1) WhatsApp 🛛 🗙 😣 Perpust        | kaan SMA Negeri 1 De 🗙 🛷 (modified) Kata Pengantar — G 🗙              | +      |                |              | -                            | J ×        |
|-------------------------------------|-------------------------------------|-----------------------------------------------------------------------|--------|----------------|--------------|------------------------------|------------|
| (←) → C <sup>a</sup> @              | perpustakaan.kemdikbud.go.id/sd/adm | n/index.php                                                           | 120% 💟 | ✿ Search       |              | ∓ m/                         | ▣          |
|                                     | STATUS EKSE                         | MPLAR                                                                 |        |                | Anda saat in | i masuk sebagai <b>Admin</b> | 0          |
| ADMIN                               | Pencarian :                         | PENCARIAN                                                             |        | STATUS EKSEMPL | ar 🕂 tan     | IBAH STATUS EKSEMPLAF        | t BARU     |
| # PINTASAN                          | SIMPAN                              |                                                                       |        |                |              |                              |            |
| 🚳 DASHBOARD                         | Kone Status Eksemplar*              | : TS                                                                  |        |                |              |                              |            |
| 📮 ОРАС                              | Nom Status Eksomolar*               |                                                                       |        |                |              |                              |            |
| BIBLIOGRAPHY                        | Traini Status Eksemplai             | • Tersedia                                                            |        |                |              |                              |            |
| SIRKULASI                           | Peraturan                           | : 🗆 Tidak Ada Transaksi Peminjaman<br>🗆 Lewatkan ketika Inventarisasi |        |                |              |                              |            |
| 👗 KEANGGOTAAN                       | SIMPAN                              |                                                                       |        |                |              |                              |            |
| 🧳 MASTER FILE                       | _                                   |                                                                       |        |                |              |                              |            |
| INVENTARISASI                       | Perpustakaan SMA Negeri 1 Depol     | - Dinas Pendidikan Provinsi Jawa Barat                                |        |                |              | SLIMS 8.3                    | 1 (Akasia) |
| SISTEM                              |                                     |                                                                       |        |                |              |                              |            |
| PELAPORAN                           |                                     |                                                                       |        |                |              |                              |            |
| KENDALI TERBITAN BERSE              | RI V                                |                                                                       |        |                | MEMULAI      | OBROLAN DENGAN ANG           | 3 G O T A  |
| You have 3 unsent crash reports     |                                     |                                                                       |        |                | Si           | end Always Send Vie          | w ×        |
| # 🔎 🗆 🤮 🔚                           | 🛍 🐺 📓 🚾 📫                           | ø                                                                     |        |                |              | ENG 3:08 PM<br>INTL 4/10/20  | 17         |

Status Eksemplar 4

Langkah menyunting status eksemplar yang telah dibuat:

1. Klik master file, lalu pilih Status Eksemplar.

| 📔 Fwd: RKAKL 2017 - wati.oniq@ 🗙 | 😡 WhatsApp 🛛 🗙 😑 Perpustakaan Sh            | MA Negeri 1 Dej 🗙 🗢 (modified) Kata Pengantar — G 🗙 | +          |                                          | - ø ×                               |
|----------------------------------|---------------------------------------------|-----------------------------------------------------|------------|------------------------------------------|-------------------------------------|
| ↔ ∀                              | perpustakaan.kemdikbud.go.id/sd/admin/index | x.php                                               | 120% … 🛡 ☆ | Q. Search                                | ± III/ © ≡                          |
|                                  | A                                           | STAKAAN                                             |            | Anda sa                                  | at ini masuk sebagai Admin 🛛 💿      |
| ADMIN                            |                                             | great power comes great responsibili                | ity.       |                                          | θ                                   |
| # PINTASAN                       | DAFTAR REFERENSI                            |                                                     |            |                                          |                                     |
| DASHBOARD                        | ≡ темрат                                    |                                                     |            | Summar                                   | У                                   |
| 🖵 ОРАС                           | STATUS EKSEMPLAR                            |                                                     |            |                                          |                                     |
| BIBLIOGRAPHY                     | TIPE KOLEKSI                                |                                                     |            |                                          |                                     |
| SIRKULASI                        | 🚍 BAHASA DOKUMEN                            |                                                     |            |                                          |                                     |
| 🛎 KEANGGOTAAN                    | ≡ LABEL                                     |                                                     |            |                                          |                                     |
| 🖋 MASTER FILE                    | ala terbit                                  |                                                     |            |                                          |                                     |
| III INVENTARISASI                | PERALATAN                                   | g                                                   |            | Total                                    | 0                                   |
| SISTEM                           | ■ CATALOGING SERVERS                        |                                                     |            | New                                      | 0                                   |
| PELAPORAN                        |                                             |                                                     |            | <ul> <li>Kembali</li> <li>Per</li> </ul> | 0                                   |
| KENDALI TERBITAN BER             | SERI 🗸 🚍 DATA PENGARANG MUBAZIR             | •                                                   |            | 🧧 Кеti <sup>меми</sup> и                 | AI OBROLAN DENGAN ANGGOTA 🗸         |
| You have 3 unsent crash reports  |                                             |                                                     |            |                                          | Send Always Send View X             |
| # P 🗆 🤶 🔚                        | 🛱 👯 📓 🚾 🧉                                   |                                                     |            |                                          | ^ 문 ENG 2:57 PM<br>INTL 4/10/2017 ₹ |

Status Eksemplar 5

2. Klik tanda pensil di samping kiri status yang akan disunting

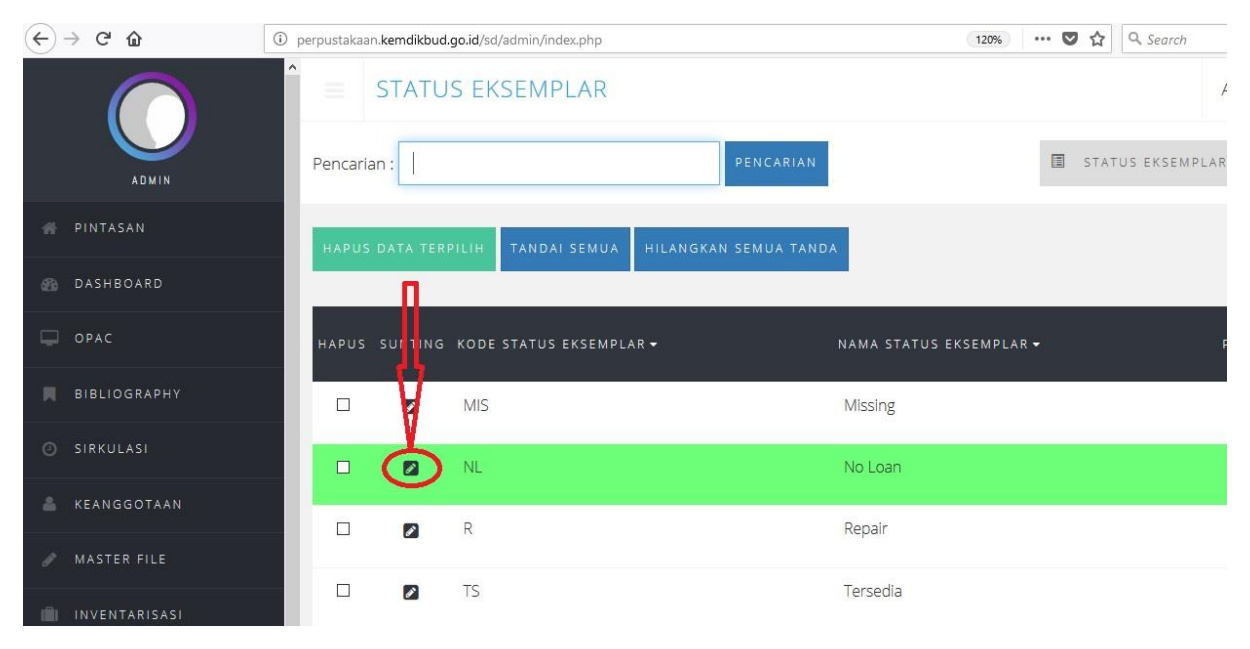

Status Eksemplar 6

3. Klik sunting.

| HARUI BATAL I     |                                                                    | SUNTING |
|-------------------|--------------------------------------------------------------------|---------|
| Status Eksemplar* | : NL                                                               |         |
| Status Eksemplar* | :<br>No Loan                                                       |         |
| iran              | : 🗹 Tidak Ada Transaksi Peminjaman 🗌 Lewatkan ketika Inventarisasi |         |
| HARUI BATAL       |                                                                    | SUNTING |

Status Eksemplar 7

- 4. Perbaharui status eksemplar sesuai kebutuhan.
- 5. Klik **perbaharui** untuk menyimpan.

| 638 | DASHBOARD     | Perubahan Terakhir2017-09-05                 |
|-----|---------------|----------------------------------------------|
| ę   | OPAC          | PERBAHARUI BATAL HAPUS CANTUMAN              |
|     | BIBLIOGRAPHY  | Kodestatus Eksemplar* :                      |
| ٥   | SIRKULASI     | NL                                           |
| 4   | KEANGGOTAAN   | Nana Status Eksemplar* : No Loan             |
| 1   | MASTER FILE   | Peraturan : I Tidak Ada Transaksi Peminjaman |
|     | INVENTARISASI |                                              |
|     | SISTEM        | PERBAHARUI BATAL HAPUS CANTUMAN              |
|     | PELAPORAN     |                                              |
|     |               | Status Eksemplar 8                           |

# 5.8. Bahasa Dokumen

Pustakawan dapat menambah atau menyunting bahasa yang digunakan dalam dokumen/koleksi perpustakaan.

Langkah menambah bahasa :

1. Klik master file, lalu pilih Bahasa Dokumen.

| ← → ♂ ☆      | ① Z perpustakaan.kemdikbud.go.id/sd/admin/index.php | 120% 🛡 🏠 🔍 Search               |
|--------------|-----------------------------------------------------|---------------------------------|
|              | DAFTAR REFERENSI                                    |                                 |
| ADMIN        | E TEMPAT PENCARIAN                                  | E DAF                           |
| of PINTASAN  | E STATUS EKSEMPLAR                                  |                                 |
| B DASHBOARD  |                                                     |                                 |
| 🖵 ОРАС       | Bahasa Dokumen<br>Babasa Konten Dokumen             | PERUBAHAN TERAKHIR <del>v</del> |
| BIBLIOGRAPHY |                                                     | 2017-10-04                      |
| O SIRKULASI  |                                                     | 2007-11-29                      |
|              | PERALATAN                                           |                                 |

### 2. Klik tambah bahasa.

| aan.kemdikbi | ud.go.id/sd/admin/index.php | 120%                  | 5) ••• 🛛 🏠 🔍 Search |                             | ₩ 11    | ▣ ≡   |
|--------------|-----------------------------|-----------------------|---------------------|-----------------------------|---------|-------|
| BAHAS        | A DOKUMEN                   |                       |                     | Anda saat ini masuk sebagai | Admin   | 0     |
| in :         |                             | PENCARIAN             |                     | DAFTAR BARE + T.            | АМВАН В | ahasa |
| DATA TERF    | PILIH TANDAI SEMUA          | HILANGKAN SEMUA TANDA |                     |                             |         |       |
| SUNTING      | BAHASA 🕶                    | PERUBAHAN TERAKH      | IR <del>v</del>     |                             |         |       |
|              | English                     | 2017-09-05            |                     |                             |         |       |
|              | Indonesia                   | 2017-09-05            |                     |                             |         |       |

Bahasa Dokumen 2

3. Ketik kode bahasa misalkan JW untuk nama bahasa Jawa.

| € → C    | û 🛈      | perpustakaan.kemdikbud.go.id/sd/admin | n/index.php              |            | 120% | … ◙ ☆ | Q Search |   |
|----------|----------|---------------------------------------|--------------------------|------------|------|-------|----------|---|
| (        |          | Pencarian :                           | MEN                      | PENCARIAN  |      |       |          | E |
| INTAS    | AN       | Anda akan menvunting data bal         | hasa :                   |            |      |       |          |   |
| 🚳 DASHB  | OARD     | Perubahan Terakhir                    |                          |            |      |       |          |   |
| 🖵 ОРАС   |          | SIMPAN                                |                          |            |      |       |          |   |
| 📕 BIBLIO | GRAPHY   | Kode Bahasa*                          | :                        |            |      |       |          |   |
| O SIRKUL | ASI      |                                       | 700                      |            |      |       |          |   |
| 🛔 KEANG  | GOTAAN   | Bahasa*                               | : Jawa                   |            |      |       |          |   |
| 🥒 MASTE  | R FILE   | SIMPAN                                |                          |            |      |       |          |   |
| INVENT   | TARISASI | _                                     |                          |            |      |       |          |   |
| SISTEN   | 8        | Perpustakaan SMA Negeri 1 Depok - Di  | inas Pendidikan Provinsi | Jawa Barat |      |       |          |   |

### 4. Klik simpan.

| ↔ ∀ ✿ ✿        | ① Ø perpustakaan.kemdikbud.go.id/sd/admin/index.php                    | 120% 💟 🏠 🔍 Search |
|----------------|------------------------------------------------------------------------|-------------------|
|                | BAHASA DOKUMEN                                                         |                   |
| ADMIN          | Pencarian : PENCARIAN                                                  | 0                 |
| INTASAN        | Anda akan menyunting data bahasa :                                     |                   |
| DASHBOARD      | Perubahan Terakhir                                                     |                   |
| DPAC           | SIMPAN                                                                 |                   |
| 📕 BIBLIOGRAPHY | Kone Bahasa* :                                                         |                   |
| SIRKULASI      | Jwi I                                                                  |                   |
| 👗 KEANGGOTAAN  | Elahaşa* : Jawa                                                        |                   |
| 🥒 MASTER FILE  | SI JE AN                                                               |                   |
| INVENTARISASI  |                                                                        |                   |
| SISTEM         | Perpustakaan SMA Negeri 1 Depok - Dinas Pendidikan Provinsi Jawa Barat |                   |

Bahasa Dokumen 4

Langkah menyunting bahasa yang telah tersedia:

1. Klik master file, lalu pilih Bahasa Dokumen.

| (←) → C <sup>a</sup> | Image: Second Second | 120% 🛡 🏠 🔍 Search               |
|----------------------|----------------------------------------------------------------------------------------------------|---------------------------------|
|                      | A AFTAR REFERENSI                                                                                                    |                                 |
| ADMIN                | = TEMP/T                                                                                                    | DAF                             |
| of PINTASAN          | E STATUS EKSEMPLAR                                                                                                    |                                 |
| 🚯 DASHBOARD          |                                                                                                    |                                 |
| 🖵 ОРАС               | Bahasa DOKUMEN<br>Bahasa Konteo Dokumen                                                                                                    | PERUBAHAN TERAKHIR <del>v</del> |
| BIBLIOGRAPHY         |                                                                                                    | 2017-10-04                      |
| O SIRKULASI          |                                                                                                    | 2007-11-29                      |
|                      |                                                                                                    |                                 |

- Bahasa Dokumen 5
- 2. Klik tanda pensil di samping kiri bahasa yang akan disunting.

| 🖻 Fwd: RKAKL 2017 - wati.oniq 🔍 🛛 🕥 | (1) WhatsApp X 😣 Perpustakaan SMA Negeri 1 De       | 🗙 🥏 (modified) Kata Pengantar — 🗄 🗙 🕂 | - o ×                                 |
|-------------------------------------|-----------------------------------------------------|---------------------------------------|---------------------------------------|
| (←) → ♂ @                           | 🛈 🔏 perpustakaan.kemdikbud.go.id/sd/admin/index.php | 120% … 🛡 ☆                            | Search ± III\                         |
|                                     | BAHASA DOKUMEN                                      |                                       | Anda saat ini masuk sebagai Admin 🛛 😡 |
| ADMIN                               | Pencarian :                                         | PENCARIAN                             | 🔳 DAFTAR BAHASA 🕂 TAMBAH BAHASA       |
| # PINTASAN                          | HAPUS DATA FERPILIH TANDAI SEMUA                    | ILANGKAN SEMUA TANDA                  |                                       |
| 🚳 DASHBOARD                         |                                                     |                                       |                                       |
| 🖵 ΟΡΑC                              | HAPUS SUNTING BAHASA +                              |                                       |                                       |
| BIBLIOGRAPHY                        | English                                             | 2017-09-05                            |                                       |
| SIRKULASI                           | 🗆 🛛 Indonesia                                       | 2017-09-05                            |                                       |
| 👗 KEANGGOTAAN                       |                                                     | 2017-10-04                            |                                       |
| A MASTER FILE                       | L jana                                              | 2017-10-04                            |                                       |
| III INVENTARISASI                   | HAPUS DATA TERPILIH TANDAI SEMUA H                  | ILANGKAN SEMUA TANDA                  |                                       |
| SISTEM                              |                                                     |                                       |                                       |
| PELAPORAN                           | Perpustakaan SMA Negeri 1 Depok - Dinas Pendidikan  | Provinsi Jawa Barat                   | SHIMS 8.3.1 (Akasia)                  |
| KENDALI TERBITAN BERSER             | r u                                                 |                                       | MEMULAT OBROLAN DENGAN ANGGOTA        |
| 2 You have 3 unsent crash reports   |                                                     |                                       | Send Always Send View X               |
| # 🔎 🗆 🤮 📒                           | 🛱 👯 💹 🖾 📤 🚿                                         |                                       | ^ ঢ় ENG 3-55 PM<br>INTL 4/10/2017 ₹2 |

3. Klik sunting.

| aan.kemdikbud.go.id               | d/sd/admin/index.j        | php     |           | (120%) ••• 💟   | ✿ Search |                  | $\overline{\mathbf{A}}$ | lii/  |       | ≡ |
|-----------------------------------|---------------------------|---------|-----------|----------------|----------|------------------|-------------------------|-------|-------|---|
| BAHASA D                          | OKUMEN                    |         |           |                |          | Anda saat ini ma | asuk sebagai <b>Ad</b>  | min   | 6     | ) |
| n :                               |                           |         | PENCARIAN |                |          | DAFTAR BAHA      | SA 🕂 TAME               | AH BA | AHAS/ |   |
| kan menyunting<br>han Terakhir201 | data bahasa :<br>17-09-05 | English |           |                |          |                  |                         |       |       |   |
| ARUI BATAL                        | HAPUS CANT                |         |           |                |          |                  |                         | sur   | NTING | ) |
| ahasa*                            | :                         | en      |           |                |          |                  |                         |       |       |   |
| *                                 | 8                         | English |           |                |          |                  |                         |       |       |   |
|                                   |                           |         |           | Bahasa Dokumen | 17       |                  |                         |       |       |   |

- 4. Perbaharui bahasa dokumen sesuai kebutuhan.
- 5. Klik **perbaharui** untuk menyimpan.

| $\leftrightarrow$ > C $$ | 🛈 💋 perpustakaan.kemdikbud.go.id/s | sd/admin/index.php           | 120% 💟 🏠 |
|--------------------------|------------------------------------|------------------------------|----------|
|                          | Pencuran :                         | PENCARIAN                    | Į        |
| M PINTASAN               | Anita ; kan menyunting d           | data bahasa : <b>English</b> |          |
| n DASHBOARD              | Per Ibahan Terakhir2017            | '-09-05                      |          |
| 📮 ОРАС                   | PERBAHARUI BATAL                   | HAPUS CANTUMAN               |          |
| BIBLIOGRAPHY             | Kode Bahasa*                       | :                            |          |
| O SIRKULASI              |                                    | en                           |          |
| 📥 KEANGGOTAAN            | Bahasa*                            | :<br>English                 |          |
| 🛔 KEANGGOTAAN            | Bahasa*                            | :<br>English                 |          |

# **MATERI POKOK 6 : PENGATURAN SISTEM**

### 6.1. Menu Pengaturan Sistem

Menu Pengaturan Sistem digunakan untuk mengatur hal-hal yang berkaitan dengan pengaturan pustakawan dan pengguna sistem, kelompok penguna, setelah hari libur, dan salinan pangkalan data.

#### 6.2. Pustakawan dan Pengguna Sistem

Menu pustakawan dan pengguna sistem disediakan untuk mendaftarkan pengguna aplikasi ini agar dapat mengakses sesuai dengan tugasnya masing-masing.

Langkah dalam menambah pustakawan dan pengguna sistem:

- 1. Klik Sistem, lalu pilih Pustakawan dan Pengguna Sistem.
- 2. Kik tambah pengguna.

| ( i perpustakaan.kemdikbud.go | id/sd/admin/index.php                                                  | C Search       | ☆ 🖨 🕈 🎓 🐼 🚍                         |
|-------------------------------|------------------------------------------------------------------------|----------------|-------------------------------------|
|                               | PUSTAKAWAN & PENGGUNA SISTEM                                           |                | Anda saat ini masuk sebagai Admin 💿 |
| ADMIN                         | Pencarian : PENCARIAN                                                  |                | 1 DAFTAR PENGGUNA + TAMBAH PENGGUNA |
| INTASAN                       |                                                                        | Tidak Ada Data |                                     |
| dashboard                     | Perpustakaan SMA Negeri 1 Depok - Dinas Pendidikan Provinsi Jawa Barat |                | SLiMS 8.3.1 (Akesia)                |
| 🖵 ОРАС                        |                                                                        |                |                                     |
| BIBLIOGRAPHY                  | =                                                                      |                |                                     |
| O SIRKULASI                   |                                                                        |                |                                     |
| 👗 KEANGGOTAAN                 |                                                                        |                |                                     |
| NASTER FILE                   |                                                                        |                |                                     |
| III INVENTARISASI             |                                                                        |                |                                     |
| SISTEM                        | Ease your pain in doing library stock opname process                   |                |                                     |
| PELAPORAN                     |                                                                        |                |                                     |
| KENDALI TERBITAN BERSER       | -                                                                      |                | MEMULAI OBROLAN DENGAN ANGGOTA      |

Pustakawan dan Pengguna Sistem 1

- 3. Kolom nama masuk pengguna, diisi nama kecil pustakawan dan pengguna sistem.
- 4. Kolom nama asli, diisi nama lengkap pustakawan dan pengguna sistem.
- 5. Kolom tipe pengguna, pilih tipe pustakawan dan pengguna sistem.
- 6. Kolom surel, diisi dengan alamat surat elektronik (*email*) pustakawan dan pengguna sistem.
- 7. Kolom media sosial, diisi akun media sosial pustakawan dan pengguna sistem.
- 8. Kolom foto pengguna, digunakan untuk mengunggah foto pustakawan dan pengguna sistem.

- 9. Kolom kelompok, diisi kelompok pustakawan dan pengguna sistem.
- 10. Kolom kata sandi baru, diisi dengan kata sandi pustakawan dan pengguna sistem.
- 11. Kolom **konfirmasi kata sandi baru**, diisi kembali kata sandi pustakawan dan pengguna sistem sebagai konfirmasi.
- 12. Klik **simpan** untuk menyimpan data pustakawan dan pengguna sistem.

| 🗲 🛈 🔏 perpustakaan.kemdikbud.go.id/sd/ | /admin/index.php     |                          | 110% C Q Search | ☆                 |
|----------------------------------------|----------------------|--------------------------|-----------------|-------------------|
|                                        | PUSTAKAW             | AN & PENGGUNA            | SISTEM          | Anda saat ini ma: |
| ADMIN                                  |                      |                          |                 | _                 |
| 🅐 PINTASAN                             | SIMPAN               |                          |                 |                   |
| DASHBOARD                              | Nama masuk Pengguna* | :                        |                 |                   |
|                                        | Nama Asli*           |                          |                 |                   |
| BIBLIOGRAPHY                           | Hund / Si            |                          |                 |                   |
| O SIRKULASI                            | Tipe Keanggotaan*    | Pustakawan               | T               |                   |
| 🛎 KEANGGOTAAN                          | Surel                | :                        |                 |                   |
| / MASTER FILE                          |                      |                          |                 |                   |
|                                        | Media Sosial         | : Facebook               | Facebook        |                   |
|                                        | Ductorland           | una dana Danaranana Ciat | hama 2          |                   |

Pustakawan dan Pengguna Sistem 2

### 6.3. Kelompok Pengguna

Pengelompokan pengguna dalam pengoperasian applikasi SLiMS perlu ditentukan sebelum aplikasi ini bisa digunakan untuk mengolah koleksi perpustakaan, melakukan transaksi peminjaman dan pengembalian, memasukan data anggota, dan lain-lain.

Langkah menambahkan kelompok pengguna:

- 1. Klik Sistem, lalu pilih Kelompok Pengguna.
- 2. Klik tambah kelompok baru.

| ( Derpustakaan kemdikbud.go.id/sd/admin/index.ph | P                                                                      | (150%) C Q Search                   | ☆ 白 ♣ ★ ♥ 🔗 Ξ        |
|--------------------------------------------------|------------------------------------------------------------------------|-------------------------------------|----------------------|
|                                                  | E KELOMPOK PENGGUNA                                                    | Anda saat ini masuk                 | sebagai Admin 💿      |
| ADMIN                                            | Pencarian : PENCARIAN                                                  | 🔳 DAFTAR KI <mark>LI</mark> )K 🕂 TA | MBAH KELOMPOK BARU   |
| 🕐 PINTASAN                                       |                                                                        | Tidak Ada Data                      |                      |
| @ DASHBOARD                                      | Perpustakaan SMA Negeri 1 Depok - Dinas Pendidikan Provinsi Jawa Barat |                                     | SLIMS 8.3.1 (Akasia) |
| CPAC                                             |                                                                        |                                     |                      |
| BIBLIOGRAPHY                                     |                                                                        |                                     |                      |
| ⊘ SIRKULASI                                      |                                                                        |                                     |                      |
| 👗 KEANGGOTAAN                                    |                                                                        |                                     |                      |
| 🖉 MASTER FILE                                    |                                                                        |                                     |                      |
| III INVENTARISASI                                |                                                                        |                                     |                      |
| SISTEM                                           |                                                                        |                                     |                      |
| PELAPORAN                                        |                                                                        |                                     |                      |

Kelompok Pengguna 1

- 3. Kolom nama kelompok, diisi nama kelompok pustekawan dan pengguna sistem.
- 4. Kolom hak istimewa, diisi hak kelompok pengguna terhadap modul-modul yang ada di SLiMS, apakah hanya bisa **baca**, atau bisa **ubah**.
- 5. Klik **simpan** untuk menyimpan pengaturan kelompok pengguna.

| O perpustakaan.kemdikbud.go.id/sd/admin/index.php                                                                                                    |                |      | (1896)                   | C Q Search | ☆ 自                         | ∔ ń   | <b>v</b> 🔅 | ≡ |
|----------------------------------------------------------------------------------------------------|----------------|------|--------------------------|------------|-----------------------------|-------|------------|---|
|                                                                                                    | E KELOMPOK     | PENG | GUNA                     |            | Anda saat ini masuk sebagai | Admin | Ø          |   |
| ADMIN                                                                                                    | Pencarian :    |      | PENCARIAN                | DAFTAR     | КЕLОМРОК 🕂 ТАМВАН КЕ        | LOMPO | K BARU     |   |
| 💣 PINTASAN                                                                                                    | SIMPAN         |      |                          |            |                             |       |            |   |
| DASHBOARD     DASHBOARD     DASHBOAR | Nama Kelompok* | :    |                          |            |                             |       |            |   |
| 🖵 ОРАС                                                                                                    | Hak Istimewa   |      |                          |            |                             |       |            |   |
| BIBLIOGRAPHY                                                                                                    | E              |      |                          |            |                             |       | UBAH       |   |
| ② SIRKULASI                                                                                                    |                |      | Bibliography             |            |                             |       |            |   |
| 🛔 KEANGGOTAAN                                                                                                    |                |      | Sirkulasi                |            |                             |       |            |   |
| 🖉 MASTER FILE                                                                                                    |                |      | Keanggotaan              |            |                             |       |            |   |
| INVENTARISASI                                                                                                    |                |      | Master File              |            |                             |       |            |   |
| 📼 SISTEM                                                                                                    |                |      | linventarisasi<br>Sistem |            |                             |       |            |   |
| PELAPORAN                                                                                                    |                |      | Pelanoran                |            |                             |       |            |   |
| 📖 KENDALI TERBITAN BERSERI                                                                                                    |                |      | Kendali Terbitan Berseri |            | MEMULAI OBROLAN DENG        | AN AN | GGOTA      |   |

Kelompok Pengguna 2

## 6.4. Setelan Hari Libur

Setelan hari libur adalah fitur dari aplikasi SLiMS agar tanggal pengembalian peminjaman koleksi tidak jatuh pada saat perpustakaan tidak membuka layanan dan mempengaruhi jumlah keterlambatan yang berimplikasi pada jumlah denda (apabila perpustakaan memberlakukan denda).

Ada dua kelompok hari libur yang harus ditentukan, yaitu

- 1. Hari libur rutin
- 2. Hari libur khusus.

Langkah menentukan hari libur rutin:

- 1. Klik Sistem, lalu pilih Setelan Hari Libur.
- 2. Klik Setelan Hari Libur.
- 3. Pilih nama hari perpustakaan tidak membuka pelayanan, misalnya perpustakaan tidak membuka pelayanan pada hari sabtu dan minggu.
- 4. Klik simpan pengaturan untuk menyimpan pengaturan hari libur rutin.

| 🗲 🛈 🔏 perpustakaan.kemdikbud.go.id/s | d/admin/index.php                                     | 110% C Search                   | ☆ 🖻 🔸 🎓 🖾 😤 🚍                        |
|--------------------------------------|-------------------------------------------------------|---------------------------------|--------------------------------------|
| (A)                                  | ≡ SETELAN HARI LIBUR                                  |                                 | Anda saat ini masuk sebagai Admin 💿  |
|                                      |                                                       | 🗃 SETELAN HARI LIBUR 🗮 HARI LIB | UR KHUSUS 🕂 TAMBAH HARI LIBUR KHUSUS |
| 🖀 PINTASAN                           | 🖾 Senin                                               | 🗖 Selasa                        | Rabu                                 |
| 🚳 DASHBOARD                          | 🖾 Kamis                                               | Jumat                           | ☑ Sabtu                              |
|                                      | Minggu                                                |                                 |                                      |
| BIBLIOGRAPHY                         | SIMPAN PENGATURAN                                     |                                 |                                      |
| Ø SIRKULASI                          | Peroustakaan SMA Negeri 1 Denok - Dinas Pendidikan Pr | roviosi lawa Barat              | SLIMS 8 3 1 (Akasia)                 |
| 📥 KEANGGOTAAN                        |                                                       |                                 |                                      |
|                                      |                                                       |                                 |                                      |

Setelan Hari Libur 1

Hari libur khusus adalah hari libur dimana perpustakaan tidak membuka pelayanan pada tanggaltanggal tertentu yang tidak ditentukan pada hari libur rutin, seperti hari besar nasional, hari besar keagamaan, atau hari libur khusus lainnya. Langkah menentukan hari libur khusus:

- 1. Klik Sistem, lalu pilih Setelan Hari Libur.
- 2. Klik Hari Libur Khusus.
- 3. Klik Tambah Hari Libur Khusus.
- 4. Kolom mulai tanggal libur, diisi mulai tanggal libur.
- 5. Kolom akhir tanggal libur, diisi akhir tanggal libur.
- 6. Kolom keterangan hari libur, diisi deskripsi/nama hari libur.

| erpustakaan.kemdikbud.go.id/sd/admi | in/index.php                             | 110% C Q. Search                 | ☆ 自 ↓ 合 ♥ 祭 ☰                       |
|-------------------------------------|------------------------------------------|----------------------------------|-------------------------------------|
|                                     | ≡ SETELAN HARI LIBUR                     |                                  | Anda saat ini masuk sebagai Admin 😔 |
| ADMIN                               |                                          | 🗮 SETELAN HARI LIBUR 🗮 HARI LIBU | R KHUSUS 🕂 TAMBAH HARI LIBUR KHUSUS |
| INTASAN 🖗                           | SIMPAN                                   |                                  |                                     |
| 🚳 DASHBOARD                         | Mula Tanggal Libur : 2018-06-13          | <b>m</b>                         |                                     |
| 📮 OPAC 🗧                            |                                          |                                  |                                     |
| BIBLIOGRAPHY                        | Akhir Tanggal Libur : 2018-06-19         | <b>#</b>                         |                                     |
| ③ SIRKULASI                         | Keterangan Hari Libur* : Libur Hari Raya | ledul Fitri                      |                                     |
| 📥 KEANGGOTAAN                       |                                          |                                  |                                     |
|                                     | SIMPAN                                   |                                  |                                     |

Setelan Hari Libur 2

## 6.5 Salinan Pangkalan Data

Pangkalan data dalam aplikasi SLiMS sangat penting dalam setiap transaksi di perpustakaan. Untuk menjaga keberadaan data tersebut maka perpustakaan perlu membuat cadangan penyimpanan data di luar server utama aplikasi SLiMS.

Langkah membuat salinan pangkalan data dalam SLiMS adalah sebagai berikut:

- 1. Klik Sistem, lalu pilih Salinan Pangkalan Data.
- 2. Klik Mulai Salinan Baru.
- 3. Setelah beberapa saat akan muncul keterangan pencipta salinan, waktu dan lokasi salinan berada.

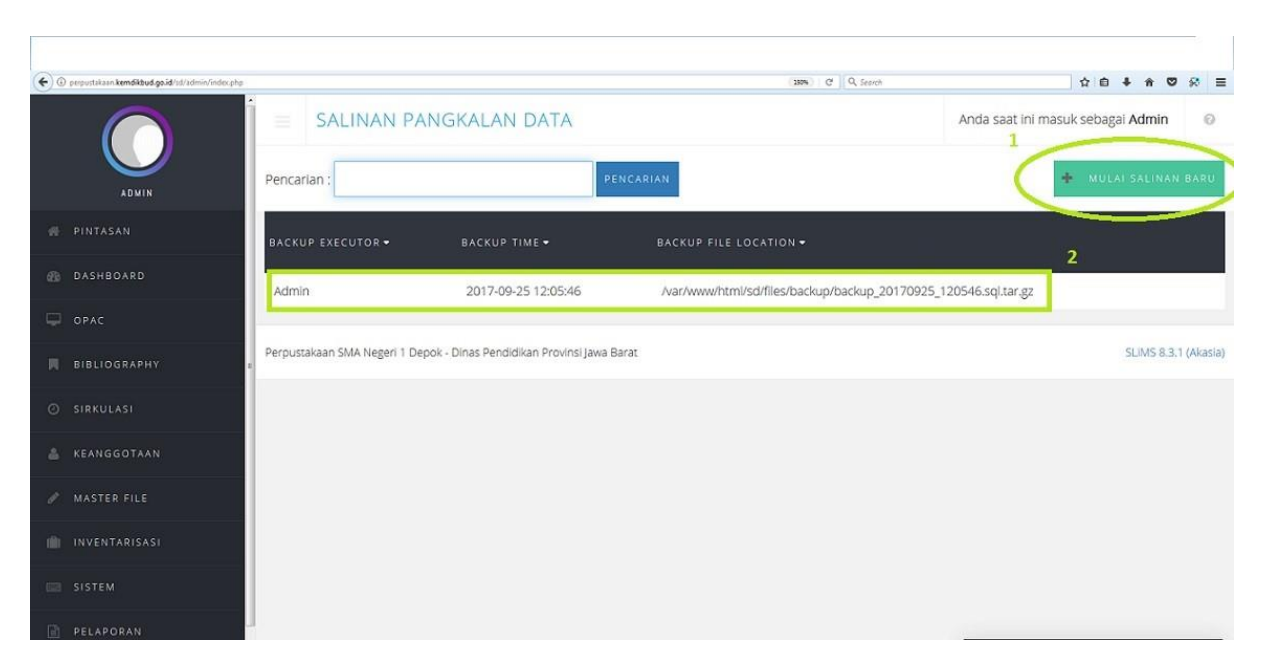

Salinan Pangkalan Data 1

# **MATERI POKOK 7 : PELAPORAN**

## 7.1. Menu Pelaporan

Menu Pelaporan digunakan untuk membuat laporan dan statistik perpustakaan yang meliputi: statistik koleksi, peminjaman, keanggotaan, pengunjung, dan aktifitas di perpustakaan lainnya.

## 7.2. Statistik Koleksi

Menu statistik koleksi digunakan untuk melihat ringkasan jumlah koleksi perpustakaan yang dimiliki.

Langkah membuat statistik koleksi dalam SLiMS adalah sebagai berikut:

- 1. Klik Pelaporan, lalu pilih Statistik Koleksi.
- 2. Di dalam **Statistik Koleksi** akan muncul data stiatistik: total judul koleksi yang dimiliki, total judul koleksi yang telah dilengkapi eksemplar, total eksemplar yang dimiliki, total eksemplar yang saat ini sedang dipinjam oleh anggota, total eksemplar yang tersedia di dalam rak koleksi, total judul koleksi berdasarkan media (GMD), total eksemplar koleksi berdasarkan jenis koleksi, dan 1 0 judul koleksi perpustakaan terpopuler. Pada **Statistk Koleksi** juga dapat terlihat total judul menurut media dan jenis koleksi dalam bentuk grafik dengan klik pada tulisan **Tunjukan Dalam Grafik**.

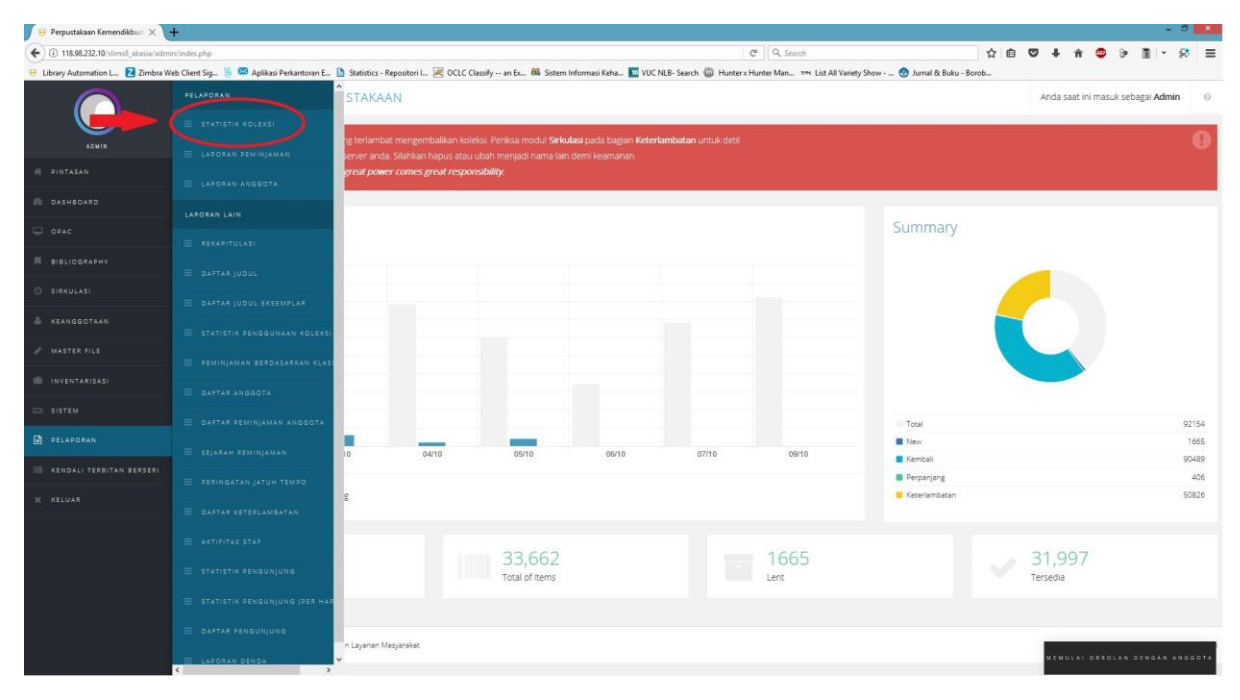

Statistik Koleksi 1

| 🖉 😣 Perpustakaan Kemendikbud 🗙      | +                                        |                |                                                                                                    |                                                     |                  |           |            |          |          | -             | 0         |       |
|-------------------------------------|------------------------------------------|----------------|----------------------------------------------------------------------------------------------------|-----------------------------------------------------|------------------|-----------|------------|----------|----------|---------------|-----------|-------|
| 🗲 🛈 118.98.232.10/slims8_akasia/adm | in/index.php                             |                |                                                                                                    | C Q Search                                          | 1                | 2 0       | 9 ÷        | n (      |          | <b>m</b> -    | 50        | ≡     |
| 😑 Library Automation L 🛛 Zimbra V   | /eb Client Sig 📒 🖾 Aplikasi P            | erkantora      | E 🐚 Statistics - Repositori I 😹 OCLC Classify an Ex 🛤 Sistem Informasi Keha 🎦 VUC NLB- Search 🏐 Hunter                                                                                                    | r x Hunter Man 🕬 List All Variety Show 💮 Jurnal I   | k Buku - Borob   |           |            |          |          |               |           |       |
|                                     | STATISTIK K                              | OLEK           | 51                                                                                                    |                                                     |                  |           | Anda sa    | at ini m | asuk seb | agai Admin    | n (       | 0     |
| e Pintaban                          | RINGKASAN STATISTIK KOL                  | EKSI           |                                                                                                    |                                                     |                  |           |            |          |          |               |           |       |
| DASHBOARD                           | Total Judul                              | : 26           | 26 (including titles that still don't have items yet)                                                                                                    |                                                     |                  |           |            |          |          |               |           |       |
| 🖵 орас                              | Total Judul dengan                       | : 26           | 41 (only titles that have items)                                                                                                    |                                                     |                  |           |            |          |          |               |           |       |
| R BIBLIOGRAPHY                      | eksemplar                                |                |                                                                                                    |                                                     |                  |           |            |          |          |               |           |       |
| 🗇 SIRKULASI                         | Total Eksemplar/Kopi                     | 16             | 04<br>0                                                                                                    |                                                     |                  |           |            |          |          |               |           |       |
| 🛔 KEANGGOTAAN                       | Total Eksemplar Dalam                    | : 32           | 04                                                                                                    |                                                     |                  |           |            |          |          |               |           |       |
| # MASTER FILE                       | Koleksi                                  |                |                                                                                                    |                                                     |                  |           |            |          |          |               |           |       |
| INVENTARISASI                       | Total Judul Menurut<br>Media/GMD         | TU<br>Te<br>VC | ulvian dalam grafik<br>: 20149. Video eccording : 2123, Digital Versatile Disc: 1589, Video Compact Disc: 420, Sound Recording : 379, B<br>3133, Blu-ray : 15, Book + DVD : 12, print: 9,                                      | 300k + Cassette : 347, CDROM : 334, Book + Audio Cl | 0 : 327, Audio ( | D: 304, B | ook + CD-R | DM:11    | , Book + | Video : 50, B | Book +    |       |
| E BISTEM                            | Total Eksemplar Menurut<br>Jenis Koleksi | : TU<br>LE     | (ukian dalam grafik<br>: 18131, AV : 7675, LR : 3569, REF : 2662, JOU : 946, AVR : 349, AVLR : 327,                                                                                                    |                                                     |                  |           |            |          |          |               |           |       |
| DELAPORAN                           | 10 Judul Terpopuler                      |                | •                                                                                                    |                                                     |                  |           |            |          |          |               |           |       |
| 🔲 KENDALI TERBITAN BERSERI          |                                          |                | Longman Complete Gorba for the TOER Field - vegatation for the computer and paper tests     Longman Introductory Course for the TOER TEST     Cambridge preparation for the toeff test (Audio CD)                              |                                                     |                  |           |            |          |          |               |           |       |
| 3 KELUAR                            |                                          |                | Jane Eyre     Longman Preparation Courses for the TOEFL Test: The paper test                                                                                                    |                                                     |                  |           |            |          |          |               |           |       |
|                                     |                                          |                | ELTS Foundation: Class CDs     Summass Engine     Summass Engine     Longman Preparation Series for the TOBIC Test: Introductory courts with answer key     Longman preparation series for the TOBIC test; intermediate course |                                                     |                  |           |            |          |          |               |           |       |
|                                     | Perpustakaan Kemendikbud - B             | ro Komu        | Resi den Leyeran Mesyerakat                                                                                                    |                                                     |                  |           |            |          |          | SLIMS 8       | .3.1 (Aka | asia) |
|                                     |                                          |                |                                                                                                    |                                                     |                  |           | MENU       | . 41 03  | EOLAN C  | SENGAN A      | N 6 5 0 1 | t.A.  |

Statistik Koleksi 2

## 7.3 Laporan Peminjaman

Menu laporan peminjaman digunakan untuk melihat ringkasan jumlah peminjaman koleksi perpustakaan yang dimiliki.

Langkah membuat laporan peminjaman koleksi dalam SLiMS adalah sebagai berikut:

- 1. Klik Pelaporan, lalu pilih Laporan Peminjaman.
- 2. Di dalam Laporan Peminjaman akan muncul data stiatistik: total peminjaman, rata-rata transaksi per hari, jumlah anggota yang meminjam koleksi perpustakaan, jumlah anggota yang belum pernah meminjam koleksi, dan total peminjaman terlambat.

| 😣 Perpustakaan Kemendikburi 🗙       | +                                         |                               |                             |                          |                           |                            |                                  |                     | - 0 💌             |
|-------------------------------------|-------------------------------------------|-------------------------------|-----------------------------|--------------------------|---------------------------|----------------------------|----------------------------------|---------------------|-------------------|
| ( ) 118.98.232.10/slims8_akasia/adm | nin/index.php                             |                               |                             |                          |                           | Cf ] Q. Search             | 4                                | i 🛛 🕹 🕯 🗶           | > ■ • Ø =         |
| 😑 Library Automation L., 🛛 Zimbra V | Neb Client Sig 📒 🐸 Aplikasi Perkantoran E | 🚹 Statistics - Repositori L 🌬 | 🖲 OCLC Classify an Ex 🏙 Sis | item Informasi Keha 🌆 VU | CNLB- Search 🍈 Hunter x H | Hunter Man 🖙 List All Vari | ety Show 📀 Jurnal & Buku - Borob |                     |                   |
|                                     |                                           | STAKAAN                       |                             |                          |                           |                            |                                  | Anda saat ini masuk | k sebagal Admin 💿 |
|                                     |                                           |                               |                             |                          |                           |                            |                                  |                     | 0                 |
|                                     | E LADORAN PEMINJAMAN                      | perver anda. Silahkan ha      | pus atau ubah menjadi nama  | ilain demi keamanan.     | nambatan untuk sesi       |                            |                                  |                     | No.               |
|                                     |                                           | great power comes grea        | ut responsibility.          |                          |                           |                            |                                  |                     |                   |
|                                     |                                           |                               |                             |                          |                           |                            |                                  |                     |                   |
|                                     |                                           |                               |                             |                          |                           |                            | Summary                          |                     |                   |
|                                     |                                           |                               |                             |                          |                           |                            |                                  |                     |                   |
|                                     |                                           |                               |                             |                          |                           |                            |                                  |                     |                   |
|                                     |                                           |                               |                             |                          |                           |                            |                                  |                     |                   |
|                                     |                                           |                               |                             |                          |                           |                            |                                  |                     |                   |
|                                     |                                           |                               |                             |                          |                           |                            |                                  |                     |                   |
|                                     |                                           |                               |                             |                          |                           |                            |                                  |                     |                   |
|                                     | DAFTAR PEMINJAMAN ANGGOTA                 | -                             |                             |                          |                           |                            | Total                            |                     | 92154             |
| E PELAPORAN                         | 😑 SEJARAH PENINJAMAN                      | 0 04/1                        | 05/10                       | 06/10                    | 07/10                     | 09/10                      | New Kemiteli                     |                     | 1665              |
|                                     |                                           |                               |                             |                          |                           |                            | Perpaniang                       |                     | 406               |
|                                     |                                           | a                             |                             |                          |                           |                            | Keterlambatan                    |                     | 50826             |
|                                     |                                           |                               |                             |                          |                           |                            |                                  |                     |                   |
|                                     |                                           |                               | 22.00                       | 2                        |                           | 1005                       |                                  | 24.007              |                   |
|                                     |                                           |                               | 33,66<br>Total of item      | s                        |                           | Lent                       |                                  | J1,997<br>Tersedia  |                   |
|                                     |                                           |                               |                             |                          |                           |                            |                                  |                     |                   |
|                                     |                                           | -                             |                             |                          |                           |                            |                                  |                     |                   |
|                                     | E LADORAN DENDA                           | n Layanan Masyarakat<br>V     |                             |                          |                           |                            |                                  | MEMULAI DEBOL       | AN DENGAN ANGGOTA |

Laporan Peminjaman 1

| 😣 Perpustakaan Kemendikbud 🗙            | +                                        |                                                                |                         |                      |                   |                       |                       |                      |                    |                |       |        |          |         |           | -                 | 6 ×            |
|-----------------------------------------|------------------------------------------|----------------------------------------------------------------|-------------------------|----------------------|-------------------|-----------------------|-----------------------|----------------------|--------------------|----------------|-------|--------|----------|---------|-----------|-------------------|----------------|
| (+) (1) 118.98.232.10/slims8_akasia/adm | in/index.php                             |                                                                |                         |                      |                   |                       | C Q                   | Search               |                    | 1              | 2 0   |        | + ń      |         | 9         | <b>m</b> -        | 68 ≡           |
| 😑 Library Automation L 🛛 Zimbra W       | leb Client Sig 📒 🖾 Aplikasi Pe           | erkantoran E 🗋 Statistics - Repositori I                       | 🧟 OCLC Classify an Ex   | n Ex 🛤 Sistem Infor  | Informasi Keha    | 1 VUC NLB- Search     | 🚳 Hunter x Hunter Ma  | m 🕬 List All Variety | Show 🚷 Jurnal &    | a Buku - Borob |       |        |          |         |           |                   |                |
| $\bigcirc$                              | E LAPORAN PI                             | EMINJAMAN                                                      |                         |                      |                   |                       |                       |                      |                    |                |       | 4      | nda saat | ini mas | uk seba   | gai <b>Admi</b> i | n ©            |
| ADMIN                                   | UNDUH LAPORAN                            |                                                                |                         |                      |                   |                       |                       |                      |                    |                |       |        |          |         |           |                   |                |
| # PINTASAN                              | STATISTIK PEMINJAMAN                     |                                                                |                         |                      |                   |                       |                       |                      |                    |                |       |        |          |         |           |                   |                |
| DASHBOARD                               | Total Peminjaman                         | : 92154                                                        | r                       | r                    | r                 |                       |                       |                      |                    |                |       |        |          |         |           |                   |                |
| 🖵 орас                                  | Total Judul Menurut                      | : Tunjukkan dalam grafik                                       |                         |                      |                   |                       |                       |                      |                    |                |       |        |          |         |           |                   |                |
| R BIBLIOGRAPHY                          | Media/GMD                                | Text : 49930, Digital Versatile Disc<br>Book + Video : 48,     | : 9973, Audio CD : 7180 | .80, Video Compact I | pact Disc : 5151, | , Book + Audio CD : 4 | 4504, Sound Recording | g: 1892, CDROM : 172 | 6, Book + Cassette | 1678, Book +   | CD-RO | M:1014 | Video re | cording | g: 387, B | ook + DVI         | D:106,         |
| SIRKULASI                               | Total Eksemplar Menurut<br>Jenis Koleksi | : Tunjukkan dalam grafik<br>LEN : 49813, AV : 33682, AVR : 105 | . REF: 86, LR: 57,      |                      |                   |                       |                       |                      |                    |                |       |        |          |         |           |                   |                |
| & KEANGGOTAAN                           | Total Transaksi<br>Peminjaman            | : 41614                                                        |                         |                      |                   |                       |                       |                      |                    |                |       |        |          |         |           |                   |                |
| 2 MASTER FILE                           | Rata-Rata Transaksi Per<br>Hari          | : 15                                                           |                         |                      |                   |                       |                       |                      |                    |                |       |        |          |         |           |                   |                |
| SISTEM                                  | Transaksi Tertinggi Dalam<br>Sehari      | : 213                                                          |                         |                      |                   |                       |                       |                      |                    |                |       |        |          |         |           |                   |                |
| D PELAPORAN                             | Anggota Yang Meminjam                    | : 6981                                                         |                         |                      |                   |                       |                       |                      |                    |                |       |        |          |         |           |                   |                |
| I KENDALI TERBITAN BERSERI              | Anggota Belum Pernah<br>Meminjam         | -4884                                                          |                         |                      |                   |                       |                       |                      |                    |                |       |        |          |         |           |                   |                |
| 3 KELUAR                                | Total Peminjaman<br>Terlambat            | : 405                                                          |                         |                      |                   |                       |                       |                      |                    |                |       |        |          |         |           |                   |                |
|                                         | Pernustakaan Kemendikhud - R             | iro Komunikasi dan Lawanan Masuarakat                          |                         |                      |                   |                       |                       |                      |                    |                |       |        |          |         |           | 9 86              | R 3 1 (Akesia) |
|                                         |                                          |                                                                |                         |                      |                   |                       |                       |                      |                    |                |       |        |          |         |           |                   |                |
|                                         |                                          |                                                                |                         |                      |                   |                       |                       |                      |                    |                |       |        |          |         |           |                   |                |
|                                         |                                          |                                                                |                         |                      |                   |                       |                       |                      |                    |                |       |        |          |         |           |                   |                |
|                                         |                                          |                                                                |                         |                      |                   |                       |                       |                      |                    |                |       |        | MEMULA   | 0380    | DLAN DI   | ENGAN A           | NGEOTA         |

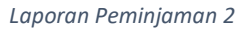

## 7.4 Laporan Keanggotaan

Menu laporan keanggotaan digunakan untuk melihat ringkasan jumlah keanggotaan perpustakaan.

Langkah membuat laporan keanggotaan dalam SLiMS adalah sebagai berikut:

1. Klik Menu Pelaporan, lalu pilih SuLaporan Keanggotaan.

2. Di dalam Laporan Keanggotaan akan muncul data stiatistik: total anggota perpustakaan, anggota perpustakaan yang aktif berkunjung dan melakukan peminjaman, jumlah anggota menurut jeniskeanggotaannya, jumlah anggota yang telah habis masa berlaku keanggotaannya, serta nama 1 0 anggota paling aktif di perpustakaan. Pada Laporan Keanggotaan juga dapat terlihat jumlah anggota berdasarkan jenis keanggotaannya dalam bentuk grafik dengan klik pada tulisan Tunjukan Dalam Grafik.

| 🔗 Perpustakaan Kemendikbud 🗙        | +                                         |                               |                                                |                        |                          |                           |                                                       |          |              |                       |           |
|-------------------------------------|-------------------------------------------|-------------------------------|------------------------------------------------|------------------------|--------------------------|---------------------------|-------------------------------------------------------|----------|--------------|-----------------------|-----------|
| ( ) 118.98.232.10/slims8_akasis/adv | min/index.php                             |                               |                                                |                        | (                        | 2 Q. Search               | \$                                                    | ê ♥ ↓    | ŵ 🔍          | 9 B -                 | · 😣 🔳     |
| 😑 Library Automation L., 💈 Zimbra   | Web Client Sig 📒 🐸 Aplikasi Perkantoran E | 🚹 Statistics - Repositori 📖 😹 | OCLC Classify an Ex., 🏙 Sistem                 | n Informasi Keha 🚺 VUC | NLB- Search 🍈 Hunter x H | lunter Man 🕬 List All Var | iety Show 🔮 Jurnal & Buku - Borob                     |          |              |                       |           |
|                                     |                                           | STAKAAN                       |                                                |                        |                          |                           |                                                       | Anda s   | aat ini masu | uk sebagai <b>Adı</b> | imin ©    |
|                                     |                                           |                               |                                                |                        |                          |                           |                                                       |          |              | _                     | _         |
| ADVIN                               |                                           | ng terlambat mengembali       |                                                |                        | lambatan untuk detil     |                           |                                                       |          |              |                       |           |
|                                     | 😑 LADORAN PEMINJAMAN                      | server anda. Silahkari hap    | us atau ubah menjadi nama lai<br>Lesnonsihikhy |                        |                          |                           |                                                       |          |              |                       |           |
|                                     | E LAPORAN ANGGOTA                         |                               |                                                |                        |                          |                           |                                                       |          |              |                       |           |
|                                     |                                           |                               |                                                |                        |                          |                           |                                                       |          |              |                       |           |
|                                     |                                           |                               |                                                |                        |                          |                           | Summary                                               |          |              |                       |           |
|                                     |                                           |                               |                                                |                        |                          |                           |                                                       |          |              |                       |           |
|                                     |                                           |                               |                                                |                        |                          |                           |                                                       |          |              |                       |           |
|                                     |                                           |                               |                                                |                        |                          |                           | -                                                     |          |              |                       |           |
|                                     |                                           |                               |                                                |                        |                          |                           |                                                       |          |              |                       |           |
|                                     |                                           |                               |                                                |                        |                          |                           |                                                       |          |              |                       |           |
|                                     |                                           |                               |                                                |                        |                          |                           |                                                       |          |              |                       |           |
|                                     |                                           |                               |                                                |                        |                          |                           |                                                       |          |              |                       |           |
|                                     | 😑 DAFTAR PEMINJAMAN ANGGOTA               |                               |                                                |                        |                          |                           | Total                                                 |          |              |                       | 92154     |
|                                     |                                           |                               |                                                | 05440                  | 2740                     |                           | New New                                               |          |              |                       | 1665      |
|                                     | - stanonerandonea                         | 0410                          | USYTU                                          | UB/TU                  | 0//10                    | Usrio                     | Kembali                                               |          |              |                       | 90489     |
|                                     |                                           | g                             |                                                |                        |                          |                           | <ul> <li>Perpanjang</li> <li>Keterlambatan</li> </ul> |          |              |                       | 50826     |
|                                     |                                           |                               |                                                |                        |                          |                           |                                                       |          |              |                       |           |
|                                     |                                           |                               |                                                |                        |                          |                           |                                                       |          |              |                       |           |
|                                     |                                           |                               | 33,662                                         |                        |                          | 1665                      |                                                       | > 31,9   | 97           |                       |           |
|                                     |                                           |                               | Total of Items                                 |                        |                          | Lent                      |                                                       | Tersedia |              |                       |           |
|                                     |                                           |                               |                                                |                        |                          |                           |                                                       |          |              |                       |           |
|                                     |                                           | -                             |                                                |                        |                          |                           |                                                       |          |              |                       |           |
|                                     |                                           | n Layanan Masyarakat          |                                                |                        |                          |                           |                                                       |          | ULAI DERO    | LAN DENGAR            | N ANGGOTA |
|                                     | < >>                                      |                               |                                                |                        |                          |                           |                                                       |          |              |                       |           |

#### Laporan Keanggotaan 1

| 😣 Perpustakaan SMA Negeri 🕅 🗙     | +                                           |                                                            |                                |                 |                |                     |                        |                            |             |         |                 |              | - 4          | 6 ×          |
|-----------------------------------|---------------------------------------------|------------------------------------------------------------|--------------------------------|-----------------|----------------|---------------------|------------------------|----------------------------|-------------|---------|-----------------|--------------|--------------|--------------|
| ( perpustakaan kemdikbud.go.id/   | sd/admin/index.php                          |                                                            |                                |                 |                |                     | C Q. Search            |                            | *           |         | 9 <b>+</b> A    | • •          | <b>m</b> - 1 | ⊠ ≋          |
| 😑 Library Automation L 😑 Perpusta | ikaan SMA Ne 🔁 Zimbra Web Cl                | ient Sig., 🍍 🖾 Aplikasi Perkantora                         | E 🚹 Statistics - Repositori I. | 🔣 OCLC Classify | an Ex 👪 Sistem | Informasi Keha 🔝 VU | C NLB- Search 🍈 Hunter | rx Hunter Man 🕬 List All V | ariety Show | 😗 Jumal | & Buku - Borob. |              |              |              |
|                                   | LAPORAN A                                   | NGGOTA                                                     |                                |                 |                |                     |                        |                            |             |         | Anda saat ir    | ni masuk seb | agai Admin   | Ð            |
| 21 PINTASAN                       | STATISTIK KEANGGOTAAN                       |                                                            |                                |                 |                |                     |                        |                            |             |         |                 |              |              |              |
| DASHBOARD                         | Total Anggota Terdaftar                     | : 3                                                        |                                |                 |                |                     |                        |                            |             |         |                 |              |              |              |
| Ф орас                            | Total Anggota Yang Aktif                    | 3                                                          |                                |                 |                |                     |                        |                            |             |         |                 |              |              |              |
| BIBLIOGRAPHY                      | jumlah Anggota Menurut<br>Jenis Keanggotaan | : Tunjukkan dalam grafik<br>Siswa : 1, Guru : 1, Staf : 1, |                                |                 |                |                     |                        |                            |             |         |                 |              |              |              |
| 🗇 BIRKULASI                       | Total Keanggotaan<br>Kerlahwarsa            | : 0                                                        |                                |                 |                |                     |                        |                            |             |         |                 |              |              |              |
| & KEANGGOTAAN                     | to control Solice claid                     |                                                            |                                |                 |                |                     |                        |                            |             |         |                 |              |              |              |
| # MASTER PILE                     | to viggota Paling Akol                      | Rendi Cartens (M0002)     Yunita Astuti (M0001)            |                                |                 |                |                     |                        |                            |             |         |                 |              |              |              |
| INVENTARISASI                     |                                             |                                                            |                                |                 |                |                     |                        |                            |             |         |                 |              |              |              |
| Ш 815 <b>7</b> 6М                 | Perpustakaan SMA Negeri 1 Dep               | sok - Dinas Pendidikan Provinsi Jawa B                     | 'st                            |                 |                |                     |                        |                            |             |         |                 |              | SLIMS 8.3    | 3 1 (Akasia) |
| D PELAPORAN                       |                                             |                                                            |                                |                 |                |                     |                        |                            |             |         |                 |              |              |              |
| KENDALI TERBITAN BERSERI          |                                             |                                                            |                                |                 |                |                     |                        |                            |             |         |                 |              |              |              |
| 36 KELUAR                         |                                             |                                                            |                                |                 |                |                     |                        |                            |             |         |                 |              |              |              |
|                                   |                                             |                                                            |                                |                 |                |                     |                        |                            |             |         |                 |              |              |              |
|                                   |                                             |                                                            |                                |                 |                |                     |                        |                            |             |         |                 |              |              |              |
|                                   |                                             |                                                            |                                |                 |                |                     |                        |                            |             |         |                 |              |              |              |
|                                   |                                             |                                                            |                                |                 |                |                     |                        |                            |             |         |                 |              |              |              |
|                                   |                                             |                                                            |                                |                 |                |                     |                        |                            |             |         | MEMULAI         | OBEOLAN      | DENGAN AN    | 650TA        |

Laporan Keanggotaan 2

## 7.5 Rekapitulasi

Menu rekapitulasi digunakan untuk melihat jumlah koleksi perpustakaan secara lebih lengkap.

Langkah membuat rekapitulasi dalam SLiMS adalah sebagai berikut:

- 1. Klik menu Pelaporan, lalu pilih submenu Rekapitulasi.
- 2. Di dalam **Rekapitulasi** akan menampilkan rekapitulasi jumlah judul dan jumlah eksemplar koleksi berdasarkan klasifikasi. Dalam **Rekapitulasi** dapat terlihat berapa jumlah koleksi di masing-masing kelas, hingga masing-masing sub kelas.

| 😣 Perpustakaan Kemendikbud 🗙            | +                                         |                             |                              |                            |                             |                                |                                  |                        | - 0 💌           |
|-----------------------------------------|-------------------------------------------|-----------------------------|------------------------------|----------------------------|-----------------------------|--------------------------------|----------------------------------|------------------------|-----------------|
| (+) (i) 118.98.232.10/slims8_akasiu/adm | in/index.php                              |                             |                              |                            |                             | C Q Search                     | 4                                | i 🛛 🕹 🕯 🗶 🦻            | 1 · 🕫 =         |
| 😑 Library Automation L 🗾 Zimbra W       | Veb Client Sig 📒 🐸 Aplikasi Perkantoran E | 🚹 Statistics - Repositori I | 🖲 OCLC Classify an Ex 🏙 Si   | stem informasi Keha 💽 VU   | C NLB- Search 🚇 Hunter      | x Hunter Man 🖙 List All Variet | ty Show 🕑 Jurnal & Buku - Borob  |                        |                 |
|                                         |                                           | STAKAAN                     |                              |                            |                             |                                |                                  | Anda saat ini masuk se | bagai Admin 🛛 💿 |
|                                         |                                           |                             | ditan kalaksi. Dasken maduli | Cieladori conto bossos Kat | edambatan catuli datil      | l.                             |                                  |                        | 0               |
| ADVIN                                   |                                           | server anda. Silahkan ha    |                              | a lain demi keamanan.      | and the start of the second |                                |                                  |                        |                 |
| 🖉 PINTASAN                              |                                           | great power comes gre       |                              |                            |                             |                                |                                  |                        |                 |
| E DASHBOARD                             |                                           |                             |                              |                            |                             |                                |                                  |                        |                 |
| - OPAC                                  |                                           |                             |                              |                            |                             |                                | Summary                          |                        |                 |
| R BIBLIDGRAPHY                          | E DAFTAR JUDUL                            |                             |                              |                            |                             |                                |                                  |                        |                 |
| SIRKULASI                               |                                           |                             |                              |                            |                             |                                |                                  |                        |                 |
| L KEANGGOTAAN                           |                                           |                             |                              |                            |                             |                                |                                  |                        |                 |
| / MASTER FILE                           |                                           |                             |                              |                            |                             |                                |                                  |                        |                 |
| III INVENTARISASI                       |                                           |                             |                              |                            |                             |                                |                                  |                        |                 |
| 🖂 SISTEM                                | 😑 DAFTAR PEMINJAMAN ANGGOTA               |                             |                              |                            |                             |                                | Total                            |                        | 92154           |
| PELAPORAN                               |                                           |                             |                              |                            |                             |                                | New                              |                        | 1665            |
|                                         | = SEJARAH PEMINJAMAN                      | 10 04/1                     | 3 05/10                      | 06/10                      | 07/10                       | 09/10                          | Kembali                          |                        | 90489           |
|                                         |                                           |                             |                              |                            |                             |                                | Perpanjang                       |                        | 406             |
| X KELUAR                                |                                           | 8                           |                              |                            |                             |                                | <ul> <li>Netenampatan</li> </ul> |                        | 50620           |
|                                         |                                           | _                           | 22.00                        | 2                          |                             | 1005                           |                                  | 24.007                 |                 |
|                                         |                                           |                             | 33,66<br>Total of item       | 2<br>s                     |                             | Lent                           |                                  | Tersedia               |                 |
|                                         |                                           |                             |                              |                            |                             |                                |                                  |                        |                 |
|                                         |                                           | n Launan Masurakat          |                              |                            |                             |                                |                                  |                        |                 |
|                                         | E LAPORAN DENDA                           | v                           |                              |                            |                             |                                |                                  | MEMULAI DEROLAN        | DENGAN ANGGOTA  |

Rekapitulasi 1

| ③ 118.98.232.10/slims8_akasia/admit | Vindex.php                                                                                                    | C Q, Search                                             | ☆ 自 ♥ ♣ ♠ ♥ 8                                | > 🔳 - 😣       |
|-------------------------------------|----------------------------------------------------------------------------------------------------|---------------------------------------------------------|----------------------------------------------|---------------|
| Library Automation L 😑 Perpustak    | aan SMA Ne 💈 Zimbra Web Client Sig 🍯 🛤 Aplikasi Perkantoran E 🚹 Statistics - Repositori L. 😹 OCLC Classify an Ex 👪 Sistem Infi | ormasi Keha 🔝 VUC NLB- Search 🍈 Hunter x Hunter Man 🕬 I | ist All Variety Show 🤡 Jurnal & Buku - Borob |               |
|                                     | REKAPITULASI                                                                                                    |                                                         | Anda saat ini masuk :                        | sebagai Admin |
|                                     |                                                                                                    |                                                         |                                              |               |
|                                     | Filter Laporan                                                                                                    |                                                         |                                              |               |
|                                     | Rekap berdasar:                                                                                                    |                                                         |                                              |               |
|                                     | Klasifikasi 👻                                                                                                    |                                                         |                                              |               |
|                                     | TERAPKAN FILTER                                                                                                    |                                                         |                                              |               |
|                                     |                                                                                                    |                                                         |                                              |               |
|                                     | Rekap judul dan koleksi berdasar <b>Klasifikasi</b> cetak halawan ini eksedik ke format sereadsheet                            |                                                         |                                              |               |
|                                     | KLASIFIKASI                                                                                                    |                                                         |                                              |               |
|                                     | 000                                                                                                    | 1238                                                    | 1493                                         |               |
|                                     | 000                                                                                                    | 446                                                     | 502                                          |               |
|                                     | 010                                                                                                    | 38                                                      | 46                                           |               |
|                                     | 020                                                                                                    | 345                                                     | 377                                          |               |
| KENDALI TERBITAN BERSERI            | 030                                                                                                    | 155                                                     | 271                                          |               |
|                                     | 040                                                                                                    | 0                                                       | 0                                            |               |
|                                     | 050                                                                                                    | 0                                                       | 0                                            |               |
|                                     | 060                                                                                                    | 60                                                      | 76                                           |               |
|                                     | 070                                                                                                    | 117                                                     | 142                                          |               |
|                                     | Perpustakaan Kemendilibud - Biro Komunikasi dan Layanan Masyerakat                                                             |                                                         |                                              | SUM5 8 3.1    |
|                                     |                                                                                                    |                                                         |                                              |               |

3. Selain berdasarkan Klasifikasi, Dalam **Rekapitulasi** juga dapat terlihat jumlah koleksi berdasarkan GMD, Tipe Koleksi dan Bahasa dengan cara memilih filter pada **Rekap Berdasar**, pilih salah satu kategorinya, lalu klik **Terapkan Filter**. Lalu akan muncul jumlah koleksi berdasarkan filter yang dipilih.

| 😑 Perpustakaan Kemendikbud 🗙        | +                                                                                                    |                                                 | - 0                                             | ×          |
|-------------------------------------|----------------------------------------------------------------------------------------------------|-------------------------------------------------|-------------------------------------------------|------------|
| 🗲 🛈 🖉 118.98.232.10/clims8_akasia/  | dmin/index.php                                                                                                    | C Q Snorth                                      | 会自 🗢 🖡 🎓 🦻 🏦 🕫 🖗                                | 8 ≡        |
| 😑 Library Automation L., 😑 Perpusta | kaan SMA Ne 💈 Zimbra Web Client Sig 🐞 🛤 Aplikasi Perkantoran E 🦺 Statistics - Repositori I 😹 OCLC Classify an Ex 🚳 Sistem Informa | i Keha 🚾 VUC NLB- Search 🍈 Hunter x Hunter Man. | 🚧 List All Variety Show 😒 Jurnal & Buku - Borob |            |
|                                     | E REKAPITULASI                                                                                                    |                                                 | Anda saat ini masuk sebagai Admin               | 0          |
| ADMIN                               | Filter Laporan                                                                                                    |                                                 |                                                 |            |
| IN PINTASAN                         | Sekan berdasar                                                                                                    |                                                 |                                                 |            |
|                                     | GMD                                                                                                    |                                                 |                                                 |            |
| D opac                              | YERADKAN FILTER                                                                                                    |                                                 |                                                 |            |
| R BIBLIOGRAPHY                      |                                                                                                    |                                                 |                                                 | ^          |
| © SIRKULASI                         | Rekap judul dan koleksi berdasar GMD (2874) накаман INI (28300) ке голмат. <i>Зоргадзисет</i>                                     |                                                 |                                                 | -1         |
| 📥 KEANGGOTAAN                       | KLASIFIKASI                                                                                                    | Inpur                                           | EKSEMPLAR                                       |            |
| / MASTER FILE                       | Sound Recording                                                                                                    | 379                                             | 832                                             |            |
| INVENTARISASI                       | Text                                                                                                    | 20749                                           | 25357                                           |            |
| SISTEM                              | Video recording                                                                                                    | 2123                                            | 2443                                            |            |
| D PELAPORAN                         | Book + Video                                                                                                    | 50                                              | 58                                              |            |
| KENDALI TERBITAN BERSERI            | Book + Cassette                                                                                                    | 347                                             | 429                                             |            |
| 3 KELUAR                            | Digital Versatile Disc                                                                                                    | 1589                                            | 2150                                            |            |
|                                     | CDROM                                                                                                    | 334                                             | 449                                             |            |
|                                     |                                                                                                    |                                                 |                                                 | *          |
|                                     | Perpustakaan Kemendikbud - Biro Komunikasi dan Layanan Matyarakat                                                                 |                                                 | SUMS 8.3                                        | T (Akasia) |
|                                     |                                                                                                    |                                                 |                                                 | _          |
|                                     |                                                                                                    |                                                 | MEMULAI GEROLAN DINGAN ANG                      | 60TA       |

| 😣 Perpustakaan Kemendikburi 🗙    | +                                                                                  |                                                        |                                                     |                                         |             | -       | 5 💌         |
|----------------------------------|------------------------------------------------------------------------------------|--------------------------------------------------------|-----------------------------------------------------|-----------------------------------------|-------------|---------|-------------|
| 🗲 🛈 🖋 🖉 118.98.232.10/slims8_ska | sia/admin/index.php                                                                |                                                        | C Q Search                                          | ☆ 自 ♥ ↓ 俞 (                             | D > 1       | 11-1    | 18 E        |
| 😑 Library Automation L 😣 Perpust | akaan SMA Ne 💈 Zimbra Web Client Sig 🐞 🚾 Aplikasi Perkantoran E 🗋 Statistics - Rep | ositori 📖 😹 OCLC Classify an Ex 👪 Sistem Informasi Kel | a 🔤 VUC NLB- Search 🏐 Hunter x Hunter Man 👐 List Al | ll Variety Show 🔮 Jurnal & Buku - Borob |             |         |             |
| $\bigcirc$                       | REKAPITULASI                                                                       |                                                        |                                                     | Anda saat ini m                         | asuk sebaga | i Admin | 0           |
| ADMIN                            | Filter Laporan                                                                     |                                                        |                                                     |                                         |             |         |             |
|                                  | Rekap berdasar                                                                     |                                                        |                                                     |                                         |             |         |             |
|                                  |                                                                                    |                                                        |                                                     |                                         |             |         |             |
|                                  | TERARKAN FILTER                                                                    |                                                        |                                                     |                                         |             |         |             |
|                                  |                                                                                    |                                                        |                                                     |                                         |             |         |             |
|                                  | Rekap judul dan koleksi berdasar Tipe Koleksi                                      | EKSPOR KE FORMAT <i>Spreadsheet</i>                    |                                                     |                                         |             |         |             |
|                                  | KLASIFIKASI                                                                        | Indor                                                  | EKSEMPLAR                                           |                                         |             |         |             |
|                                  | AV                                                                                 | 5671                                                   | 7675                                                |                                         |             |         |             |
|                                  | LEN                                                                                | 15310                                                  | 18131                                               |                                         |             |         |             |
|                                  | REF                                                                                | 2365                                                   | 2662                                                |                                         |             |         |             |
|                                  | AVR                                                                                | 272                                                    | 349                                                 |                                         |             |         |             |
|                                  | LR                                                                                 | 2404                                                   | 3569                                                |                                         |             |         |             |
|                                  | AVLR                                                                               | 232                                                    | 327                                                 |                                         |             |         |             |
|                                  | JOU                                                                                | 714                                                    | 946                                                 |                                         |             |         |             |
|                                  |                                                                                    |                                                        |                                                     |                                         |             |         |             |
|                                  | Perpustakaan Kemendikbud - Biro Komunikasi dan Layanan Masyarakat                  |                                                        |                                                     |                                         |             | SUMS 8  | 3.1 (Akasia |
|                                  |                                                                                    |                                                        |                                                     | _                                       |             | _       |             |

Rekapitulasi 2

| 😔 Perpustakaan Kemendikbud 🗙      | +                                                                                                    |                                                  |                                                 | - 0 ×                |
|-----------------------------------|----------------------------------------------------------------------------------------------------|--------------------------------------------------|-------------------------------------------------|----------------------|
| 🗲 🛈 🖋 🛍 118.98.232.10/simsl_ska   | ia/edmin/index.php                                                                                                    | C Q Search                                       | 公白 🛡 🖡 🍵 🦻                                      | ∎ • 🕫 ≡              |
| 😣 Library Automation L 😣 Perpusta | kaan SMA Ne 💈 Zimbra Web Client Sig 🍵 🖾 Aplikasi Perkantoran E 🚹 Statistics - Repositori I 😹 OCLC Classify an Ex 🗰 Sistem Inform. | isi Keha 🧧 VUC NLB- Search 🍈 Hunter's Hunter Man | 👐 List All Variety Show 😒 Jurnal & Buku - Borob |                      |
|                                   | REKAPITULASI                                                                                                    |                                                  | Anda saat ini masuk set                         | bagai Admin 🛛        |
| ADMIN                             | Filter Laporan                                                                                                    |                                                  |                                                 |                      |
| -PINTASAN                         | Rekan berdasar                                                                                                    |                                                  |                                                 |                      |
|                                   | Bahasa 🖌                                                                                                    |                                                  |                                                 |                      |
| 🖵 орас                            | TERAPKAN PILTER                                                                                                    |                                                  |                                                 |                      |
| R BIBLIDGRAPHY                    |                                                                                                    |                                                  |                                                 | ^                    |
| SIRKULASI                         | Rekap judul dan koleksi berdasar <b>Bahasa</b> CETAK HALAMAN INI EKSDOR KE FORMAT <i>SAREAOSHEET</i>                              |                                                  |                                                 |                      |
| 💩 KEANGQOTAAN                     | KLASIPIKASI                                                                                                    |                                                  |                                                 |                      |
| 🥒 MASTER FILE                     | Indonesia                                                                                                    | 8066                                             | 11296                                           |                      |
| INVENTARISASI                     | English                                                                                                    | 18323                                            | 21880                                           |                      |
| SISTEM                            | Mandarin                                                                                                    | 4                                                | 5                                               |                      |
| PELAPORAN                         | Spanish                                                                                                    | 2                                                | 2                                               |                      |
| KENDALI TERBITAN BERSERI          | French                                                                                                    | 3                                                | 4                                               |                      |
| R KELUAN                          | Kurdish                                                                                                    | 0                                                | 0                                               |                      |
|                                   | Japanese                                                                                                    | 1                                                | 1                                               |                      |
|                                   |                                                                                                    |                                                  |                                                 | ×                    |
|                                   | Perputtakaan Kemendikbud - Biro Komunikasi dan Layanan Masyanakat                                                                 |                                                  |                                                 | SLIMS 8.3.1 (Akesie) |
|                                   |                                                                                                    |                                                  |                                                 |                      |
|                                   |                                                                                                    |                                                  | M C M U L A / · D B R D L A N                   | DENGAN ANGGOTA       |

Rekapitulasi 3

4. Hasil rekapitulasi koleksi perpustakaan dapat dicetak/diprint dengan klik pada **Cetak Halaman Ini**, kemudian akan muncul kotak dialog, lalu pilih **Print** dan **OK**.

| erpustakaan kemendikoun 🛪 💽           |                                        |                                                        |                                                                                                    |                                             |                                               |                      | l  |
|---------------------------------------|----------------------------------------|--------------------------------------------------------|----------------------------------------------------------------------------------------------------|---------------------------------------------|-----------------------------------------------|----------------------|----|
| 🗲 🛈 118.98.232.10/slims8_akasia/admin | Vindex.php                             |                                                        |                                                                                                    | C Q, Search                                 | ☆ 自 ♥ ♣ ♠ ♥                                   | ) 🦻 🖬 🔸 🛠 🔳          |    |
| 😑 Library Automation L 😑 Perpustaka   | aan SMA Ne 🛛 Zimbra Web Client Sig     | 🍯 🖾 Aplikasi Perkantoran E 🚹 Statistics - Repositori I | 🖵 😹 OCLC Classify an Ex 👪 Sistem Informasi Kel                                                                   | a 🔝 VUC NLB- Search 🍈 Hunter x Hunter Man 🕬 | List All Variety Show 😒 Jurnal & Buku - Borob |                      |    |
|                                       | REKAPITULASI                           |                                                        |                                                                                                    |                                             | Anda saat ini m                               | asuk sebagai Admin 😡 |    |
| ADMIN                                 | Filter Laporan                         |                                                        |                                                                                                    |                                             |                                               |                      |    |
| Ø PINTASAN                            | Rekap berdasar:                        |                                                        |                                                                                                    |                                             |                                               |                      |    |
| DASHBOARD                             | Klasifikasi 👻                          |                                                        |                                                                                                    |                                             |                                               |                      |    |
| 🖵 орас                                | TERAPHAN FILTER                        | •                                                      |                                                                                                    |                                             |                                               |                      |    |
| BIBLIOGRAPHY                          |                                        |                                                        | and the second second second second second second second second second second second second second second second |                                             |                                               |                      | ^  |
| SIRKULASI                             | Rekap judul dan koleksi berdas         | Sar Klastlikasi cerak hasawan ini eksede               | KE FORMAT SPREADSHEET                                                                                            |                                             |                                               |                      |    |
| L KEANGGOTAAN                         | KLASIFIKASI                            |                                                        |                                                                                                    |                                             |                                               |                      |    |
| / MASTER FILE                         | 000                                    |                                                        |                                                                                                    | 1238                                        | 1493                                          |                      |    |
| INVENTARISASI                         | 000                                    |                                                        |                                                                                                    | 446                                         | 502                                           |                      |    |
| III SISTEM                            | 010                                    |                                                        |                                                                                                    | 38                                          | 46                                            |                      |    |
| PELAPORAN                             | 020                                    |                                                        |                                                                                                    | 345                                         | 377                                           |                      |    |
| KENDALI TERBITAN BERSERI              | 030                                    |                                                        |                                                                                                    | 155                                         | 271                                           |                      |    |
|                                       | 040                                    |                                                        |                                                                                                    | 0                                           | 0                                             |                      |    |
| IN RELOAN                             | 050                                    |                                                        |                                                                                                    | 0                                           | 0                                             |                      |    |
|                                       | 060                                    |                                                        |                                                                                                    | 60                                          | 76                                            |                      |    |
|                                       | 070                                    |                                                        |                                                                                                    | 117                                         | 142                                           |                      | *  |
|                                       | Perpustakaan Kemendikbud - Biro Komuni | kasi dan Layanan Masyarakat                            |                                                                                                    |                                             |                                               | SLIM5 8.3.1 (Akasie  |    |
|                                       |                                        |                                                        |                                                                                                    |                                             |                                               |                      |    |
|                                       |                                        |                                                        |                                                                                                    |                                             | MEMULAL 08                                    | ROLAN DENGAN ANGGOTA |    |
|                                       |                                        |                                                        |                                                                                                    |                                             |                                               |                      | I. |

Rekapitulasi 4

5. Selain dicetak/diprint, hasil rekapitulasi juga dapat diekspor ke dalam format *spreadsheet* dengan klik **Ekspor ke Format Spreadsheet**, dan file *spreadsheet* akan otomatis terunduh ke dalam komputer.

| 😣 Perpustakaan Kemendikburi 🗙      | +                                                                                                    |                                                                 | - 0 💌                                                  |
|------------------------------------|----------------------------------------------------------------------------------------------------|-----------------------------------------------------------------|--------------------------------------------------------|
| 🗲 🛈 118.98.232.10/sims8_akasia/adm | in/index.php                                                                                                    | C Q, Search                                                     | 요 🛛 🕹 🔶 🗿 🖗 🔳 - 😒 🚍                                    |
| E Library Automation L E Perpusta  | taan SMA Ha 🔮 Zmita Web Chen Sy 🦻 🧠 Aptikasi Petrantoon E 🗅 Statistica - Repositori L. 🐹 OCLC Clendy an E 🕷 Setem Informasi Kebu<br>REKAPITULASI | 💟 VUC NLB- Search 🏐 Hunter x Hunter Man 🥶 List All Vasiety Shou | Sumat & Buku - Borob Anda saat ini masuk sebagai Admin |
|                                    | Rekap berdasar:<br>Klasfikasi v                                                                                                    |                                                                 |                                                        |
|                                    | Rekap judul dan koleksi berdasar <b>Kladikasi ettin kunnun in</b> ettine et rokunt <i>prenosket</i><br>etnistiksi                                | jagur                                                           | EKSENDLAR                                              |
|                                    | 000                                                                                                    | 1238                                                            | 1493                                                   |
|                                    | 010                                                                                                    | 38                                                              | 46                                                     |
| PELAPORAN KENDALI TERBITAN BERSERI | 020                                                                                                    | 345                                                             | 271                                                    |
|                                    | 040<br>050                                                                                                    | 0                                                               | 0                                                      |
|                                    | 060                                                                                                    | 60                                                              | 76                                                     |
|                                    | Rerputalkaan Kemendikbud - Sire Komunikasi dan Layanan Masyerakat                                                                                |                                                                 | SUM5 6.3.1 (Akesie                                     |
|                                    |                                                                                                    |                                                                 | MEMULAI OBSOLAN SENGAN ANGGOTA                         |

Rekapitulasi 5

## 7.6 Daftar Judul dan Daftar Judul Eksemplar

Pada menu **Pelaporan**, terdapat submenu **Daftar Judul** dan **Daftar Judul Eksemplar**. Perbedaan antara kedua submenu ini adalah, pada **Daftar Judul** yang tampil di dalam laporan adalah semua judul koleksi yang pernah terinput ke dalam sistem tanpa memperhatikan ketersediaan dan jumlah eksemplarnya. Sedangkan pada **Daftar Judul Eksemplar**, yang tampil di dalam laporan adalah semua judul koleksi yang memiliki eksemplar. Sehingga, jika sudah melakukan input data bibliografi tetapi belum melakukan input eksemplar, judul koleksi tersebut tidak akan muncul di laporan daftar judul eksemplar umumnya adalah acuan yang dipakai dalam menghitung kondisi riil jumlah koleksi perpustakaan yang dimiliki.

| 🖉 😣 Perpustakaan Kemendikburi 🗙        | +                                         |                           |                        |                   |                   |                     |                                 |                                  |   |                   |            | - 5       | ×     |
|----------------------------------------|-------------------------------------------|---------------------------|------------------------|-------------------|-------------------|---------------------|---------------------------------|----------------------------------|---|-------------------|------------|-----------|-------|
| (+) () 118.98.232.10/slims8_akasis/adm | in/index.php                              |                           |                        |                   |                   |                     | C Q, Search                     | 1                                |   | + ń               |            | 1 - 😣     | t =   |
| 😑 Library Automation L., 🛛 Zimbra W    | /eb Client Sig 📒 🐸 Aplikasi Perkantoran E | Statistics - Repositori I | 😹 OCLC Classify an Ex. | 🏙 Sistem Infor    | masi Keha 🔝 VUC M | ILB- Search 🚇 Hunte | r x Hunter Man 🖙 List All Varie | ty Show 📀 Jurnal & Buku - Borob. |   |                   |            |           |       |
|                                        |                                           | STAKAAN                   |                        |                   |                   |                     |                                 |                                  |   | Anda saat ini     | masuk seba | gai Admin | 0     |
|                                        |                                           |                           |                        |                   |                   |                     | 91                              |                                  |   |                   |            |           | 0     |
| ADVIR                                  |                                           | server anda. Silahkan h   |                        | idi nama lain der | ni keamanan.      | imbatan untuk debi  |                                 |                                  |   |                   |            |           | 9     |
| # PINTASAN                             |                                           | great power comes g       |                        |                   |                   |                     |                                 |                                  |   |                   |            |           |       |
| E DASHEGARD                            |                                           |                           |                        |                   |                   |                     |                                 |                                  |   |                   |            |           |       |
| Ф орас                                 |                                           |                           |                        |                   |                   |                     |                                 | Summary                          |   |                   |            |           |       |
| R BIBLIOGRAPHY                         |                                           |                           |                        |                   |                   |                     |                                 |                                  |   |                   |            |           |       |
| 🗇 SIRKULASI                            | DAPTAR JUDUL EKSEMPLAR                    |                           |                        |                   |                   |                     |                                 |                                  |   |                   |            |           |       |
| L KEANGGOTA                            |                                           |                           |                        |                   |                   |                     |                                 |                                  |   |                   |            |           |       |
| P MASTER FILE                          | 🔲 PEMINJAMAN BERDASARKAN KLAS             |                           |                        |                   |                   |                     |                                 |                                  |   | ~                 |            |           |       |
| INVENTARISASI                          |                                           |                           |                        |                   |                   |                     |                                 |                                  |   |                   |            |           |       |
| 😑 SISTEM                               | E DAFTAR PEMINJAMAN ANGGOTA               |                           |                        |                   |                   |                     |                                 | Total                            |   |                   |            | 9         | 92154 |
| DELAPORAN                              |                                           |                           |                        | -                 |                   |                     |                                 | New New                          |   |                   |            |           | 1665  |
| III KENDALI TERBITAN BERSERI           | = stieven stminiewen                      | 10 04                     | 10 05                  | 210               | 06/10             | 07/10               | 09/10                           | Kembali                          |   |                   |            | 9         | 10489 |
|                                        |                                           |                           |                        |                   |                   |                     |                                 | Perpanjang                       |   |                   |            |           | 406   |
| 30 KELUAR                              |                                           | 50                        |                        |                   |                   |                     |                                 | Neteriambatan                    |   |                   |            |           | 0820  |
|                                        |                                           |                           | 22                     |                   |                   |                     | 1005                            |                                  |   | 1 007             |            |           |       |
|                                        |                                           |                           | 33<br>Total            | l of items        |                   |                     | Lent                            |                                  | 1 | s1,997<br>ersedia |            |           |       |
|                                        |                                           |                           |                        |                   |                   |                     |                                 |                                  |   |                   |            |           |       |
|                                        |                                           | a la sua Managina         |                        |                   |                   |                     |                                 |                                  |   | _                 |            |           |       |
|                                        |                                           | v                         |                        |                   |                   |                     |                                 |                                  |   | -                 | SECLAN D   | NGAN ANG  | GOTA  |

Daftar Judul dan Daftar Judul Eksemplar 1

# 7.6.1 Daftar Judul

Submenu Daftar Judul digunakan untuk melihat jumlah koleksi perpustakaan berdasarkan judul.

Langkah membuat daftar judul dalam SLiMS adalah sebagai berikut:

- 1. Klik menu Pelaporan, lalu pilih submenu Daftar Judul.
- Pada kolom Judul/ISBN, dapat dilakukan pencarian koleksi melalui judul koleksi atau nomor ISBN dengan cara ketikkan judul koleksi/nomor ISBN yang akan cari, lalu klik Terapkan Filter. Maka akan muncul koleksi yang kita cari sesuai judul atau nomor ISBN.

| 😑 Senayan :: Library Automation | sx +                                                                                                    |         |                           |                                                                                                   |                     | 8 <b>-</b>   | <b>a</b> : |
|---------------------------------|----------------------------------------------------------------------------------------------------|---------|---------------------------|---------------------------------------------------------------------------------------------------|---------------------|--------------|------------|
| ↔ ∀ ⊕                           | (i) localhost:8089/akasia/admin/index.php                                                                              |         |                           | 80% … 🛡 🏠                                                                                         |                     | M            |            |
|                                 | DAFTAR JUDUL                                                                                                    |         |                           | And                                                                                               | a saat ini masuk se | ebagai Admir | 0          |
| ADMIN                           | Filter Laporan                                                                                                    |         |                           |                                                                                                   |                     |              |            |
| # PINTASAN                      | judu///SBN                                                                                                    |         |                           |                                                                                                   |                     |              |            |
| 2 DASHBOARD                     |                                                                                                    |         |                           |                                                                                                   |                     |              |            |
| C OPAC                          | TUNUUKAN OPSI FILTER LEBIH BANYAK TERAPKAN FILTER                                                                      |         |                           |                                                                                                   |                     |              |            |
| BIBLIOGRAPHY                    |                                                                                                    |         |                           |                                                                                                   |                     |              |            |
| SIRKULASI                       |                                                                                                    |         |                           |                                                                                                   |                     |              |            |
| KEANGGOTAAN                     | 16 cantuman ditemukan. Menampilkan halaman 1 (20 cantuman setiap                                                       | halamar | nnya) CETAK HALAS         | RAN INI                                                                                           |                     |              | î          |
| / MASTER FILE                   | New York                                                                                                    | 100000  |                           |                                                                                                   |                     |              |            |
| INVENTARISASI                   | JUDUL                                                                                                    | SALIN   | TEMPAT TERBIT             | PENERBIT                                                                                          | 158N/155N           | NO. PANGG    | нс.)       |
| III SISTEM                      | Ajax : creating Web pages with asynchronous JavaScript and XML<br>Waychowsky: Edmond                                   | 1       | Upper Saddle River,<br>NJ | Prentice Hall                                                                                     | 9780132272674       | 006.7/86-22  | Woy a      |
| PELAPORAN                       | Cathedral and the Bazaar: Musings on Linux and Open Source by an Accidental<br>Revolutionary                           | 2       | Sebastopol, CA            | OReilly                                                                                           | 0-596-00108-8       | 005.4/3222 8 | łay c      |
| 🗰 KENDALI TERBITAN BERSERI      | Raymond, Eric                                                                                                    |         |                           |                                                                                                   |                     |              |            |
| 36 KELUAR                       | Corruption and development.<br>Robinson, Mark                                                                          | 1       | London                    | Taylor & Francis Inc.                                                                             | 9780714649023       | 364.1 Rob c  |            |
|                                 | Corruption and development : the anti-corruption campaigns<br>Bracking, Sarah                                          | 1       | New York                  | Palgrave Macmillan                                                                                | 0230525504          | 364.1 Bra c  |            |
|                                 | Information Architecture for the World Wide Web: Designing Large-Scale Web Sites<br>Marville, Pater - Rosenfeld, Louis | 0       | Cambridge, Mass           | OReilly                                                                                           | 9780596000356       | 006.7-22 Mo  | e).        |
|                                 | Ketahanan budaya : pemikiran dan wacana<br>Amir, Chaldir - Athar, Muhammad                                             | 2       | jakarta                   | Kementerian Pendidikan dan Kebudayaan, Balitbang, Pusat Penelitian dan Pengembangan<br>Kebudayaan | 9,78602E+12         | LR 959.8 KET |            |
|                                 | NAMES SET OF DESCRIPTION OF STREET,                                                                                    |         |                           | vasnestymasov.                                                                                    |                     |              | NGGOTA     |

Daftar Judul dan Daftar Judul Eksemplar 2

 Selain pencarian melalui Judul/ISBN, pencarian koleksi juga dapat dilakukan melalui Pengarang, Klasifikasi, GMD, Tipe Koleksi, Bahasa, Lokasi, dan Tahun Terbit dengan klik pada Tunjukan Opsi Filter Lebih Banyak. Lalu isi kolom sesuai dengan filter yang dipilih, kemudian klik Terapkan Filter.

| 🗧 🖯 🖯 Perpustakaan Kemendikbud   | +                                                                                                    |                                                     | - 0 💌                                         |
|----------------------------------|----------------------------------------------------------------------------------------------------|-----------------------------------------------------|-----------------------------------------------|
| 🗲 🛈 🖋 🖬 118.98.232.10/slims8_aka | siia/admin/index.php                                                                                                    | C Q Search                                          | ☆ 自 ♥ ↓ ★ ♥ ● ■ - 発 三                         |
| 😑 Library Automation L 😕 Perpust | akaan SMA Ne 😰 Zimbra Web Client Sig 📒 🐸 Aplikasi Perkantoran E 🎦 Statistics - Repositori I 😹 OCLC Classify an Ex 🛍 Sistem Inform | si Keha 🔝 VUC NLB- Search 🍈 Hunter x Hunter Man 🕬 I | List All Variety Show 😵 Jurnal & Buku - Borob |
|                                  | DAFTAR JUDUL                                                                                                    |                                                     | Anda saat ini masuk sebagai Admin 💿           |
| ADMIN                            | Riter Laporan                                                                                                    |                                                     |                                               |
| 🕫 PINTASAN                       | Judul/ISBN                                                                                                    |                                                     |                                               |
| DASHBQARD                        |                                                                                                    |                                                     |                                               |
| 🖵 орас                           | Pengarang                                                                                                    |                                                     |                                               |
| E BIELIOGRAPHY                   | Klasifikasi                                                                                                    |                                                     |                                               |
| SIRKULASI                        | GMD                                                                                                    |                                                     |                                               |
| A KEANGGOTAAN                    | SEMUA<br>Sound Recording                                                                                                    |                                                     |                                               |
| / MASTER FILE                    | Text<br>Video recording<br>Book a Video                                                                                           |                                                     |                                               |
| INVENTARISASI                    | Tipe Koleksi                                                                                                    |                                                     |                                               |
| III SISTEM                       | SEMUA AV                                                                                                    |                                                     |                                               |
| PELAPORAN                        | LEN REF<br>AVR                                                                                                    |                                                     |                                               |
| KENDALI TERBITAN BERSERI         | Bahasa                                                                                                    |                                                     |                                               |
| 3 KELUAR                         |                                                                                                    |                                                     |                                               |
|                                  | SFMUA Y                                                                                                    |                                                     |                                               |
|                                  | Publish year                                                                                                    |                                                     |                                               |
|                                  | c warmer i Zizhei.                                                                                                    |                                                     |                                               |
|                                  | Cantuman per halaman                                                                                                    |                                                     |                                               |
|                                  | 20                                                                                                    |                                                     |                                               |
|                                  | Buat antara 20 dan 200                                                                                                    |                                                     |                                               |
|                                  | TUNJUKAN OPSI PILTER LEBIH BANYAK TEBABKAN FILTER                                                                                 |                                                     | MEMULAI OBROLAN DENGAN ANGGOTA                |

Daftar Judul dan Daftar Judul Eksemplar 3

4. Pada filter kolom **GMD** dan **Tipe Koleksi**, pencarian dapat dilakukan pada lebih dari satu pilihan jenis GMD atau Tipe Koleksi. Hal ini dapat dilakukan dengan memilih terlebih dahulu

salah satu pilihan jenis GMD atau Tipe Koleksi, lau tekan dan tahan tombol **Ctrl**, kemudian pilih kembali jenis GMD dan Tipe Koleksi yang ingin dicari.

| 🕤 😔 Perpustakaan Kemendikbusi 🗙   | (+                                                                                                    |                                                                      | - 0                                   |
|-----------------------------------|----------------------------------------------------------------------------------------------------|----------------------------------------------------------------------|---------------------------------------|
| 🗲 🛈 🏓 118.98.232.10/slims8_akasia | /admin/index.php                                                                                                    | C Q Search                                                           | 🕸 🗇 🗣 🛊 🕥 🖻 🖷 - 🐼 🚍                   |
| 😑 Library Automation L 😑 Perpus   | takaan SMA Ne 💈 Zimbra Web Client Sig 🍍 📟 Aplikasi Perkantoran E 🤷 Statistics - Repositori I 🕺 OCLC Classify an Ex 🏨 Sistem Informasi | Keha 🔝 VUC NLB- Search 🌐 Hunter x Hunter Man 🕬 List All Variety Show | 💿 Jurnal & Buku - Borob               |
|                                   | DAFTAR JUDUL                                                                                                    |                                                                      | Anda saat ini masuk sebagai Admin 🛛 🔴 |
| ADMIN                             | Filter Laporan                                                                                                    |                                                                      |                                       |
| # PINTASAN                        | JudulrisBN                                                                                                    |                                                                      |                                       |
| DASHBOARD                         |                                                                                                    |                                                                      |                                       |
| 🖵 орас                            | Pengarang                                                                                                    |                                                                      |                                       |
| EIBLIOGRAPHY                      | Klasifikasi                                                                                                    |                                                                      |                                       |
| SIRKULASI                         | GMD                                                                                                    |                                                                      |                                       |
| 🛔 KEANGGOTAAN                     | SEMUA                                                                                                    |                                                                      |                                       |
| P MASTER FILE                     | Text<br>Video recording<br>Book + Video                                                                                               |                                                                      |                                       |
| III INVENTARISASI                 | <ul> <li>Tekan latifi dan klik untuk memilih lebih dari satu<br/>Koleksi</li> </ul>                                                   |                                                                      |                                       |
| SISTEM                            | SEMUA * A                                                                                                    |                                                                      |                                       |
| PELAPORAN                         | REF<br>AVR                                                                                                    |                                                                      |                                       |
| KENDALI TERBITAN BERSERI          | Bahasa                                                                                                    |                                                                      |                                       |
| I KELUAR                          | ×                                                                                                    |                                                                      |                                       |
|                                   | Lokasi                                                                                                    |                                                                      |                                       |
|                                   | SEMUA V                                                                                                    |                                                                      |                                       |
|                                   | Publish year                                                                                                    |                                                                      |                                       |
|                                   | Cantuman per halaman                                                                                                    |                                                                      |                                       |
|                                   | 20                                                                                                    |                                                                      |                                       |
|                                   | Buat antara 20 dan 200                                                                                                    |                                                                      |                                       |
|                                   | TUNJUKAN ODSI FILTER LEBIH BANYAK. TERADIKAN FILTER                                                                                   |                                                                      | MCMULAI OBROLAN DENGAN ANGGOTA        |

Daftar Judul dan Daftar Judul Eksemplar 4

| 😣 Perpustakaan Kemendikbud 🗙      | +                                                                                                    |                                                    | - 0                                           |
|-----------------------------------|----------------------------------------------------------------------------------------------------|----------------------------------------------------|-----------------------------------------------|
| 🗲 🛈 118.98.232.10/slims8_akasia/a | odmin/index.php                                                                                                    | C Q Search                                         | 公白 🗢 🕇 单 🗎 - 🕺                                |
| 😣 Library Automation L 😣 Perpu    | ustakaan SMA Ne 💈 Zimbra Web Client Sig 🍐 🖾 Aplikasi Perkantoran E 脂 Statistics - Repositori I 😹 OCLC Classify an Ex 🕮 Sistem Inform | isi Keha 🚾 VUC NLB- Search 🍈 Hunter x Hunter Man 🕬 | List All Variety Show 🚷 Jurnal & Buku - Borob |
| $\bigcirc$                        | DAFTAR JUDUL                                                                                                    |                                                    | Anda saat ini masuk sebagai Admin 🗧           |
|                                   | Filter Laporan                                                                                                    |                                                    |                                               |
|                                   | Judul/ISBN                                                                                                    |                                                    |                                               |
|                                   |                                                                                                    |                                                    |                                               |
|                                   | Pengarang                                                                                                    |                                                    |                                               |
|                                   | Klasifikasi                                                                                                    |                                                    |                                               |
|                                   | GMD                                                                                                    |                                                    |                                               |
|                                   | SEMUA A<br>Sound Recording                                                                                                    |                                                    |                                               |
|                                   | Text<br>Video recording                                                                                                    |                                                    |                                               |
|                                   | BOOK + VIDED  Tipe Koleksi                                                                                                    |                                                    |                                               |
|                                   | SEMUA AV                                                                                                    |                                                    |                                               |
|                                   |                                                                                                    |                                                    |                                               |
| 🔲 KENDALI TERBITAN BERDA          | Colors                                                                                                    |                                                    |                                               |
|                                   | v                                                                                                    |                                                    |                                               |
|                                   | SEMUA *                                                                                                    |                                                    |                                               |
|                                   | Publish year                                                                                                    |                                                    |                                               |
|                                   |                                                                                                    |                                                    |                                               |
|                                   | Cantuman per halaman                                                                                                    |                                                    |                                               |
|                                   | 20                                                                                                    |                                                    |                                               |
|                                   | Buat antara 20 dan 200                                                                                                    |                                                    |                                               |
|                                   | TUNJUKAN OPSI FILTER LEBIH BANYAK TERAPKAN FILTER                                                                                    |                                                    | MEMULAI OBROLAN DENGAN ANGGOT                 |

Daftar Judul dan Daftar Judul Eksemplar 5

 Selain mencari koleksi berdasarkan salah satu kolom filter, pencarian juga dapat dilakukan beberapa kolom filter. Sebagai contoh, mencari koleksi 'Kamus Berbahasa Inggris'. Klik pada Tunjukan Opsi Filter Lebih Banyak, di kolom judul tuliskan 'Kamus', di kolom 'GMD' pilih 'Text', di kolom 'Tipe Koleksi' pilih 'Reference', dan pada kolom 'Bahasa' pilih 'English'. Maka akan muncul koleksi Kamus Berbahasa Inggris sesuai pencarian.

| 🚽 😣 Perpustakaan Kemendikbud 🗙    |                                                                                                    |                                                                           | - 0                                   |
|-----------------------------------|----------------------------------------------------------------------------------------------------|---------------------------------------------------------------------------|---------------------------------------|
| ( ) 118.98.232.10/slims8_akasia/a | dmin/index.php                                                                                                    | C Q Search                                                                | ☆ 🗅 🗢 🛊 🌑 🖗 着 🗢 🗎 - 🐼 🚍               |
| 😑 Library Automation L 😑 Perput   | stakaan SMA Ne 💈 Zimbra Web Client Sig 🔋 🐸 Aplikasi Perkantoran E 🚹 Statistics - Repositori I 😹 OCLC Classify an Ex 🕮 Sistem Informs | si Keha 🔝 VUC NLB- Search 🌐 Hunter x Hunter Man 🕬 List All Variety Show - | 😚 Jurnal & Buku - Borob               |
|                                   | DAFTAR JUDUL                                                                                                    |                                                                           | Anda saat ini masuk sebagai Admin 🛛 🖗 |
| ADMIN                             | Filter Laporan                                                                                                    |                                                                           |                                       |
| # PINTASAN                        | judulr/SBN                                                                                                    |                                                                           |                                       |
| DASHBOARD                         | kamus 1                                                                                                    |                                                                           |                                       |
| Ф орас                            | Pengarang                                                                                                    |                                                                           |                                       |
| R BIBLIOGRAPHY                    | Klastfikasi                                                                                                    |                                                                           |                                       |
| SIRKULASI                         | GMD                                                                                                    |                                                                           |                                       |
| 👗 KEANGGOTAAN                     | SEMUA<br>Sound Recording                                                                                                    |                                                                           |                                       |
| # MASTER FILE                     | Text 2<br>Video recording                                                                                                    |                                                                           |                                       |
| INVENTARISASI                     | Book + Video   Tekan 'Ctri' dan klik untuk memilih lebih dari satu Tipe Koleksi                                                      |                                                                           |                                       |
| BISTEM                            | SEMILA AV                                                                                                    |                                                                           |                                       |
| DE PELAPORAN                      | LEN<br>REF<br>AVR                                                                                                    |                                                                           |                                       |
| KENDALI TERBITAN BERSERI          | Bahasa                                                                                                    |                                                                           |                                       |
| 36 KELUAR                         | English v 🔸 4                                                                                                    |                                                                           |                                       |
|                                   | SEMUA V                                                                                                    |                                                                           |                                       |
|                                   | Publish year                                                                                                    |                                                                           |                                       |
|                                   | Cantuman per halaman 5                                                                                                    |                                                                           |                                       |
|                                   | 20                                                                                                    |                                                                           |                                       |
|                                   | Buat antara 20 dan 200                                                                                                    |                                                                           |                                       |
|                                   | TUNJUKAN ODSI FILTER LEBIH BANYAK TERABKAN FILTER                                                                                    |                                                                           | WEMULAI OBROLAN DENGAN ANGGOTA        |

Daftar Judul dan Daftar Judul Eksemplar 6

6. Banyaknya cantuman yang ditampilkan pada laporan Daftar Judul dapat disesuaikan dengan cara klik pada Tunjukan Opsi Filter Lebih Banyak, kemudian isi kolom Cantuman Per Halaman dengan jumlah cantuman yang ingin dimunculkan di dalam satu halaman, lalu klik Terapkan Filter. Maka pada jumlah cantuman laporan pencarian akan muncul sesuai dengan jumlah yang diinginkan.

| 🗧 😔 Perpustakaan Kernendikbud | × (+                                                                                                    |                                                       |                                                 |
|-------------------------------|----------------------------------------------------------------------------------------------------|-------------------------------------------------------|-------------------------------------------------|
| (i) ₽ ≝ 118.98.232.10/slimit  | s8_skasia/admin/index.php                                                                                                    | C Q Search                                            | 수 自 🗢 🖡 🔷 🤌 🖩 - 😣 🚍                             |
| 😑 Library Automation L 😁 Pe   | erpustakaan SMA Ne 😰 Zimbra Web Client Sig 👋 🛤 Aplikasi Perkantoran E 🏦 Statistics - Repositori I 😹 OCLC Classify an Ex 🛍 Sistem Ir | nformasi Keha 🚾 VUC NLB- Search 🏐 Hunter x Hunter Man | 🕬 List All Variety Show 😵 Jurnal & Buku - Borob |
| $\bigcirc$                    | DAFTAR JUDUL                                                                                                    |                                                       | Anda saat ini masuk sebagai Admin 🛛 😡           |
| ADMIN                         | Filter Laporan                                                                                                    |                                                       |                                                 |
|                               | Judul//SBN                                                                                                    |                                                       |                                                 |
|                               |                                                                                                    |                                                       |                                                 |
|                               | Pengarang                                                                                                    |                                                       |                                                 |
|                               | Klasifikasi                                                                                                    |                                                       |                                                 |
|                               | GMD                                                                                                    |                                                       |                                                 |
|                               | SEMUA A<br>Sound Recording                                                                                                    |                                                       |                                                 |
|                               | Text<br>Video recording                                                                                                    |                                                       |                                                 |
|                               | Book • Video V Tekan (201' dan klik untuk memilih lebih dari satu<br>Tipe Koleksi                                                   |                                                       |                                                 |
|                               | SEMUA AV                                                                                                    |                                                       |                                                 |
|                               | LEN                                                                                                    |                                                       |                                                 |
|                               | FFE) Bahasa                                                                                                    |                                                       |                                                 |
|                               | v .                                                                                                    |                                                       |                                                 |
|                               | SEMUA V                                                                                                    |                                                       |                                                 |
|                               | Publish year                                                                                                    |                                                       |                                                 |
|                               | Cantuman per halaman                                                                                                    |                                                       |                                                 |
|                               | 20.                                                                                                    |                                                       |                                                 |
|                               | Buat antara 20 dan 200                                                                                                    |                                                       |                                                 |
|                               | TUNJUKAN OPSI FILTER LEBIH BANYAK                                                                                                   |                                                       | ULUULAI DEBOLAN DENGAN ANGGOTA                  |

Daftar Judul dan Daftar Judul Eksemplar 7

7. Hasil laporan Daftar Judul dapat dicetak/diprint dengan klik pada **Cetak Halaman Ini**, kemudian akan muncul kotak dialog, lalu pilih **Print** dan **OK**.

| 😣 Perpustakaan Kemendikbud 🗙        | +                                                                                                    |               |                                                            |                           | -                | a ×   |
|-------------------------------------|----------------------------------------------------------------------------------------------------|---------------|------------------------------------------------------------|---------------------------|------------------|-------|
| ( ) 118.98.232.10/slims8_akasia/adm | in/index.php                                                                                                    | C             | R. Search                                                  | ☆白♡↓☆                     | • # •            | 68 ≡  |
| 😑 Library Automation L 😑 Perpustal  | xaan SMA Ne 💈 Zimbra Web Client Sig., 🍍 🐸 Aplikasi Perkantoran E 🎦 Statistics - Repositori I 😹 OCLC Classify an Ex 👪 Sistem Informasi Ke             | ha 🔝 VUC NLB- | Search 🌐 Hunterx Hunter Man 🕬 List All Variety Show        | r 💿 Jurnal & Buku - Borob |                  |       |
|                                     | SEMUA V<br>Publish year                                                                                                    |               |                                                            |                           |                  |       |
|                                     | Cantuman per halaman                                                                                                    |               |                                                            |                           |                  |       |
|                                     | 20                                                                                                    |               |                                                            |                           |                  |       |
|                                     | Buat antara 20 dan 200                                                                                                    |               |                                                            |                           |                  |       |
|                                     | TUNJUKAN ODSI FILTER LEBIH BANYAK TERAPKAN FILTER                                                                                                    |               |                                                            |                           |                  |       |
|                                     | 1 2 3 4 5 6 7 8 9 10 Berluznye Helemen Althr                                                                                                    |               |                                                            |                           |                  |       |
|                                     |                                                                                                    |               | _                                                          |                           |                  | ^     |
|                                     | 26826 cantuman ditemukan. Menamplikan halaman 1 (20 cantuman setiap halaminnya) cetak iku kukaka ini                                                 | 2             |                                                            |                           |                  | _     |
|                                     | Indur                                                                                                    |               |                                                            |                           |                  |       |
|                                     | Waring' jaring nelayan: pengetahuan tradisional penangkapan ikan kabupaten Cirebon<br>Henyania, Agus - Rossiyat, Ani - Naisiyanti, Yandi - [at. al.] | 2 Indone      | sia Direktorat Kepercayaan Kepada Tuhan Yan<br>dan Tradisi | g Maha Esa 9786027403925  |                  |       |
|                                     | "Kosu wena ale one ken" film dokumenter upacara tanam & panen padi: masyarakat Tana Wolo desa Nginamanu kecamatan Wolo Meze                          | 1             | PT. Cahaya Kristal Media Utama                             |                           | AV 630.9598 KOS  | 6     |
|                                     | kabupaten Ngada-Flores NTT (DVD)                                                                                                    |               |                                                            |                           |                  |       |
|                                     | "L" is for lawless<br>Grafton, Sue                                                                                                    | 1             | Macmillan.                                                 | 1405057785                | LEN 428.75 SRG   |       |
|                                     | *This is I Craig Brown /Craig Browm                                                                                                    | 1             | Ebury Press                                                | 0091888077                | LEN 828.914 BRC  | £.    |
|                                     | #1 professional general affair: panduan bagian umum perusahaan modern<br>Hambudi, Teguh                                                              | 2             | Visimedia                                                  | 9789790652415             | LEN 651 HAM      |       |
|                                     | am Charlotte Simmons<br>Wolfe, Tom                                                                                                    | 1             | Farrar, Straus, Giroux; New York                           | 0374281580                | LEN FICTION WO   | 6     |
|                                     | 1, 2, 3, Selamatkan teman-teman bimal mengenal dan menghitung angka                                                                                  | 1 Bandu       | g Naura                                                    | 9786023852352             | LEN JUNIOR FICTI | on 🗸  |
|                                     | Perputakaan Kemendikbud - Biro Komunikasi dan Layanan Masyarakat                                                                                     |               |                                                            | MEMOLAL BOR               | ILAN DENGAN AN   | 66074 |

Daftar Judul dan Daftar Judul Eksemplar 8

8. Selain dicetak/diprint, hasil laporan Daftar Judul juga dapat diekspor ke dalam format *spreadsheet* dengan klik **Ekspor ke Format Spreadsheet**, dan file *spreadsheet* akan otomatis terunduh ke dalam komputer.

| 🕂 🍋 🧱 D                             | ● ⑦ ∞]·¤] ₽<br>+                                                                                                    |                          |                                            |                                         | - <b>8</b> a (      | ENG 9:13 AM<br>US 11/10/2017<br>- II × |
|-------------------------------------|----------------------------------------------------------------------------------------------------|--------------------------|--------------------------------------------|-----------------------------------------|---------------------|----------------------------------------|
| 🗲 🛈 🖀 118.98.232.10/slims8_akasia/a | dmin/index.php                                                                                                    |                          | C Q Search                                 | ☆ 自 ♥                                   | 4 A 🕲 🦻 🛙           | • 🕫 🔳                                  |
| Elibrary Automation L 😑 Perpustak   | aza MAN Kaz. 🔮 Zimba Web Clear Sig. 🦌 🥙 Apitasi Perkanteran E. 🟠 Satatics - Repostor L. 🧭 OQLC Clearly an E<br>English<br>Uchasi<br>SEMUA<br>Publish year | 👝 🏙 Sistem Informasi Keh | a 📧 WC NLB-Search 🌐 Hunterx Hunter Man 👐 L | ist All Variety Show - 🔜 😵 Jurnal & Buk | ru - Berob          |                                        |
| I PINTASAN                          |                                                                                                    |                          |                                            |                                         |                     |                                        |
| dashegard                           | Cantuman per halaman<br>20                                                                                                    |                          |                                            |                                         |                     |                                        |
| 📮 орас                              | Buat antara 20 dan 200                                                                                                    |                          |                                            |                                         |                     |                                        |
| M BIBLIDGRAPHY                      | TUNJUKAN OPSI FILTER LEBIH BANYAK TERAPKAN FILTER                                                                                                    |                          |                                            |                                         |                     |                                        |
| SIRKULASI                           |                                                                                                    |                          |                                            |                                         |                     |                                        |
| & KEANGGOTAAN                       | Kamus inggris indonesia (An English-Indonesian Dictionary)                                                                                                | 1                        | Gramedia Pustaka Ut                        | ama 9796864525                          | REF 499 22103 ECH   | Ŷ                                      |
| / MASTER FILE                       | ecnos, jonn n snany, Hassan                                                                                                    |                          |                                            |                                         |                     |                                        |
| INVENTARISASI                       | Kamus Italia Indonesia - disertai Tata Bahasa Italia Ringkas<br>Rival, S. Faizah Soenoto Rival                                                            | 1                        | Gramedia Pustaka Ut                        | ama 9796054094                          | REF 453 RIV         |                                        |
| SISTEM                              | Kamus Jepang-Indonesia<br>Matsuura, Kenji                                                                                                    | 2                        | Gramedia Pustaka Ut                        | ama 9792215344                          | REF 495.63 MAT      |                                        |
| PELAPORAN                           | Kamus Jerman Indonesia<br>Heruken SJ, Adolf                                                                                                    | ť                        | Gramedia Pustaka Ut                        | ama 9794031710                          | REF 433 HEU         |                                        |
| KENDALI TERBITAN BERSERI            | Kamus Kata Serapan<br>Marrinas, Surawan                                                                                                    | 1                        | Gramedia Pustaka Ut                        | ama 9796864460                          | REF 499.2213 MAR    |                                        |
| 36 KELUAR                           | Kamus Langkap Indonesia- Inggris (A Comprehensive Indonesian-English Dictionary)<br>Steivens-Man M Schmidgail: Fellings, A. Ed.                           | 2                        | Ohio University Press                      | 9794333875                              | REF 499.22103 STE   |                                        |
|                                     | Kamus Pelajar : Sekolah Lanjutan Tingkat Atas                                                                                                    | 1                        | Pusat Bahasa                               | 9796853078                              | REF 499.2133 KAM    |                                        |
|                                     | Kamus Populer Mandarin Indonesia<br>Councel v.B.                                                                                                    | 1                        | Gramedia Pustaka Ut                        | ama 9795869497                          | REF 495.13 SUH      |                                        |
|                                     | EKSPOR KE FORMAT SPRADSHEET                                                                                                    |                          |                                            |                                         |                     | •                                      |
|                                     | Perpustakaan kemeruktuu - Biro Komunikasi dan Layanan Masyarakat                                                                                          |                          |                                            | 4 E 6                                   | AULAI OBROLAN DENGA | N ANGGOTA                              |

Daftar Judul dan Daftar Judul Eksemplar 9

# 7.6.2 Daftar Judul Eksemplar

Submenu **Daftar Judul Eksemplar** digunakan untuk melihat jumlah koleksi perpustakaan berdasarkan judul yang memiliki eksemplar.

Langkah membuat daftar judul eksemplar dalam SLiMS adalah sebagai berikut:

- 1. Klik menu Pelaporan, lalu pilih submenu Daftar Judul Eksemplar.
- Pada kolom Judul/ISBN, dapat dilakukan pencarian koleksi melalui judul koleksi atau nomor ISBN dengan cara ketikkan judul koleksi/nomor ISBN yang akan cari, lalu klik Terapkan Filter. Maka akan muncul koleksi yang kita cari sesuai judul atau nomor ISBN.

| 😣 Senayan :: Library Automation | 15 × +                 |                                                                                                    |              |                  | - 0                            |                    |
|---------------------------------|------------------------|----------------------------------------------------------------------------------------------------|--------------|------------------|--------------------------------|--------------------|
| ← → ♂ ⓓ                         | (i) localho            | st 8089/akasia/admin/index.php                                                                             | 80%          | … ◙ ☆            | III\ 🗉 🖻                       | <b>3</b> ≡         |
|                                 | ■ DAFTAR JUI           | DUL EKSEMPLAR                                                                                              |              | Anda saat        | ini masuk sebagai <b>Admin</b> | 0                  |
| ADMIN                           | Filter Laporan         |                                                                                                    |              |                  |                                |                    |
| 🖷 PINTASAN                      | ludul/ISBN             |                                                                                                    |              |                  |                                |                    |
| 🐵 DASHBOARD                     |                        |                                                                                                    |              |                  |                                |                    |
| 📮 орас                          | TUNJUKAN OPSI FILTER L | EBIH BANYAK TERAPKAN FILTER                                                                                |              |                  |                                |                    |
| BIBLIOGRAPHY                    |                        |                                                                                                    |              |                  |                                |                    |
| © SIRKULASI                     |                        |                                                                                                    |              |                  |                                |                    |
| 👗 KEANGGOTAAN                   | 12 cantuman ditemuk    | an. Menampilkan halaman 1 (20 cantuman setiap halamannya)                                                  |              |                  |                                | ^                  |
| / MASTER FILE                   |                        |                                                                                                    |              |                  |                                | a 11               |
| INVENTARISASI                   | KODE EKSEMPLAR         | lopar                                                                                                    | TIPE KOLEKSI | STATUS EKSEMPLAR | NO. PANGGIL                    |                    |
| SISTEM                          | B00001                 | Ajax : creating Web pages with asynchronous JavaScript and XML<br>Woychowsky, Edmond                       | Reference    | Tersedia         | 006.7/86-22 Woy a              |                    |
| PELAPORAN                       | B00007                 | Cathedral and the Bazaar: Musings on Linux and Open Source by an Accidental Revolutionary<br>Raymond, Eric | Reference    | Tersedia         | 005.4/3222 Ray c               |                    |
| KENDALI TERBITAN BERSERI        | B00008                 | Cathedral and the Bazaar: Musings on Linux and Open Source by an Accidental Revolutionary<br>Ramond. Fric  | Reference    | Tersedia         | 005.4/3222 Ray c               | - 11               |
| 36 KELUAR                       | 800006                 | Corruption and development.<br>Robinson, Mark                                                              | Reference    | Tersedia         | 364.1 Rob c                    |                    |
|                                 | 800005                 | Corruption and development : the anti-corruption campaigns<br>Bracking Sarah                               | Reference    | Tersedia         | 364.1 Bra c                    |                    |
|                                 | 0001                   | Ketahanan budaya : pemikiran dan wacana<br>Amir, Chaidir - Athar, Muhammad                                 |              | _                | LR 959.8 KET                   | _                  |
|                                 |                        |                                                                                                    |              | MEMULA           | I OBROLAN DENGAN ANGO          | ота <sup>2</sup> . |

Daftar Judul dan Daftar Judul Eksemplar 10

- 3. Cara pencarian pada **Daftar Judul Eksemplar** hampir sama dengan pencarian pada **Daftar Judul**. Perbedaan terletak pada adanya kolom **Kode Eksemplar** untuk mencari koleksi berdasarkan kode eksemplar yang dimiliki.
- 4. Data Daftar Judul Eksemplar dapat dicetak/diprint dengan klik pada **Cetak Halaman Ini**, kemudian akan muncul kotak dialog, lalu pilih **Print** dan **OK**.
- 5. Selain dicetak/diprint, Data Daftar Judul Eksemplar juga dapat diekspor ke dalam format *spreadsheet* dengan klik **Ekspor ke Format Spreadsheet**, dan file *spreadsheet* akan otomatis terunduh ke dalam komputer.

| 😣 Perpustakaan Kemendikbud 🗙        | +                                                                                                    |                                                 | - 0 💌                                           |
|-------------------------------------|----------------------------------------------------------------------------------------------------|-------------------------------------------------|-------------------------------------------------|
| 🗲 🛈 118.98.232.10/slims8_akasia/adr | nin/index.php                                                                                                    | C Q, Search                                     | 合自 🗢 🖡 单 🖗 🖷 🕫 🗮 🗧 😥 🚍                          |
| 😣 Library Automation L., 😣 Perpust  | akaan SMA Ne 😰 Zimbra Web Client Sig 📒 🖾 Aplikasi Perkantoran E 🚹 Statistics - Repositori I 😹 OCLC Clessify an Ex 👭 Sistem Informa | si Keha 🛐 VUC NLB- Search 🍈 Hunter x Hunter Man | 🕬 List All Variety Show 😚 Jurnal & Buku - Borob |
| LOWIN .                             | DAFTAR JUDUL EKSEMPLAR                                                                                                    |                                                 | Anda saat ini masuk sebagai Admin 🛛 0           |
| # PINTASAN                          | ludu//SBN                                                                                                    |                                                 |                                                 |
| C DASHBOARD                         |                                                                                                    |                                                 |                                                 |
| Ф орже                              | Kode Eksemplar                                                                                                    |                                                 |                                                 |
| R BIBLIOGRAPHY                      | Noothoy                                                                                                    |                                                 |                                                 |
| SIRKULASI                           | GMD                                                                                                    |                                                 |                                                 |
| 👗 KEANGGOTAAN                       | SEMUA<br>Sound Recording                                                                                                    |                                                 |                                                 |
| P. MASTER FILE                      | Text<br>Video recording<br>Book - Video                                                                                            |                                                 |                                                 |
| INVENTARISASI                       | Tekan 'Ctrl' dan klik untuk memilih lebih dari satu<br>Tipe Koleksi                                                                |                                                 |                                                 |
| SISTEM                              | SEMUA AV                                                                                                    |                                                 |                                                 |
| DELAPORAN                           | LEN<br>REF<br>AVR                                                                                                    |                                                 |                                                 |
| KENDALI TERBITAN BERSERI            | Status Eksemplar                                                                                                    |                                                 |                                                 |
| 36 KELUAR                           | SEMUA V                                                                                                    |                                                 |                                                 |
|                                     | SEMUA v                                                                                                    |                                                 |                                                 |
|                                     | Publish year                                                                                                    |                                                 |                                                 |
|                                     | Cantuman per halaman                                                                                                    |                                                 |                                                 |
|                                     | 20                                                                                                    |                                                 |                                                 |
|                                     | Buat antara 20 dan 200                                                                                                    |                                                 |                                                 |
|                                     | TUNJUKAN OPSI FILTER LEBIH BANYAK TERABKAN FILTER                                                                                  |                                                 | WEMULA: OBROLAN DENGAN ANGGOTA                  |

Daftar Judul dan Daftar Judul Eksemplar 11

## 7.7 Peminjaman Berdasarkan klasifikasi

Informasi peminjaman berdasarkan klasifikasi bisa diketahui melalui submenu **Peminjaman Berdasarkan Klasifikasi** di aplikasi SLiMS. Dengan fasilitas ini dapat diketahui subjek apa yang paling banyak dipinjam oleh pemustaka. Jumlah peminjaman berdasarkan klasifikasi dapat dijadikan salah satu acuan untuk mengetahui kebutuhan dan minat pemustaka guna bahan pengembangan koleksi perpustakaan.

Langkah untuk mendapatkan jumlah koleksi yang dipinjam berdasarkan klasifikasi adalah sebagai berikut:

- 1. Klik menu Pelaporan, lalu pilih submenu Peminjaman Berdasarkan Klasifikasi.
- 2. Pada kolom Klasifikasi, pilih nomor kelas yang ingin di cari jumlah peminjamanya.
- 3. Kemudian klik **Terapkan Filter**.
- 4. Akan muncul data peminjaman berdasarkan klasifikasi sesuai dengan tahun berjalan.

| 😑 Senayan :: Library Automation S 🗙                               | +                         |               |               |              |               |              |     |   |   |         |             |                   | -        | ٥     | × |
|-------------------------------------------------------------------|---------------------------|---------------|---------------|--------------|---------------|--------------|-----|---|---|---------|-------------|-------------------|----------|-------|---|
| $\overleftarrow{\bullet}$ $\rightarrow$ $\overleftarrow{\bullet}$ | i localhost:8089/ak       | asia/admin/ir | ndex.php      |              |               |              |     |   |   | 90% *** | ☑ ☆         |                   | III\ 🖸   |       | ≡ |
|                                                                   | ■ PEMINJAMAN              | BERDAS        | ARKAN KI      | ASIFIKASI    |               |              |     |   |   |         | Anda saa    | t ini masuk sebag | ai Admin | 0     | ^ |
| ADMIN                                                             | Filter Laporan            |               |               |              |               |              |     |   |   |         |             |                   |          |       |   |
| # PINTASAN                                                        | Klasifikasi               |               |               |              |               |              |     |   |   |         |             |                   |          |       | 1 |
| 🚳 DASHBOARD                                                       | Kelas7 v                  |               |               |              |               |              |     |   |   |         |             |                   |          |       |   |
| 🖵 ОРАС                                                            | TUNJUKAN OPSI FILTER LEBI | H BANYAK      | TERAPKAN FILT | ER           |               |              |     |   |   |         |             |                   |          |       |   |
| BIBLIOGRAPHY                                                      |                           |               |               |              |               |              |     |   |   |         |             |                   |          | ,     | ^ |
| 🕘 SIRKULASI                                                       | Loan Recap By Class 7 fo  | or year 2017  | CETAK HAL     | AMAN INI EKS | SPOR KE FORMA | T SPREADSHEL | E T |   |   |         |             |                   |          | _     |   |
| 🚔 KEANGGOTAAN                                                     | KLASIFIKASI               |               |               |              |               |              |     |   |   |         |             |                   |          |       |   |
| 🖉 MASTER FILE                                                     | 700                       | 0             | 0             | 0            | 0             | 0            | 0   | 0 | 0 | 0       | 0           | 0                 | 0        |       |   |
| INVENTARISASI                                                     | 700                       | 0             | 0             | 0            | 0             | 0            | 0   | 0 | 0 | 0       | 0           | 0                 | 0        |       |   |
| SISTEM                                                            | 710                       | 0             | 0             | 0            | 0             | 0            | 0   | 0 | 0 | 0       | 0           | 0                 | 0        |       |   |
| PELAPORAN                                                         | 720                       | 0             | 0             | 0            | 0             | 0            | 0   | 0 | 0 | 0       | 0           | 0                 | 0        |       |   |
| KENDALI TERBITAN BERSERI                                          | 730                       | 0             | 0             | 0            | 0             | 0            | 0   | 0 | 0 | 0       | 0           | 0                 | 0        |       |   |
| 36 KELUAR                                                         | 740                       | 0             | 0             | 0            | 0             | 0            | 0   | 0 | 0 | 0       | 0           | 0                 | 0        |       |   |
|                                                                   | 750                       | 0             | 0             | 0            | 0             | 0            | 0   | 0 | 0 | 0       | 0           | 0                 | 0        |       |   |
|                                                                   | 760                       | 0             | 0             | 0            | 0             | 0            | 0   | 0 | 0 | 0       | 0<br>Memula | NI OBROLAN DE     | NGAN AN  | GGOTA |   |
|                                                                   | 770                       | n             | n             | n            | n             | n            | 0   | n | n | 0       | 0           |                   |          |       | × |

Peminjaman Berdasarkan Klasifikasi 1

- Pencarian data peminjaman berdasarkan klasifikasi dapat diberi tambahan filter dengan klik Tunjukkan Opsi Filter Lebih Banyak. Akan muncul tambahan filter Tipe Koleksi dan Tahun. Pilih Tipe Koleksi dan Tahun yang ingin dicari jumlah peminjamannya, kemudian klik Terapkan Filter.
- 6. Data Peminjaman Berdasarkan Klasifikasi dapat dicetak/diprint dengan klik pada **Cetak Halaman Ini**, kemudian akan muncul kotak dialog, lalu pilih **Print** dan **OK**.
- 7. Selain dicetak/diprint, Data Peminjaman Berdasarkan Klasifikasi juga dapat diekspor ke dalam format *spreadsheet* dengan klik **Ekspor ke Format Spreadsheet**, dan file *spreadsheet* akan otomatis terunduh ke dalam komputer.

| 😣 Senayan :: Library Automation 🗄 🗙 | +                               |             |              |            |              |               |     |     |     |     |          |                   |            |      |   |
|-------------------------------------|---------------------------------|-------------|--------------|------------|--------------|---------------|-----|-----|-----|-----|----------|-------------------|------------|------|---|
| ← → ♂ ☆                             | i localhost:8089/al             | 90% ***     | ☑ ☆          |            | III\ 🗊       | 8             | =   |     |     |     |          |                   |            |      |   |
|                                     | ■ PEMINJAMAN                    | BERDAS      | ARKAN K      | LASIFIKAS  | I            |               |     |     |     |     | Anda sa  | at ini masuk seba | agai Admin | 0    | ^ |
| ADMIN                               | Filter Laporan                  |             |              |            |              |               |     |     |     |     |          |                   |            |      |   |
| # PINTASAN                          | Klasifikasi:                    |             |              |            |              |               |     |     |     |     |          |                   |            |      |   |
| 🚳 DASHBOARD                         | Kelas 7 ~                       |             |              |            |              |               |     |     |     |     |          |                   |            |      |   |
| C OPAC                              | Tipe Koleksi<br>SEMUA ~         |             |              |            |              |               |     |     |     |     |          |                   |            |      |   |
| BIBLIOGRAPHY                        | Tahun                           |             |              |            |              |               |     |     |     |     |          |                   |            |      |   |
| O SIRKULASI                         | 2017 ~                          |             |              |            |              |               |     |     |     |     |          |                   |            |      |   |
| 🚔 KEANGGOTAAN                       | TUNJUKAN OPSI FILTER LEB        | IH BANYAK   | TERAPKAN FIL | TER        |              |               |     |     |     |     |          |                   |            |      |   |
| 🖉 MASTER FILE                       | Loan Recap By Class <b>7</b> fo | or year 201 | СЕТАК НА     | AMAN INI E | SPOR KE FORM | MAT SPREADSHE | ET  |     |     |     |          |                   |            | ^    |   |
| INVENTARISASI                       | KLASIEIKASI                     | IAN         | EF R         | MAR        | APR          | MEL           | IUN |     | AGU | SEP | OKT      | NOP               | DES        |      |   |
| SISTEM                              | KEAJIFIKAJI                     |             | PED          | mon        |              | inc.          | Jon | ,02 | A30 | JUP | ORT      | NOP               | 003        |      |   |
| DELAPORAN                           | 700                             | 0           | 0            | 0          | 0            | 0             | 0   | 0   | 0   | 0   | 0        | 0                 | 0          |      |   |
| KENDALI TERBITAN BERSERI            | 700                             | 0           | 0            | 0          | 0            | 0             | 0   | 0   | 0   | 0   | 0        | 0                 | 0          |      |   |
| X KELUAR                            | 710                             | 0           | 0            | 0          | 0            | 0             | 0   | 0   | 0   | 0   | 0        | 0                 | 0          |      |   |
|                                     | 720                             | 0           | 0            | 0          | 0            | 0             | 0   | 0   | 0   | 0   | 0        | 0                 | 0          |      |   |
|                                     | 730                             | 0           | 0            | 0          | 0            | 0             | 0   | 0   | 0   | 0   | 0        | AI OBROLAN D      | ENGAN ANG  | GOTA |   |
|                                     | 740                             | ~           |              | ~          |              | 0             | ~   |     |     | ~   | <u>.</u> |                   |            |      | v |

Peminjaman Berdasarkan Klasifikasi 2
#### 7.8 Daftar Anggota

Menu ini memberikan informasi daftar anggota perpustakaan berdasarkan tipe keanggotaan. Terdapat juga beberapa tambahan filter untuk mencari daftar anggota sesuai dengan kebutuhan yang diperlukan

Langkah untuk membuat laporan daftar anggota perpustakaan:

- 1. Klik menu Pelaporan, lalu pilih submenu Daftar Anggota.
- 2. Pada kolom **Tipe Keanggotaan**, pilih tipe keanggotaan yang ingin di cari data keanggotaannya.
- 3. Kemudian klik Terapkan Filter.
- 4. Akan muncul daftar anggota sesuai tipe keanggotaan

| Senayan Library Automation A | - T                                       |                                                         |          |                           |           |            |
|------------------------------|-------------------------------------------|---------------------------------------------------------|----------|---------------------------|-----------|------------|
| ← → ♂ ✿                      | (i) localhost:8089/akasia/admin/index.php |                                                         | 90% (    | 2 ☆                       |           |            |
|                              |                                           |                                                         |          | Anda saat ini masuk sebag | gai Admin | 0          |
| ADMIN                        | Filter Laporan                            |                                                         |          |                           |           |            |
| 番 PINTASAN                   | Tipe Keanggotaan                          |                                                         |          |                           |           |            |
| 🚳 DASHBOARD                  | SEMUA ~                                   |                                                         |          |                           |           |            |
| 📮 орас                       | TUNJUKAN OPSI FILTER LEBIH BANYAK         | FILTER                                                  |          |                           |           |            |
| BIBLIOGRAPHY                 |                                           |                                                         |          |                           |           |            |
| O SIRKULASI                  |                                           |                                                         |          |                           |           |            |
| 🚔 KEANGGOTAAN                | 2 cantuman ditemukan. Menampilkan halan   | nan 1 (20 cantuman setiap halamannya) сетак нацамал імі |          |                           |           |            |
| 🖋 MASTER FILE                | ID ANGGOTA                                |                                                         |          |                           |           | <b>.</b> I |
| III INVENTARISASI            |                                           |                                                         |          |                           |           | - 1        |
| E SISTEM                     | M00001                                    | Aulia Faya Syamsudin<br>Salman Azmil Wahaudi            | Standard |                           |           |            |
| PELAPORAN                    | EKSPOR KE FORMAT SPREADSHEET              | annini sainii Turgau                                    |          |                           |           |            |
| KENDALI TERBITAN BERSERI     | ENSFOR REFORMATION READSHEET              |                                                         |          |                           |           |            |
| X KELUAR                     |                                           |                                                         |          |                           |           |            |
|                              |                                           |                                                         |          | MEMULAI OBROLAN DE        | NGAN ANG  | 5 O T A    |

Daftar Anggota 1

- 5. Pencarian data daftar anggota dapat diberi tambahan filter dengan klik Tunjukkan Opsi Filter Lebih Banyak. Akan muncul tambahan filter ID Anggota/Nama Anggota, Jenis Kelamin, Alamat, Tanggal Pendaftaran Sejak, Tanggal Pendaftaran Hingga, dan Cantuman Per Halaman. Pilih/isi tambahan filter sesuai dengan kebutuhan, kemudian klik Terapkan Filter.
- 6. Data Daftar Anggota dapat dicetak/diprint dengan klik pada **Cetak Halaman Ini**, kemudian akan muncul kotak dialog, lalu pilih **Print** dan **OK**.
- 7. Selain dicetak/diprint, Data Daftar Anggota juga dapat diekspor ke dalam format *spreadsheet* dengan klik **Ekspor ke Format Spreadsheet**, dan file *spreadsheet* akan otomatis terunduh ke dalam komputer.

| 😑 Senayan :: Library Automation S 🗙 | +                                                 |       | - ø ×                             |
|-------------------------------------|---------------------------------------------------|-------|-----------------------------------|
| ↔ → ♂ ŵ                             | localhost 8089/akasia/admin/index.php             | 90% 💟 | ☆ IIN 🗉 ≡                         |
|                                     | ■ DAFTAR ANGGOTA                                  |       | Anda saat ini masuk sebagai Admin |
| ADMIN                               | Filter Laporan                                    |       |                                   |
| # PINTASAN                          | Tine Kaanggotaan                                  |       |                                   |
| 🚳 DASHBOARD                         | SEMUA ~                                           |       |                                   |
| 🖵 орас                              | ID Anggota/Nama Anggota                           |       |                                   |
| BIBLIOGRAPHY                        | Jenis Kelamin                                     |       |                                   |
| O SIRKULASI                         | SEMUA ~<br>Alamat                                 |       |                                   |
| 🚔 KEANGGOTAAN                       |                                                   |       |                                   |
| 🖋 MASTER FILE                       | Tanggal Pendaftaran Sejak<br>01 / 01 / 2000 🐵 🋗   |       |                                   |
| III INVENTARISASI                   | Tanggal Pendaftaran Hingga                        |       |                                   |
| SISTEM                              | 06/29/2018 🔹 🏥                                    |       |                                   |
| PELAPORAN                           | Cantuman per halaman<br>20                        |       |                                   |
| IIII KENDALI TERBITAN BERSERI       | Buat antara 20 dan 200                            |       |                                   |
| 36 KELUAR                           | TUNJUKAN OPSI FILTER LEDIH DANYAK TERAPKAN FILTER |       |                                   |
|                                     |                                                   |       | MEMULAI OBROLAN DENGAN ANGGOTA 🗸  |

Daftar Anggota 2

## 7.9 Daftar Peminjaman Anggota dan Sejarah Peminjaman

#### 7.9.1 Daftar Peminjaman Anggota

Menu **Daftar Peminjaman Anggota** berfungsi untuk menampilkan peminjaman anggota secara personal. Saat klik submenu **Daftar Peminjaman Anggota** pada menu **Pelaporan**, secara otomatis akan muncul semua transaksi peminjaman yang terekam dalam aplikasi SLiMS.

Langkah membuat laporan Daftar Peminjaman Anggota:

- 1. Klik menu Pelaporan, lalu pilih submenu Daftar Peminjaman Anggota.
- 2. Pada kolom **ID Anggota/Nama Anggota,** isi nomor ID atau nama anggota yang ingin di cari data peminjamannya.
- 3. Kemudian klik Terapkan Filter.
- 4. Akan muncul daftar peminjaman anggota dengan keterangan nama anggota, e-mail dan nomor telpon, judul koleksi yang dipinjam oleh anggota tersebut, serta tanggal peminjaman dan pengembalian.

| <u>F</u> ile <u>E</u> | idit <u>V</u> iew Hi <u>s</u> tory <u>B</u> ookmarks <u>T</u> ools | Help                                                                           |          |        | -                   |                         |               |                  |            |        |       |                     | x        |
|-----------------------|--------------------------------------------------------------------|--------------------------------------------------------------------------------|----------|--------|---------------------|-------------------------|---------------|------------------|------------|--------|-------|---------------------|----------|
| -                     | (modified) 7.8 Daftar Peminja X                                    | erpustakaan SMA Negeri 1 🖾 🔶 🕂                                                 |          | 1.0.5  |                     |                         |               |                  |            |        |       |                     | _        |
| (                     | (i) perpustakaan.kemdikbud.go.id/sd/ad                             | min/index.php                                                                  | 110%     | G      | Q Search            |                         | ជ             | ₿                | +          | Â      |       | ×                   | =        |
| 4                     | PINTASAN                                                           | ID Anggota/Nama Anggota                                                        |          |        |                     |                         |               |                  |            |        |       |                     | •        |
| ക                     | DASHBOARD                                                          |                                                                                |          |        |                     |                         |               |                  |            |        |       |                     | - 11     |
| Q                     | οράς                                                               | TUNJUKAN OPSI FILTER LEBIH BANYAK TERAPKAN FILTER                              | 2        |        |                     |                         |               |                  |            |        |       |                     |          |
|                       | BIBLIOGRAPHY                                                       |                                                                                |          |        |                     |                         |               |                  |            |        |       |                     |          |
| ٥                     | SIRKULASI                                                          |                                                                                |          |        |                     |                         |               |                  |            |        |       |                     | =        |
| 4                     | KEANGGOTAAN                                                        | 2 cantuman ditemukan. Menampilkan halaman 1                                    | (20 cant | tuma   | an setiap halamanny | а) сетак                | HAL           | AMAN             | INI        |        |       |                     | -        |
| 1                     | MASTER FILE                                                        | ID ANGGOTA                                                                     |          |        |                     |                         |               |                  |            |        |       |                     |          |
| Ŵ                     | INVENTARISASI                                                      |                                                                                |          |        |                     |                         |               |                  |            |        |       |                     |          |
|                       | SISTEM                                                             | Surel: anggiaka@gmail.com - Nomor Telepon: 7739458                             |          |        |                     |                         |               |                  |            |        |       |                     |          |
| B                     | PELAPORAN                                                          | 00003719 Batik: spirit of Indonesia                                            |          |        |                     | Tanggal P<br>Kembali: 2 | injar<br>2017 | n: 201<br>-10-09 | 7-09·<br>) | 25 T   | angga | Harus               |          |
| 101                   | KENDALI TERBITAN BERSERI                                           | Rendi Cartens (M0002)                                                          |          |        |                     |                         |               |                  |            |        |       |                     |          |
| ×                     | KELUAR -                                                           | Surei: - Nomor Telepon:<br>B0005 60 tahun Gabungan Koperasi Batik Indonesia, 1 | 8 Septem | iber 1 | 948-2008            | MEMULAI                 | ОВ            | ROLA             | N DI       | IN G A | N A N | G G O T A           | -        |
| -                     | ) 🖉 🧔 🛓 🛛                                                          | D 📋 🕹 🔗 🧭                                                                      |          |        |                     |                         |               |                  | ~          | ad (   | ) 📣   | 2:52 AN<br>10/17/20 | И<br>017 |

Daftar dan Sejarah Peminjaman Anggota 1

- 5. Pencarian data daftar peminjaman anggota dapat diberi tambahan filter dengan klik Tunjukkan Opsi Filter Lebih Banyak. Akan muncul tambahan filter Tanggal Pinjam Sejak, Tanggal Pinjam Hingga, dan Cantuman Per Halaman. Pilih/isi tambahan filter sesuai dengan kebutuhan, kemudian klik Terapkan Filter.
- 6. Data Daftar Peminjaman Anggota dapat dicetak/diprint dengan klik pada **Cetak Halaman Ini**, kemudian akan muncul kotak dialog, lalu pilih **Print** dan **OK**.

| 😑 Senayan :: Library Automation S 🗙 | +                                                 |         | - a ×                             |
|-------------------------------------|---------------------------------------------------|---------|-----------------------------------|
| ← → ♂ ଢ                             | localhost:8089/akasia/admin/index.php             | 90% … 🛡 | ☆ III\ 🗉 🗉 ≡                      |
|                                     | ■ DAFTAR PEMINJAMAN ANGGOTA                       |         | Anda saat ini masuk sebagai Admin |
| ADMIN                               | Filter Laporan                                    |         |                                   |
| # PINTASAN                          | ID Anggota/Nama Anggota                           |         |                                   |
| 🚳 DASHBOARD                         | ω ω                                               |         |                                   |
| 🖵 орас                              | Tanggal Pinjam Sejak 01/01/2000 🔹 🇰               |         |                                   |
| BIBLIOGRAPHY                        | Tanggal Pinjam Hingga                             |         |                                   |
| SIRKULASI                           | 06/29/2018 🔇 🛗                                    |         |                                   |
| 📥 KEANGGOTAAN                       | Cantuman per halaman<br>20                        |         |                                   |
| 🖋 MASTER FILE                       | Buat antara 20 dan 200                            |         |                                   |
| III) INVENTARISASI                  | TUNJUKAN OPSI FILTER LEBIH BANYAK TERAPKAN FILTER |         |                                   |
| SISTEM                              |                                                   |         |                                   |
| PELAPORAN                           | Tidak A                                           | da Data |                                   |
| IIII KENDALI TERBITAN BERSERI       |                                                   |         |                                   |
| X KELUAR                            |                                                   |         |                                   |
|                                     |                                                   |         | MEMULAI OBROLAN DENGAN ANGGOTA.   |

Daftar dan Sejarah Peminjaman Anggota 2

## 7.9.2 Sejarah Peminjaman

Menu **Sejarah Peminjaman** berfungsi untuk menampilkan daftar peminjaman koleksi dengan lebih komprehensif, baik dari sisi keanggotaan maupun dari sisi koleksi. Saat klik submenu **Sejarah Peminjaman** pada menu **Pelaporan**, secara otomatis akan muncul semua transaksi peminjaman yang terekam dalam aplikasi SLiMS.

Langkah membuat laporan Sejarah Peminjaman:

- 1. Klik menu Pelaporan, lalu pilih submenu Sejarah Peminjaman.
- 2. Pada kolom **ID Anggota/Nama Anggota**, isi nomor ID atau nama anggota yang ingin di cari data peminjamannya, kemudian klik **Terapkan Filter**.
- 3. Akan muncul daftar peminjaman dengan keterangan nomor ID anggota, nama anggota, kode eksemplar, judul koleksi, tanggal peminjaman, tanggal pengembalian, dan status peminjaman.
- 4. Data Sejarah Peminjaman dapat dicetak/diprint dengan klik pada **Cetak Halaman Ini**, kemudian akan muncul kotak dialog, lalu pilih **Print** dan **OK**.
- 5. Selain dicetak/diprint, Data Sejarah Peminjaman juga dapat diekspor ke dalam format *spreadsheet* dengan klik **Ekspor ke Format Spreadsheet**, dan file *spreadsheet* akan otomatis terunduh ke dalam komputer.

| 😑 Senayan :: Library Automation 🗄 🗙                                 | 😂 Perpustakaan Kemendikbud :: L 🗙 🛛 🕂             |       |   |                         |                | ٥         |   |
|---------------------------------------------------------------------|---------------------------------------------------|-------|---|-------------------------|----------------|-----------|---|
| $\overleftarrow{\bullet}$ $\rightarrow$ C $\overleftarrow{\bullet}$ | localhost 8089/akasia/admin/index.php             | 90% • | 🛡 | ☆                       | \ ⊡            |           | ≡ |
|                                                                     | SEJARAH PEMINJAMAN                                |       |   | Anda saat ini masuk sel | bagai Admin    | 0         | ^ |
| ADMIN                                                               | Filter Laporan                                    |       |   |                         |                |           |   |
| # PINTASAN                                                          | ID Anggota/Nama Anggota                           |       |   |                         |                |           |   |
| 🚳 DASHBOARD                                                         |                                                   |       |   |                         |                |           |   |
| 📮 ОРАС                                                              | TUNJUKAN OPSI FILTER LEBIH BANYAK TERAPKAN FILTER |       |   |                         |                |           |   |
| BIBLIOGRAPHY                                                        |                                                   |       |   |                         |                |           |   |
| O SIRKULASI                                                         |                                                   |       |   |                         |                |           | 1 |
| 🚔 KEANGGOTAAN                                                       | Tidak Ada Data                                    |       |   |                         |                |           | 1 |
|                                                                     | EKSPOR KE FORMAT SPREADSHEET                      |       |   |                         |                |           |   |
| INVENTARISASI                                                       |                                                   |       |   |                         |                |           |   |
| SISTEM                                                              |                                                   |       |   |                         |                |           |   |
| PELAPORAN                                                           |                                                   |       |   |                         |                |           |   |
| KENDALI TERBITAN BERSERI                                            |                                                   |       |   |                         |                |           |   |
| X KELUAR                                                            |                                                   |       |   |                         |                |           |   |
|                                                                     |                                                   |       |   | MEMULAI OBROLAN         | D EN G A N A N | G G O T A | ~ |

Daftar dan Sejarah Peminjaman Anggota 3

 Pencarian data sejarah peminjaman dapat diberi tambahan filter dengan klik Tunjukkan Opsi Filter Lebih Banyak. Akan muncul tambahan filter Judul, Kode Eksemplar, Tanggal Pinjam Sejak, Tanggal Pinjam Hingga, Status Peminjaman dan Cantuman Per Halaman. Pilih/isi tambahan filter sesuai dengan kebutuhan, kemudian klik Terapkan Filter.

| 😑 Senayan :: Library Automation S 🗙 | 😑 Perpustakaan Kemendikbud :: L 🗙 🛛 🕂             |         | -                                       | a ×  |
|-------------------------------------|---------------------------------------------------|---------|-----------------------------------------|------|
| ↔ ↔ ↔ ↔                             | localhost:8089/akasia/admin/index.php             | 90% 🛡 🏠 | ל 💷 🕅                                   |      |
|                                     | E SEJARAH PEMINJAMAN                              | An      | nda saat ini masuk sebagai <b>Admin</b> | 0    |
| ADMIN                               | Filter Laporan                                    |         |                                         |      |
| 👘 PINTASAN                          | ID Anggota/Nama Anggota                           |         |                                         |      |
| a DASHBOARD                         |                                                   |         |                                         |      |
| 🖵 орас                              | Judul                                             |         |                                         |      |
| BIBLIOGRAPHY                        | Kode Eksemplar                                    |         |                                         |      |
| © SIRKULASI                         | Tanggal Pinjam Sejak                              |         |                                         |      |
| 👗 KEANGGOTAAN                       | 01/01/2000 🔹 🏥                                    |         |                                         |      |
| 🖋 MASTER FILE                       | Tanggal Pinjam Hingga                             |         |                                         |      |
| INVENTARISASI                       | Status peminjaman                                 |         |                                         |      |
| SISTEM                              | SEMUA ~                                           |         |                                         |      |
| PELAPORAN                           | Cantuman per halaman<br>20                        |         |                                         |      |
| KENDALI TERBITAN BERSERI            | Buat antara 20 dan 200                            |         |                                         |      |
| X KELUAR                            | TUNJUKAN OPSI FILTER LEBIH BANYAK TERAPKAN FILTER |         |                                         |      |
|                                     |                                                   |         |                                         | _    |
|                                     |                                                   |         |                                         | GOTA |

Daftar dan Sejarah Peminjaman Anggota 4

### 7.10 Peringatan Jatuh Tempo, Daftar Keterlambatan, dan Laporan Denda

#### 7.10.1 Peringatan Jatuh Tempo

Menu **Peringatan Jatuh Tempo** berfungsi untuk menampilkan data peminjaman koleksi yang akan jatuh tempo dalam waktu satu sampai tiga hari.

Langkah membuat laporan Peringatan Jatuh Tempo:

- 1. Klik menu Pelaporan, lalu pilih submenu Peringatan Jatuh Tempo.
- 2. Akan muncul daftar peminjaman koleksi yang akan jatuh tempo dalam satu sampai tiga hari dengan keterangan nomor ID anggota, nama anggota, email, nomor telepon, kode eksemplar, judul koleksi, tanggal peminjaman, dan tanggal pengembalian.

| 😑 Senayan :: Library Automation S 🗙                            | 🗧 Perpustakaan Kemendikbud :: E 🗙 🛛 🕂                                                                |       |                         | -          | ٥     | × |
|----------------------------------------------------------------|----------------------------------------------------------------------------------------------------|-------|-------------------------|------------|-------|---|
| $\overleftarrow{\leftarrow}$ $\rightarrow$ C $\textcircled{a}$ | ① localhost:8089/akasia/admin/index.php                                                              | 90% 🔇 | 7 ☆                     | III\ 🗉     |       | ≡ |
|                                                                | E PERINGATAN JATUH TEMPO                                                                             |       | Anda saat ini masuk set | agai Admin | 0     | ^ |
| ADMIN                                                          | Filter Laporan                                                                                       |       |                         |            |       |   |
| 🖶 PINTASAN                                                     | Melannrkan peminiaman eksemplar vang akan terlambat dalam 3 sampai 0 bari                            |       |                         |            |       |   |
| 28 DASHBOARD                                                   | metagonaint paring annar saosingaa yang anar sanamaa daarna saangaa o nan<br>ID Anggota/Nama Anggota |       |                         |            |       |   |
| 🖵 орас                                                         | TINIIIVAN OPSI DI TER I BRIH RANYAK                                                                  |       |                         |            |       |   |
| BIBLIOGRAPHY                                                   |                                                                                                    |       |                         |            |       |   |
| SIRKULASI                                                      |                                                                                                    |       |                         |            |       |   |
| 👗 KEANGGOTAAN                                                  | Tidak Ada Data                                                                                       |       |                         |            |       | 1 |
| <i> </i>                                                       |                                                                                                    |       |                         |            |       |   |
| INVENTARISASI                                                  |                                                                                                    |       |                         |            |       |   |
| SISTEM                                                         |                                                                                                    |       |                         |            |       |   |
| PELAPORAN                                                      |                                                                                                    |       |                         |            |       |   |
| 📖 KENDALI TERBITAN BERSERI                                     |                                                                                                    |       |                         |            |       |   |
| X KELUAR                                                       |                                                                                                    |       |                         |            |       |   |
|                                                                |                                                                                                    |       | MEMULAI OBROLAN         | DENGAN AN  | GGOTA | Ļ |

Jatuh Tempo, Keterlambatan, dan Denda 1

- 3. Pencarian data peringatan jatuh tempo juga dapat dilakukan berdasarkan nomor ID atau nama anggota. Pada kolom **ID Anggota/Nama Anggota,** isi nomor ID atau nama anggota yang ingin di cari data peringatan jatuh tempo, kemudian klik **Terapkan Filter**.
- 4. Data Peringatan Jatuh tempo dapat dicetak/diprint dengan klik pada **Cetak Halaman Ini**, kemudian akan muncul kotak dialog, lalu pilih **Print** dan **OK**.

| Ele Edit View History Bookmarks Tools Help   |                                                                           |                                  |                                            |
|----------------------------------------------|---------------------------------------------------------------------------|----------------------------------|--------------------------------------------|
| ( perpustakaan kemdikbud.go.id/sd/admin/inde | φφ                                                                        | (1118) ( C ) Q. Search           | ☆ 自 ♣ ★ ♥ 段 ☰                              |
| $\bigcirc$                                   | PERINGATAN JATUH TEMPO                                                    |                                  | Anda saat ini masuk sebagai Admin 🛛 🖗      |
| ADMIN                                        | Filter Laporan                                                            |                                  |                                            |
| # PINTASAN                                   | Melaporkan peminjaman eksemplar yang akan terlambat dalam 3 sampai 0 hari |                                  |                                            |
| 😰 DASHBOARD                                  | ID Anggota/Nama Anggota<br>M0007                                          |                                  |                                            |
| 🖵 орас                                       | TUNIUKAN OPSI FILTER LEBIH BANYAK TERAPKAN FILTER                         |                                  |                                            |
| BIBLIOGRAPHY                                 |                                                                           |                                  |                                            |
| SIRKULASI                                    |                                                                           |                                  |                                            |
| 🚔 KEANGGOTAAN                                | 1 cantuman ditemukan. Menampilkan balaman 1 (20 cantuman setia            | an balamannya) cetak halaman ini |                                            |
| 🖋 MASTER FILE                                |                                                                           | ap nota nonny of                 |                                            |
| INVENTARISASI                                | ID ANGGOTA                                                                |                                  |                                            |
| SISTEM                                       | Anggia Kalista (M0007)<br>Sureh angelaka@email.comNomor Telenon: 7739458  |                                  |                                            |
| 🖹 PELAPORAN                                  | 00003719 Batik spirit of Indonesia                                        | Tanggal Pinjam: 20               | 17-09-25 Tanggal Harus Kembali: 2017-10-09 |
| KENDALI TERBITAN BERSERI                     |                                                                           |                                  |                                            |
| X KELUAR                                     |                                                                           |                                  | MEMULAI OBROLAN DENGAN ANGGOTA             |
| 🚯 🔉 🙆 🧮 💽                                    | <b>e</b> a <b>e</b> <i>o</i>                                              |                                  | Q → all S № 0635 PM     11-Oct-17          |

Jatuh Tempo, Keterlambatan, dan Denda 2

## 7.10.2 Daftar Keterlambatan

Menu **Daftar Keterlambatan** berfungsi untuk menampilkan data peminjaman koleksi yang sudah melebihi jatuh tempo dan belum dikembalikan oleh anggota.

Langkah membuat laporan Daftar Keterlambatan:

- 1. Klik menu Pelaporan, lalu pilih submenu Daftar Katerlmabatan.
- 2. Akan muncul daftar peminjaman koleksi yang sudah jatuh tempo dan belum dikembalikan oleh anggota, dengan keterangan nomor ID anggota, nama anggota, email, nomor telepon, kode eksemplar, judul koleksi, tanggal peminjaman, dan tanggal pengembalian.

| Elle Edit View History Bookmarks Icols Hel | lp                                        |                                                                      |                            |            | 0 0 0                                                        |
|--------------------------------------------|-------------------------------------------|----------------------------------------------------------------------|----------------------------|------------|--------------------------------------------------------------|
| 🖉 Perpustakaan SMA Negeri 1 🔅 🛪 🕂          |                                           |                                                                      |                            |            |                                                              |
| ( perpustakaan kemdikbud.go.id/sd/admin    | /index.php                                |                                                                      | (1298)                     | C Q Search | ☆ 自 ♣ ★ ♥ 🛠 ☰                                                |
|                                            | ≡ DAFTA                                   | R KETERLAMBATAN                                                      |                            |            | Anda saat ini masuk sebagai Admin 💿                          |
| ADMIN                                      | Filter Laporan                            |                                                                      |                            |            |                                                              |
| # PINTASAN                                 | ID Anggota/Nama A                         | Inggota                                                              |                            |            |                                                              |
| DASHBOARD                                  |                                           |                                                                      |                            |            |                                                              |
| 🖵 орас                                     | TUNJUKAN OPSI F                           | ILTER LEBIH BANYAK TERAPKAN FILTER                                   |                            |            |                                                              |
| BIBLIOGRAPHY.                              |                                           |                                                                      |                            |            |                                                              |
| SIRKULASI                                  |                                           |                                                                      |                            |            |                                                              |
| 📥 KEANGGOTAAN                              | 3 cantuman dite                           | emukan. Menampilkan halaman 1 (20 cantuman setiap hala               | mannya) -cetak halaman ini |            | <u> </u>                                                     |
| Ø MASTER FILE                              | ID INCCOT                                 |                                                                      |                            |            |                                                              |
| INVENTARISASI                              | ID ANGGOTA                                |                                                                      |                            |            |                                                              |
| SISTEM                                     | Anggia Kalista (MO<br>Surel: anggiaka@gr  | 007)<br>nail.com - Send Notification e-mail - Nomor Telepon: 7739458 |                            |            |                                                              |
| PELAPORAN                                  | 00003719                                  | Batik: spirit of Indonesia<br>Harga: 0                               | Keterlambatan: 2 hari      |            | Tanggal Pinjam: 2017-09-25 Tanggal Harus Kembali: 2017-10-09 |
| KENDALI TERBITAN BERSERI                   | Yunita Astuti (M00                        | 01)                                                                  |                            |            |                                                              |
| 30 KELUAR                                  | Surel: yunita@gmai                        | l.com - Send Notification e-mail - Nomor Telepon: 085747525839       |                            |            |                                                              |
|                                            | b0002                                     | Ayah<br>Harga: 0                                                     | Keterlambatan: 5 hari      |            | Tanggal Pinjam: 2017-09-11 Tanggal Harus Kembali: 2017-10-06 |
|                                            | Rendi Cartens (M0<br>Surel: - Send Notifi | 002)<br>ation e-mail - Nomor Telepon:                                |                            |            | MEMULAI OBROLAN DENGAN ANGGOTA                               |
| 😗 🖲 🏉 📜 🛛                                  | 1                                         | la 📝                                                                 |                            |            | (2) - at S (5) 06531PM<br>11-0ct-17                          |

Jatuh Tempo, Keterlambatan, dan Denda 3

- Pencarian Daftar Keterlambatan juga dapat diberi tambahan filter berdasarkan jangka waktu tertentu dengan klik Tunjukkan Opsi Filter Lebih Banyak. Akan muncul tambahan filter Tanggal Pinjam Sejak, Tanggal Pinjam Hingga, dan Cantuman Per Halaman. Pilih/isi tambahan filter sesuai dengan kebutuhan, kemudian klik Terapkan Filter.
- 4. Data Daftar Keterlambatan dapat dicetak/diprint dengan klik pada **Cetak Halaman Ini**, kemudian akan muncul kotak dialog, lalu pilih **Print** dan **OK**.

| Elle Edit View Higtory Bookmarks Tools | Help                                                                          |                       |                                       |
|----------------------------------------|-------------------------------------------------------------------------------|-----------------------|---------------------------------------|
| ( ) 🖉 perpustakaan kemdikbud.go.id/s   | d/admin/index.php                                                             | (120%) C Q, Search    | ☆ 🖨 🖡 🛡 🔗 ≡                           |
|                                        | DAFTAR KETERLAMBATAN                                                          |                       | Anda saat ini masuk sebagai Admin 🛛 🔍 |
| ADWIN                                  | Filter Laporan                                                                |                       |                                       |
|                                        | ID Anggota/Nama Anggota                                                       |                       |                                       |
|                                        |                                                                               |                       |                                       |
|                                        | Tanegal Rinjam Cojok                                                          |                       |                                       |
|                                        | Tanggal Piniam Hingga                                                         |                       |                                       |
|                                        | 2017-10-11                                                                    |                       |                                       |
|                                        | Cantuman per halaman<br>20                                                    |                       |                                       |
|                                        | Buat antara 20 dan 200                                                        |                       |                                       |
|                                        | TUNJUKAN OPSI FILTER LEBIH BANYAK TERAPKAN FILTER                             |                       |                                       |
|                                        |                                                                               |                       |                                       |
|                                        |                                                                               |                       |                                       |
|                                        | 3 cantuman ditemukan. Menampilkan halaman 1 (20 cantuman setiap halamannya    | ) CETAK HALAMAN INI   |                                       |
|                                        | ID ANGGOTA                                                                    |                       |                                       |
|                                        | Angela Kalista (M0007)                                                        |                       |                                       |
|                                        | Surel: angglaka@gmail.com - Send Notification e-mail - Nomor Telepon: 7739458 |                       | NEWILLAL OBBOLLAN DENGAN ANGGOTA      |
| والالتبيين المراجع المتبادي            | 00003719 Batik: spirit of Indonesia                                           | Kotoriambatan: 2 bari | Taoggal Diolano 2017                  |
| 🚯 🕅 🙆 🚞                                |                                                                               |                       | 👔 - ail 🕄 🔯 10.05.17                  |

Jatuh Tempo, Keterlambatan, dan Denda 4

# 7.10.3 Laporan Denda

Menu **Laporan Denda** berfungsi untuk menampilkan data jumlah denda pada bulan dan tahun tertentu.

Langkah membuat laporan Laporan Denda:

- 1. Klik menu Pelaporan, lalu pilih submenu Laporan Denda.
- 2. Akan muncul laporan denda sesuai dengan bulan dan tahun berjalan.

| 😑 Senayan :: Library Automation S X      | 🥃 Perpustakaan Kemendikbu | + × 1 = bu               |         |           |          |           |                                |      |
|------------------------------------------|---------------------------|--------------------------|---------|-----------|----------|-----------|--------------------------------|------|
| $\leftarrow$ $\rightarrow$ C $rac{1}{2}$ | i localhost:8089/aka      | asia/admin/index.php     |         |           | 909      | ···· 🛡 🕁  | III\ 🗊                         |      |
|                                          | ■ LAPORAN DEI             | NDA                      |         |           |          | Anda saat | ini masuk sebagai <b>Admin</b> | 0    |
| ADMIN                                    | Filter Laporan            |                          |         |           |          |           |                                |      |
| # PINTASAN                               | Tahun                     |                          |         |           |          |           |                                |      |
| 🚳 DASHBOARD                              | 2018 ~                    |                          |         |           |          |           |                                |      |
| 🖵 орас                                   | TUNJUKAN OPSI FILTER LEBI | H BANYAK TERAPKAN FILTER |         |           |          |           |                                |      |
| BIBLIOGRAPHY                             |                           |                          | _       |           |          |           |                                |      |
| O SIRKULASI                              | Fines Count Report for Ju | IN, 2018 CETAK HALAMAN   | INT     |           |          |           |                                | - 1  |
| 🛎 KEANGGOTAAN                            | SUNDAY                    | MONDAY                   | TUESDAY | WEDNESDAY | THURSDAY | FRIDAY    | SATURDAY                       |      |
|                                          |                           |                          |         |           |          | 1         | 2                              | -1   |
|                                          | 3                         | 4                        | 5       | 6         | 7        | 8         | 9                              |      |
| INVENTARISASI                            | 10                        | 11                       | 12      | 13        | 14       | 15        | 16                             | _    |
| SISTEM                                   | 17                        | 18                       | 19      | 20        | 21       | 22        | 23                             |      |
| PELAPORAN                                | 24                        | 25                       | 26      | 27        | 28       | 29        | 30                             |      |
| KENDALI TERBITAN BERSERI                 |                           |                          |         |           |          |           |                                |      |
| % KELUAR                                 |                           |                          |         |           |          |           |                                |      |
|                                          |                           |                          |         |           |          |           |                                | _    |
|                                          |                           |                          |         |           |          | MEMULA    |                                | GOTA |

- Untuk pencarian Laporan Denda yang sudah lewat dapat dilakukan dengan klik Tunjukkan Opsi Filter Lebih Banyak. Akan muncul tambahan filter Tahun dan Bulan. Pilih tambahan filter sesuai dengan kebutuhan, kemudian klik Terapkan Filter.
- 4. Data Laporan Denda dapat dicetak/diprint dengan klik pada **Cetak Halaman Ini**, kemudian akan muncul kotak dialog, lalu pilih **Print** dan **OK**.

| 😑 Senayan :: Library Automation 5 🗙                               | 😇 Perpustakaan Kemendikbu  | ud :: L × +              |         |           |          |             | - 0                           |     |
|-------------------------------------------------------------------|----------------------------|--------------------------|---------|-----------|----------|-------------|-------------------------------|-----|
| $\overleftarrow{\bullet}$ $\rightarrow$ $\overleftarrow{\bullet}$ | i localhost:8089/aka       | asia/admin/index.php     |         |           | 90%      | 5 ◙ ☆       |                               | ≡   |
|                                                                   | ■ LAPORAN DEI              | NDA                      |         |           |          | Anda saat i | ni masuk sebagai <b>Admin</b> | 0   |
| ADMIN                                                             | Filter Laporan             |                          |         |           |          |             |                               |     |
| 奇 PINTASAN                                                        | Tabup                      |                          |         |           |          |             |                               |     |
| a DASHBOARD                                                       | 2018 ~                     |                          |         |           |          |             |                               |     |
| 🖵 орас                                                            | Bulan                      |                          |         |           |          |             |                               |     |
| BIBLIOGRAPHY                                                      | TUNJUKAN OPSI FILTER LEBII | H BANYAK TERAPKAN FILTER |         |           |          |             |                               |     |
| SIRKULASI                                                         |                            |                          |         |           |          |             |                               |     |
| 👗 KEANGGOTAAN                                                     | Fines Count Report for Ju  | IN, 2018 CETAK HALAMAN I | NI      |           |          |             |                               |     |
| 🖉 MASTER FILE                                                     | SUNDAY                     | MONDAY                   | TUESDAY | WEDNESDAY | THURSDAY | FRIDAY      | SATURDAY                      |     |
| INVENTARISASI                                                     |                            |                          |         |           |          | 1           | 2                             |     |
| SISTEM                                                            | З                          | 4                        | 5       | 6         | 7        | 8           | 9                             |     |
| PELAPORAN                                                         | 10                         | 11                       | 12      | 13        | 14       | 15          | 16                            |     |
|                                                                   | 17                         | 18                       | 19      | 20        | 21       | 22          | 23                            |     |
| IIII KENDALI TERBITAN BERSERI                                     | 24                         | 25                       | 26      | 27        | 28       | 29          | 30                            |     |
| X KELUAR                                                          |                            |                          |         |           |          |             |                               |     |
|                                                                   |                            |                          |         |           |          |             |                               |     |
|                                                                   |                            |                          |         |           |          | MEMULAI     | OBROLAN DENGAN ANGGO          | · ~ |

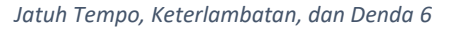

#### 7.11 Aktifitas Staf

Menu **Aktifitas Staf** ini memberikan informasi data aktifitas staf terkait pengolahan koleksi dan pelayanan dalam jangka waktu tertentu.

Langkah untuk membuat laporan Aktifitas Staf:

- 1. Klik menu Pelaporan, lalu pilih submenu Aktifitas Staf.
- 2. Akan muncul data aktifitas dari semua staf dengan keterangan Nama Asli, Nama Masuk Pengguna, Entri Data Bibliografi, Entri Data Eksemplar/Kopi, Entri Data Anggota, Peminjaman, dan Pengembalian.

| 😑 Senayan :: Library Automation 5 🗙 | 😂 Perpustakaan I | Kemendikbud :: L × +     |                           |                               |                    |           |                         | -          | ٥      | ×  |
|-------------------------------------|------------------|--------------------------|---------------------------|-------------------------------|--------------------|-----------|-------------------------|------------|--------|----|
| ← → C <sup>a</sup>                  | (i) localhos     | t:8089/akasia/admin/inde | .php                      |                               | 9                  | ∞ … ⊽     | 1 🕁                     | III\ 🖽     |        | ≡  |
|                                     | ■ AKTIFIT        | TAS STAF                 |                           |                               |                    |           | Anda saat ini masuk sel | agai Admin | 0      | ^  |
| ADMIN                               | Filter Laporan   |                          |                           |                               |                    |           |                         |            |        |    |
| # PINTASAN                          | Aktifitas Seiak  |                          |                           |                               |                    |           |                         |            |        |    |
| DASHBOARD                           | 01/01/2000       | ∞ #                      |                           |                               |                    |           |                         |            |        |    |
| 📮 орас                              | TUNJUKAN OPSI F  | ILTER LEBIH BANYAK TERA  | PKAN FILTER               |                               |                    |           |                         |            |        |    |
| BIBLIOGRAPHY                        |                  |                          |                           |                               |                    |           |                         |            |        |    |
| Ø SIRKULASI                         |                  |                          |                           |                               |                    |           |                         |            |        |    |
| 📥 KEANGGOTAAN                       | 1 cantuman dite  | emukan. Menampilkan h    | alaman 1 (20 cantuman set | iap halamannya) сетак нацамам | I INI              |           |                         |            |        |    |
| 🖋 MASTER FILE                       |                  |                          |                           |                               |                    |           |                         |            |        | d. |
| III INVENTARISASI                   | NAMA ASLI        | NAMA MASUK PENGGUNA      | ENTRI DATA BIBLIOGRAFI    | ENTRI DATA EKSEMPLAR/KOPI     | ENTRI DATA ANGGOTA | PEMINJAMA | N PENGEMBALIAN          | PERPANJ    | JANG   |    |
| SISTEM                              | Admin            | admin                    | 0                         | 0                             | 2                  | 0         | 0                       | 0          |        |    |
| PELAPORAN                           |                  |                          |                           |                               |                    |           |                         |            |        |    |
| KENDALI TERBITAN BERSERI            |                  |                          |                           |                               |                    |           |                         |            |        | 1  |
| X KELUAR                            |                  |                          |                           |                               |                    |           |                         |            |        |    |
|                                     |                  |                          |                           |                               |                    |           | _                       | _          | _      |    |
|                                     |                  |                          |                           |                               |                    |           | MEMULAI OBROLAN         | DENGAN AN  | IGGOTA | Ų  |

Aktifitas Staf 1

- Untuk pencarian Aktifitas Staf dalam kurun waktu tertentu dapat dilakukan dengan klik Tunjukkan Opsi Filter Lebih Banyak. Akan muncul tambahan filter Aktifitas Sejak dan Aktifitas Hingga. Pilih tambahan filter sesuai dengan kebutuhan, kemudian klik Terapkan Filter.
- 4. Data Aktifitas Staf dapat dicetak/diprint dengan klik pada **Cetak Halaman Ini**, kemudian akan muncul kotak dialog, lalu pilih **Print** dan **OK**.

| 😑 Senayan :: Library Automation S 🗙            | Perpustakaan     | Kemendikbud :: L × $+$     |                            |                |     |       |                         |           |         |
|------------------------------------------------|------------------|----------------------------|----------------------------|----------------|-----|-------|-------------------------|-----------|---------|
| $\leftarrow$ $\rightarrow$ C $\textcircled{a}$ | (i) localhos     | t:8089/akasia/admin/index. | php                        |                | 909 | ೯ ೮ ರ | 2                       |           |         |
|                                                | ≡ AKTIFI         | TAS STAF                   |                            |                |     | Ar    | nda saat ini masuk seba | gai Admin | 0       |
| ADMIN                                          | Filter Laporan   |                            |                            |                |     |       |                         |           |         |
| # PINTASAN                                     | Aktifitas Sejak  |                            |                            |                |     |       |                         |           |         |
| n dashboard                                    | 01/01/2000       | ◎ 🏥                        |                            |                |     |       |                         |           |         |
| 🖵 орас                                         | Aktifitas Hingga | o 🖴                        |                            |                |     |       |                         |           |         |
| BIBLIOGRAPHY                                   | 0072372010       | - <u></u>                  |                            |                |     |       |                         |           |         |
| Ø SIRKULASI                                    | TUNJUKAN OPSI F  | ILTER LEBIH BANYAK TERAF   | PKAN FILTER                |                |     |       |                         |           |         |
| 👗 KEANGGOTAAN                                  |                  |                            |                            |                |     |       |                         |           |         |
| 🖉 MASTER FILE                                  |                  |                            |                            |                | -   |       |                         |           |         |
| INVENTARISASI                                  | 1 cantuman dite  | emukan. Menampilkan na     | alaman 1 (20 cantuman seti | ap halamannya) | INI |       |                         |           | -1      |
| SISTEM                                         | NAMA ASLI        |                            |                            |                |     |       |                         |           | NG      |
| PELAPORAN                                      | Admin            | admin                      | 0                          | 0              | 2   | 0     | 0                       | 0         | - 1     |
| KENDALI TERBITAN BERSERI                       |                  |                            |                            |                |     |       |                         |           |         |
| X KELUAR                                       |                  |                            |                            |                |     |       |                         |           |         |
|                                                |                  |                            |                            |                |     |       |                         |           | - L     |
|                                                |                  |                            |                            |                |     |       | MEMULAI OBROLAN DI      | ENGAN ANG | IGOTA V |

Aktifitas Staf 2

## 7.12 Statistik Pengunjung, Statistik Pengunjung (Per Hari), dan Daftar Pengunjung

#### 7.12.1 Statistik Pengunjung

Menu **Statistik Pengunjung** berfungsi untuk menampilkan data jumlah pengunjung perpustakaan perbulan selama satu tahun tertentu..

Langkah membuat laporan Statistik Pengunjung:

- 1. Klik menu Pelaporan, lalu pilih submenu Statistik Pengunjung.
- 2. Akan muncul data jumlah pengunjung perbulan selama tahun berjalan yang dikategorikan berdasarkan Tipe Keanggotaan dan Bulan.
- 3. Untuk pencarian Statistik Pengunjung pada tahun sebelumnya dapat dilakukan dengan memiilih tahun pada kolom **Tahun**, kemudian klik **Terapkan Filter**.
- 4. Data Statistik Pengunjung dapat dicetak/diprint dengan klik pada **Cetak Halaman Ini**, kemudian akan muncul kotak dialog, lalu pilih **Print** dan **OK**.

| 😑 Senayan :: Library Automation S 🗙 | 😂 Perpustakaan Kemendikbud :: L 🗙 🕂         |           |      |   |   |   |   |   |     |       |                  |                |        | ٥       | × |
|-------------------------------------|---------------------------------------------|-----------|------|---|---|---|---|---|-----|-------|------------------|----------------|--------|---------|---|
| ← → ♂ ☆                             | localhost:8089/akasia/admin/index.php       |           |      |   |   |   |   |   | 90% | ··· 🛡 | ☆                | lii1\          |        |         | ≡ |
|                                     | LAPORAN PENGUNJUNG PER                      | PUSTAK    | (AAN |   |   |   |   |   |     |       | Anda saat ini ma | asuk sebagai A | \dmin  | 0       | Î |
| ADMIN                               | Filter Laporan                              |           |      |   |   |   |   |   |     |       |                  |                |        |         |   |
| # PINTASAN                          | Tahun                                       |           |      |   |   |   |   |   |     |       |                  |                |        |         | 1 |
| DASHBOARD                           | 2018 ~                                      |           |      |   |   |   |   |   |     |       |                  |                |        |         |   |
| 📮 орас                              | TERAPKAN FILTER                             |           |      |   |   |   |   |   |     |       |                  |                |        |         |   |
| BIBLIOGRAPHY                        |                                             |           |      |   |   |   |   |   |     |       |                  |                |        |         |   |
| Ø SIRKULASI                         | Visitor Count Report for year 2018 CETAK H/ | LAMAN INI |      |   |   |   |   |   |     |       |                  |                |        |         | d |
| 🚔 KEANGGOTAAN                       | TIPE KEANGGOTAAN                            |           |      |   |   |   |   |   |     |       |                  |                |        |         |   |
| 🖋 MASTER FILE                       | Standard                                    | 0         | 0    | 0 | 0 | 0 | 0 | 0 | 0   | 0     | 0                | 0              | 0      |         |   |
| III INVENTARISASI                   | Pengunjung Bukan Anggota                    | 0         | 0    | 0 | 0 | 0 | 0 | 0 | 0   | 0     | 0                | 0              | 0      |         | J |
| SISTEM                              | TOTAL KUNJUNGAN/BULAN                       |           |      |   |   |   |   |   |     |       |                  |                |        |         |   |
| E PELAPORAN                         |                                             |           |      |   |   |   |   |   |     |       |                  |                |        |         | 1 |
| KENDALI TERBITAN BERSERI            |                                             |           |      |   |   |   |   |   |     |       |                  |                |        |         |   |
| X KELUAR                            |                                             |           |      |   |   |   |   |   |     |       |                  |                |        |         |   |
|                                     |                                             |           |      |   |   |   |   |   |     |       | MEMULAI OBR      | IOLAN DENG     | AN ANG | G O T A | v |

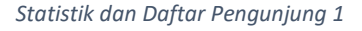

#### 7.12.2 Statistik Pengunjung (Per Hari)

Menu **Statistik Pengunjung (Per Hari)** berfungsi untuk menampilkan data jumlah pengunjung perpustakaan perhari selama satu bulan dan tahun tertentu..

Langkah membuat laporan Statistik Pengunjung:

- 1. Klik menu Pelaporan, lalu pilih submenu Statistik Pengunjung (Per Hari).
- 2. Akan muncul data jumlah pengunjung perhari selama bulan dan tahun tertentu.

- 3. Untuk pencarian Statistik Pengunjung (Per Hari) pada bulan dan tahun sebelumnya dapat dilakukan dengan memiilih pada kolom **Bulan** dan **Tahun**, kemudian klik **Terapkan Filter**.
- 4. Data Statistik Pengunjung (Per Hari) dapat dicetak/diprint dengan klik pada **Cetak Halaman Ini**, kemudian akan muncul kotak dialog, lalu pilih **Print** dan **OK**.

| 😑 Senayan :: Library Automation S 🗙 | 😇 Perpustakaan Kemendikbu  | id :: L × +          |         |           |          |               |                            | y ×     |
|-------------------------------------|----------------------------|----------------------|---------|-----------|----------|---------------|----------------------------|---------|
| ← → ♂ ☆                             | (i) localhost:8089/aka     | isia/admin/index.php |         |           | 90%      | ···· 🛡 🏠      | \ ⊡                        |         |
|                                     | ■ LAPORAN PEN              | IGUNJUNG             |         |           |          | Anda saat ini | masuk sebagai <b>Admin</b> | 0       |
| ADMIN                               | Filter Laporan             |                      |         |           |          |               |                            |         |
| # PINTASAN                          | Tabup                      |                      |         |           |          |               |                            |         |
| DASHBOARD                           | 2018 ~                     |                      |         |           |          |               |                            |         |
| GPAC                                | Bulan<br>Jun v             |                      |         |           |          |               |                            |         |
| BIBLIOGRAPHY                        | TERAPKAN FILTER            |                      |         |           |          |               |                            |         |
| O SIRKULASI                         |                            |                      |         |           |          |               |                            |         |
| 🚔 KEANGGOTAAN                       | Visitor Report for Jun, 20 | 18 CETAK HALAMAN INI |         |           |          |               |                            |         |
| / MASTER FILE                       | SUNDAY                     | MONDAY               | TUESDAY | WEDNESDAY | THURSDAY | FRIDAY        | SATURDAY                   |         |
| III) INVENTARISASI                  |                            |                      |         |           |          | 1             | 2                          |         |
| SISTEM                              | 3                          | 4                    | 5       | 6         | 7        | 8             | 9                          |         |
| PELAPORAN                           | 10                         | 11                   | 12      | 13        | 14       | 15            | 16                         |         |
|                                     | 17                         | 18                   | 19      | 20        | 21       | 22            | 23                         |         |
| IIII KENDALI TERDITAN DERSERI       | 24                         | 25                   | 26      | 27        | 28       | 29            | 30                         | _       |
| 3K KELUAR                           |                            |                      |         |           |          |               |                            |         |
|                                     |                            |                      |         |           |          | MEMULAL       | BROLAN DENGAN ANG          | 6.0.T.A |
|                                     | l                          |                      |         |           |          | WEWOLKT O     | BROCHN DENGAN ANG          |         |

Statistik dan Daftar Pengunjung 2

## 7.12.3 Daftar Pengunjung

Menu Daftar Pengunjung berfungsi untuk menampilkan data jumlah pengunjung perpustakaan.

Langkah membuat laporan Daftar Pengunjung:

- 1. Klik menu Pelaporan, lalu pilih submenu Daftar Pengunjung.
- 2. Pada kolom **Tipe Keanggotaan**, pilih Tipe Keanggotaan yang ingin di cari jumlah pengunjungnya.
- 3. Kemudian klik Terapkan Filter.
- 4. Akan muncul data jumlah pengunjung berdasarkan Tipe Keanggotaan.

| 😑 Senayan :: Library Automation S 🗙 | 😑 Perpustakaan Kemendikbud :: L 🗙 🕂                                         | - o ×                                  |
|-------------------------------------|-----------------------------------------------------------------------------|----------------------------------------|
| ← → ♂ ☆                             | localhost:8089/akasia/admin/index.php                                       |                                        |
|                                     | ■ DAFTAR PENGUNJUNG                                                         | Anda saat ini masuk sebagai Admin 💿 🏠  |
| ADMIN                               | Filter Laporan                                                              |                                        |
| # PINTASAN                          | -<br>Tine Keaneentaan                                                       |                                        |
| DASHBOARD                           | SEMUA ~                                                                     |                                        |
| 🖵 орас                              | TUNJUKAN OPSI FILTER LEBIH BANYAK TERAPKAN FILTER                           |                                        |
| BIBLIOGRAPHY                        |                                                                             |                                        |
| 🔿 SIRKULASI                         |                                                                             |                                        |
| 🛔 KEANGGOTAAN                       | 1 cantuman ditemukan. Menampilkan halaman 1 (20 cantuman setiap halamannya) | NAMAN INI                              |
| 🖋 MASTER FILE                       |                                                                             |                                        |
| INVENTARISASI                       | IV ANOQUIA NAMA FENQUIJUNQ IIFE KEANQUUTAAN                                 | INSTITUSI TANGUAL KUNJUNUAN            |
| SISTEM                              | NON-MEMBER Elana Suralenggana NON-MEMBER                                    | Universitas Bakrie 2016-11-05 23:36:11 |
| PELAPORAN                           | EKSPOR KE FORMAT <i>Spreadsheet</i>                                         |                                        |
| KENDALI TERBITAN BERSERI            |                                                                             |                                        |
| 36 KELUAR                           |                                                                             |                                        |
|                                     |                                                                             | MEMULAI OBROLAN DENGAN ANGGOTA.        |

Statistik dan Daftar Pengunjung 3

- 5. Pencarian data Daftar Pengunjung berdasarkan Tipe Keanggotaan dapat diberi tambahan filter dengan klik Tunjukkan Opsi Filter Lebih Banyak. Akan muncul tambahan filter ID Pengunjung/Nama Pengunjung, Institusi, Tanggal Kunjungan Sejak, Tanggal Kunjungan Hingga, dan Cantuman Per Halaman. Pilih/isi tambahan filter sesuai dengan kebutuhan, kemudian klik Terapkan Filter.
- 6. Data Daftar Pengunjung dapat dicetak/diprint dengan klik pada **Cetak Halaman Ini**, kemudian akan muncul kotak dialog, lalu pilih **Print** dan **OK**.
- 7. Selain dicetak/diprint, Data Daftar Pengunjung juga dapat diekspor ke dalam format *spreadsheet* dengan klik **Ekspor ke Format Spreadsheet**, dan file *spreadsheet* akan otomatis terunduh ke dalam komputer.

| 😣 Senayan :: Library Automation 🗄 🗙               | 😑 Perpustakaan Kemendikbud :: L 🗙 🕂                                         |       |                           |          |         |   |
|---------------------------------------------------|-----------------------------------------------------------------------------|-------|---------------------------|----------|---------|---|
| $\overleftarrow{\bullet}$ > C $\widehat{\bullet}$ | Iccalhost 8089/akasia/admin/index.php                                       | 90% 💟 | 1 🕁                       | III\ 🗉   | ۵       | = |
|                                                   | ■ DAFTAR PENGUNJUNG                                                         |       | Anda saat ini masuk sebaş | ai Admin | 0       | ^ |
| ADMIN                                             | Filter Laporan                                                              |       |                           |          |         |   |
| n PINTASAN                                        | Tipe Keanggotaan                                                            |       |                           |          |         |   |
| DASHBOARD                                         | SEMUA                                                                       |       |                           |          |         |   |
| 🖵 орас                                            | ID Pengunjung/Nama Pengunjung                                               |       |                           |          |         |   |
| BIBLIOGRAPHY                                      | Institusi                                                                   |       |                           |          |         |   |
| O SIRKULASI                                       | Tanggal Kunjungan Sejak                                                     |       |                           |          |         |   |
| 👗 KEANGGOTAAN                                     | 01/01/2000 🔹 🋗                                                              |       |                           |          |         |   |
| 🖋 MASTER FILE                                     | Tanggal Kunjungan Hingga                                                    |       |                           |          |         |   |
| INVENTARISASI                                     | Cantuman per halaman                                                        |       |                           |          |         |   |
| SISTEM                                            | 20                                                                          |       |                           |          |         |   |
| E PELAPORAN                                       | Buat antara 20 dan 200<br>TUNJUKAN OPSI FILTER LEBIH BANYAK TERAPKAN FILTER |       |                           |          |         |   |
| KENDALI TERBITAN BERSERI                          |                                                                             |       |                           |          |         |   |
| X KELUAR                                          |                                                                             |       |                           |          |         |   |
|                                                   | 1 cantuman ditemukan. Menampilkan halaman 1 (20 cantuman setiap halamannya) |       | MEMULAI OBROLAN DE        | NGAN ANG | G O T A | v |

Statistik dan Daftar Pengunjung 4

# MATERI POKOK 8 : INVENTARISASI KOLEKSI (STOCKTAKE)

### 8.1 Inventarisasi Koleksi (Stocktake)

Adanya aktivitas sirkulasi (peminjaman dan pengembalian) koleksi dalam periode tertentu di perpustakaan dapat menyebabkan koleksi yang disimpan di rak perpustakaan tidak dapat ditemukan kembali di rak. Keberadaan koleksi dapat saja hilang, terpinjam tanpa prosedur tata tertib peminjaman, atau belum terdata pada sistem aplikasi. Oleh karena itu, perpustakaan perlu melakukan aktivitas penghitungan ulang jumlah koleksi serta mencocokkan fisik koleksi dengan data yang dimiliki. Pada aplikasi SLIMS kegiatan tersebut dinamakan Inventarisasi Koleksi (*Stocktake*).

Tujuan dari kegiatan Inventarisasi Koleksi adalah:

- 1. Membandingkan jumlah koleksi yang tercatat di database perpustakaan dengan jumlah koleksi yang ada secara fisik;
- 2. Mengetahui tingkat kehilangan pada koleksi perpustakaan;
- 3. Menghasilkan data dan informasi koleksi yang sebenarnya dan mutakhir.

Berikut adalah prinsip umum Inventarisasi Koleksi pada SLiMS:

- 1. Ruang lingkup inventarisasi hanya dilakukan pada koleksi yang ada dan tersedia di rak;
- 2. Koleksi yang sedang dipinjam tidak termasuk dalam ruang lingkup inventarisasi;
- 3. Perhitungan koleksi saat inventarisasi dilakukan pada setiap jumlah eksemplar bukan pada jumlah judul koleksi;
- 4. Jika telah melakukan proses inisialisasi data pada aplikasi SLIMS, maka koleksi yang statusnya tersedia/available akan dianggap hilang oleh sistem, oleh karena itu setiap staf yang ditugaskan untuk melakukan kegiatan Inventarisasi Koleksi wajib melakukan pemindaian nomor barkod koleksi hingga selesai;
- 5. Koleksi yang tidak dipindai hingga akhir proses inventarisasi koleksi, akan dianggap hilang;
- 6. Aplikasi SLiMS akan memberikan laporan hasil Inventarisasi Koleksi berupa jumlah koleksi yang tersedia, jumlah koleksi yang hilang, serta jumlah koleksi yang sedang dipinjam.

#### 8.2 Inisialisasi Inventarisasi

Sebelum melakukan proses inventarisasi kolesi di perpustakaan, maka perlu melakukan proses inisialisasi inventarisasidengan langkah-langkah berikut:

1. Klik Menu Inventarisasi, kemudian pilih Inisialisasi.

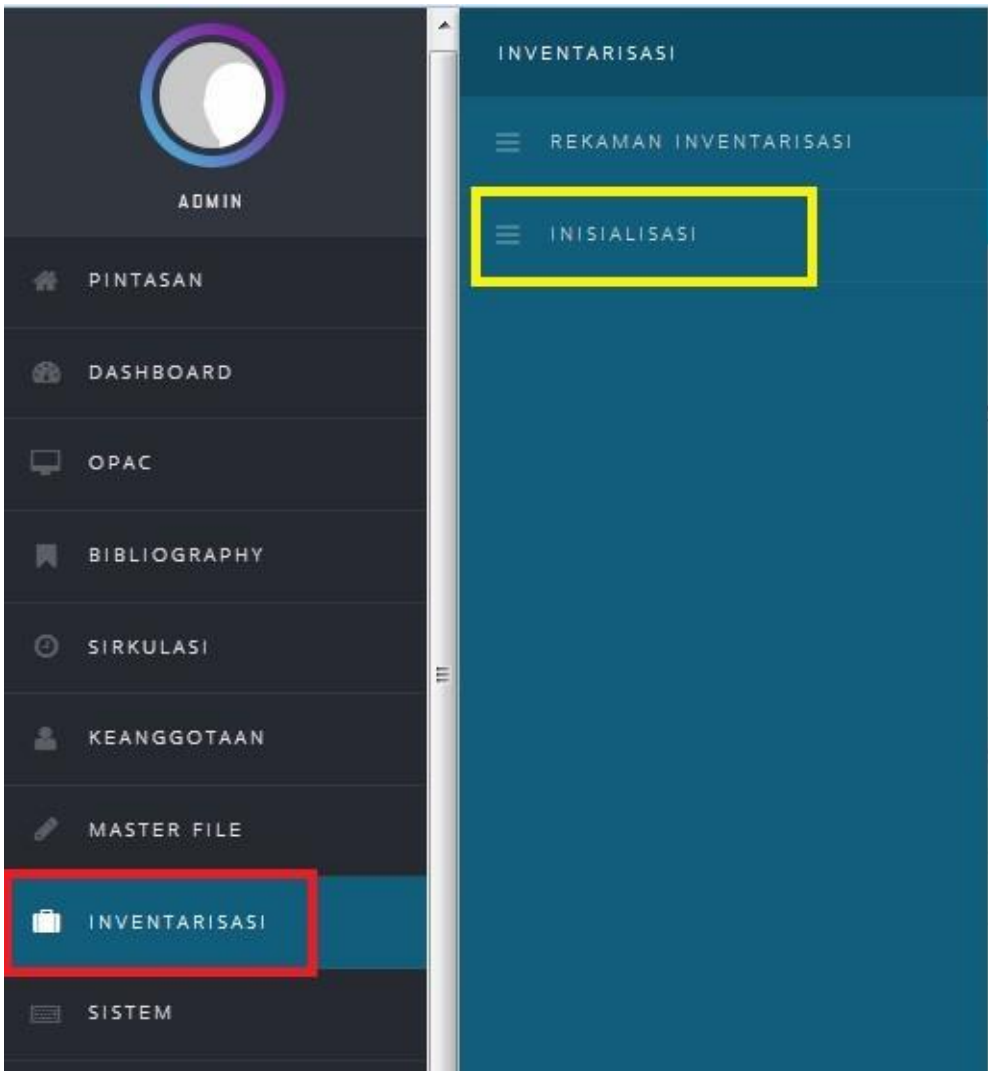

Inisialisasi Inventarisasi 1

# 2. Isikan form sebagai berikut

| Nama Inventarisasi | : (Contoh: Inventarisasi koleksi tahun 2017) |
|--------------------|----------------------------------------------|
| GMD                | : Semua                                      |
| Tipe Koleksi       | : Semua                                      |
| Lokasi             | : Semua                                      |
| Lokasi Rak         | : Kosongkan                                  |
| Klasifikasi        | : Kosongkan                                  |

| NISIALISASI INVENTARISA | si <b>3</b> |                                       |                                        |
|-------------------------|-------------|---------------------------------------|----------------------------------------|
| Nama Inventariasi*      | •           | Inventarisasi koleksi tahun 2017      | 1                                      |
| GMD                     | ٥           | SEMUA                                 |                                        |
| Tipe Koleksi            | ٥           | SEMUA 2                               |                                        |
| Lokasi                  | ٥           | SEMUA                                 |                                        |
| Lokasi Rak              | 0           |                                       |                                        |
| Klasifikasi             |             |                                       |                                        |
|                         |             | Pisahkan setiap kelas dengan tanda ko | oma. Gunakan * sebagai <i>wildcard</i> |

3. Jika sudah, klik Inisialisasi Inventarisasi, lalu pilih OK.

| 5 | Inventarisasi koleksi tahun 2017 |  |  |  |
|---|----------------------------------|--|--|--|
| : |                                  |  |  |  |
|   | Inisialisasi Inventarisasi       |  |  |  |
| - | SEI                              |  |  |  |
|   | ОК                               |  |  |  |
| : | SEMUA                            |  |  |  |
| : |                                  |  |  |  |

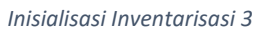

4. Pilih kembali menu Inventarisasi, maka kita dapat melihat perubahan sub menu Inventarisasi.

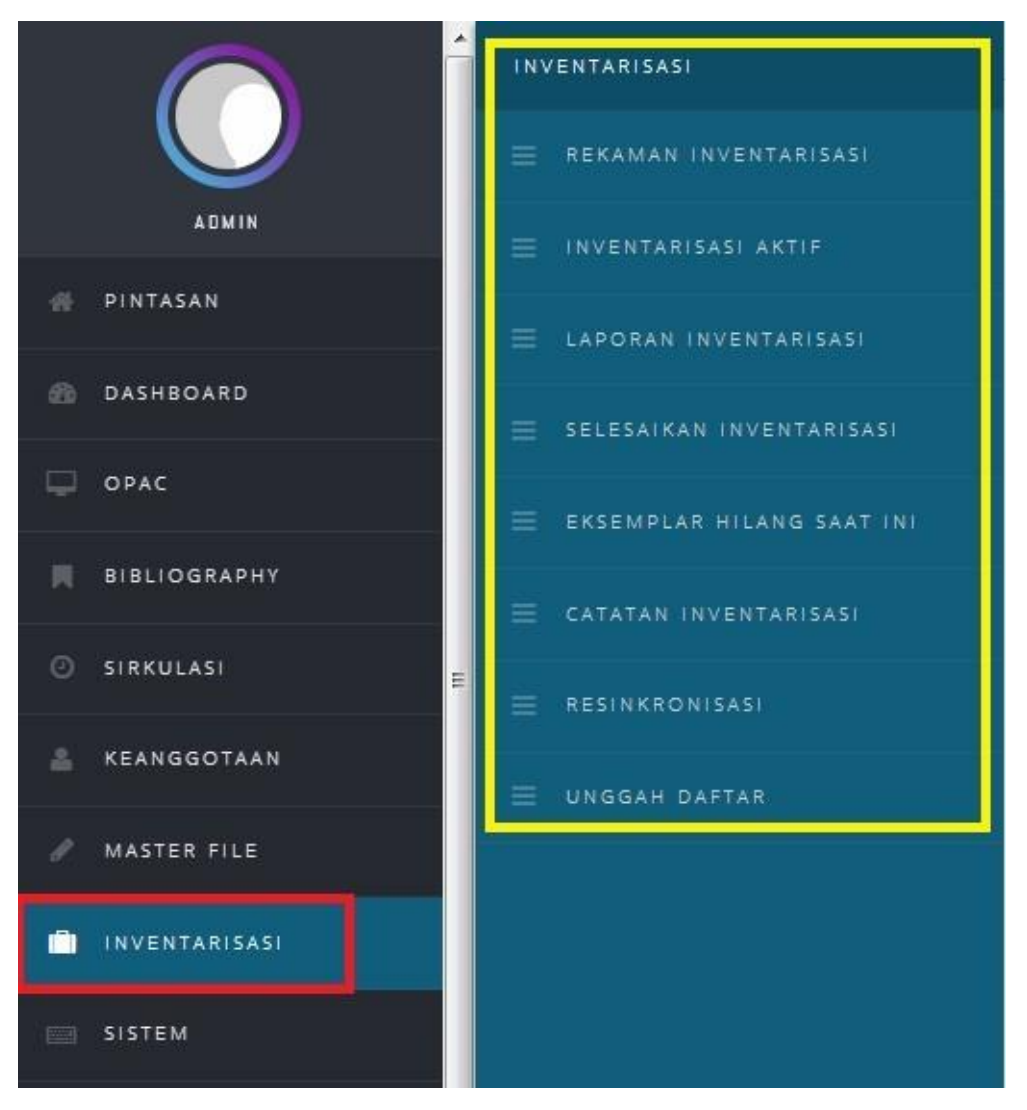

Inisialisasi Inventarisasi 4

Penjelasan Sub Menu Inventarisasi

- **Rekaman Inventarisasi**: Digunakan untuk melihat arsip kegiatan inventarisasi yang telah dilakukan sebelumnya
- Inventarisasi Aktif: Digunakan untuk memindai barcode koleksi saat proses inventarisasi
- Laporan Inventarisasi, adalah laporan sementara kegiatan stocktake. Kita dapat melihat beberapa informasi berupa total eksemplar koleksi yang di stocktake, total koleksi yang hilang sementara, total koleksi yang sedang dipinjam, grafik merah dan biru dalam prosentase terkait dengan pekerjaan stocktake, orang-orang yang ikut dalam kegiatan stocktake, tanggal dimulainya stocktake, tanggal berakhirnya stocktake, daftar koleksi hilang, tersedia, dan yang sedang dipinjam berdasarkan nomor kelas, serta daftar koleksi hilang, tersedia, dan yang sedang dipinjam berdasarkan tipe koleksi.
- Selesaikan Inventarisasi: Digunakan untuk menyelesaikan atau mengakhisi proses kegiatan inventarisasi koleksi
- **Eksemplar Hilang Saat Ini**: Digunakan untuk melihat jumlah koleksi yang hilang saat proses inventarisasi koleksi berlangsung
- Catatan Inventarisasi: Digunakan untuk melihat catatan (LOG)
- **Resinkronisasi**: Digunakan untuk melakukan sinkronisasi ulang data apabila melakukan perubahan
- Unggah Daftar: Digunakan untuk mengunggah nomor barcode menggunakan file txt

#### 8.3 Proses Inventarisasi

Jika proses Inisialisasi inventarisasi koleksi telah kita lakukan, maka kita sudah dapat melakukan penghitungan koleksi di rak dengan cara memindai (scanning) nomor barcode setiap eksempar koleksi dengan cara:

1. Klik menu Inventarisasi, lalu pilih Inventarisasi Aktif.

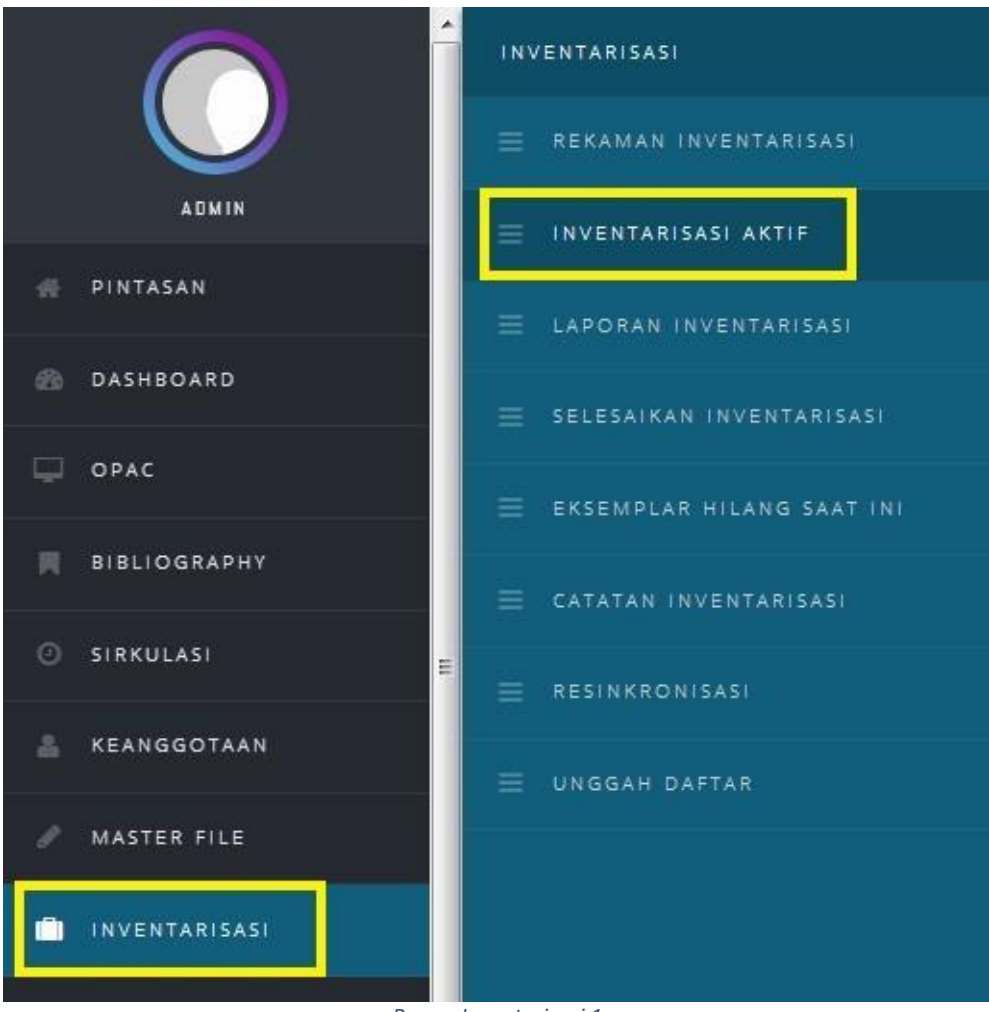

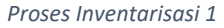

2. Pindai/scan nomor barcode koleksi pada kolom Kode Eksemplar, lalu pilih Ubah Status.

| ■ PROSES                      | S INVENTARISASI                          |
|-------------------------------|------------------------------------------|
| Kode Eksemplar:               | 1                                        |
| UBAH STATUS                   |                                          |
| Daftar inventarisasi<br>oleh: | Pengguna Saat Ini Semua User Pencarian : |
| PENCARIAN                     |                                          |

3. Contoh proses pemindaian kode barcode koleksi serta mengubah status saat inventarisasi koleksi.

| PROSES                        | INVENTARISASI                                                                                            |             | Anda saat ini masu | uk sebagai <b>Admi</b>   | n 🤅    |
|-------------------------------|----------------------------------------------------------------------------------------------------|-------------|--------------------|--------------------------|--------|
| Kode Eksemplar:               | 80002                                                                                                    |             |                    |                          |        |
| UBAH STATUS                   |                                                                                                    |             |                    |                          |        |
| Daftar inventarisasi<br>oleh: | ◉ Pengguna Saat Ini ◎ Semua User<br>Pencarian :                                                          |             |                    |                          |        |
| PENCARIAN                     |                                                                                                    |             |                    |                          |        |
| KODE EKSEMPLAR <del>-</del>   | JUDUL <del>-</del>                                                                                       | NO. PANGGIL | ▼ TIPE KOLEKSI ▼   | KLASIFIKASI <del>-</del> | STATUS |
| 80002                         | Penjaga keutuhan bangsa di negeri seberang: profil kepala sekolah Indonesia luar<br>negeri wilayah Eropa |             | Reference          | NONE                     | Ada    |
|                               | Proses Inventarisasi 3                                                                                   |             |                    |                          |        |

4. Jika semua koleksi telah dipindai seluruhnya, maka kita dapat melihat laporan sementara total koleksi serta prosentase koleksi yang telah dipindaipada Sub Menu **Laporan Inventarisasi**. Catatan: (1 00% artinya koleksi telah dipindai seluruhnya).

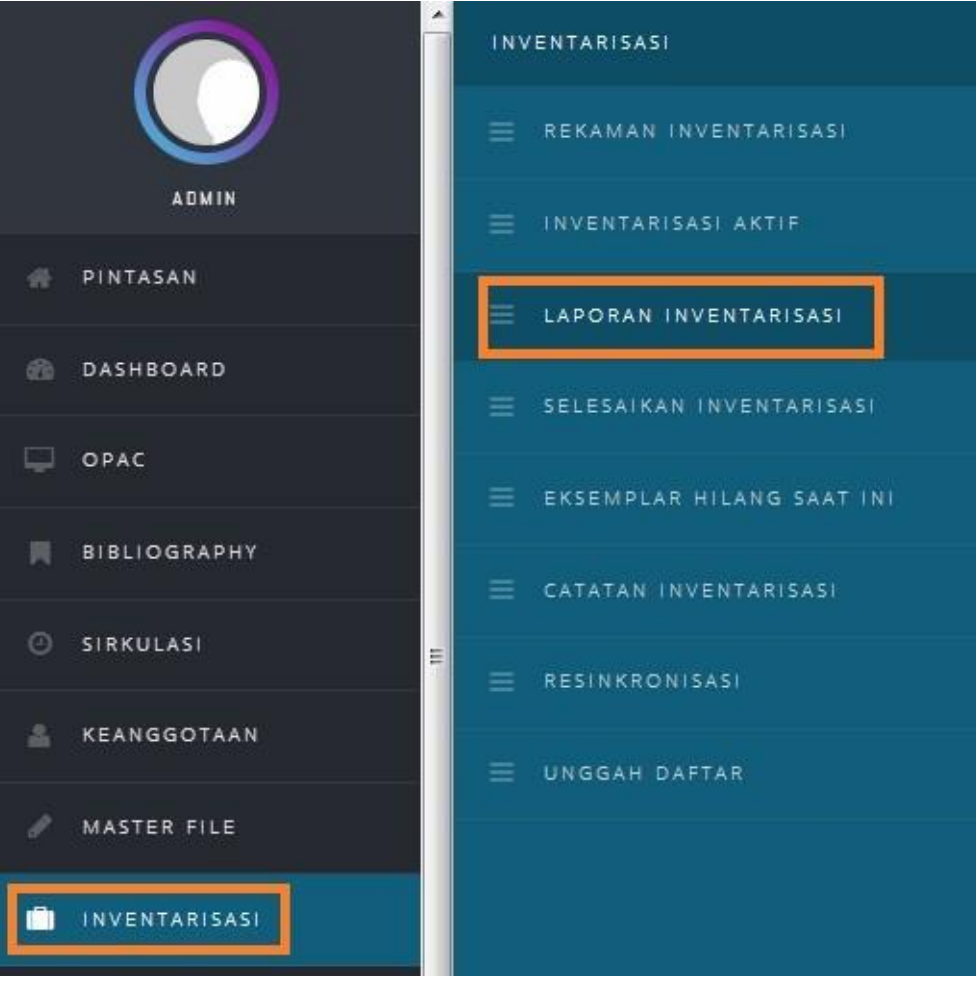

Proses Inventarisasi 4

# LAPORAN INVENTARISASI TERKINI

# UNDUH LAPORAN

|                                        | Proses Inventarisasi 5                   |
|----------------------------------------|------------------------------------------|
| Tanggal Mulai                          | : 2017-09-25 07:47:32                    |
| Pelaksana Inventarisasi                | Admin (4 Eksemplar yang telah diperiksa) |
| Total Eksemplar<br>Diperiksa/Terpindai | : 2 (100%)                               |
| Total Eksemplar<br>Terpinjam           | : 2                                      |
| Total Eksemplar Hilang                 | : Tidak Ada                              |
| Total Eksemplar<br>Terinventarisasi    | : 2                                      |
| Nama Inventariasi                      | : Inventarisasi koleksi tahun 2017       |

5. Jika semua koleksi telah dipindai, dan tidak ada koleksi yang hilang, maka kita dapat menyelesaikan proses inventarisasi dengan cara memilih Sub menu **Selesaikan**.

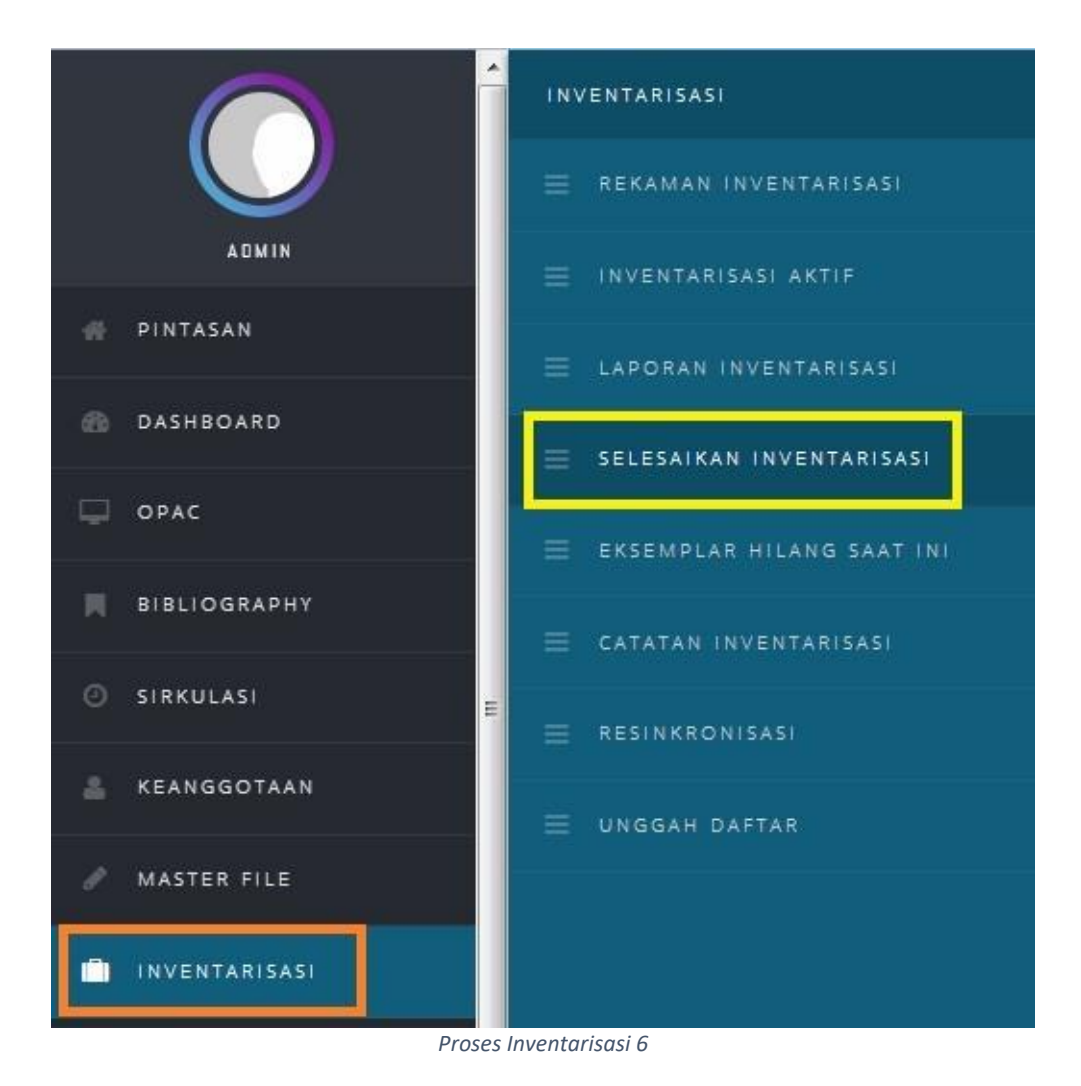

6. Ceklist **Ya** pada **Buang Data Eksemplar Hilang**, jika kita ingin menghapus barkode koleksi yang

hilang, lalu pilih Selesaikan Inventarisasi.

|               | SELESAIKAN INVENTARISASI                                                                                    |
|---------------|----------------------------------------------------------------------------------------------------|
| Anda          | yakin mengakhiri proses inventarisasi? Setelah diakhiri Anda tidak bisa mengubah kembali data inventarisasi |
|               |                                                                                                    |
| SELES         | KAN INVENTARISASI                                                                                           |
| Buar<br>Hilar | g Data Eksemplar                                                                                            |
| SELES         | KAN INVENTARISASI                                                                                           |
|               |                                                                                                    |
|               |                                                                                                    |

Proses Inventarisasi 7

7. Lalu pilih **OK** untuk melakukan validasi akhir proses penyelesaikan inventarisasi koleksi.

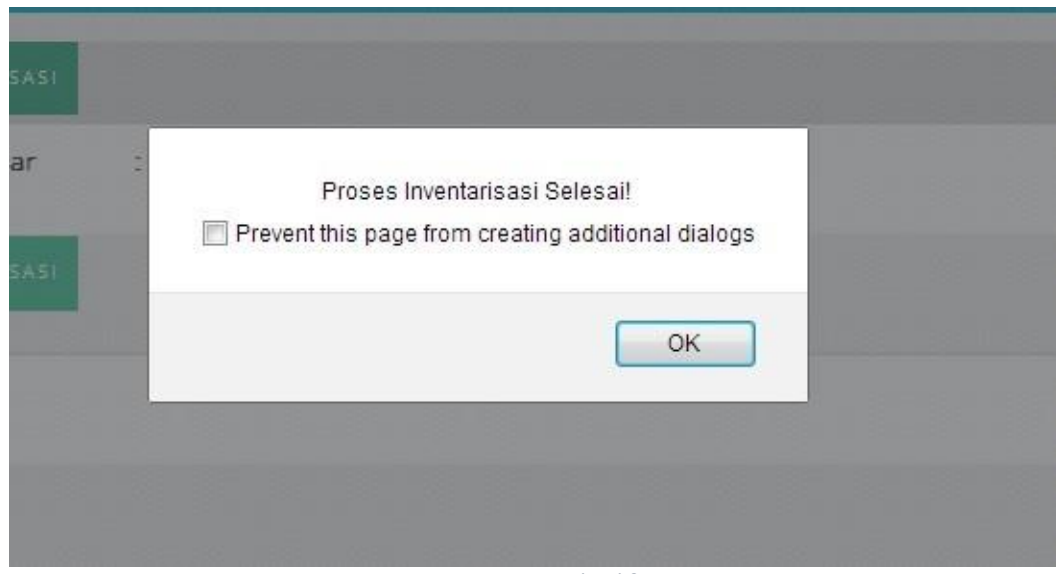

Proses Inventarisasi 8

## 8.4 Laporan Inventarisasi Koleksi

Setelah melakukan proses inventarisasi koleksi, kita dapat membuat laporan hasil inventarisasi koleksi dengan cara sebagai berikut:

1. Pilih Inventarisasi, kemudian pilih Rekaman Inventarisasi.

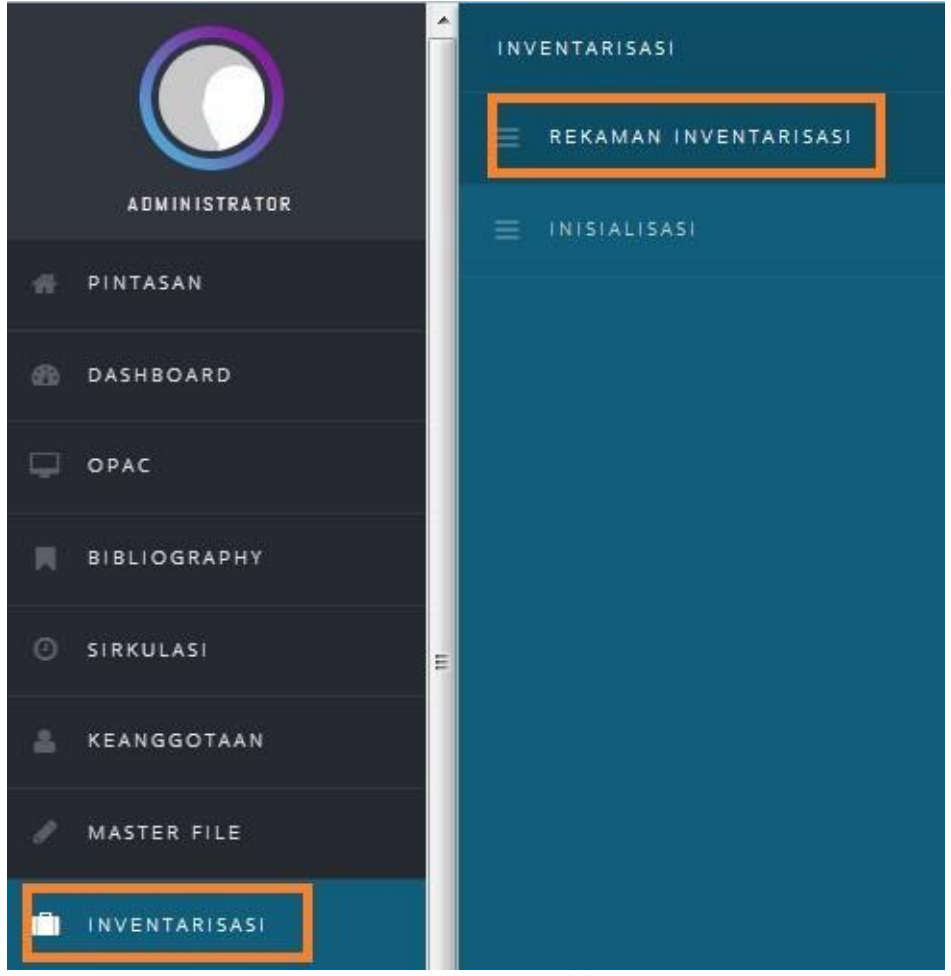

Laporan Inventarisasi Koleksi 1

2. Kemudian pilih link tulisan nama inventarisasi yang kita buat di awal. laporan berbentuk file .html.

|                                 | IVENTARISASI                    |                            |                              | Anda saat ini masuk sebagai Administrator |  |  |  |  |
|---------------------------------|---------------------------------|----------------------------|------------------------------|-------------------------------------------|--|--|--|--|
| Pencarian :                     |                                 | PENCARIAN                  |                              |                                           |  |  |  |  |
|                                 |                                 |                            |                              |                                           |  |  |  |  |
| SUNTING                         | NAMA INVENTARIASI <del>-</del>  | TANGGAL MULAI <del>v</del> | TANGGAL SELESAI <del>v</del> | LAPORAN -                                 |  |  |  |  |
| 2                               | Stocktake Agustus 2017          | 2017-08-07 07:09:14        | 2017-08-11 18:00:28          | stocktake_agustus_2017_report.html        |  |  |  |  |
|                                 | Stocktake 25 - 30 Juli 2016     | 2016-07-25 08:09:13        | 2016-07-29 17:18:55          | stocktake_2530_juli_2016_report.html      |  |  |  |  |
|                                 | Stocktake 3 - 15 Agustus 2015   | 2015-08-01 15:57:17        | 2015-08-14 14:24:09          | stocktake_315_agustus_2015_report.html    |  |  |  |  |
|                                 | Stocktake 7 Juli - 20 Juli 2014 | 2014-07-07 11:46:47        | 2014-07-17 13:16:00          | stocktake_7_juli20_juli_2014_report.html  |  |  |  |  |
| Laporan Inventarisasi Koleksi 2 |                                 |                            |                              |                                           |  |  |  |  |

3. Pada bagian atas, kita dapat melihat ringkasan laporan.

| Stock Take Name                | : Stocktake Agustus 2017                                                                                                    |  |  |  |
|--------------------------------|----------------------------------------------------------------------------------------------------|--|--|--|
| Total Item Stock Taked         | : 31182                                                                                                    |  |  |  |
| Total Item Lost                | : 148                                                                                                    |  |  |  |
| Total Item On Loan             | : 1774                                                                                                    |  |  |  |
| Total Checked/Scanned<br>Items | 31034 (99%)                                                                                                    |  |  |  |
| Stock Take Participants        | <ul> <li>handi sandi (4268 items already checked)</li> <li>Natalia Anita Lupitasari (UI) (2913 items already checked)</li> <li>Firlii Zhavilla Rompis (UB) (2603 items already checked)</li> <li>Risha Nurolita (UI) (2541 items already checked)</li> <li>Hilarius Nugroho Adiprabowo (UNPAD) (2517 items already checked)</li> <li>Made Ayu Utami Chandra Dewina (UNJ) (2498 items already checked)</li> <li>Wira Sukarta (2033 items already checked)</li> <li>Imam Bukhori (1982 items already checked)</li> <li>Rasyid Ridho (1962 items already checked)</li> <li>Administrator (1925 items already checked)</li> <li>Syafnelly (1882 items already checked)</li> <li>Dini Rahmawati Nuryadin Putri (UNJ) (1517 items already checked)</li> <li>Dwi Retnawati (1332 items already checked)</li> <li>Ima Avitrianti (1280 items already checked)</li> <li>Ari Sulistiani (830 items already checked)</li> <li>Mutia Rahma (716 items already checked)</li> <li>Diah Prascita Murti (UNPAD) (148 items already checked)</li> </ul> |  |  |  |
| Start Date                     | : 2017-08-07 07:09:14                                                                                                    |  |  |  |
| End Date                       | : 2017-08-11 18:00:28                                                                                                    |  |  |  |

Laporan Inventarisasi Koleksi 3

4. Pada bagian tengah, kita dapat melihat jumlah koleksi yang hilang (Lost Items), yang ada di rak (Existing Items), dan yang sedang dipinjam berdasarkan nomor Klasifikasi.

| Classification          | Lost Items | Existing Items | On Loan Items |
|-------------------------|------------|----------------|---------------|
| 0 classes               | 0          | 1386           | 69            |
| 1 classes               | 1          | 379            | 49            |
| 2 classes               | 1          | 298            | 19            |
| 3 classes               | 56         | 7490           | 319           |
| 4 classes               | 5          | 5817           | 517           |
| 5 classes               | 2          | 1101           | 51            |
| 6 classes               | 0          | 3253           | 185           |
| 7 classes               | 3          | 1410           | 43            |
| 8 classes               | 7          | 1812           | 86            |
| 9 classes               | 7          | 2566           | 85            |
| classes                 | 3          | 26             | 5             |
| FICTION classes         | 11         | 3499           | 270           |
| JUNIOR FICTION classes  | 22         | 1440           | 66            |
| NONE classes            | 30         | 552            | 1             |
| Jou classes             | 0          | 1              | 0             |
| Jou 069 Mus classes     | 0          | 1              | 0             |
| LEN 778.71 PAP classes  | 0          | 1              | 0             |
| LR 297.0712 PEN classes | 0          | 1              | 0             |

Laporan Inventarisasi Koleksi 4

5. Selain itu, kita juga dapat melihat daftar judul serta barcode koleksi yang hilang.

LOST Item list

| Item Code | e Title                                                                                                    | Classification |
|-----------|----------------------------------------------------------------------------------------------------|----------------|
| 000108308 | Pedoman pembelajaran pendidikan kesetaraan paket A dan paket B                                                               | 371.04         |
| 000114406 | Kebijakan Badan Akreditasi Nasional Pendidikan Non Formal                                                                    | 379.158        |
| 000130959 | Cara mudah menyusun : skripsi, tesis, dan disertasi                                                                          | 808.02         |
| 000124013 | Menjadi orang tua hebat untuk keluarga dengan anak usia dini                                                                 | NONE           |
| 000124011 | Menjadi orang tua hebat untuk keluarga dengan anak usia sekolah dasar                                                        | NONE           |
| 000117548 | Melawan Money Laundering! : Mengenal, Mencegah, & Memberantas Tindak Pidana Pencucian Uang                                   | 364.168        |
| 000081575 | Expanded universes                                                                                                    | 821.914        |
| 000117935 | Mendidik untuk membentuk karakter : Bagaimana sekolah dapat memberikan pendidikan tentang sikap hormat dan bertanggung jawab | 370.114        |
| 000124012 | Menjadi orang tua hebat untuk keluarga dengan anak usia sekolah dasar                                                        | NONE           |
| 000082217 | Open government : freedom of information and privacy                                                                         | 323.4          |
| 000124014 | Menjadi orang tua hebat untuk keluarga dengan anak usia dini                                                                 | NONE           |
| 000067352 | Report of the United Nations Conference on Environment and Development, Rio de Janeiro, 3-14 June 1992                       | 333.7          |
| 000114407 | Pedoman pelaksanaan kegiatan akreditasi pendidikan non formal 2010                                                           | 379.158        |
| 000117513 | 94 Dengang Binstong Tarbaik                                                                                                  | JUNIOR         |
|           | 77 Duigeng Dulatang Teroak                                                                                                   | FICTION        |
| 000073768 | This book doesnt make sens, cens, scens, sns sense : living and learning with dyslexia                                       | 371.9144       |

Laporan Inventarisasi Koleksi 5

## PENUTUP

Pengelolaan perpustakaan berbasis sistem automasi perpustakaan *Senayan Library Management System (SLiMS)* diharapkan dapat meningkatkan kualitas pengelolaan perpustakaan di lingkungan Kemendikbud menjadi lebih efektif dan efisien. Penerapan SLiMS untuk pengelolaan perpustakaan juga diharapakan dapat mengintegrasikan seluruh sumber daya pengetahuan yang ada di dalam koleksi perpustakaan yang terwujud dalam katalog induk perpustakaan Kemendikbud.

Semakin meningkatnya kualitas layanan perpustakaan serta telah terintegrasinya koleksi perpustakaan diharapkan dapat meningkatkan animo publik untuk mengakses perpustakaan. Apabila hal ini terus berjalan secara berkelanjutan, maka akan terbentuk masyarakat pembelajar yang dalam segala hal selalu berpangku pada data dan fakta..